### Vorlesung 1: 06.03.2008

### Einführung

## **Definition Lernziele**

- Erkennen der Möglichkeiten und Grenzen der Schaltungssimulation
- Vorbereitung der Schaltungen für die Simulation
- Parametrierung von Modellen der unterschiedlichsten Schaltungselemente; Kontrolle ihrer Funktion durch Testsimulationen
- Entwicklung von Simulationsprogrammen für allgemeine elektrische Netzwerke, analoge, kleine digitale und industrieelektronische Schaltungen; Überprüfung der Simulationsergebnisse auf ihre Plausibilität.

### Lehrinhalt

- Einstieg in die PSpice-Simulation mit **ORCAD** Release 9.x
- Bauelementebeschreibung vom Widerstand über Halbleiter, Quellen bis zu beliebig komplexen Bauteilen, z.B. Operationsverstärker
- Beschreibung der Programmsyntax
- Entwicklung von Testprogrammen zur Kontrolle des Bauteileverhaltens
- Darstellung der Simulationsergebnisse und deren Übernahme in die Textverarbeitung
- Simulation von Gleichstrom- und Wechselstromnetzen, auch in komplexer Beschreibung und in Frequenzabhängigkeit einschl. Ortskurven und Fouriertransformation
- Simulation einfacher industrieelektronischer Schaltungen
- Darstellung von fehlerhaften Simulationen

### Prüfungsanforderungen nach Tiefe und Breite

Kenntnisse über die Simulation elektrischer Netzwerke und elektronischer Schaltungen mit PSpice. Handhabung des Simulationsprogramms, Beschreibung der Bauelemente und Parameter, Darstellung und Weiterverarbeitung von Simulationsergebnissen der Gleichstrom-, Wechselstrom-, Einschwingund Fourieranalyse mit Plausibilitätskontrollen und Fehlererkennung.

## Arbeiten mit PSpice im Netz der FH-OOW

- wie starte ich das Programm (Einloggen, Programm aufrufen, Beispiele kopieren)
- wo finde ich die Beispiele nach dem Kopiervorgang
- Editor (Struktur eines Programmlistings am Beispiel des ersten Beispiels (Demo1)
- Demo1... Beschreibung ... Bauteile platzieren
- Demo2 ... incl. Nyquist
- Demo4 ... Rush-effekt (Darstellung mit verschiedenen Einschaltwinkeln → Spannungsquelle einmal mit phase=0 sonst phase=90°)
- Demo6... Beispiel funktioniert nicht, da noch auf die fehlende Library (... Warnecke) verwiesen wird... Lösung : Library entfernen und das Beispiel funktioniert einwandfrei.

## **Starten des Programmes:**

- Menü  $\rightarrow$  FH-Netz-E Software
  - $\rightarrow$  J- Anwendungssoftware
  - $\rightarrow$  OrCad Lite 9.2
  - → Capture Lite Edition

Wenn noch nicht geschehen sind alle Beispiele aus dem LEK – Labor folgendermaßen auf die lokale Platte zu kopieren :

Menü → FH-Netz-E – Software → J- Anwendungssoftware → OrCad Lite 9.2 → LEK-Demos auf C: laden

Achtung : je nach verwendetem Betriebssystem ist der Schreibschutz der Beispieldaten zu entfernen !

Die Beispiele werden z.B. ab dem Temp – Verzeichnis als Baumstruktur abgespeichert (jedes Beispiel hat ein eigenes Verzeichnis... keine Verpflichtung, jedoch übersichtlicher)

In OrCad Capture ( Session log )

File  $\rightarrow$  Open  $\rightarrow$  Projekt  $\rightarrow$  (neues Verzeichnis anwählen und die erscheinende \*.OBJ – Datei auswählen ( Doppelklick oder Öffnen nach dem markieren )

| Es erscheint eine Struktur<br>© Orcad Capture - Lite Edition - [Demo1.op]<br>Tie Design Edit View Iools PSpice Accessories Options Window Help<br>Compared to the Compared to the | _ @ ×<br>_ @ × |
|----------------------------------------------------------------------------------------------------|----------------|
| File       The Herachy         Design Resources       Herachy         Dupputs       When 1 schemalic 1. net         Project Resources       Simulation         Simulationsprofile editieren                                                                                                    |                |
| Ready Session Log                                                                                                    |                |
| 😭 Start 🕎 Microsoft Word - OrCad Ve 🔛 Orcad Capture - Lite Editio                                                                                                    | 🥏 🔀 13:49      |
| Schematic1 - Page1 = Schaltbild                                                                                                    |                |
| Starten der Simulation mit dem Button                                                                                                    |                |

Berechnung wird gestartet... nach erfolgter Berechnung erscheint der sogenannte Postprozessor "Probe" . In diesem Fenster werden alle Signale dargestellt die von uns voreingestellt wurden ( der Simulator ist so einzustellen, das alle dargestellten Signale sowie Labels... automatisch wieder eingestellt werden! Kurze Einführung in die Bedienung...

## Folgende Menüpunkte sind sichtbar

| 0-   |      | rr   |            |       |      |       |        |      |
|------|------|------|------------|-------|------|-------|--------|------|
| File | Edit | View | Simulation | Trace | Plot | Tools | Window | Help |
| -    |      |      |            |       |      |       |        |      |

## 1) Menüpunkt Trace

- add Trace ... neue Signale zeigen
- delete all Traces ... alle Signale löschen
- undelete Traces ... Signale wieder herstellen
- FFT Fourier ... Darstellung der Zeitfunktion im Frequenzbereich (FFT durchführen )
- Performance Analysis
- Cursor-Display... Cursor einblenden
- Macros
- Goal Funktions
- Eval Goal Funktions

## 2) Menüpunkt Plot

- Axis settings ... Einstellung der Achsen
- Add Y-Achsis ... zusätzliche Y-Achse einblenden
- Delete Y Achsis .. zusätzliche Y-Achse wieder löschen
- Add Plot to Window neues Fenster öffnen
- Delete Plot (aktives) Fenster löschen
- Unsynchronize X-Achsis X-Achsen der verschiedenen Plots sind einzeln einstellbar
- Digital Size
- Label Grafiken beschriften und Meßpunkte markieren...

# 3) Window

- New Window
- Close
- Close All
- Cascade
- Tile Horizontally
- Tile Vertically
- Tile
- Display Control
- Copy to Clipboard Ergebnisse in die Zwischenablage

Achtung : Probe – Fenster bleibt mit allen Einstellungen stehen !!

# Vorführung einiger Simulationen :

- Demo1 Transientenanalyse
- Demo2 AC-Analyse
- Demo 3 DC-Analyse

Demo 4 Transientenanalyse ( Simulation von realen Spulen )

Demo 6 gemischte Digital/Analoge Schaltung

In Probe

 $Plot \rightarrow Label \rightarrow Text + Arrow zum Beschriften$ 

Plot  $\rightarrow$  Add Plot to Window (Trace add... I(L1)

Plot→ Unsynchronize Y – Achsis

Button FFT  $\rightarrow$  Ergebnis der FFT darstellen

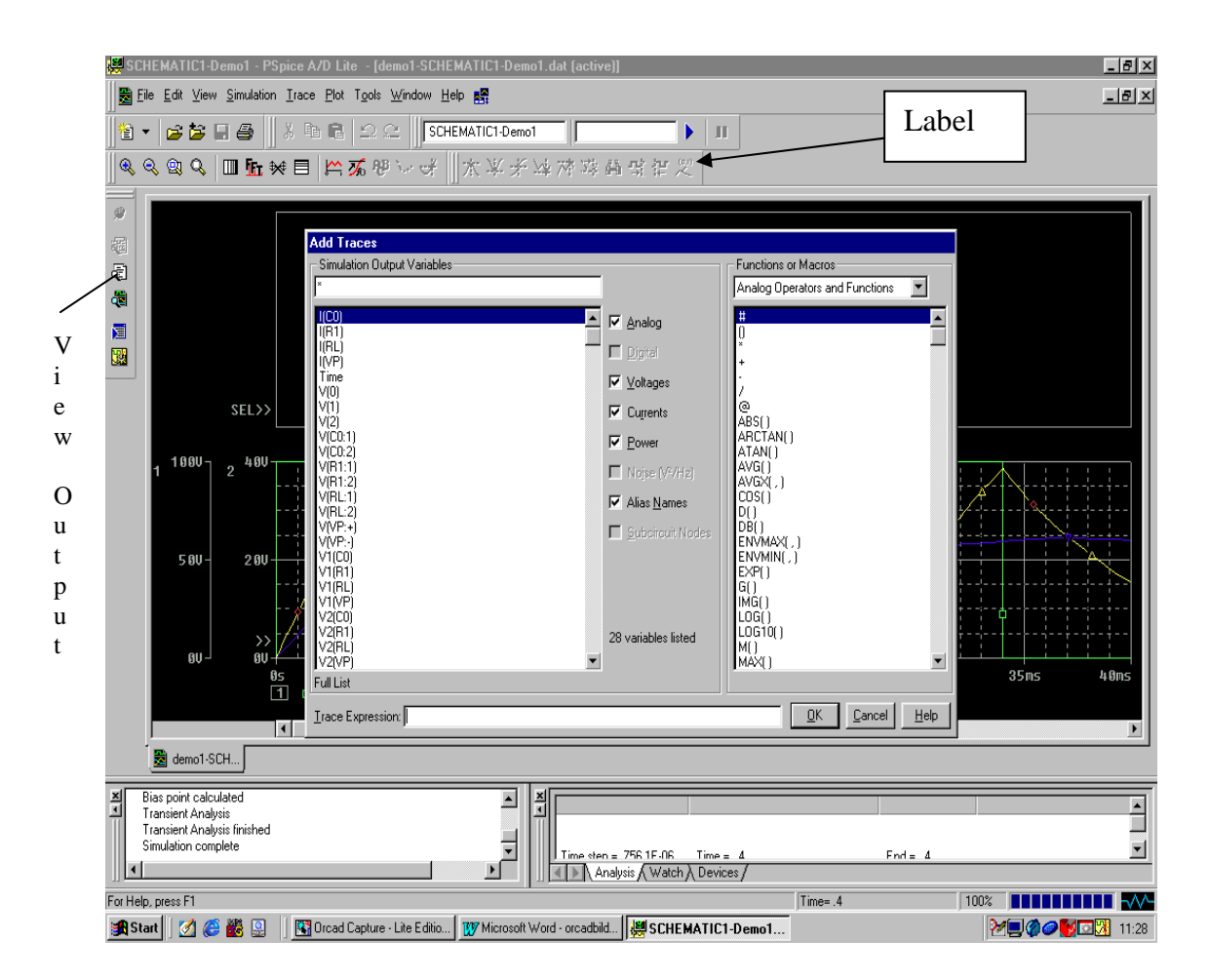

Start der Simulation :

 $\rightarrow$  Im Probe – Fenster 3.ter Button auf der linken Seite =View Simulation Output File Oder über View $\rightarrow$ Output File ( für die Ergebnisse durch Print )

Ein paar Tipps zur Einbindung der Library!!!

Die Library's "Lek.lib + Lek.olb" in den Standard Ordner von Orcad's Library's hineinkopieren (Pfad ist meistens C:\Programm Files\Orcad\Capture\Library\PSpice....oder dementsprechend wo das Programm installiert wurde).

Danach rufen Sie EINE (egal welche...) Simulation in OrCad auf (OrCad öffnen, Project öffnen..). Nach dem Sie das geöffnete Project vor sich haben, drücken Sie den Button "Edit Simulation Settings", das ist der Button wo Sie die Analyse-Daten mit einstellen (Trans, Ac-Sweep etc. ..) !! In diesem Feld drücken Sie den Button "Libraries".

|                                     |                | Browse        |  |
|-------------------------------------|----------------|---------------|--|
| brary files                         | XYY            |               |  |
| C:\Programme\Orcad\Capture\Library\ | Warni\LEK.LIB* | Add as Global |  |
|                                     |                | Add to Design |  |
|                                     |                | Edit          |  |
|                                     |                | Change        |  |
| •                                   |                |               |  |

Dort löschen Sie erst einmal **ALLE** bisher eingebundenen Libraries raus und binden danach die "Lek.lib" ein . Wichtig ist, daß Sie beim Einbinden den Button "Add as global" drücken ! Das heißt nämlich, daß die anderen Projekte (Simulationen) automatisch diese gleiche Library Einstellung benutzen und Sie nicht alle "Settings" von Hand ändern müssen.

| Neues Projekt erzeugen                       |                                                                                                    |                                                                                                    |
|----------------------------------------------|----------------------------------------------------------------------------------------------------|----------------------------------------------------------------------------------------------------|
| File $\rightarrow$ New $\rightarrow$ Projekt |                                                                                                    |                                                                                                    |
| S Orcad Capture - Lite Edition               |                                                                                                    |                                                                                                    |
| <u>File View Edit Options Window H</u> elp   |                                                                                                    |                                                                                                    |
|                                              |                                                                                                    |                                                                                                    |
|                                              | 5 <u>Ø</u> ?? <u>Ø</u> <u>Ø</u> <u>V</u> <u>V</u> I <u>+</u> W                                                                                                    | A.                                                                                                    |
| ► Session Log                                |                                                                                                    | X                                                                                                    |
|                                              | Name Create a New Project Using Create a New Project Using Create A New Project Using Create A New Project Using Create A New Pr | OK         Cancel         Help         Tip for New Users         Create a new Analog or         Mixed A/D project. The         new project may be blank         or copied from an existing         template. |

Hier ist es sehr wichtig, als Einstellung "Analog or Mixed A/D" auszuwählen, da die Grundeinstellung "Schematic" nur die Zeichnung darstellt und danach <u>keine</u> Simulation möglich ist !

| "breakout" Bauteil | Bauteil                   | In dem Programm PSpice |
|--------------------|---------------------------|------------------------|
|                    |                           | verwendete Buchstaben  |
| BBREAK             | GaAsFET                   | В                      |
| CBREAK             | Kondensator               | С                      |
| DBREAKx            | Diode                     | D                      |
| JBREAKx*           | JFET                      | J                      |
| KBREAK             | gekoppelte Induktivitäten | К                      |
| LBREAK             | Induktivität              | L                      |
| MBREAKx*           | MOSFET                    | М                      |
| QBREAKx*           | bipolarer Transistor      | Q                      |
| RBREAK             | Widerstand                | R                      |
| SBREAK             | spannungsgesteuertert     | S                      |
|                    | Schalter                  |                        |
| TBREAK             | transmission line         | Т                      |
| WBREAK             | stromgesteuerter Schalter | W                      |
| XFRM_NONLINEAR     | Transformator             | K and L                |
| ZBREAKN            | IGBT                      | Ζ                      |

Einfache Modelle ( nahezu Ideal ) zur ersten Verwendung sehr häufig sinnvoll !!

# **PSPice Demonstrationen (Experimentalvorlesung )**

1) Demo2

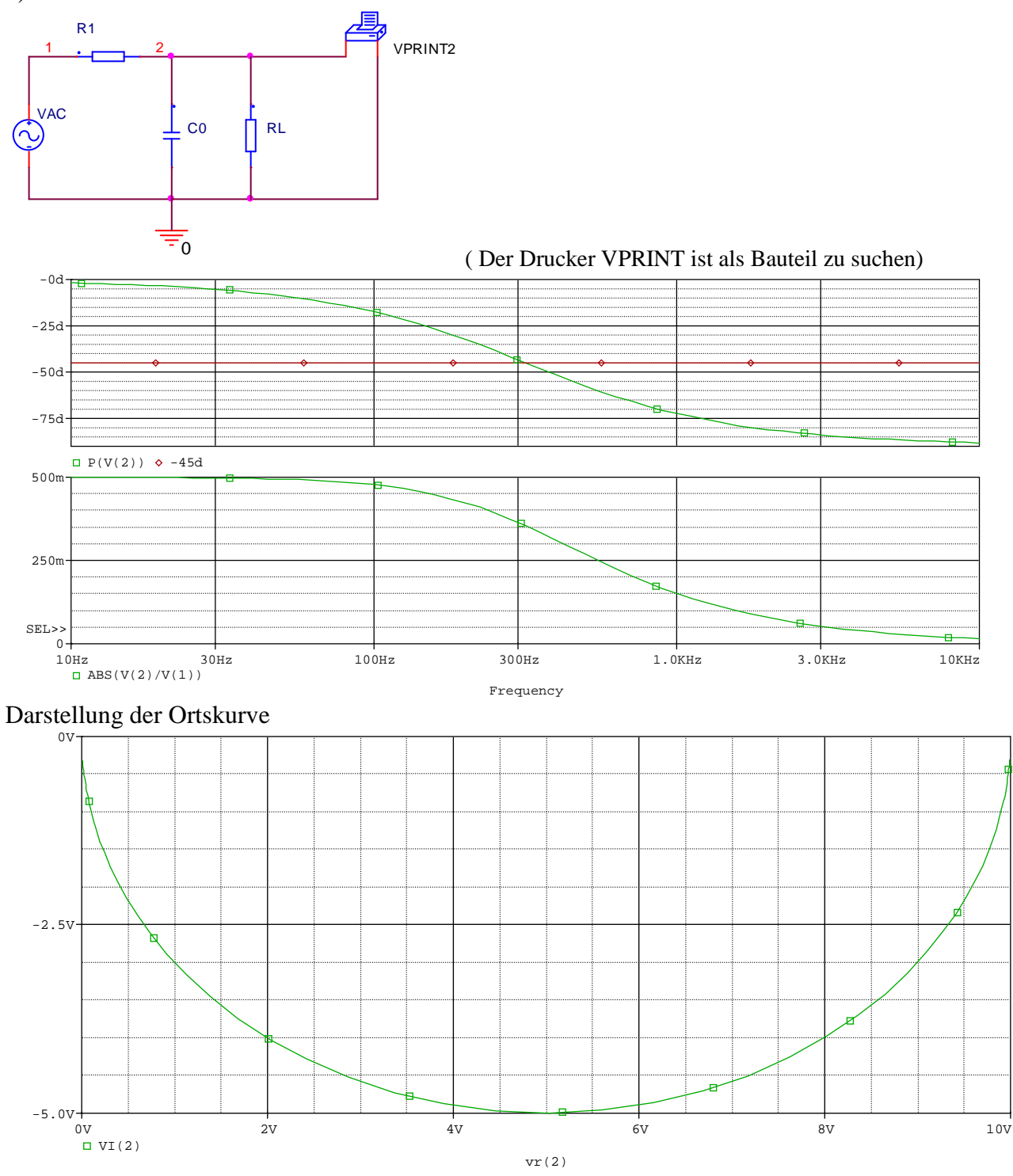

Rechenpunkte, Mathematische Funktionen z.B. AVG, RMS...

Einbinden eines Simulationsergebnosses in Word (oder andere Applikationen)

 $\rightarrow$  im Postprozessor "Probe" den Menüpunkt "<u>W</u>indow"  $\rightarrow$  "copy to Clipboard" auswählen

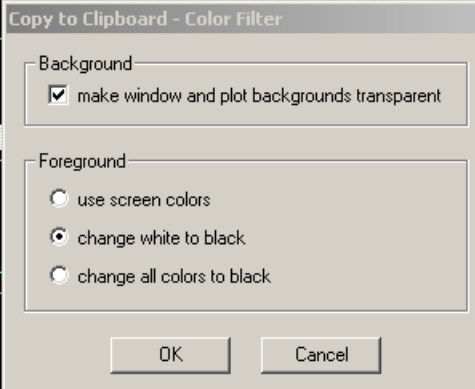

Die Einstellungen sollten wie in dem nebenstehenden Bild dargestellt, mit OK bestätigt werden. Das Ergebnis kann dann in die geforderte Applikation eingefügt werden, da es sich nun in der Zwischenablage befindet....

## Ausgangskennlinienfeld eines bipolaren Transistors ( DEMO3 )

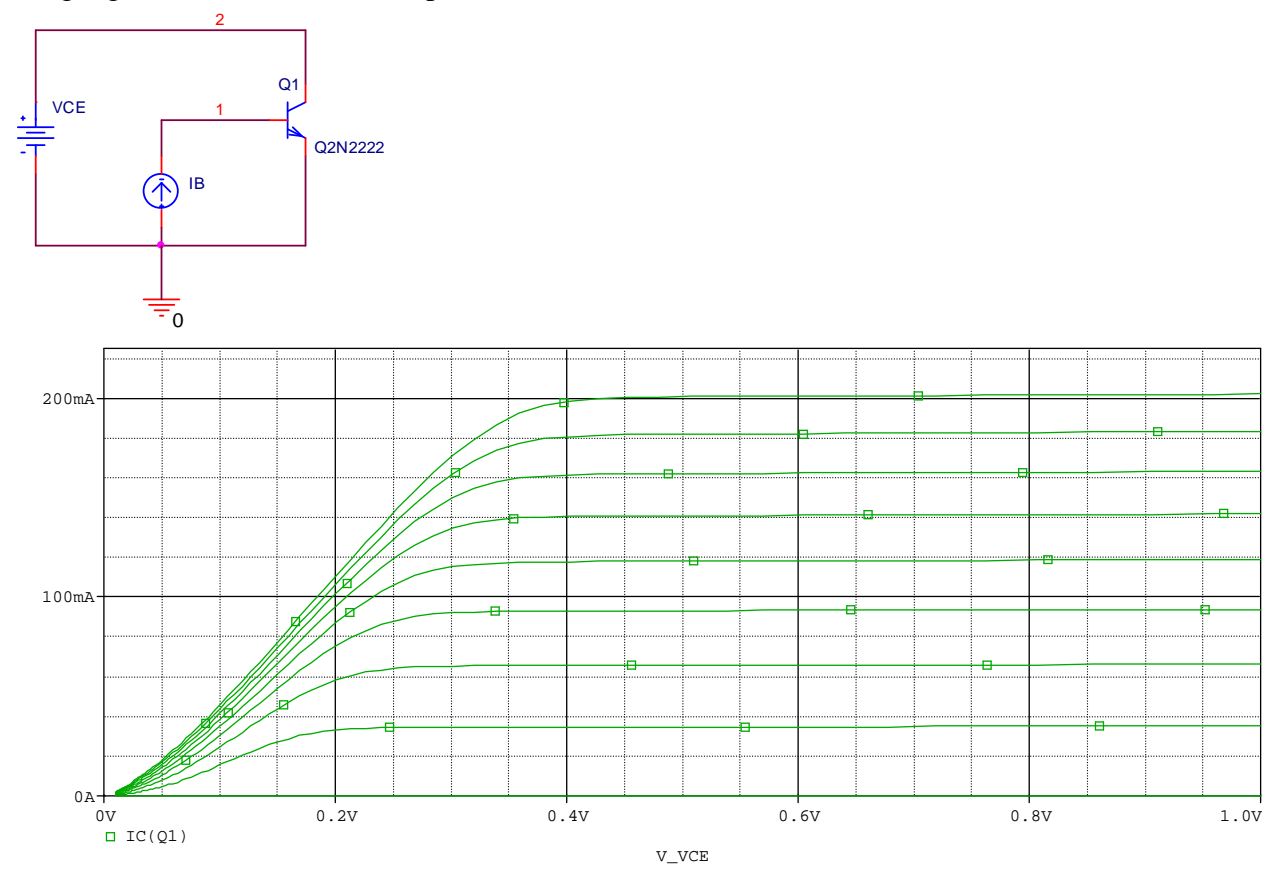

### <u>Schaltverhalten einer Diode</u> Nicht realisierbar... TT hat keinen Einfluss !!! Datei dperr...

# Z1 BUK854-500IS VCE 4 VGE - 0 25A 20A 10A 0 0A+ OV C 8V 2V 4v 10V 12V 6V □ -I(VCE) V\_VCE

# Ausgangskennlinienfeld eines IGBT Verzeichnis IGBTTEST

2

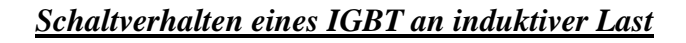

Verzeichnis : IGBTDYN ( Achtung : Diode Dclamp entfernen und durch dbreak ersetzen (= D2) )

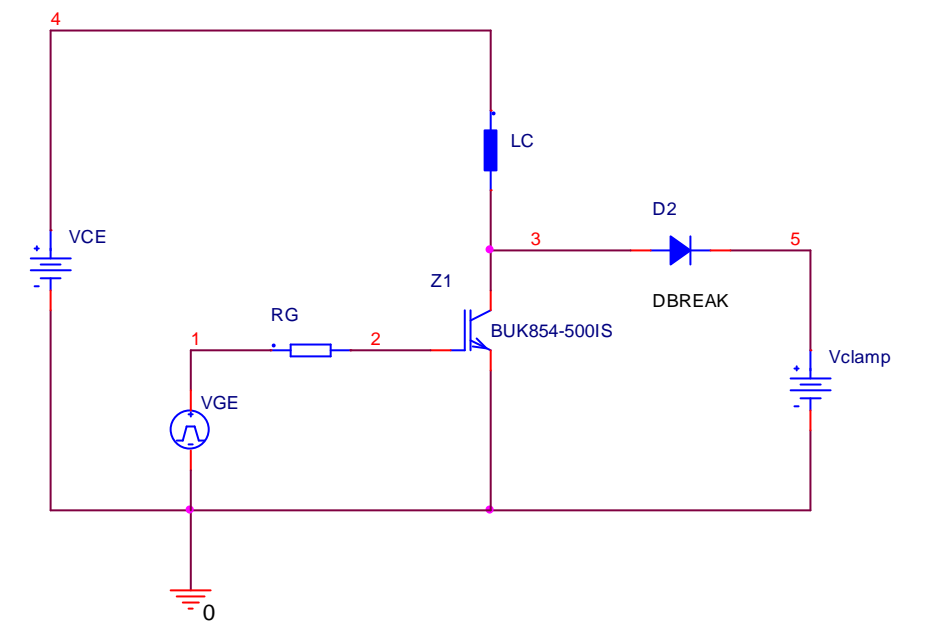

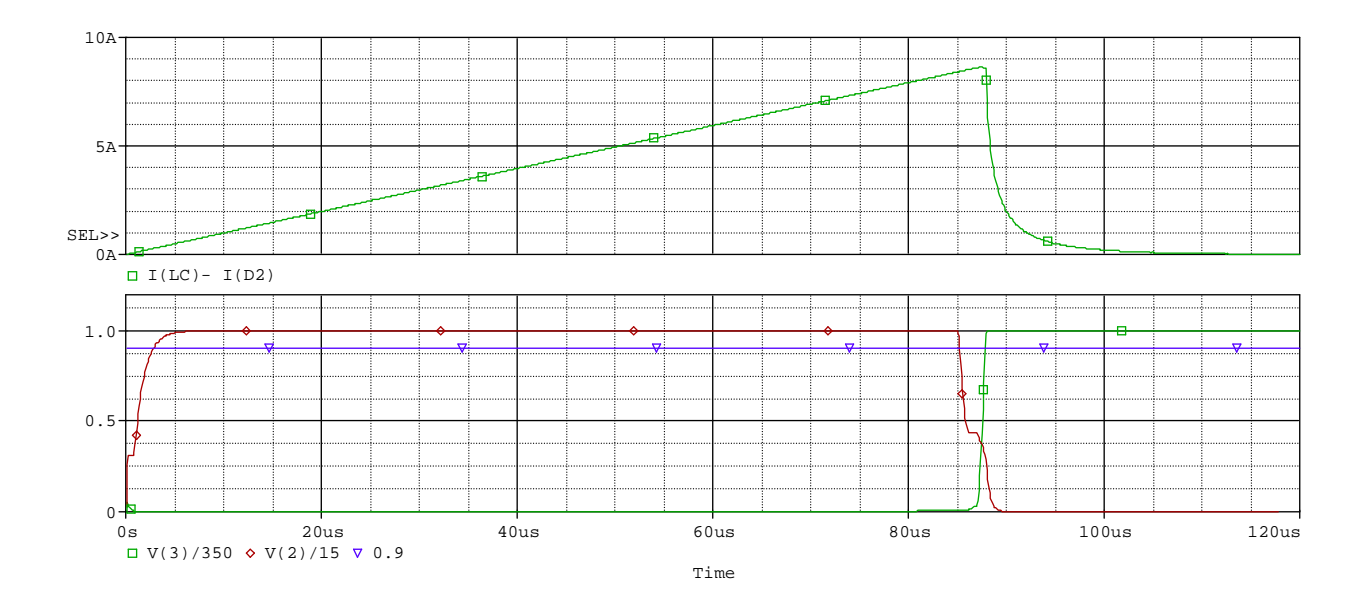

# Vorlesung 2 : 14.03.2008 ( Transientenanalyse ; Demo1 )

Demo1 editieren → was wird dargestellt-→ Bauteile anklicken ... properties Wie bekomme ich es hin, das bestimmte Werte an dem Bauteil mit angezeigt werden ? Bauteil anklicken ... properties ... alles markieren, was mit in dem Schematics dargestellt werden soll.... und unter Display ( rechte Maustaste ??? ) die entsprechenden Marker setzen ! Demo 1 aufrufen und entsprechend editieren !!!

Original : Verzeichnis : demo1

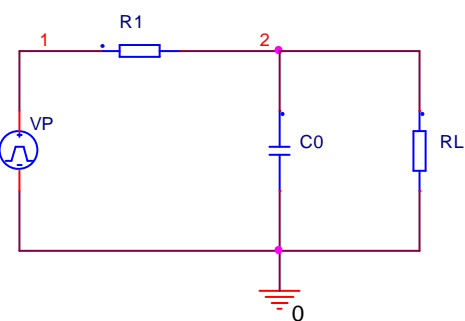

Pulsquelle editieren und Werte erläutern :

|                 | А                  |
|-----------------|--------------------|
|                 | SCHEMATIC1 : PAGE1 |
| Reference       | R1                 |
| Value           | 100                |
| BiasValue Power |                    |
| Source Part     | DIN-R.Normai       |
| TOLERANCE       |                    |

| New Row     |   | Apply   | Display      |  |  |
|-------------|---|---------|--------------|--|--|
|             | Α |         |              |  |  |
|             | + | SCHEMAT | FIC1 : PAGE1 |  |  |
| Reference   |   | CC      | )            |  |  |
| Value       |   | 100     | )u           |  |  |
| IC          |   | ////05  |              |  |  |
| Source Part |   | DIN-C.I | Vormal       |  |  |
| TOLERANCE   |   |         |              |  |  |

| New Row         | Apply Display Delete |
|-----------------|----------------------|
|                 | А                    |
|                 | SCHEMATIC1 : PAGE1   |
| Reference       | VP                   |
| Value           | VPULSE               |
| AC              |                      |
| BiasValue Power |                      |
| DC              | 100                  |
| PER             | 10M                  |
| PW              | 4M                   |
| Source Part     | VPULSE.Normal        |
| TD              | 0                    |
| TF              | 500N                 |
| TR              | 500N                 |
| V1              | 0                    |
| V2              | 100                  |

per= Periodendauer ( hier 10ms ) pw = Pulsweite ( hier 4ms ) TD=delay time ( hier 0 ) TF=Fall time ( hier 500ns) TR=RiseTime ( hier 500ns ) V1=Startwert der Pulsspannung ( hier 0V) V2=Endwert der Pulsspannung ( hier 100V) DC=Spannungswert für eine eventuelle DC-Analyse ( hier 100V ) AC=Spannungswert für eine eventuelle AC-Analyse

### Bauteile holen... $\rightarrow$ Part search...

| Place Part                                                                                                    |                                                               |          | ×           | l |                                                                                                    |                      |
|----------------------------------------------------------------------------------------------------|---------------------------------------------------------------|----------|-------------|---|----------------------------------------------------------------------------------------------------|----------------------|
| Part:                                                                                                    |                                                               |          | OK          |   |                                                                                                    |                      |
| Part List:<br>QbreakN3/BREAKOUT<br>QbreakN4/BREAKOUT<br>QbreakP/BREAKOUT                                      |                                                               | •        | Add Library |   | Part Search                                                                                                    | ×                    |
| UbreakP3/8HLAKUUT<br>QbreakP4/BREAKOUT<br>QDarBreakN/BREAKOUT<br>QDarBreakP/BREAKOUT<br>QTEST/LEK<br>R/ANALOG |                                                               |          | Part Search |   | Part Name:                                                                                                    | OK<br>Cancel         |
| A CROSTER<br>Libraries:<br>ABM<br>ANALOG<br>BREAKOUT<br>Design Cache<br>EVAL<br>LEK<br>SOURCE                 | Graphic<br>Normal<br>Convert<br>Packaging<br>Parts per Pkg: 1 | <b>_</b> | R?          |   | Libraries:<br>R/analog_p.olb<br>r/analog_p.olb<br>R_CR25/LEK.OLB<br>R_var/analog_p.olb<br>RAM8Kx1break/breakout.olb<br>RAM8Kx8break/breakout.olb<br>Rbreak/breakout.olb | Begin Search<br>Help |
| SPECIAL<br>TECCSCR<br>TL074                                                                                   | Part: Type: Homogeneous                                       | <b>#</b> |             |   | Library Path:<br>C:\Program Files\OrcadLite\Capture\library\                                                                                                    | Browse               |

Wenn der Name des Bauteiles nur teilweise bekannt ist kann man mit sogenannten "Wildcards" arbeiten : R\* listet z.B. alle Bauteile auf, die mit R beginnen aber eventuell noch aus weiteren Ziffern bestehen . Wenn das Bauteil nicht sofort angezeigt wird ist der Button "Part Search…" und danach der Button "Begin Search" zu drücken.

Weitere Aufgaben :

- Programmoberfläche erläutern
- Definition der Simulationsumgebung
- arbeiten mit dem Postprozessor Probe
- beschriften der Knoten....

Bedeutung der wichtigsten Symbole auf der rechten Bildschirmseite :

| Symbol                                                                                                    | Bedeutung                                   |
|----------------------------------------------------------------------------------------------------|---------------------------------------------|
| Ð                                                                                                    | Place Part = Bauteil plazieren              |
| 1                                                                                                    | Place wire = Verbindungsleitung einzeichnen |
| NI                                                                                                    | Place net alias = Eingabe der               |
|                                                                                                    | Knotenbezeichnungen                         |
|                                                                                                    | Place Line = Linie zeichnen                 |
| E Contraction of the contraction of the contraction | Place polyline = Polygonzug zeichnen        |
|                                                                                                    | Place rectangle = Rechteck zeichnen         |
| 님                                                                                                    | Place elipse = Elipse zeichnen              |
| <u>의</u>                                                                                                    | Place arc = Kreisbogen zeichnen             |
|                                                                                                    | Place Text = Text einfügen                  |
| A                                                                                                    |                                             |
|                                                                                                    |                                             |
|                                                                                                    |                                             |

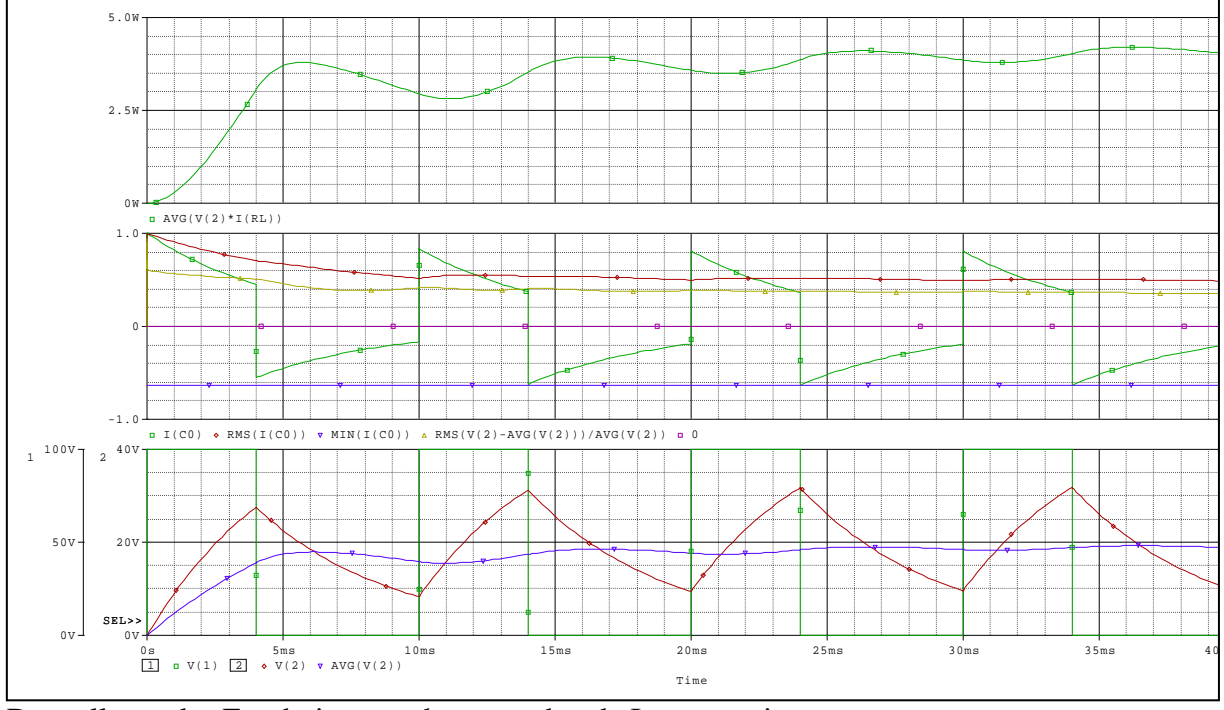

Darstellung des Ergebnisses und entsprechende Interpretation :

Bedeutung der Kürzel : RMS(Effektivwert),AVG(Arithmetischer Mittelwert),MIN(Minimalwert),MAX(Maximalwert),...

# Erste Übung für die Studenten ( eventuell mit Unterstützung )...

- 1. Austausch der Pulsquelle (VPULSE) durch eine Sinusquelle (VSIN)
- 2. Austausch des Widerstandes durch eine Diode(ideale Diode) vom Typ dbreak...
- 3. Einstellen der Parameter für die Sinusquelle : Amplitude 100V, Frequenz 50Hz, kein Offset...

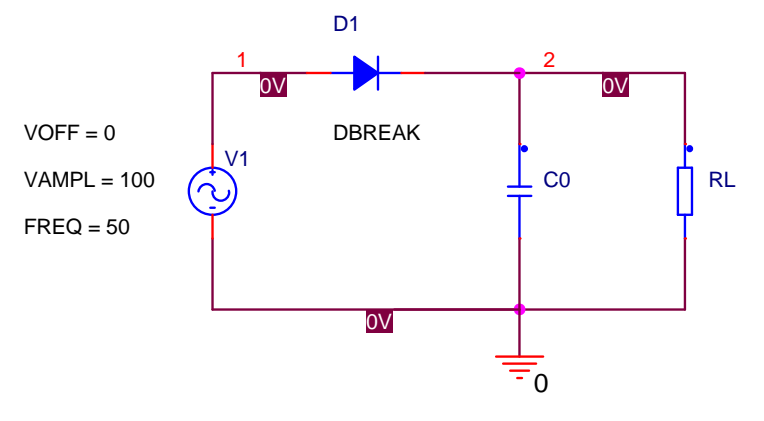

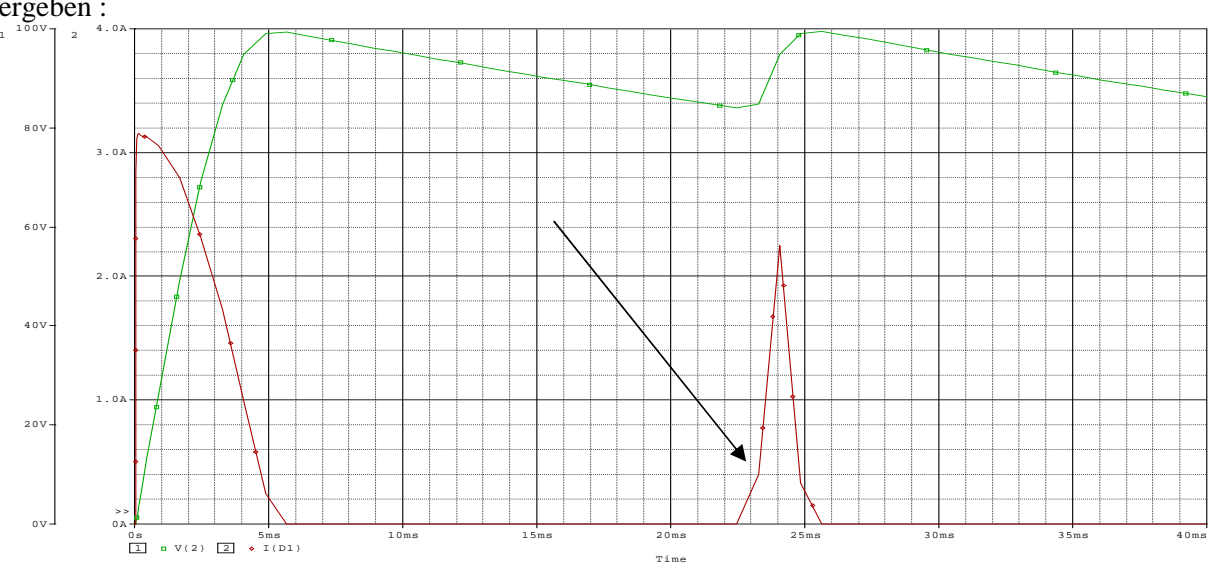

Sind alle Änderungen nachvollzogen worden, so sollte sich das folgende Bild (mit RL=1000  $\Omega$ ) ergeben :

Die "Ecken" im Bild ergeben sich durch eine fehlerhafte Simulation bedingt durch eine zu große Schrittweite ( nicht begrenzt )

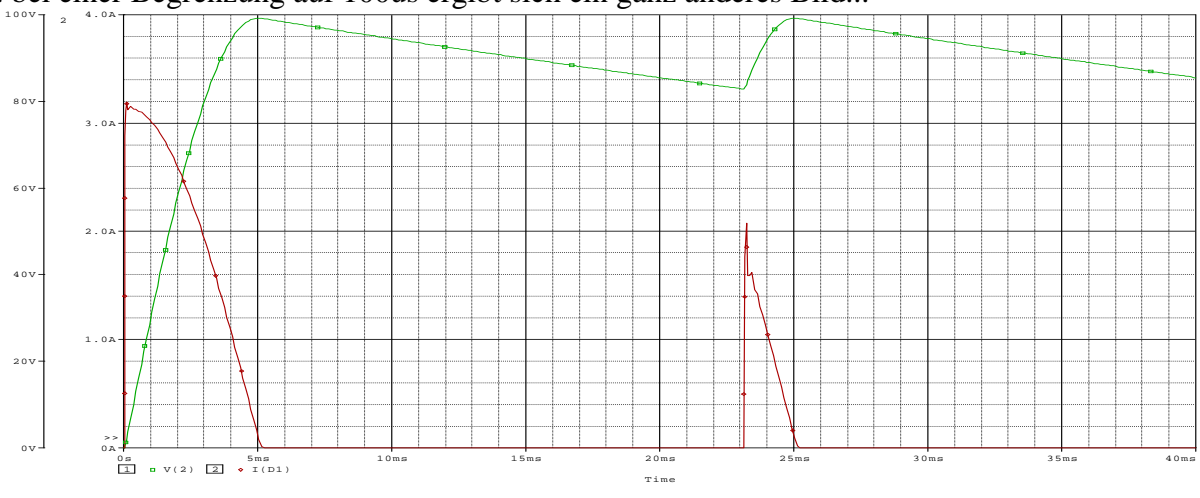

.. bei einer Begrenzung auf 100us ergibt sich ein ganz anderes Bild...

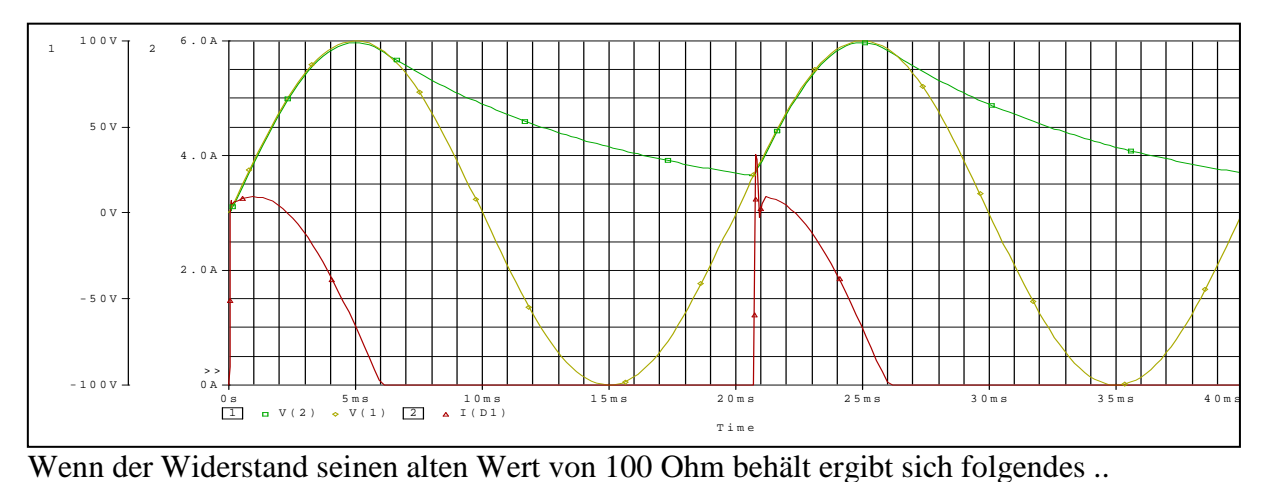

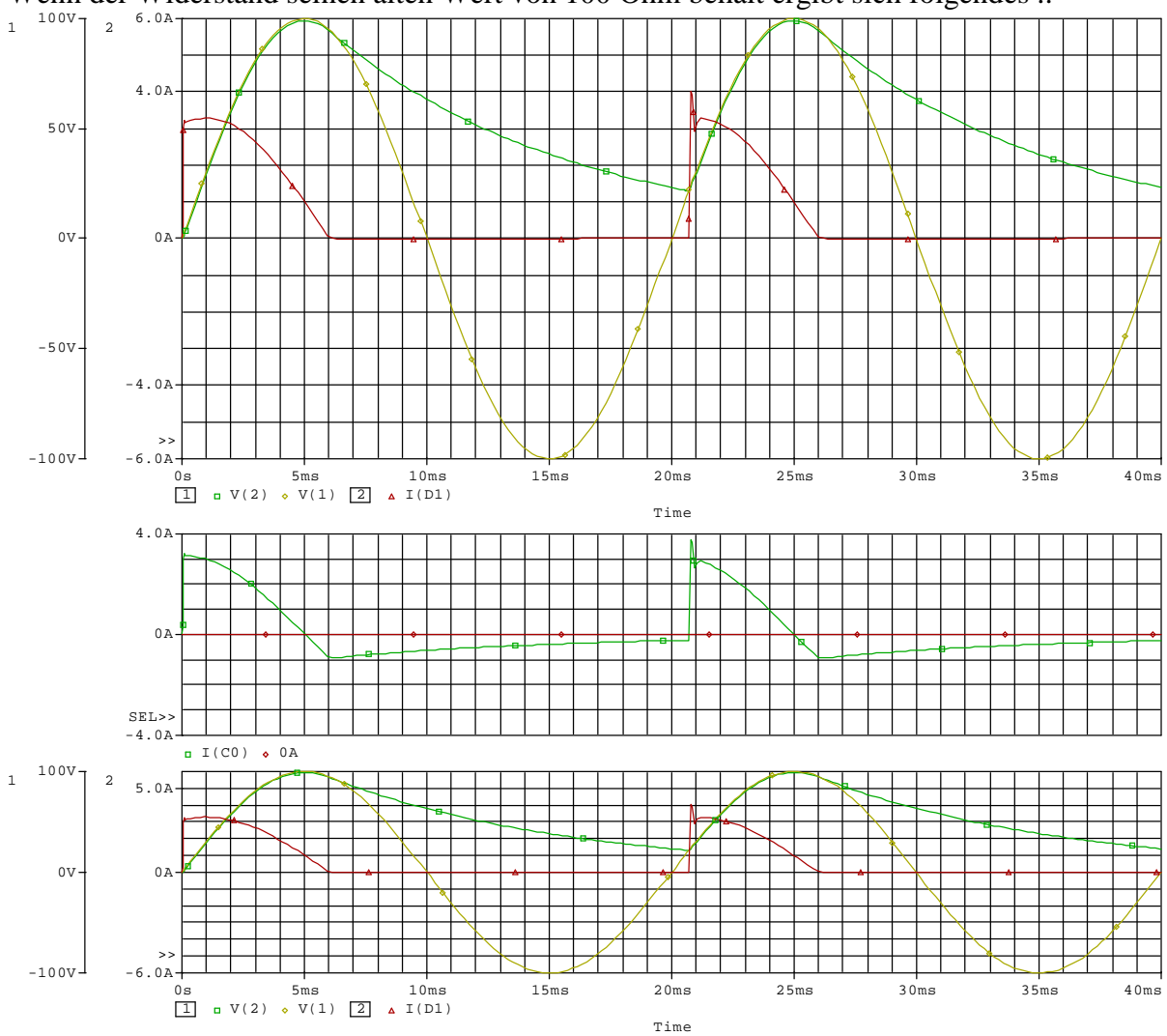

Selbstverständlich kann man hier auch ohne Glättungskondensatur die Simulation laufen lassen !

Wieder Pulsquelle einführen... ( erläutern diverser Fehlerquellen )

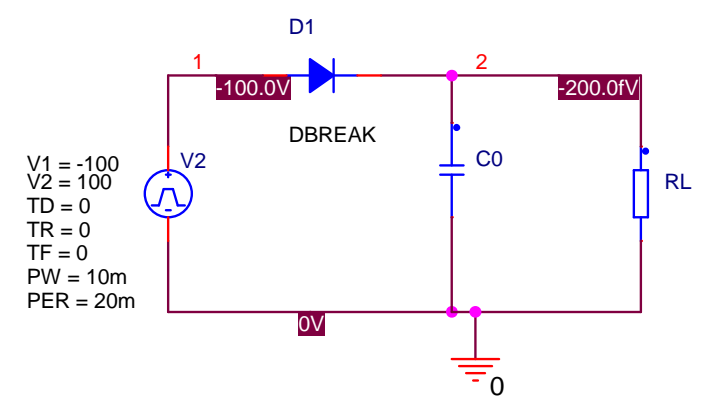

Setzen der Anstiegszeit (tr) und der Abfallzeit (tf) auf 0 → *Erwartung : unendliche Steigung* bei den Umschaltvorgängen...

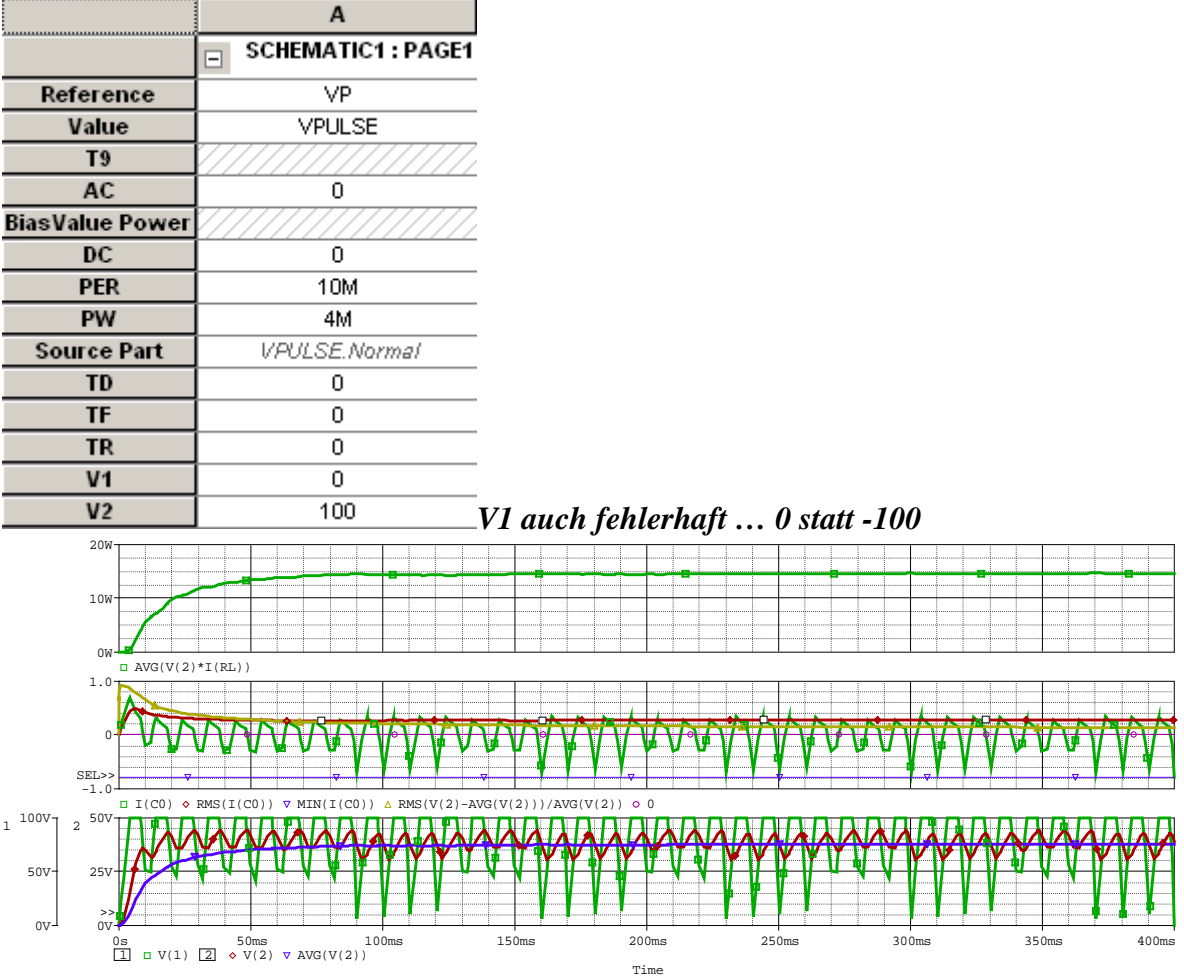

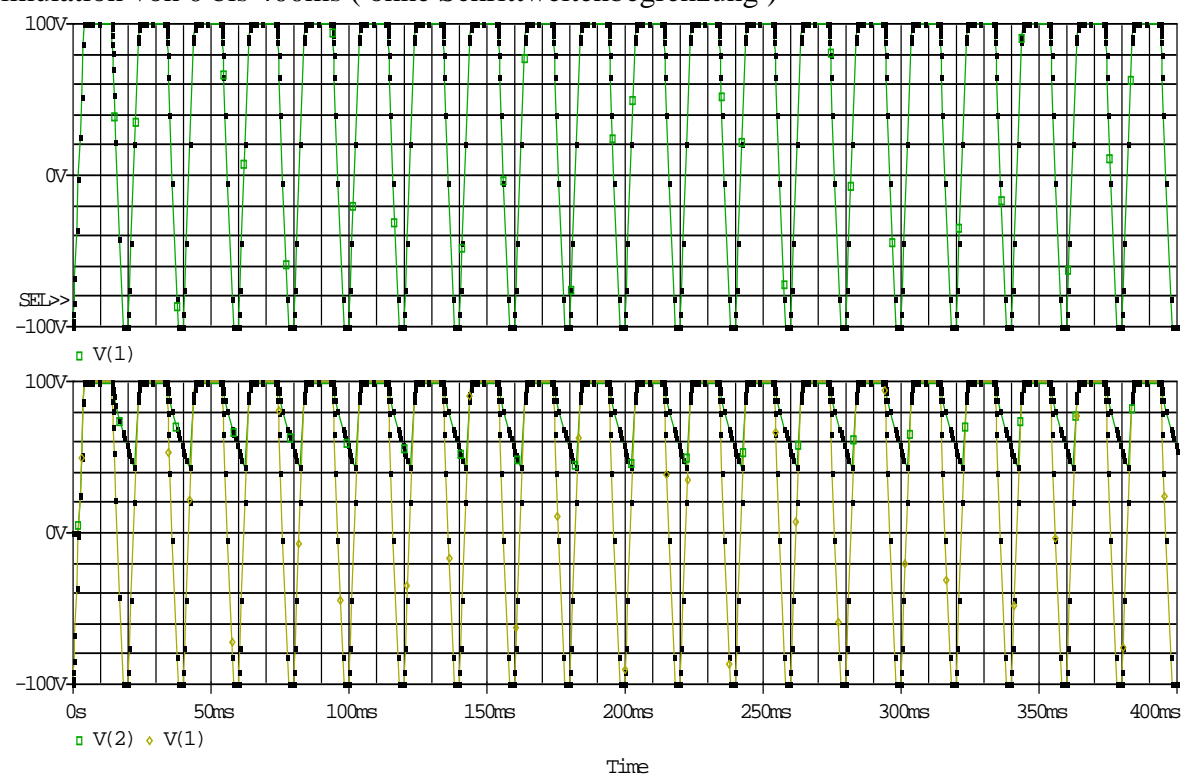

<u>*Fehler : falsche Schrittweite (genau wie im vorherigen Beispiel mit der Angabe tr=tf=0)</u></u> Simulation von 0 bis 400ms ( ohne Schrittweitenbegrenzung )</u>* 

Es ergibt sich eine Anstiegszeit, die von der jeweils aktuellen Schrittweite des Simulators abhängig ist...

 $\frac{t_{End} - t_{Start}}{50} = \frac{400ms - 0ms}{50} = 8ms$ Also ergeben sich hier Zeiten von ca. 8ms ( und nicht wie erwartet 0 ) Bei einer Begrenzung der maximalen Schrittweite aus 0,1us ergibt sich das folgende Bild :

# mit Begrenzung : 0.1us

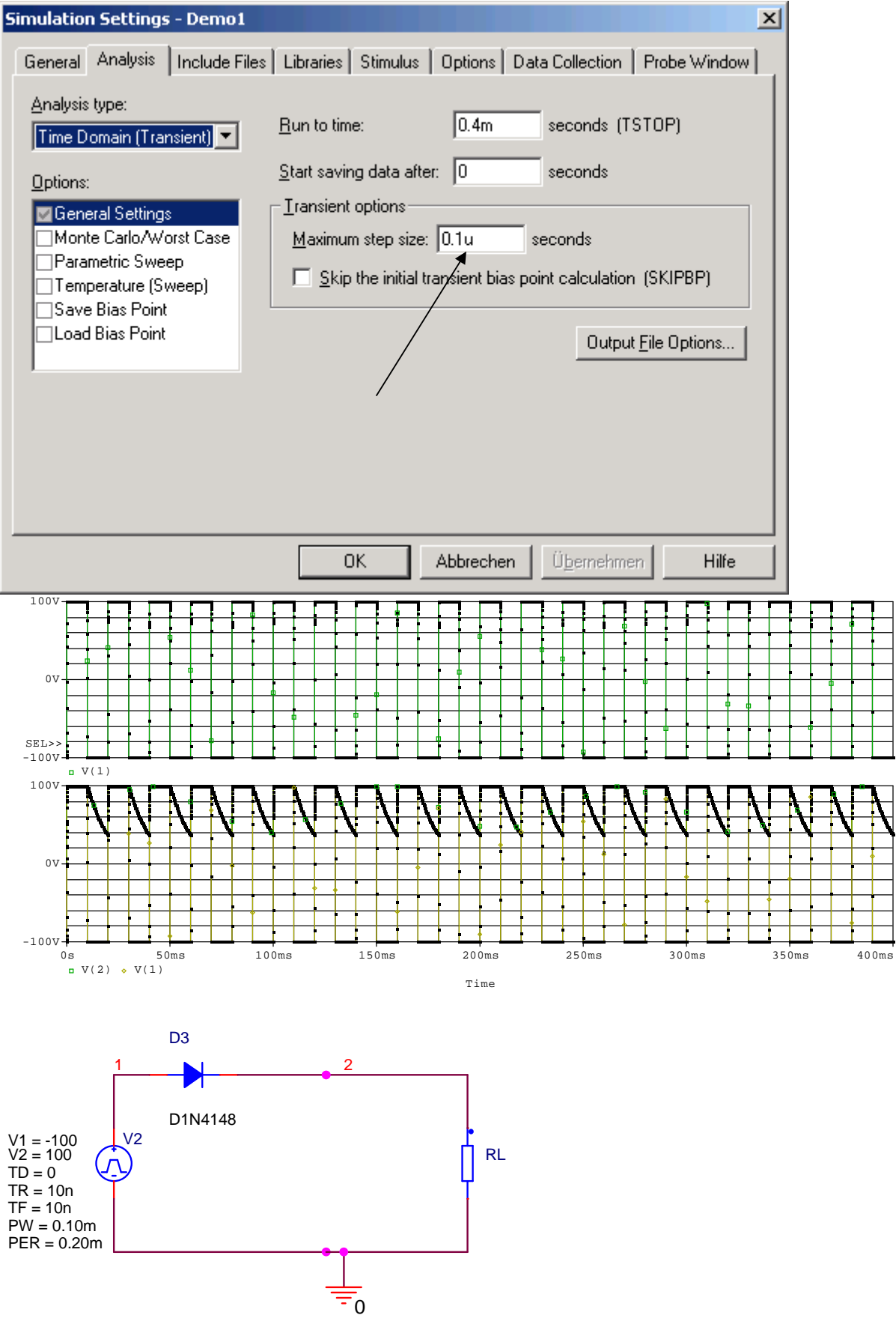

| Drcad Capture                                                                                                    | - Lite Edition - [Property<br>Place Macro Accessori<br>Benefit Stressories               | Editor]<br>es Options Window Help<br>DIN4148 Sec. S. S. S. LIT III W M III III III III IIII IIIIIIIIII                                                                                                    | X<br>X |
|----------------------------------------------------------------------------------------------------|------------------------------------------------------------------------------------------|----------------------------------------------------------------------------------------------------|--------|
| New Row                                                                                                    | Apply Display Delete A SCHEMATIC1 : PAGE1                                                | a Property Filter by: OrcadPSpice                                                                                                    |        |
| Reference<br>Value<br>AC<br>BiasValue Power<br>DC<br>PER<br>PRW<br>Source Part<br>TD<br>TF<br>TR<br>TR<br>V1<br>V1<br>V2 | V2<br>VPULSE<br>0.20m<br>0.10m<br><i>VPULSE Normal</i><br>0<br>10n<br>10n<br>-100<br>100 | Simulation Settings - Demo1       X         General Analysis Include Files Libraries Stimulus Options Data Collection Probe Window         Analysis type:       Problem Start Setting         Time Domain Transient)       Plun to time:       0.4m         Options:       Start saving data after:       0         Start saving data after:       0       seconds         Parametric Sweep       Transient options:       Maximum step size:       0.1u         Save Bias Point       Skip the initial transient bias point calculation (SKIPBP)         Output File Options       Output File Options         DK       Abbrechen       Obernetimen |        |

Tr + tf entfernen ( nicht auf 0 setzen...) und Ergebnis ansehen.... nur ein Impuls... Simulation Settings - Demot

|                 |                    | Simulation Settings - Demol                                                            |  |  |  |  |
|-----------------|--------------------|----------------------------------------------------------------------------------------|--|--|--|--|
|                 |                    | General Analysis Include Files Libraries Stimulus Options Data Collection Probe Window |  |  |  |  |
|                 |                    | Analysis type:<br>Time Domain (Transient) ▼ Run to time: 400M seconds (TSTOP)          |  |  |  |  |
|                 | А                  | Options: Start saving data after: 0 seconds                                            |  |  |  |  |
|                 | SCHEMATIC1 : PAGE1 | General Settings                                                                       |  |  |  |  |
| Reference       | VP                 | Monte Carlo/Worst Case Maximum step size: seconds                                      |  |  |  |  |
| Value           | VPULSE :           | Parametric Sweep                                                                       |  |  |  |  |
| Т9              |                    | Save Bias Point                                                                        |  |  |  |  |
| AC              | 0                  | Load Bias Point                                                                        |  |  |  |  |
| BiasValue Power |                    |                                                                                        |  |  |  |  |
| DC              | 0                  |                                                                                        |  |  |  |  |
| PER             | 10M                |                                                                                        |  |  |  |  |
| PW              | 4M                 |                                                                                        |  |  |  |  |
| Source Part     | VPULSE.Normal      |                                                                                        |  |  |  |  |
| TD              | 0                  |                                                                                        |  |  |  |  |
| TF              |                    |                                                                                        |  |  |  |  |
| TR              |                    |                                                                                        |  |  |  |  |
| V1              | 0.                 | OK Abbrechen Übernehmen Hilfe                                                          |  |  |  |  |
| V2              | 100                |                                                                                        |  |  |  |  |

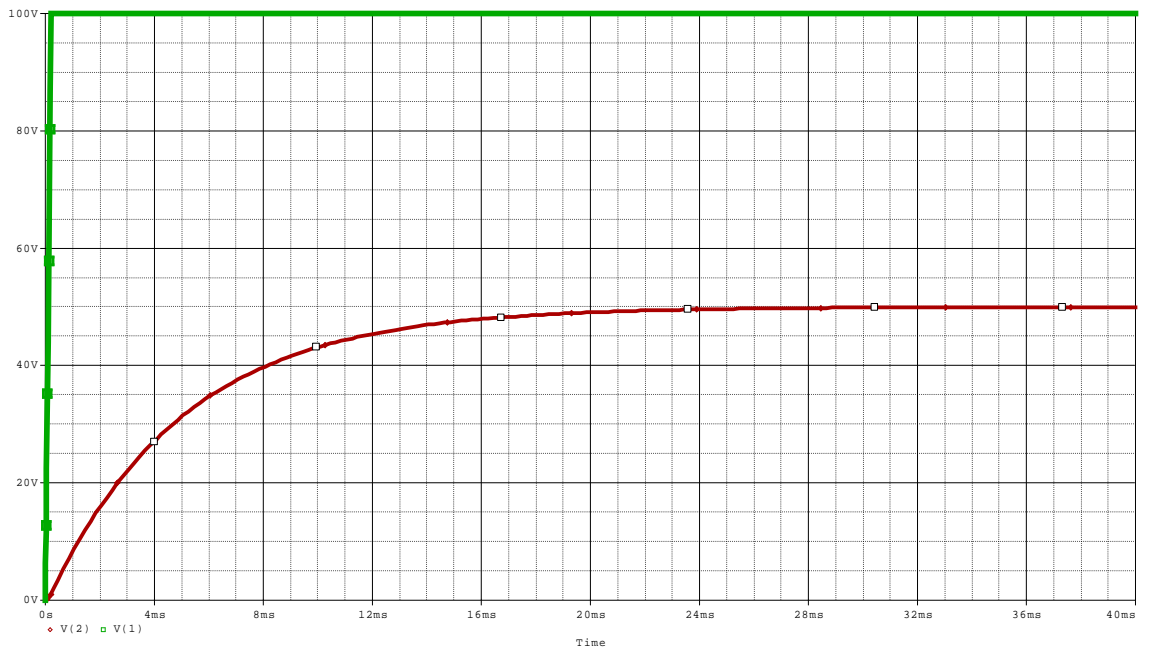

Tr+tf auf 0 setzen.... Ergebnis ansehen... Anstiegszeit = 0,2ms ( siehe max. Stepsize=200us) Danach auch noch stepsize weglassen... Anstiegszeit nun 0,4ms ( obwohl die Zeiten ja auf Null gesetzt waren... )

+ weiteres bis ca. ½ Std. vor Schluß...

danach eigenes Beispiel von den Studenten erzeugen lassen....( Pulsquelle ohne tr und tf )

Beispiel der Vorlesung...

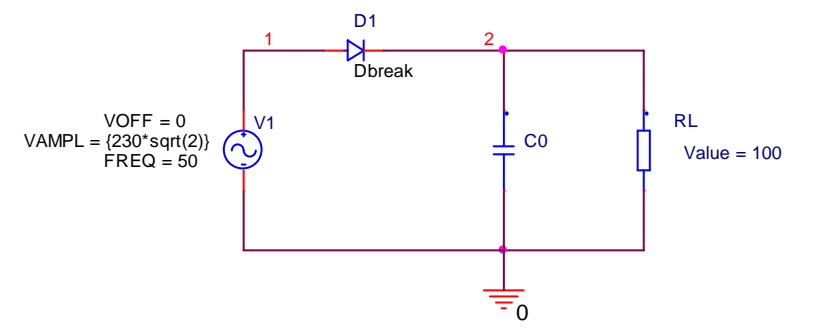

Mit einer Schrittweitenbegrenzung von 100us ergiebt sich das folgende Bild:

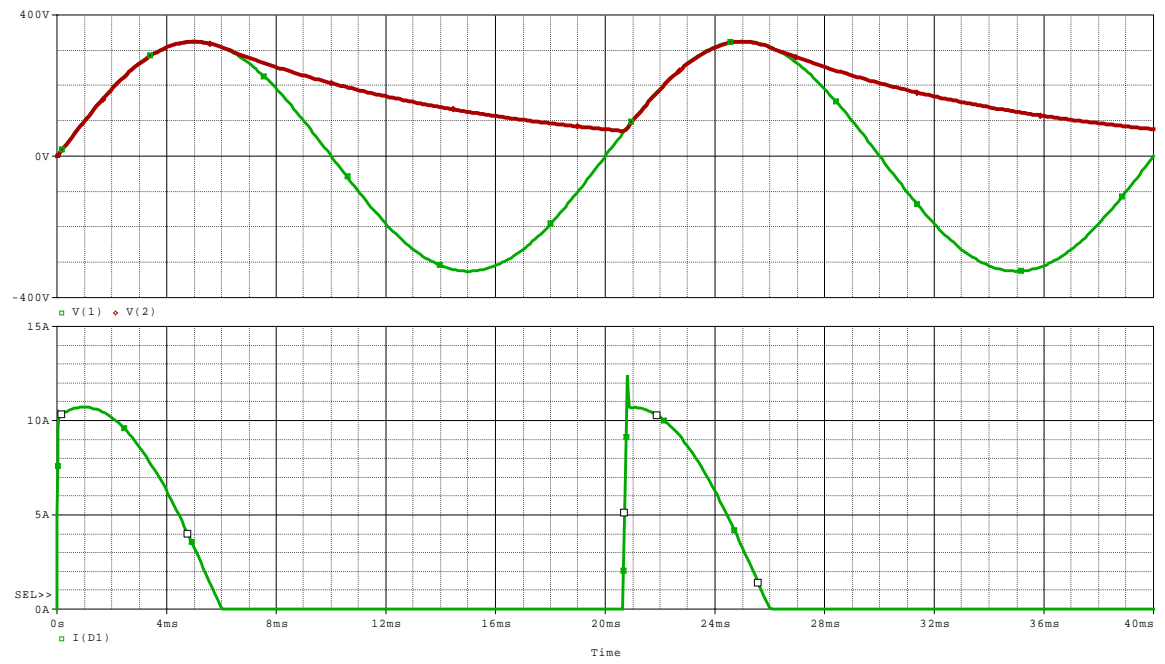

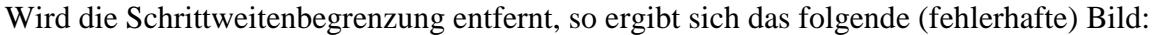

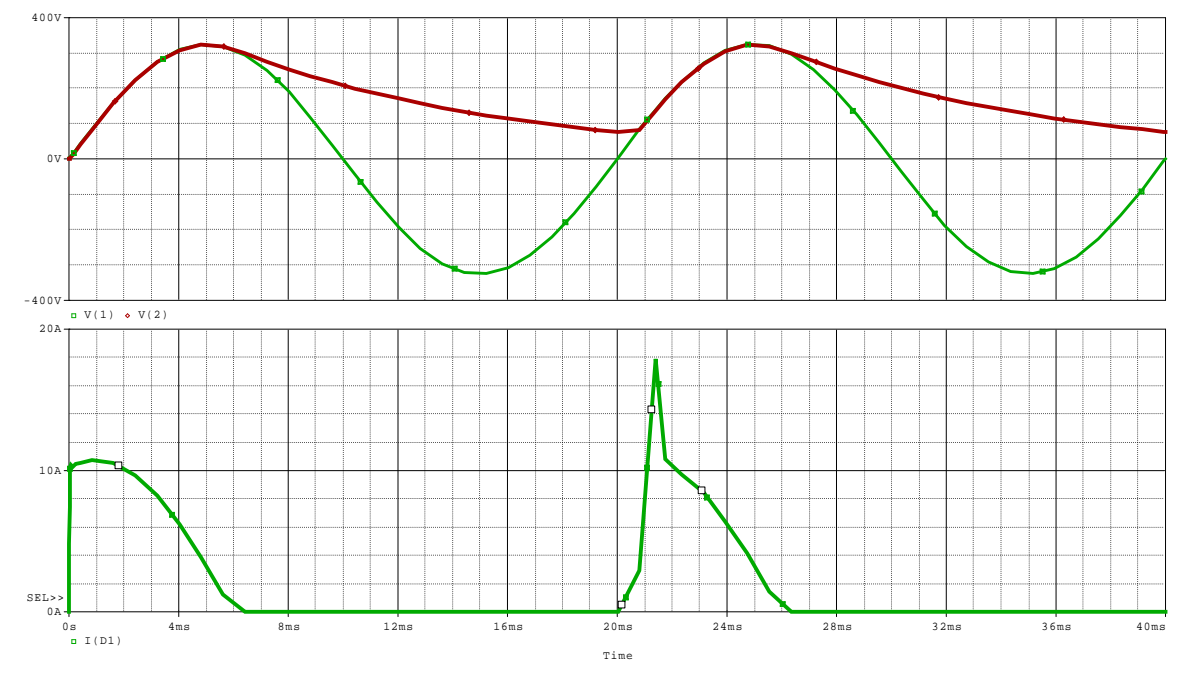

## Vorlesung 3 am 20.03.2008

Schreibschutz der Beispiele aufheben . Demo 2 aufrufen → AC-Quelle erläutern... nur für sinusförmige Größen !!! → printer (VPRINT1 bzw. VPRINT2 ) → Display werte s.o Ortskurve + Frequenzgang Genauigkeit der Messergebnisse für die Mittelspannungsebene unter Optionen... Output... → Anzahl der signifikanten Stellen (NUMDGT) unter "Simulation Profiles" einstellen → Printer → Eigenschaften Phase,Real,Imag,Mag : Bedeutung s.u Buch Seite 200 : Netz1ac + diverses Netz2ac (Netzimpedanzverlauf) ... Netz in (auf) Fehmarn Themen : Reihen und Parallelresonanzen

Datei : PSpice\_Verlesung\_3\DEMO2\Original

a) Beispiel : Demo2

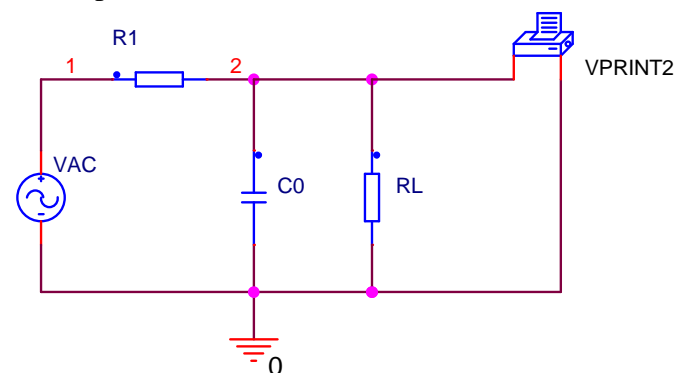

Demo2 zeigt eine Wechselspannungsanalyse für ein RC-Glied als Tiefpaß. Die sinusförmige Wechselspannungsquelle wird im Frequenzbereich von 10 Hz bis 10kHz verändert. Gerechnet werden wieder die Zweiggrößen nach Betrag, Phase, Real- und Imaginärteil. Die Darstellung kann sowohl grafisch frequenzabhängig als Betrags- und Phasengang erfolgen als auch tabellarisch als Zahlenwerte für die jeweiligen Frequenzen.

| Die i urumeter der rie Spumungsquene. | Die | Parameter | der | AC-S | pannung | gsquelle | : |
|---------------------------------------|-----|-----------|-----|------|---------|----------|---|
|---------------------------------------|-----|-----------|-----|------|---------|----------|---|

|                |                 | A                  |
|----------------|-----------------|--------------------|
|                |                 | SCHEMATIC1 : PAGE1 |
|                | Reference       | VAC                |
|                | Value           | 20                 |
|                | ACMAG           | 20                 |
|                | ACPHASE         |                    |
| VAC            | BiasValue Power |                    |
| $(\widehat{})$ | DC              | /0Vd¢/////         |
| Ť              | Source Part     | VAC.Normal         |

Normalerweise genügt es hier den Wert für Value einzutragen

ACMAG = Betrag des Wechselspannungssignales ACPHASE = Winkel des Wechselspannungssignals ( Phasenverschiebung )

Diese Quelle gilt nur für sinusförmige Signale

| 0 0                                                                                                    | 6 6                                                  |                                                                |  |  |  |  |  |
|----------------------------------------------------------------------------------------------------|------------------------------------------------------|----------------------------------------------------------------|--|--|--|--|--|
| Simulation Settings - demo2                                                                                                 |                                                      | ×                                                              |  |  |  |  |  |
| General Analysis Include Files                                                                                              | Libraries   Stimulus   Op                            | otions Data Collection Probe Window                            |  |  |  |  |  |
| Analysis type:<br>AC Sweep/Noise<br>Options:<br>General Settings<br>Monte Carlo/Worst Case                                  | AC Sweep Type<br>C Linear<br>C Logarithmic<br>Decade | Start Frequency: 10<br>End Frequency: 10K<br>Points/Decade: 20 |  |  |  |  |  |
| Parametric Sweep<br>Temperature (Sweep)<br>Save Bias Point<br>Load Bias Point                                               | Noise Analysis<br>Enabled Out<br>I/V<br>Inte         | put Voltage:<br>Source:<br>rval:                               |  |  |  |  |  |
| Output File Options<br>Include detailed bias point information for nonlinear<br>controlled sources and semiconductors (.OP) |                                                      |                                                                |  |  |  |  |  |
|                                                                                                    | ОК АЫ                                                | brechen Übernehmen Hilfe                                       |  |  |  |  |  |

### Definition der Umgebungsbedingungen

Bedeutung der oben angegebenen Daten :

Startfrequenz : 10Hz Endfrequenz : 10kHz Variation der Frequenz : Logarithmisch Rechenpunkte ( pro Dekade ) : 20

Erläuterung des Parameters ITL4 (max. Anzahl der Iterationen bis die geforderte Genauigkeit erreicht ist.... manchmal ist es erforderlich diesen Wert zu erhöhen ... )

| Simulation Settings - demo | o2                     |             |                 | ×               |
|----------------------------|------------------------|-------------|-----------------|-----------------|
| General Analysis Include   | Files Libraries Stimul | us Options  | Data Collection | Probe Window    |
| Category:                  |                        |             |                 | (.OPTION)       |
| Analog Simulation          | Relative accuracy of V | 's and I's: | 0.001           | (RELTOL)        |
| Gate-level Simulation      | ts (VNTOL)             |             |                 |                 |
|                            | Best accuracy of curre | nts:        | 1.0p am         | ps (ABSTOL)     |
|                            | Best accuracy of charg | es:         | 0.01p cou       | ulombs (CHGTOL) |
|                            | ohm (GMIN)             |             |                 |                 |
|                            | (ITL1)                 |             |                 |                 |
|                            | (ITL2)                 |             |                 |                 |
|                            | (ITL4)                 |             |                 |                 |
|                            | (TNOM)                 |             |                 |                 |
|                            | (CTEDCMIN)             |             |                 |                 |
|                            | (STEPGMIN)             |             |                 |                 |
|                            | (PREURDER)             |             |                 |                 |
|                            | Beset                  |             |                 |                 |
|                            |                        |             |                 |                 |
|                            | OK                     | Abbrechen   | Übernehm        | ien Hilfe       |

Notwendiger Eintrag der FH-Library... ( Der Stern nach dem Dateinamen bedeutet, dass diese Bibliothek mit "Add as Global" eingeführt wurde.

| Simulation Settings - demo2                       | ×                                    |
|---------------------------------------------------|--------------------------------------|
| General Analysis Include Files Libraries Stimulus | Options Data Collection Probe Window |
| <u>F</u> ilename:                                 |                                      |
| lek.lib                                           | Browse                               |
| Library files 🗙 🛧 🗸                               | F                                    |
| lek.lib*                                          | Add as <u>G</u> lobal                |
|                                                   | Add to Design                        |
|                                                   | Edit                                 |
|                                                   | Change                               |
| FH-Sp                                             | ezifisch                             |
|                                                   |                                      |
| J<br>Libraru Path                                 |                                      |
| "s:\fbi\orcad\Capture\Library\PSpice"             | Browse                               |
|                                                   |                                      |
|                                                   |                                      |
|                                                   | Abbrechen Ugernehmen Hilte           |

Definition des "Druckers" ...

Drucker markieren und mit Edit Properties folgendermaßen einstellen :

Alle Werte, die in die "OUT"-Datei geschrieben werden sollen sind mit einer "1" zu versehen…

| 👫 Orcad Ca  | pture - Lite Edition - [Pro           | perty Editor]              |
|-------------|---------------------------------------|----------------------------|
| 🛐 File Edil | t View Place Macro Ac                 | cessories Options Window   |
| 12 🖻 🖬      | / / / / / / / / / / / / / / / / / / / | DIN-C                      |
| SCHEMAT     | IC1-demo2 💌                           | 1 - N - P                  |
| New Row.    | Apply Display                         | Delete Property Filter by: |
|             | A                                     |                            |
|             | + SCHEMATIC1 : PAGE1                  |                            |
| Reference   | PRINT1                                |                            |
| Value       | VPRINT2                               |                            |
| AC          | 1                                     |                            |
| DB          |                                       |                            |
| DC          |                                       |                            |
| IMAG        |                                       |                            |
| MAG         | 1                                     |                            |
| PHASE       | 1                                     |                            |
| PRINT       | PRINT                                 |                            |
| REAL        | 1                                     |                            |
| Source Part | VPRINT2.Normal                        |                            |
| TRAN        |                                       |                            |

MAG = Betrag IMAG = Imaginärteil REAL = Realteil IMAG = Betrag des Imaginärteiles

| VPRINT1 : | _ <b>_</b> | Mißt die Spannung gegen    |
|-----------|------------|----------------------------|
|           |            | den Bezugspunkt            |
| VPRINT2 : |            | Mißt die Spannung zwischen |
|           | VPRINT2    | zwei Punkten               |
| IPRINT :  | IPRINT     | Mißt den Strom             |
|           |            |                            |

Weitere Printer :

Anmerkung : Die oben angegebenen Printer befinden sich in der Library "Spezial"

Darstellung des Frequenzganges des angegebenen Tiefpasses

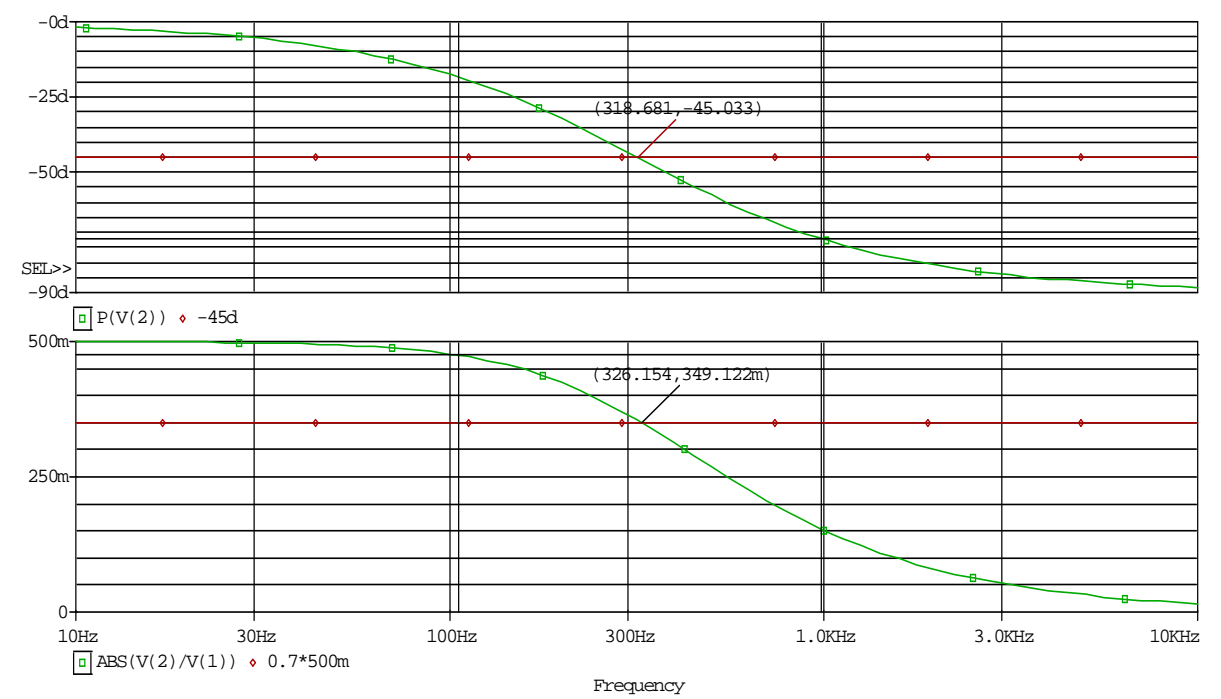

Im oberen Fenster wird der Phasengang und im unteren der Betragsgang dargestellt .

| Auszug | aus | der | "Out | t"-Dat | tei |
|--------|-----|-----|------|--------|-----|
| ****   | AC  | AN  | ALY  | SIS    |     |

TEMPERATURE = 27.000 DEG C

VM(2,0) VP(2,0) VR(2,0) VI(2,0) FREO 1.000E+01 9.995E+00 -1.799E+00 9.990E+00 -3.139E-01 1.122E+01 9.994E+00 -2.019E+00 9.988E+00 -3.521E-01 1.259E+01 9.992E+00 -2.265E+00 9.984E+00 -3.949E-01 1.413E+01 9.990E+00 -2.541E+00 9.980E+00 -4.429E-01 1.585E+01 9.988E+00 -2.850E+00 9.975E+00 -4.967E-01 1.778E+01 9.984E+00 -3.198E+00 9.969E+00 -5.569E-01 1.995E+01 9.980E+00 -3.587E+00 9.961E+00 -6.244E-01 2.239E+01 9.975E+00 -4.023E+00 9.951E+00 -6.999E-01 2.512E+01 9.969E+00 -4.512E+00 9.938E+00 -7.842E-01 2.818E+01 9.961E+00 -5.060E+00 9.922E+00 -8.785E-01 3.162E+01 9.951E+00 -5.673E+00 9.902E+00 -9.838E-01 3.548E+01 9.938E+00 -6.360E+00 9.877E+00 -1.101E+00 3.981E+01 9.923E+00 -7.129E+00 9.846E+00 -1.231E+00 4.467E+01 9.903E+00 -7.988E+00 9.807E+00 -1.376E+00 5.012E+01 9.878E+00 -8.948E+00 9.758E+00 -1.536E+00 5.623E+01 9.848E+00 -1.002E+01 9.697E+00 -1.713E+00 ...

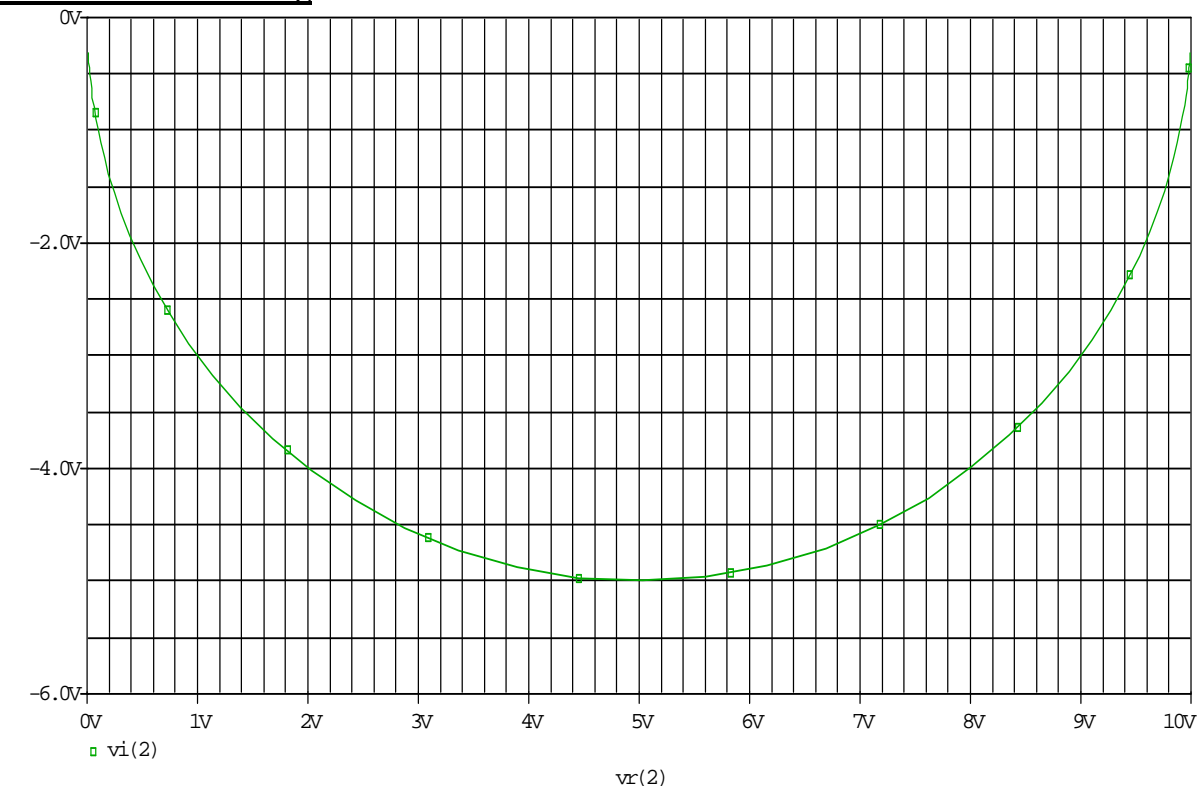

### Ortskurvendarstellung

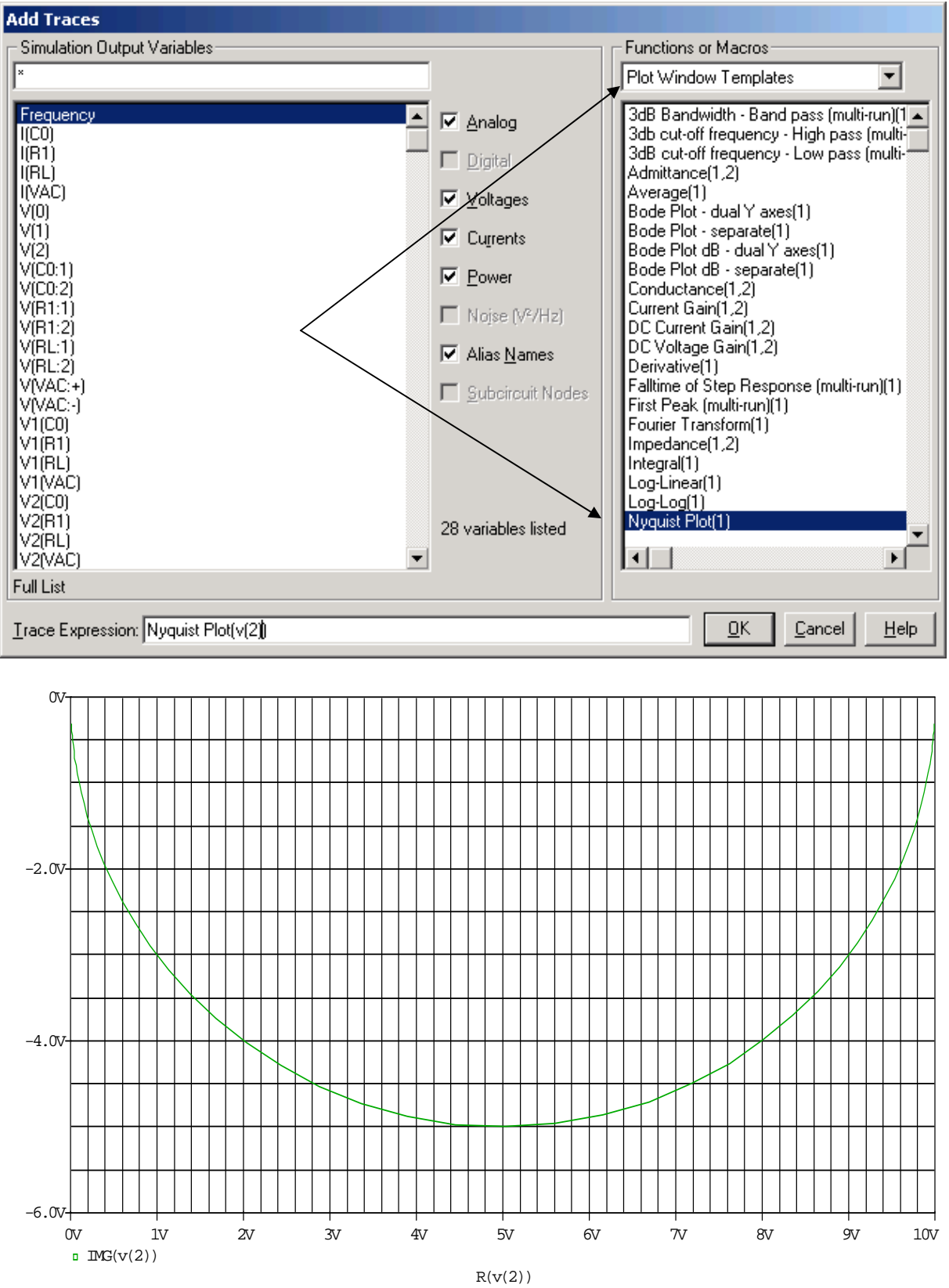

#### Einfache Methode um Ortskurven darzustellen

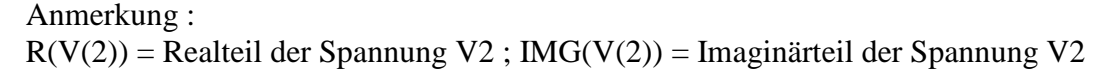

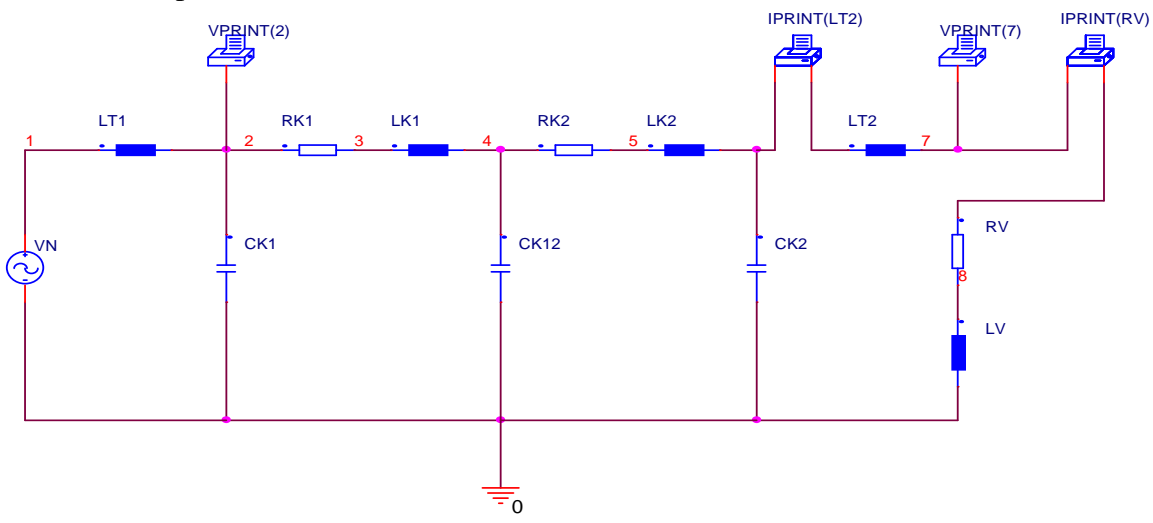

Weiteres Beispiel : Datei : Netz2ac ( Netz auf Fehmarn )

Darstellung der Impedanz als Funktion der Frequenz (mit 200 Punkten pro Dekade gerechnet)

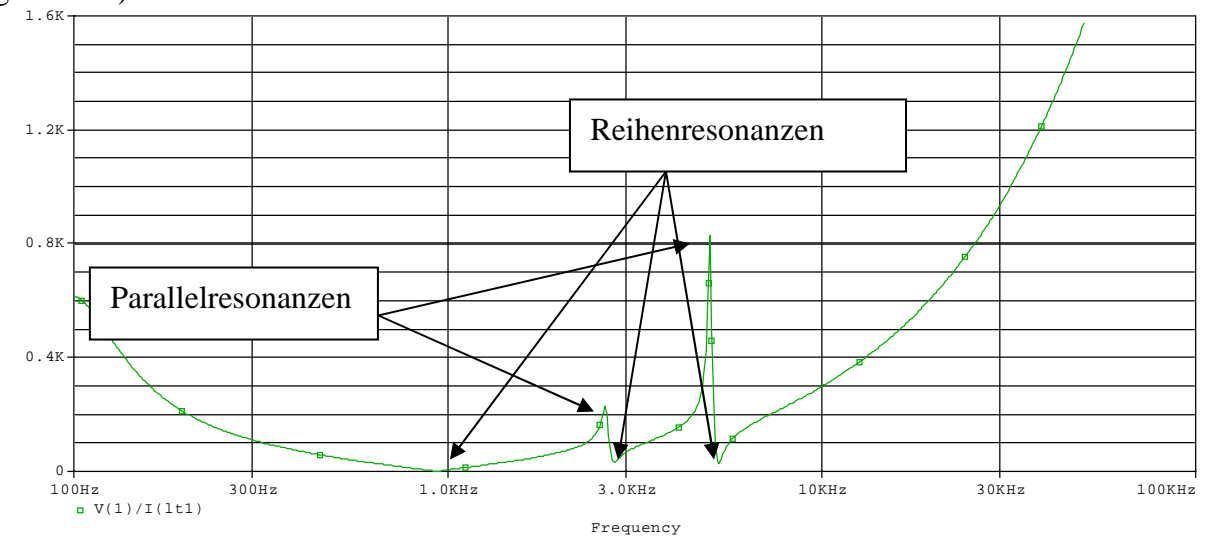

Frage : Was ist eine Reihenresonanz.... Was ist eine Parallelresonanz

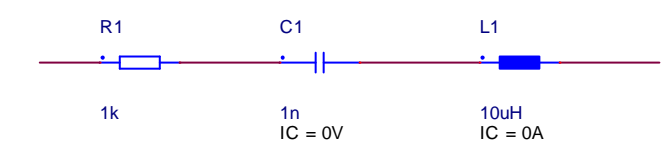

$$\underline{Z} = \mathbf{R} + \mathbf{j}(\boldsymbol{\omega}\mathbf{L} + (1/\boldsymbol{\omega}\mathbf{C}))$$

→ Imaginärteil (Klammer) wird Null ... Reihenresonanz (minimaler Scheinwiderstand)

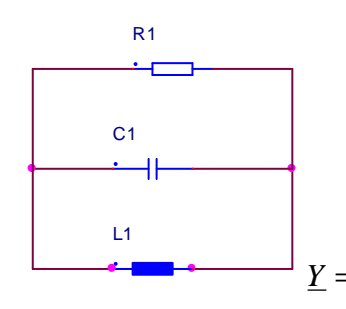

 $\underline{Y} = \frac{1}{R} + j \left( \omega c - \frac{1}{\omega L} \right)$ : Parallel resonanz  $\rightarrow$  Leitwert wird minimal d.h

Impedanz Z wird maximal Y=1/Z

1

# Fehlersimulation :

Mit 10 Werte pro Dekade ergibt sich folgendes Ergebnis  $\rightarrow$  Feststellung : zu ungenau..

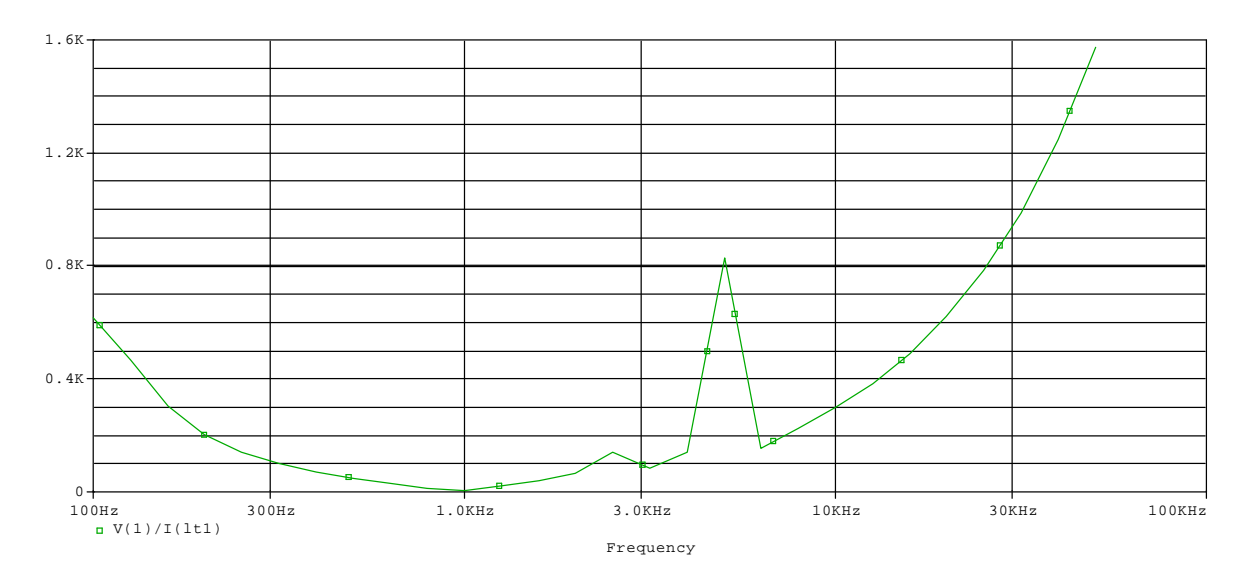

Wie wird die Anzahl der Stellen für die Ausgabedatei verändert

| Simulation Settings - Netz                                             | 2ac                                                                                                    | ×                                                                                                    |
|------------------------------------------------------------------------|----------------------------------------------------------------------------------------------------|----------------------------------------------------------------------------------------------------|
| General Analysis Include                                               | e Files   Libraries   Stimulus   Options   Data Collection                                                                                                    | Probe Window                                                                                                    |
| Category:<br>Analog Simulation<br>Gate-level Simulation<br>Output file | Include the following in the output (.OUT) file:  Detailed summary and accounting information Subcircuit expansion and Load Bias files Statements included from libraries Device summary Bias point node voltages Node summary (connections) Circuit file statements Model parameter values Model parameter values Digital timing and hazard messages Page breaks and banners for each section Value of each PSpice option Number of digits in printed values: Utility of the width: 80 Utility characters | (.OPTION)<br>(ACCT)<br>(EXPAND)<br>(LIBRARY)<br>(LIST)<br>(NOBIAS)<br>(NODE)<br>(NOECHO)<br>(NOECHO)<br>(NOOUTMSG)<br>(NOPAGE)<br>(OPTS)<br>(NUMDG) |
|                                                                        | OK Abbrechen Ü <u>b</u> ernehm                                                                                                    | en Hilfe                                                                                                    |

Die Angabe von NUMDG ( hier 9 ) bedeutet dass mit einer Genauigkeit von 9 signifikanten Stellen gearbeitet wird.

## Übung Studenten :

Es ist der folgende Reihenschwingkreis zu simulieren :

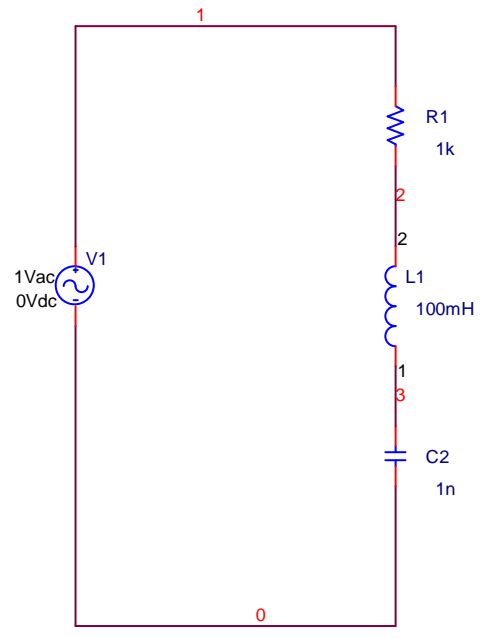

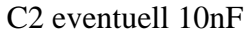

Hinweise : Startfrequenz : 1 Hz Endfrequenz : 1GHz 200 Punkte pro Dekade

Aufgaben

- Darstellung der Ortskurve
- Darstellung der Impedanz Z als Funktion der Frequenz (Z=f(f))
- Ermittlung der Resonanzstelle
- Was passiert, wenn bei einer logarithmischen Punkteverteilung bei der Berechnung als Startfrequenz 0 Hz gewählt wurde (Interpretieren Sie die Fehlermeldung)

Weitere mögliche Beispiele : Ausgangskennlinie eines IGBT Verzeichnis : IGBTTEST

Frage : Worst case - Analyse : Verzeichnis ,,Worst"

## Vorlesung 4 am 27.03.2008

Buch .DC Gleichstromanalyse = Seite 215

Thema : DC\_Analyse = Berechnung des Gleichstromarbeitspunktes in Abhängigkeit variabler Quellen.

Vorführung : **Demo3** (Ausgangskennlinie eines bipolaren Transistors mit  $i_c=f(u_{CE})$ )

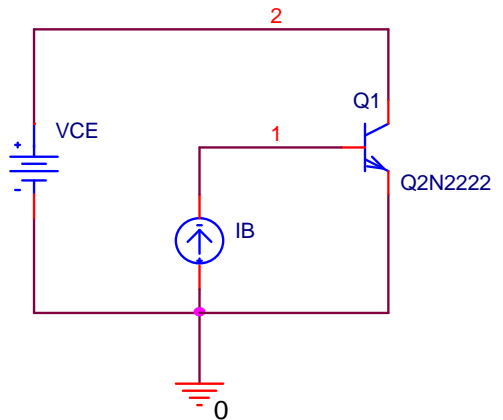

Achtung : Einbaurichtung der Stromquelle beachten !

Es müssen 2 Größen variiert werden ...

- a) die Spannung  $U_{CE}$  an dem Transistor = Primary Sweep
- b) der Gatestrom IB = Secondary Sweep

| Analysis type:                                                                       | Sweep variable                                                                                                    | · · · · · ·                                                                                                    | 1 |
|--------------------------------------------------------------------------------------|----------------------------------------------------------------------------------------------------|----------------------------------------------------------------------------------------------------|---|
| DC Sweep ▼<br>Options:<br>Primary Sweep<br>Secondary Sweep<br>Monte Cato Avorst Case | <ul> <li>Voltage source</li> <li>Current source</li> <li>Global parameter</li> <li>Model parameter</li> <li>I emperature</li> </ul> | Name:     VCE       Model type:     Image: Image: |   |
| Parametric Sweep<br>Temperature (Sweep)<br>Save Bias Point<br>Load Bias Point        | Sweep type<br>C Linear<br>C Logarithmic Octav                                                                                       | Ve  Ve  Ve  Ve  Ve  Ve  Ve  Ve  Ve  Ve                                                                                                    |   |
|                                                                                      | O Value li <u>s</u> t                                                                                                    |                                                                                                    |   |

Einstellung : Linear Start 0.01 End 1 increment 0.1 führt zu eckiger Darstellung ...

| Simulation Settings - Demo3<br>General Analysis Include Files                                                                                                    | :   Libraries   Stimulus   C                                                                                                    | )ptions Data Collecti                                                                                                    | on   Probe Win          | × wob |      |      |
|----------------------------------------------------------------------------------------------------|----------------------------------------------------------------------------------------------------|----------------------------------------------------------------------------------------------------|-------------------------|-------|------|------|
| Analysis type:<br>DC Sweep<br>Options:<br>Primary Sweep<br>Secondary Sweep<br>Monte Carlo/Worst Case<br>Parametric Sweep<br>Temperature (Sweep)<br>Save Bias Point<br>Load Bias Point | Sweep variable<br>© Voltage source<br>© Current source<br>© Global parameter<br>© Model parameter<br>© Iemperature<br>Sweep type<br>© Linear<br>© Logarithmic Decar | Name:       II         Model type:       I         Model name:       I         Barameter name:       I         Barameter name:       I         Start value:       End value:         Increment:       Increment: | B<br>Om<br>1.6m<br>0.2m |       |      |      |
|                                                                                                    | OK A                                                                                                    | bbrechen Ü <u>b</u> erne                                                                                                    | hmen Hil                | fe    |      |      |
| 20.0ma                                                                                                    |                                                                                                    |                                                                                                    |                         |       |      |      |
|                                                                                                    |                                                                                                    |                                                                                                    |                         |       |      |      |
|                                                                                                    |                                                                                                    |                                                                                                    |                         |       |      |      |
|                                                                                                    |                                                                                                    |                                                                                                    |                         |       |      |      |
|                                                                                                    |                                                                                                    |                                                                                                    |                         |       |      |      |
|                                                                                                    |                                                                                                    |                                                                                                    |                         |       |      |      |
| 0V 0.1V 0.2V<br>IC(01)                                                                                                    | 0.3V 0.4V                                                                                                    | 0.5V 0.6V                                                                                                    | 0.7V 0                  | .8V   | 0.9V | 1.00 |

Datenpunkte darstellen.... Variation per Oktave

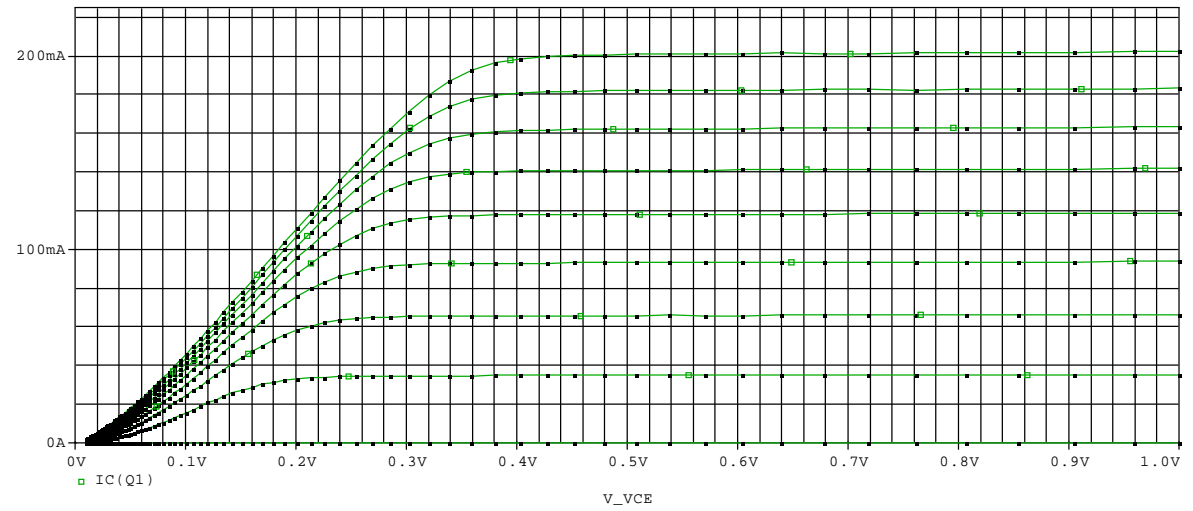

Aufgabe : Aus Demo3 neues Projekt erzeugen... mit IRF150 als Transistor (Mosfet) File→New→Projekt

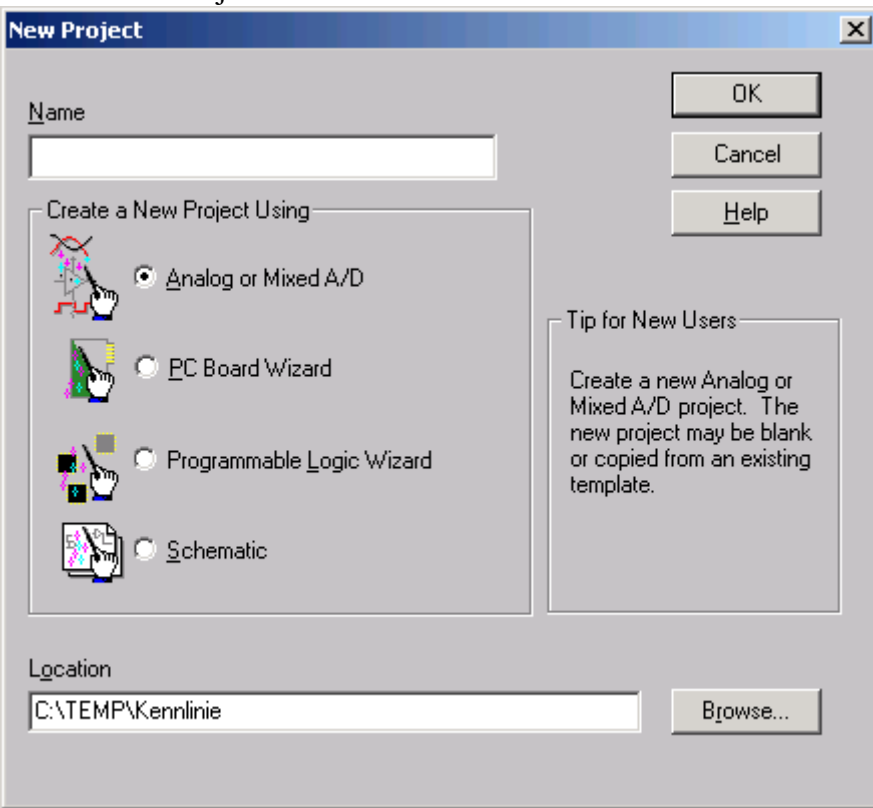

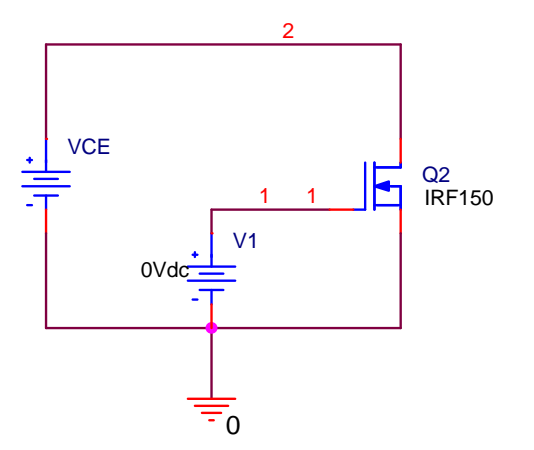

Verzeichnis : IRF150 + Verzeichnis Ausgangskennlinie

| Simulation Settings - Ausgan                                                                                                    | gskennlinie                                                                                                    | X        |
|----------------------------------------------------------------------------------------------------|----------------------------------------------------------------------------------------------------|----------|
| General Analysis Include File                                                                                                    | es Libraries Stimulus Options Data Collection Probe Window                                                                                                    | ~        |
| Analysis type:<br>DC Sweep<br>Dptions:<br>Primary Sweep<br>Secondary Sweep<br>Secondary Sweep<br>Monte Carlo/Worst Case<br>Parametric Sweep<br>Temperature (Sweep)<br>Save Bias Point<br>Load Bias Point | Sweep variable       Name:       VCE         Qurrent source       Model type:       Image: Constraints         Global parameter       Model type:       Image: Constraints         Model parameter       Model name:       Image: Constraints         Image: Constraints       Model name:       Image: Constraints         Image: Sweep type       Image: Constraints       Stagt value:       0.01         Image: Constraints       Image: Constraints       Image: Constraints       Image: Constraints         Value ligt       Image: Constraints       Image: Constraints       Image: Constraints                                                                                                    |          |
| Simulation Settings - Ausgan<br>General Analysis Include File                                                                                                    | OK Abbrechen Ü <u>b</u> ernehmen Hilfe<br>gskennlinie<br>es Libraries Stimulus Options Data Collection Probe Window                                                                                                    | <br><br> |
| Analysis type:<br>DC Sweep  Options:  Secondary Sweep  Monte Carlo/Worst Case Parametric Sweep  Temperature (Sweep)                                                                                      | Sweep variable            • Voltage source         • Lame:         • Current source         • Global parameter         • Global parameter         • Model parameter         • Model name:         • Temperature         • Parameter name:         • Sweep type         • Sweep type |          |
| Save Bias Point                                                                                                    | Linear     Start value:     4       Logarithmic     Decade     End value:     20       Increment:     4                                                                                                    |          |
|                                                                                                    | OK Abbrechen Übernehmen Hilfe                                                                                                    |          |

ergibt dummes Ergebnis...

| 5imulation Settings - Ausgan                                                                                                    | ngskennlinie                                                                                                    | X         |
|----------------------------------------------------------------------------------------------------|----------------------------------------------------------------------------------------------------|-----------|
| General Analysis Include Fi<br>Analysis type:<br>DC Sweep                                                                                                    | iles   Libraries   Stimulus   Options   Data Collection   Probe Windo<br>Sweep variable<br><u>Voltage source Name: VCE</u>                                                                                                    |           |
| <ul> <li><u>●ptions:</u></li> <li><u>● Primary Sweep</u></li> <li>Secondary Sweep</li> <li>Monte Carlo/Worst Case</li> <li>Parametric Sweep</li> <li>Temperature (Sweep)</li> <li>Save Bias Point</li> <li>Load Bias Point</li> </ul> | O Lurrent source       Model type:         O Global parameter       Model name:         O Model parameter       Model name:         O Iemperature       Parameter name:                                                                                                    |           |
|                                                                                                    | Sweep type     Start value:     0.1       Linear     End value:     10       Logarithmic     Decade     Points/Decade:     10                                                                                                    |           |
|                                                                                                    | C Value li <u>s</u> t                                                                                                    |           |
| imulation Settings - Ausgar<br>General Analysis Include Fi                                                                                                    | OK Abbrechen Ü <u>b</u> ernehmen Hilfe<br>ngskennlinie<br>ïles Libraries Stimulus Options Data Collection Probe Windo                                                                                                    | )<br><br> |
| Analysis type:<br>DC Sweep  Options:  Primary Sweep  Secondary Sweep  Monte Carlo/Worst Case Parametric Sweep  Temperature (Sweep) Save Bias Point Load Bias Point                                                                    | Sweep variable         Image Source       Name:       V1         Image Source       Model type:       Image: Image: Image |           |
|                                                                                                    | Sweep type<br>Start value: 4<br>C Logarithmic Decade Increment: 1                                                                                                    |           |
|                                                                                                    | O Value li <u>s</u> t ↓                                                                                                    |           |
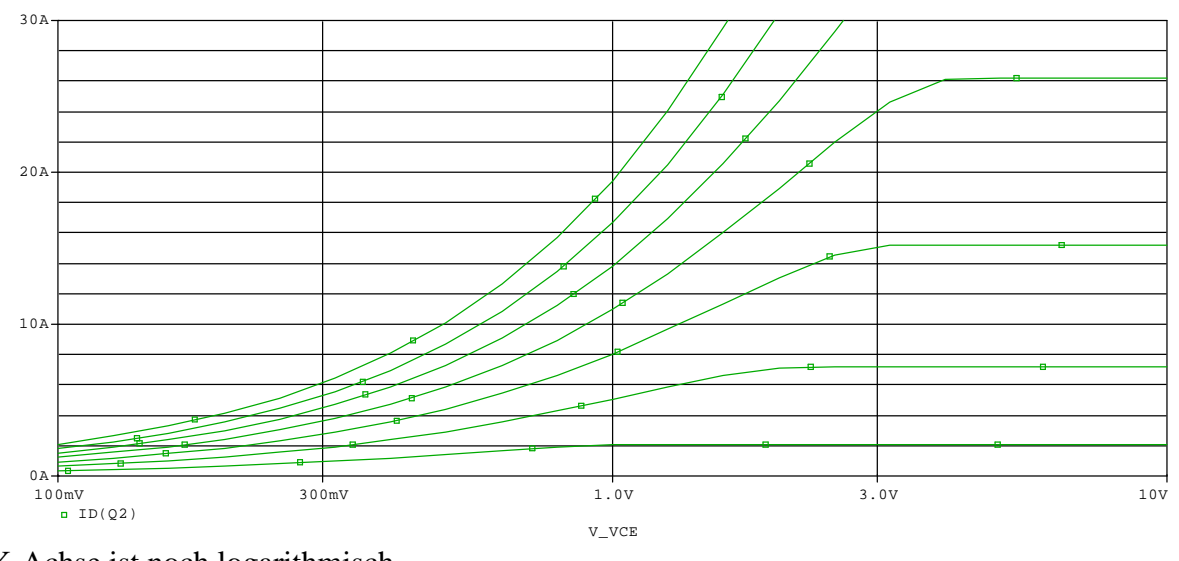

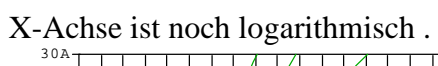

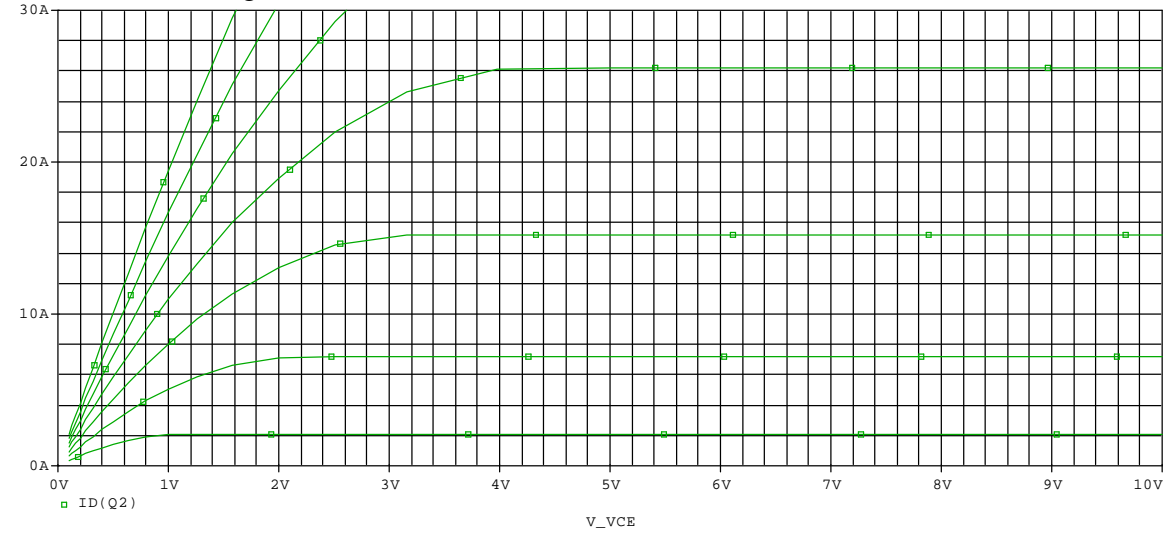

# Beispiel : uebung3a

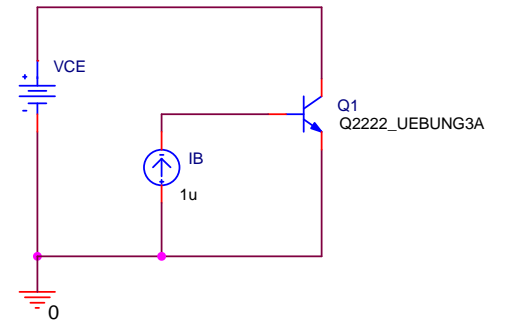

.MODEL Q2222\_Uebung3A NPN(IS=100E-18 BF=100 NF=1 BR=1 NR=1) Feste Verstärkung von : BF=100

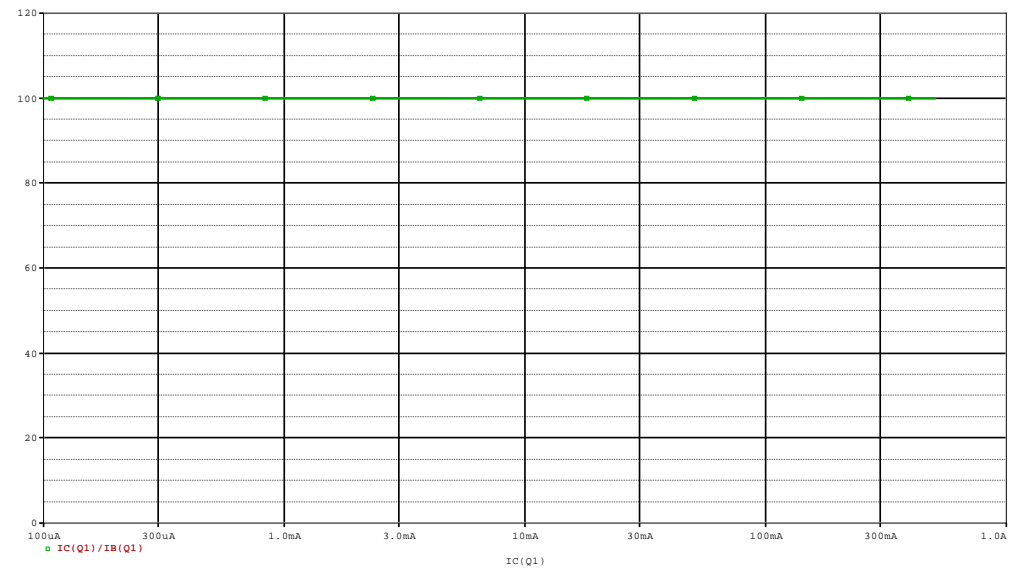

### <u>Uebung3b</u>

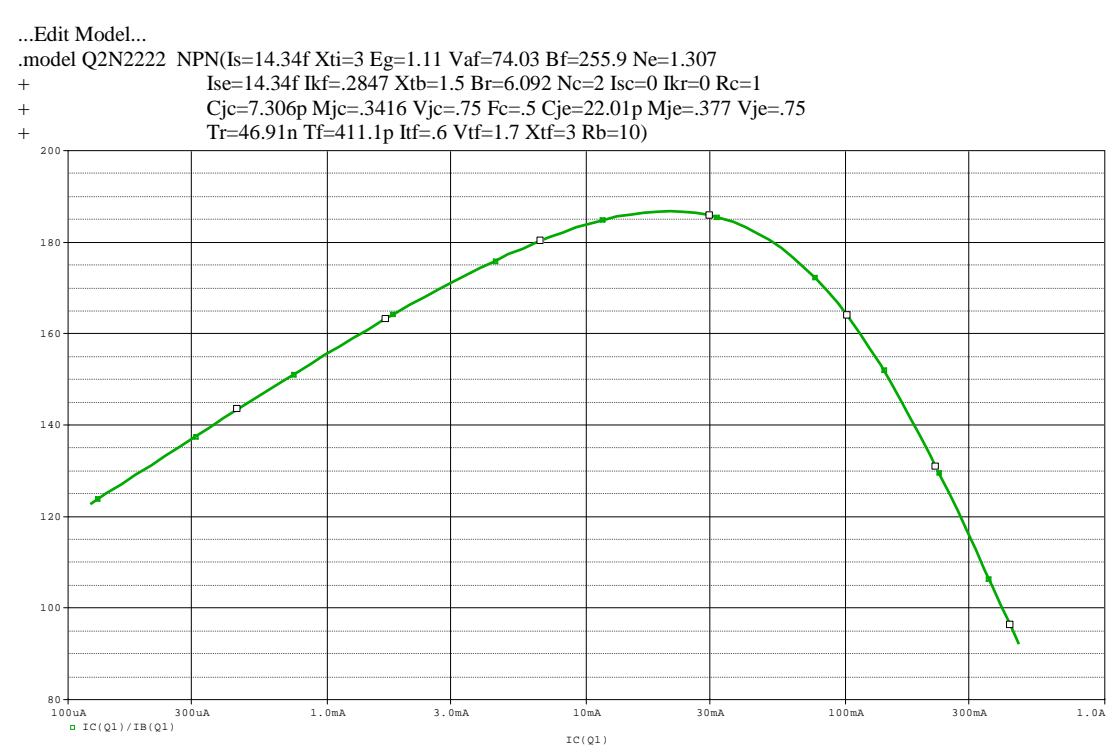

Verzeichnis uebung3b/uebung3b = Diac aus dem Internet

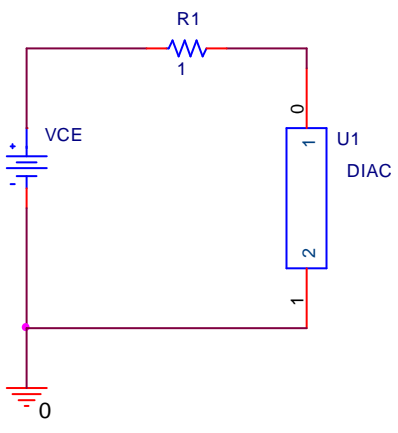

Weitere behandelte Themen : Diodenkennlinie

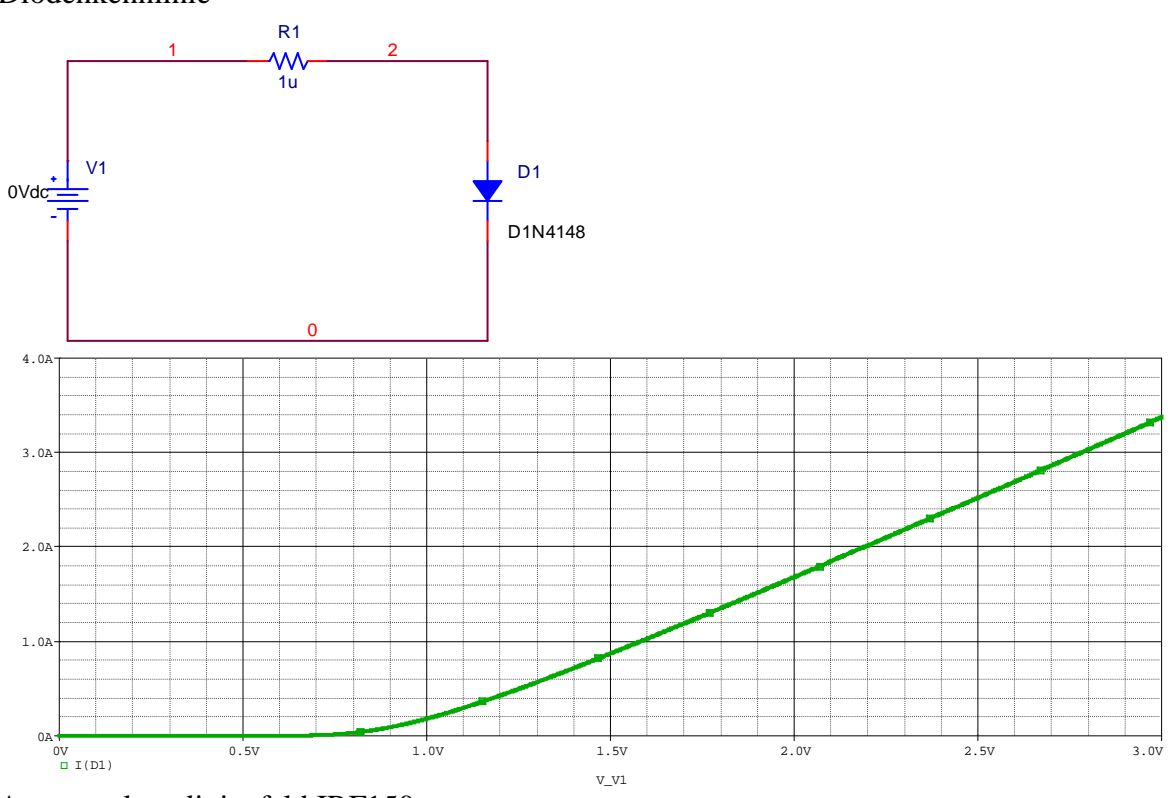

Ausgangskennlinienfeld IRF150 Widerstand als Funktion der Temperatur (Verzeichnis RTEST)

### Vorlesung 5 : Fourieranalyse am 03.04.2008

Anmerkungen :

- Die Fourieranalyse ist nur im Zusammenhang mit der Transientenanalyse möglich !
- Für eine korrekte Berechnung der Frequenzwerte ist es erforderlich **eine ganze** Anzahl von Perioden berechnen zu lassen (z.B 2,4,8,16,32 Perioden)

Verwendbare Beispiele : Demo1 ; Demo4 Verwendetes Beispiel : Demo1

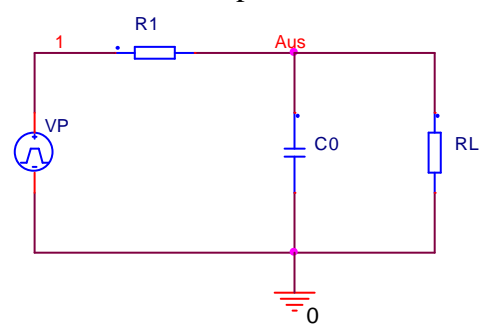

Darstellung der Eingangsspannung (V(1))

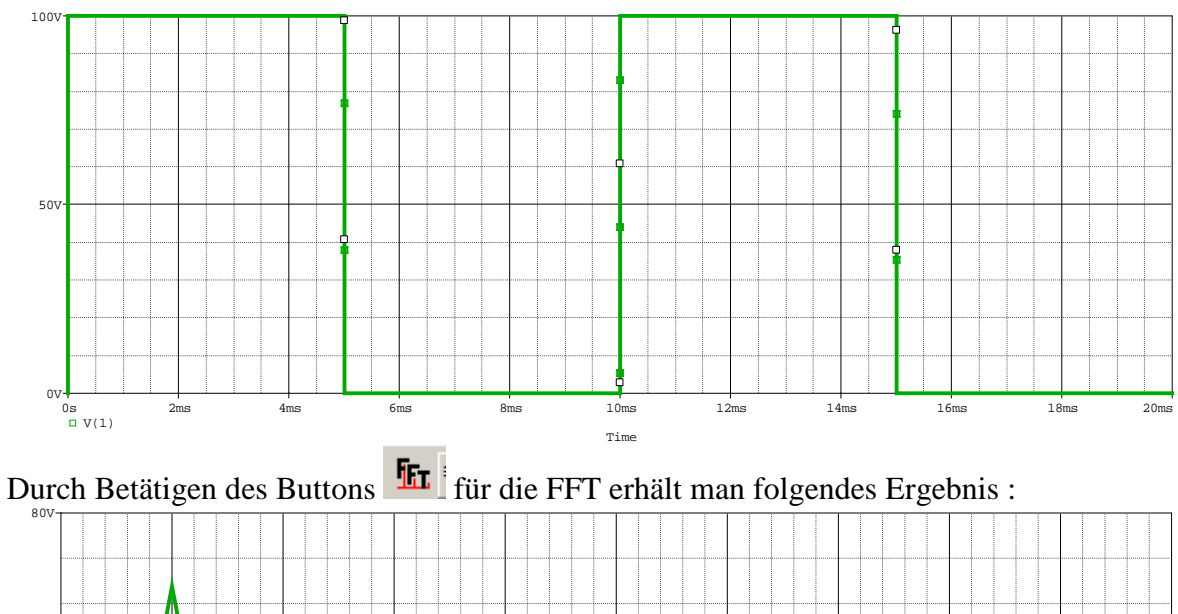

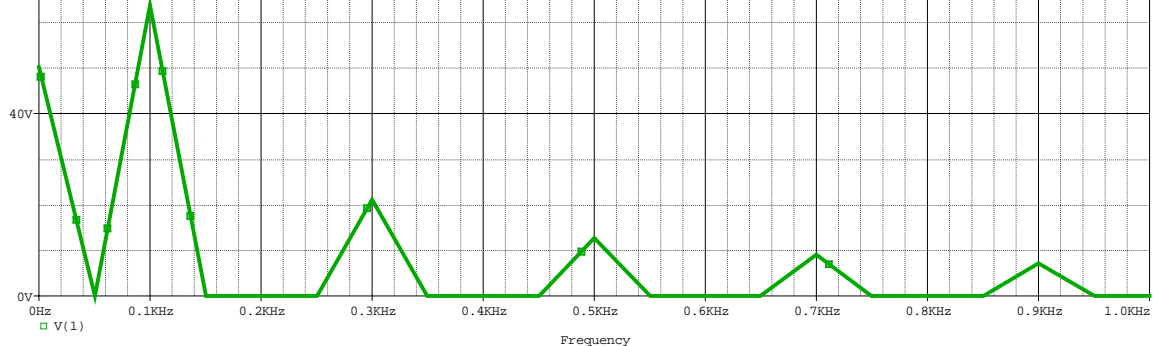

Die Schrittweite zwischen den Frequenzwerten ergibt sich durch die Anzahl der berechneten Perioden (10 Perioden ergeben eine Schrittweite von 1/10 der Grundfrequenz) Sollen die Werte für die fft auch für andere Programme zur Verfügung stehen können diese folgendermaßen erzeugt werden : (**hier ist eine andere Simulation verwendet** ...)

| Simulation Settings - B2A                                                                                                    | X                                                                                                    |
|----------------------------------------------------------------------------------------------------|----------------------------------------------------------------------------------------------------|
| General Analysis Include Files<br>Analysis type:<br>Time Domain (Transient)                                                                                                    | Libraries       Stimulus       Options       Data Collection       Probe Window         Bun to time:       0.03       seconds (TSTOP)         Start saving data after:       100u       seconds |
| General Settings General Settings Genera | Iransient options<br><u>M</u> aximum step size: 100u seconds<br><u>Skip the initial transient bias point calculation (SKIPBP)</u><br><u>Output Eile Options</u>                                 |
| Anklicker                                                                                                    | n                                                                                                    |
|                                                                                                    | OK Abbrechen Ü <u>b</u> ernehmen Hilfe                                                                                                    |

\_\_\_\_\_

# Beispiel für Demo1

| Transient                                           | t Output File                                                                                 | Options                                                                    |                                                                            | ×                                                                            |                                                       |                                                                |
|-----------------------------------------------------|-----------------------------------------------------------------------------------------------|----------------------------------------------------------------------------|----------------------------------------------------------------------------|------------------------------------------------------------------------------|-------------------------------------------------------|----------------------------------------------------------------|
| Print value<br>Perforr<br>Center<br>Numbe<br>Output | es in the output fi<br>m Fourier Analysi:<br>r Frequency:<br>er of Harmonics:<br>t Variables: | le every:<br>s<br>100 hz<br>40<br>V(1)                                     | seconds                                                                    | OK<br>Cancel                                                                 |                                                       | Anzahl der zu berechnenden<br>Ausgabevariable                  |
| Includ<br>contro                                    | le detailed bias p<br>illed sources and<br>gende Daten                                        | oint information fo<br>semiconductors                                      | or nonlinear<br>(/OP)<br>T" – Datei                                        |                                                                              |                                                       |                                                                |
| **** 10/31                                          | /06 14:12:00                                                                                  | ******                                                                     | *** PSpice Li                                                              | te (Mar 2000)                                                                | * * * * * * *                                         | ****                                                           |
| ** Profil                                           | le: "SCHEMATI                                                                                 | Cl-Demol" [                                                                | F:\Beispiele                                                               | \Demo1\demo1-s                                                               | schemati                                              | cl-demol.sim ]                                                 |
| **** F                                              | OURIER ANALY                                                                                  | SIS                                                                        | TEMPE                                                                      | RATURE = 27                                                                  | .000 DEG                                              | ; C                                                            |
| * * * * * * * * * *                                 | * * * * * * * * * * * * *                                                                     | * * * * * * * * * * * * *                                                  | * * * * * * * * * * * * *                                                  | * * * * * * * * * * * * * *                                                  | * * * * * * * *                                       | ****                                                           |
| FOURIER CC                                          | MPONENTS OF                                                                                   | TRANSIENT RES                                                              | SPONSE V(1)                                                                |                                                                              |                                                       |                                                                |
| DC COMPON                                           | JENT = 4.01                                                                                   | 0000E+01                                                                   |                                                                            |                                                                              |                                                       |                                                                |
| HARMONIC<br>NO                                      | FREQUENCY<br>(HZ)                                                                             | FOURIER<br>COMPONENT                                                       | NORMALIZED<br>COMPONENT                                                    | PHASE<br>(DEG)                                                               | NORMA<br>PHASE                                        | LIZED<br>(DEG)                                                 |
| 1<br>2<br>3<br>4<br>5<br>6                          | 1.000E+02<br>2.000E+02<br>3.000E+02<br>4.000E+02<br>5.000E+02<br>6.000E+02                    | 6.061E+01<br>1.855E+01<br>1.264E+01<br>1.509E+01<br>2.000E-01<br>1.018E+01 | 1.000E+00<br>3.061E-01<br>2.086E-01<br>2.490E-01<br>3.300E-03<br>1.679E-01 | 1.638E+01<br>-5.727E+01<br>4.920E+01<br>-2.451E+01<br>9.000E+01<br>8.317E+00 | 0.000<br>-9.003<br>5.478<br>-9.004<br>8.092<br>-8.997 | E+00 = Grundschwingung<br>E+01<br>E+02<br>E+01<br>E+00<br>E+01 |
| 7<br>8                                              | 7.000E+02<br>8.000E+02                                                                        | 5.206E+00<br>4.857E+00                                                     | 8.589E-02<br>8.013E-02                                                     | -6.573E+01<br>4.142E+01                                                      | -1.804                                                | E+02<br>E+01                                                   |

| 9  | 9.000E+02 | 6.707E+00 | 1.107E-01 | -3.279E+01 | -1.802E+02 |
|----|-----------|-----------|-----------|------------|------------|
| 10 | 1.000E+03 | 2.000E-01 | 3.300E-03 | 9.000E+01  | -7.382E+01 |
| 11 | 1.100E+03 | 5.613E+00 | 9.260E-02 | 2.411E-01  | -1.800E+02 |
| 12 | 1.200E+03 | 3.000E+00 | 4.950E-02 | -7.465E+01 | -2.712E+02 |
| 13 | 1.300E+03 | 3.067E+00 | 5.060E-02 | 3.382E+01  | -1.791E+02 |
| 14 | 1.400E+03 | 4.333E+00 | 7.149E-02 | -4.127E+01 | -2.706E+02 |
| 15 | 1.500E+03 | 2.000E-01 | 3.300E-03 | 9.000E+01  | -1.557E+02 |
| 16 | 1.600E+03 | 3.916E+00 | 6.460E-02 | -7.924E+00 | -2.700E+02 |
| 17 | 1.700E+03 | 2.110E+00 | 3.482E-02 | -8.409E+01 | -3.626E+02 |
| 18 | 1.800E+03 | 2.275E+00 | 3.754E-02 | 2.629E+01  | -2.686E+02 |
| 19 | 1.900E+03 | 3.228E+00 | 5.326E-02 | -5.002E+01 | -3.613E+02 |
| 20 | 2.000E+03 | 2.000E-01 | 3.300E-03 | 9.000E+01  | -2.376E+02 |
| 21 | 2.100E+03 | 3.042E+00 | 5.018E-02 | -1.625E+01 | -3.603E+02 |
| 22 | 2.200E+03 | 1.645E+00 | 2.713E-02 | -9.404E+01 | -4.544E+02 |
| 23 | 2.300E+03 | 1.832E+00 | 3.022E-02 | 1.872E+01  | -3.581E+02 |
| 24 | 2.400E+03 | 2.605E+00 | 4.298E-02 | -5.908E+01 | -4.522E+02 |
| 25 | 2.500E+03 | 2.000E-01 | 3.300E-03 | 9.000E+01  | -3.195E+02 |
| 26 | 2.600E+03 | 2.519E+00 | 4.156E-02 | -2.481E+01 | -4.507E+02 |
| 27 | 2.700E+03 | 1.373E+00 | 2.265E-02 | -1.044E+02 | -5.467E+02 |
| 28 | 2.800E+03 | 1.551E+00 | 2.559E-02 | 1.099E+01  | -4.477E+02 |
| 29 | 2.900E+03 | 2.220E+00 | 3.663E-02 | -6.845E+01 | -5.435E+02 |
| 30 | 3.000E+03 | 2.000E-01 | 3.300E-03 | 9.000E+01  | -4.014E+02 |
| 31 | 3.100E+03 | 2.183E+00 | 3.601E-02 | -3.365E+01 | -5.415E+02 |
| 32 | 3.200E+03 | 1.209E+00 | 1.994E-02 | -1.151E+02 | -6.393E+02 |
| 33 | 3.300E+03 | 1.362E+00 | 2.246E-02 | 3.009E+00  | -5.376E+02 |
| 34 | 3.400E+03 | 1.975E+00 | 3.258E-02 | -7.811E+01 | -6.351E+02 |
| 35 | 3.500E+03 | 2.000E-01 | 3.300E-03 | 9.000E+01  | -4.834E+02 |
| 36 | 3.600E+03 | 1.961E+00 | 3.236E-02 | -4.280E+01 | -6.325E+02 |
| 37 | 3.700E+03 | 1.113E+00 | 1.837E-02 | -1.258E+02 | -7.320E+02 |
| 38 | 3.800E+03 | 1.230E+00 | 2.029E-02 | -5.338E+00 | -6.278E+02 |
| 39 | 3.900E+03 | 1.822E+00 | 3.006E-02 | -8.800E+01 | -7.269E+02 |
| 40 | 4.000E+03 | 2.000E-01 | 3.300E-03 | 9.000E+01  | -5.653E+02 |
|    |           |           |           |            |            |

TOTAL HARMONIC DISTORTION = 5.459585E+01 PERCENT

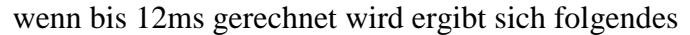

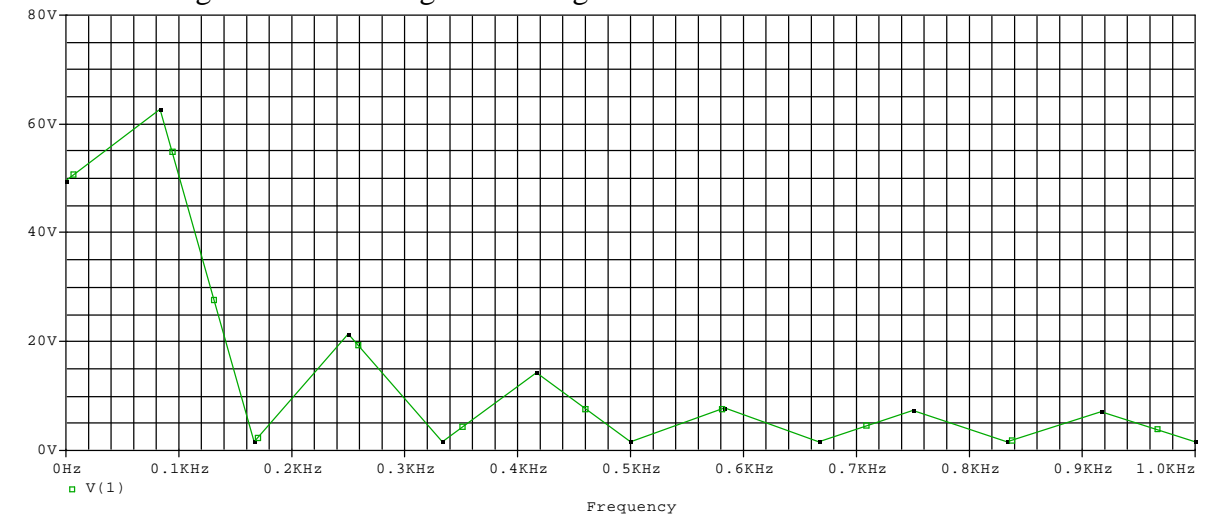

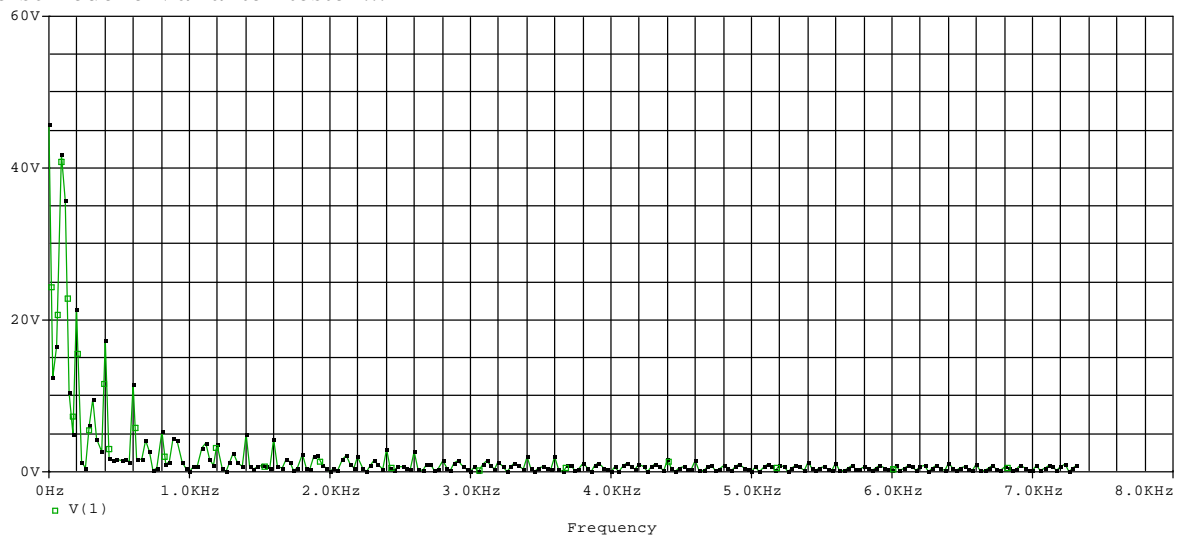

#### verschiedene Varianten testen...

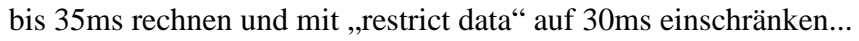

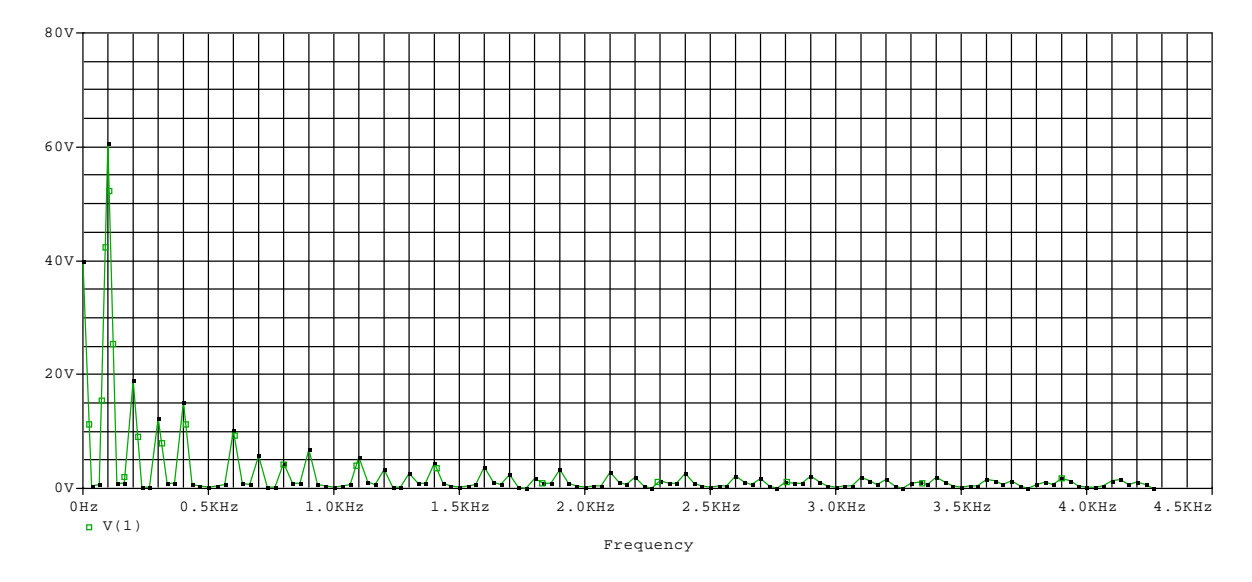

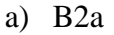

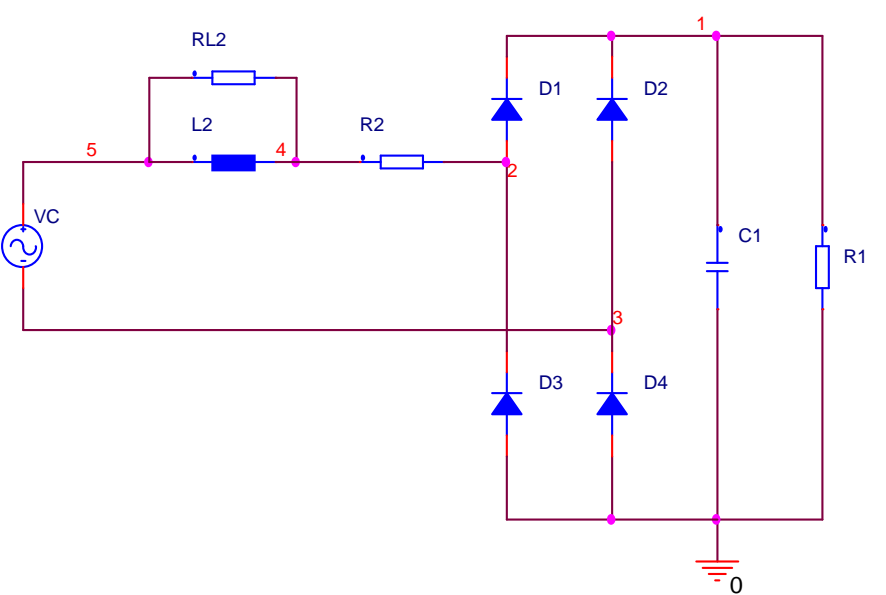

... Fehler in der Schaltung... Sperrspannung der Dioden nur 100V...

Lösungsansatz : Strom IR2 ansehen ( eventuell mit IR1 vergleichen)  $\rightarrow$  offensichtlich muß der Strom irgendwo anders fließen...

→ im Simulationsmodell die Durchbruchspannung auf 1000V ändern ! Achtung.. leider kann das Modell nur einmal nach einer Änderung abgespeichert werden... Umgehung : in das Verzeichnis gehen und die entsprechende LIB-Datei löschen !

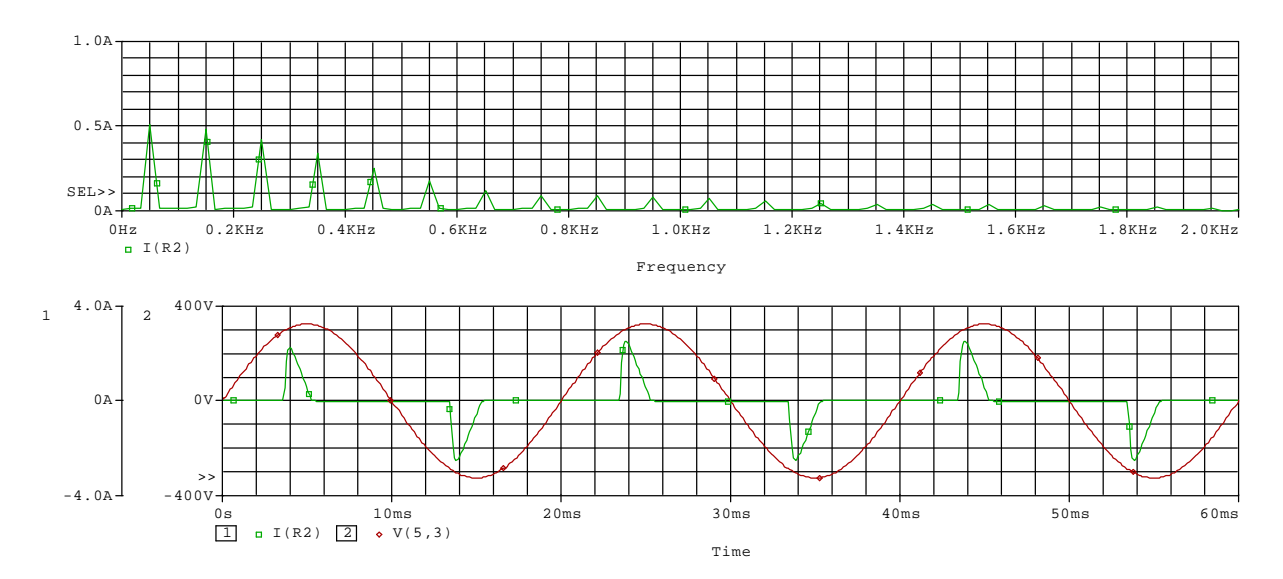

Zusätzliche Erläuterungen : am Kondensator... IC=310 ... Startbedingung : der Kondensator sei auf 310V aufgeladen

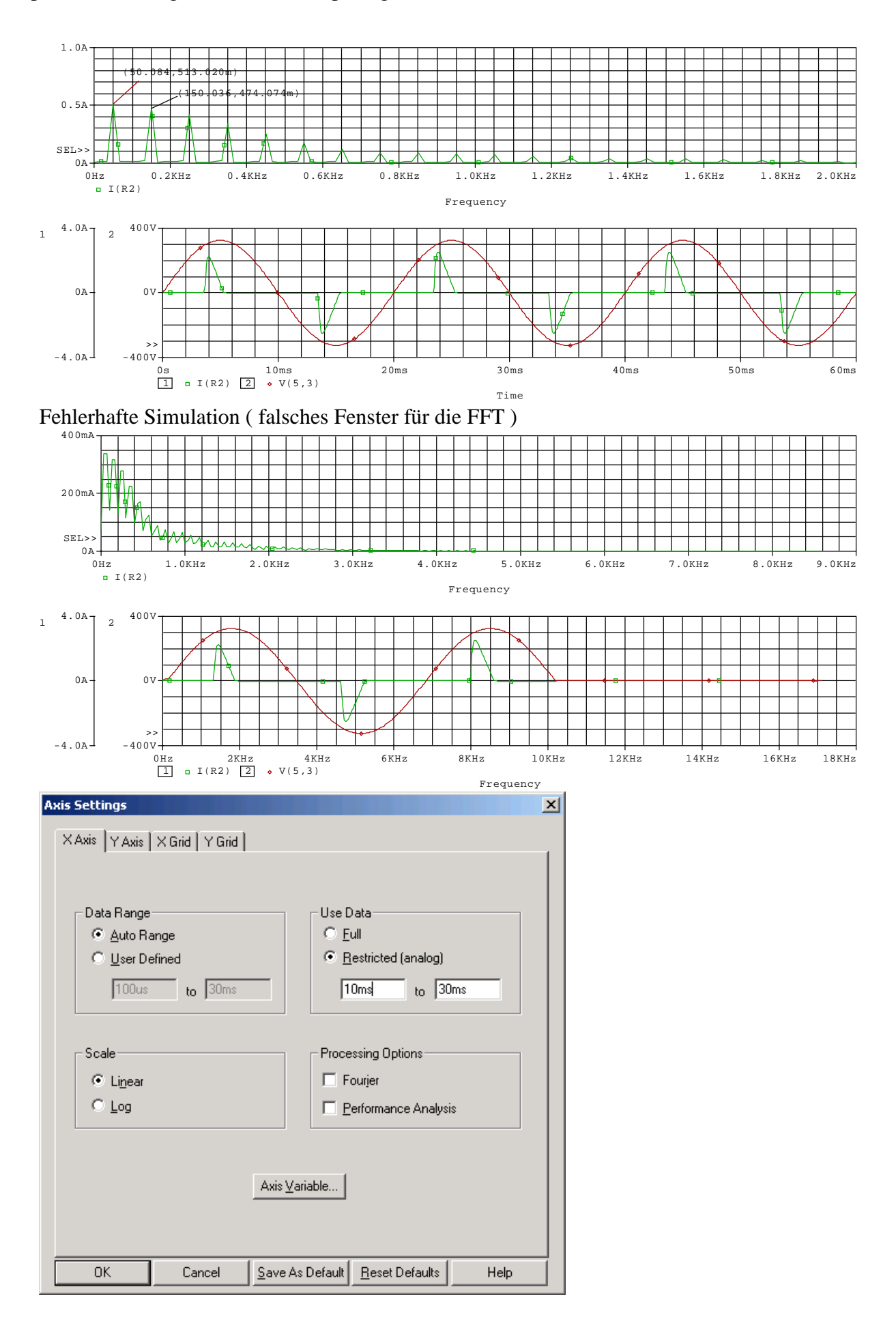

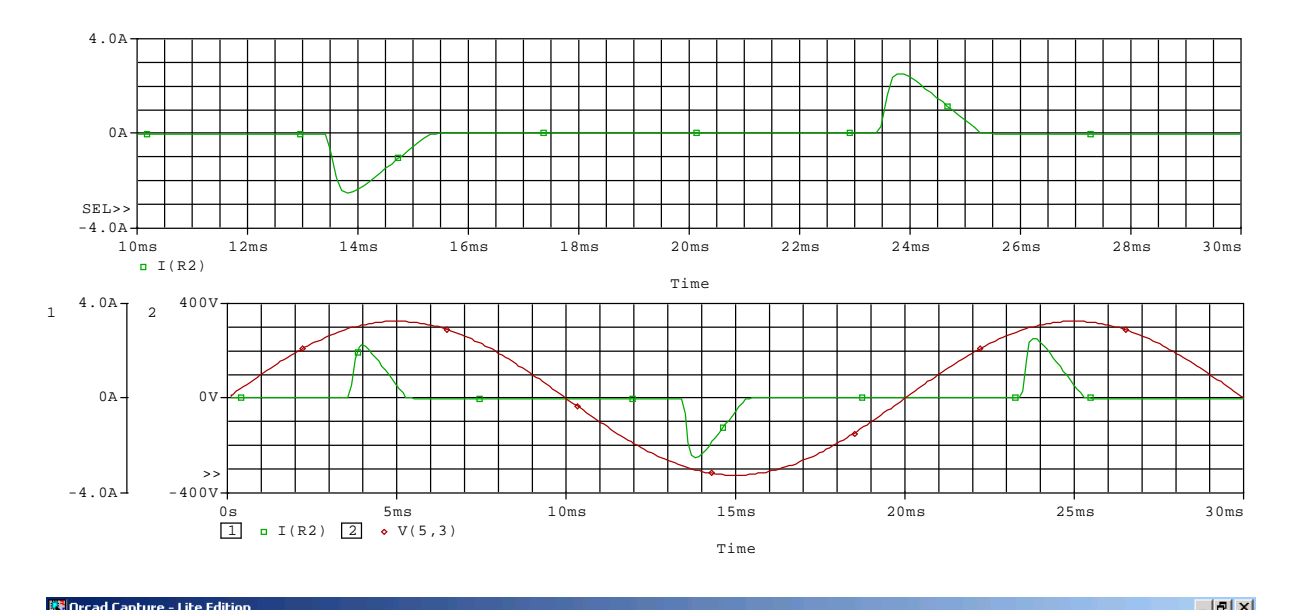

| Tread Capture - Lite Edition        |                                           |                      |                                                                                                |          |  |
|-------------------------------------|-------------------------------------------|----------------------|------------------------------------------------------------------------------------------------|----------|--|
| <u>File Edit View Place Macro A</u> | ccessories <u>O</u> ptions <u>W</u> indow | Help                 |                                                                                                |          |  |
| <u>``</u> ₽₽ <u></u> <u>*</u> ₽€    |                                           | 7                    |                                                                                                |          |  |
| SCHEMATIC1-B2A                      | • <b>* • • *</b>                          | 99 🚇 🛛 🤋             | $\underline{\mathbb{V}}$ I $\underline{\mathbb{I}}$ W $\underline{\mathbb{W}}_{\underline{1}}$ |          |  |
| 📑 B2A 📃 🗖                           | ×                                         |                      |                                                                                                |          |  |
| Analog or Mixed A/D                 | _                                         |                      |                                                                                                |          |  |
| File 18 Historehul                  | -                                         |                      |                                                                                                |          |  |
|                                     |                                           |                      |                                                                                                |          |  |
| Property Ed                         | litor                                     |                      |                                                                                                |          |  |
|                                     | Apply Display Delete                      | Property Filter by:  | Orcad-PSpice Help                                                                              |          |  |
|                                     | A                                         | В                    |                                                                                                | <b></b>  |  |
|                                     | SCHEMATIC1 : PAGE1                        | NC                   |                                                                                                |          |  |
| Li Reference                        | VC                                        | /////vc////          | <mark>7/12</mark>                                                                              |          |  |
| Outpu Value                         | VSIN                                      | VSIN                 |                                                                                                |          |  |
| AC                                  |                                           |                      |                                                                                                |          |  |
| Fire BiasValue Powe                 | er                                        | OVV                  |                                                                                                |          |  |
| DC                                  |                                           |                      |                                                                                                |          |  |
| DF                                  |                                           | 0                    |                                                                                                |          |  |
| FREQ                                | 50                                        | 50                   |                                                                                                |          |  |
| PHASE                               | 0//////                                   | 0                    |                                                                                                |          |  |
| Source Part                         | VSIN.Normal                               | VSIN.Normal          |                                                                                                |          |  |
|                                     |                                           | U                    |                                                                                                |          |  |
| VAMPL                               | {230*sqrt(2)}                             | {230^sqrt(2)}        |                                                                                                |          |  |
| VOFF                                |                                           | <u> </u>             |                                                                                                |          |  |
|                                     |                                           |                      |                                                                                                |          |  |
|                                     |                                           |                      |                                                                                                |          |  |
|                                     |                                           |                      |                                                                                                |          |  |
|                                     |                                           |                      |                                                                                                |          |  |
|                                     |                                           |                      |                                                                                                |          |  |
|                                     |                                           |                      |                                                                                                | <b>•</b> |  |
| ▲ Parts (                           | Schematic Nets 🖌 Pins 🖌 Title             | e Blocks 🖌 Globals 🖌 | Ports A                                                                                        |          |  |
|                                     |                                           |                      |                                                                                                |          |  |
|                                     |                                           |                      |                                                                                                |          |  |
|                                     |                                           |                      |                                                                                                |          |  |
|                                     |                                           |                      |                                                                                                |          |  |
|                                     |                                           |                      |                                                                                                |          |  |
|                                     |                                           |                      |                                                                                                |          |  |
| 7 - (SCHEMA 801×1                   |                                           |                      |                                                                                                |          |  |
|                                     |                                           |                      |                                                                                                |          |  |
|                                     |                                           |                      |                                                                                                |          |  |

Thema : EN 61000-3-2 (Oberschwingungen... ) Dafür FFT-Werte in die Datei schreiben...

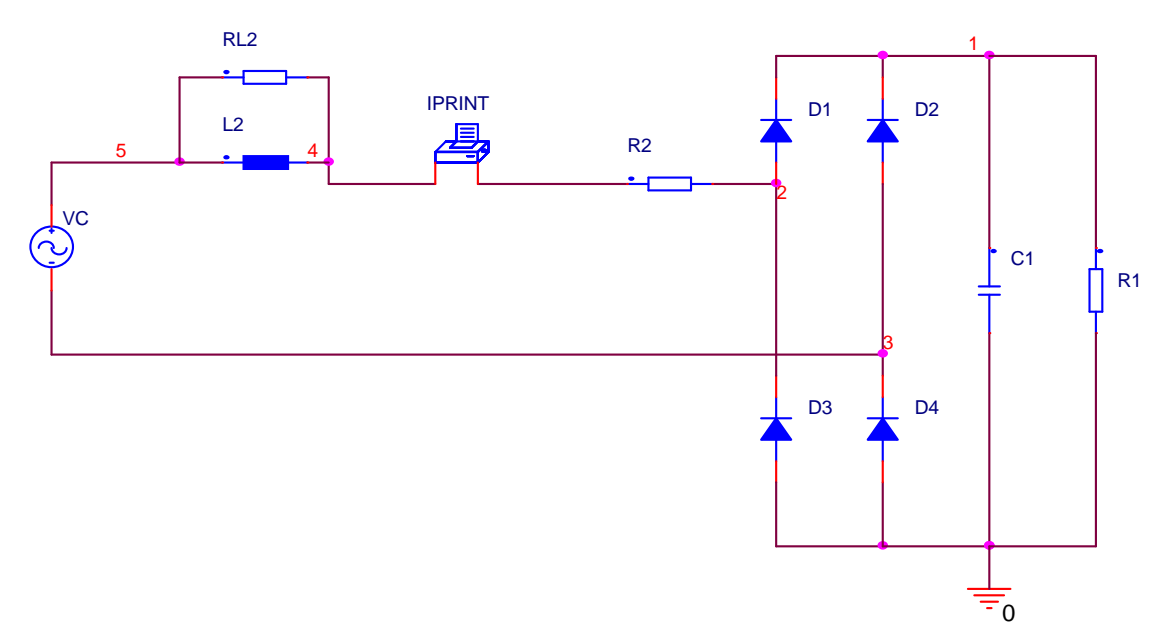

B6 – Schaltung (Normal ) ändern in folgende Schaltung... → mit kapazitiver Glättung C=5000uF (vorgeladen auf 550V) und ohmscher Belastung mit 500 Ω

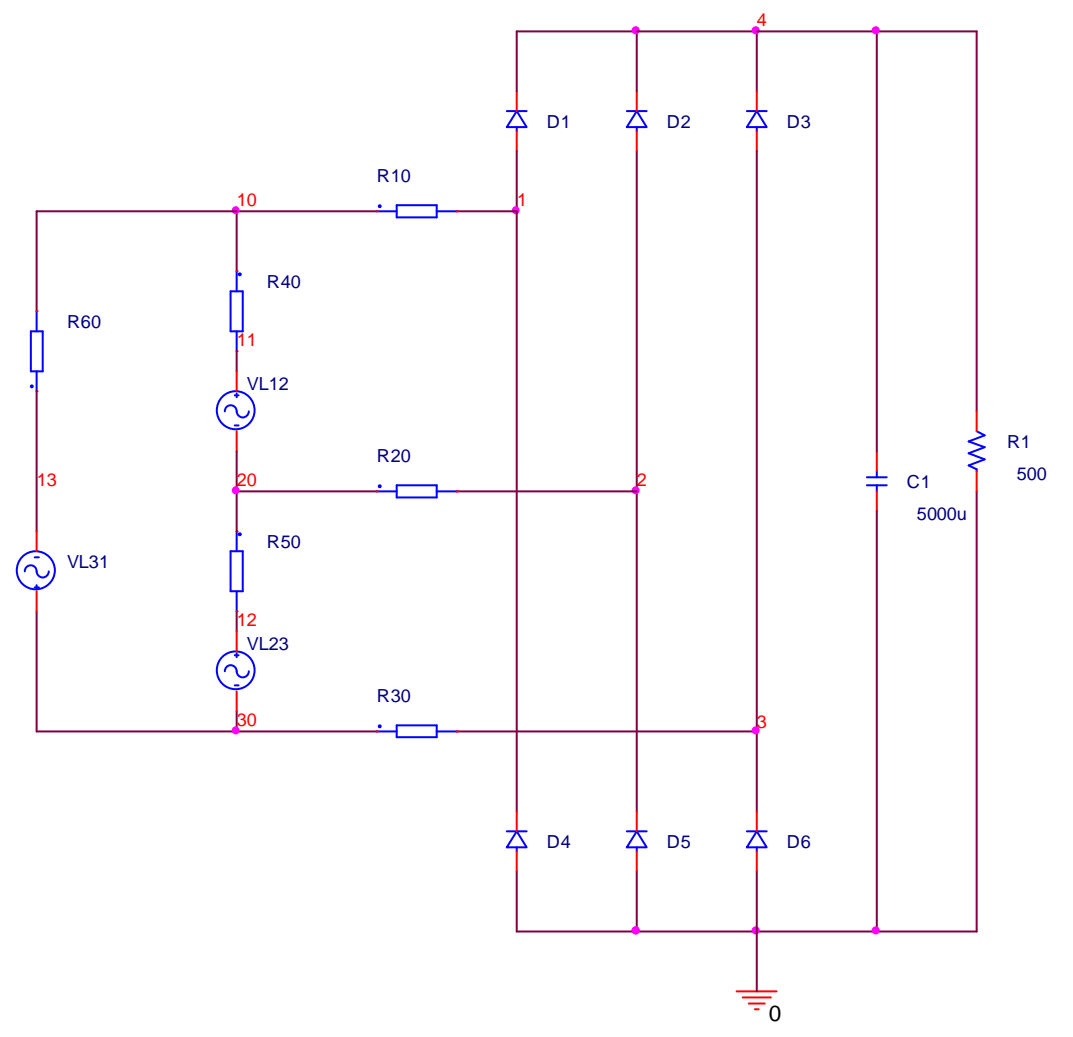

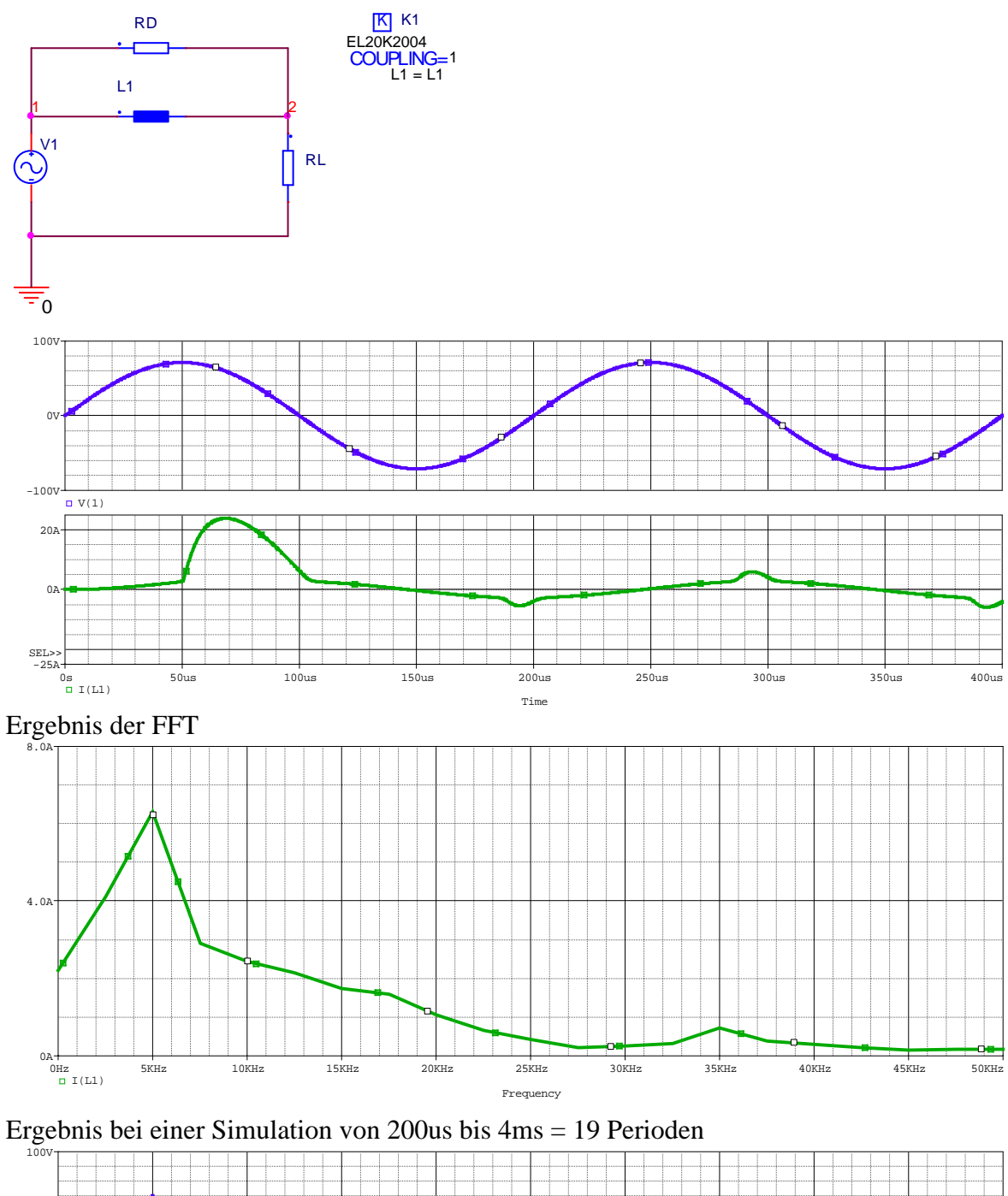

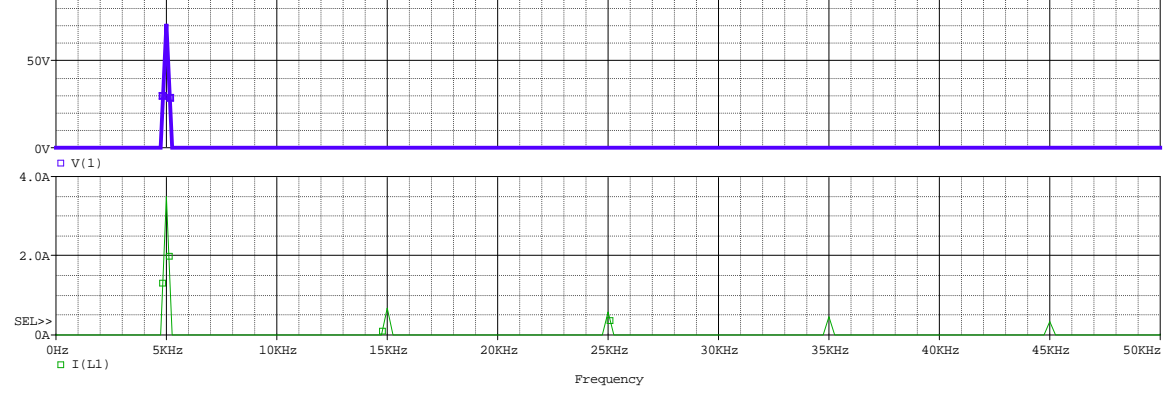

Deutlich sind hier nur die erwarteten ungradzahligen Vielfachen der Grundschwingung (5kHz) zu sehen ( 3,5,7,9-te OS )

| Axis Settings |          |                 |                     | ×    |
|---------------|----------|-----------------|---------------------|------|
| X Axis X Avia |          |                 |                     |      |
|               |          |                 |                     | 1    |
|               |          |                 |                     |      |
| – Data Range  |          |                 | Data                |      |
| C Auto Ra     | ange     | O F             | ull                 |      |
| User De       | efined   | • B             | lestricted (analog) |      |
| OHz           | to 50KHz | _ 2             | 00us to 4ms         | _    |
|               |          |                 | ,                   |      |
|               |          |                 |                     |      |
| Scale         |          | Proce           | essing Options      |      |
| • Linear      |          | 🔽 F             | ourier              |      |
| C Log         |          | E P             | erformance Analysis |      |
|               |          |                 |                     |      |
|               |          |                 |                     |      |
|               |          | Axis Variable   |                     |      |
|               |          |                 |                     |      |
|               |          |                 |                     |      |
| OK            | Cancel   | Save As Default | Reset Defaults      | Help |

## Quellen : 10.04.2008

Verzeichnis : Beisp2\_Sei55... siehe altes Skript

... Eigene Quelle erstellen mit 45° Anschnittwinkel (ohne Dämfung...)

Thema Quellen (Seite 50) 1) Vorführungen

Verzeichnis : Beisp2\_Sei55 SIN S54 (Buch)

a) Schaltbild

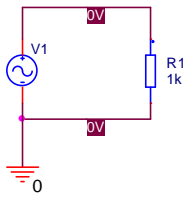

b) Einstellungen der Quelle (Änderungen vornehmen, so das sich eine "normale" Sinusschwingung (mit f=50Hz und Ueff=230V ) ergibt )

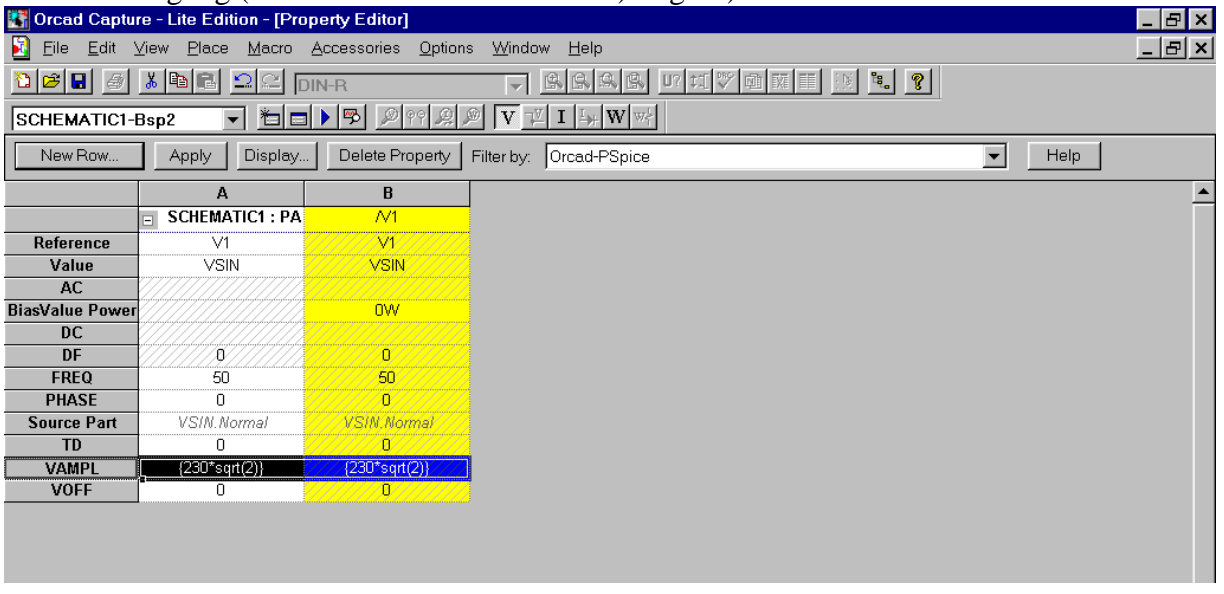

Wert der Amplitude : {230\*SQRT(2)} = normale Netzspannung c)Ergebnis

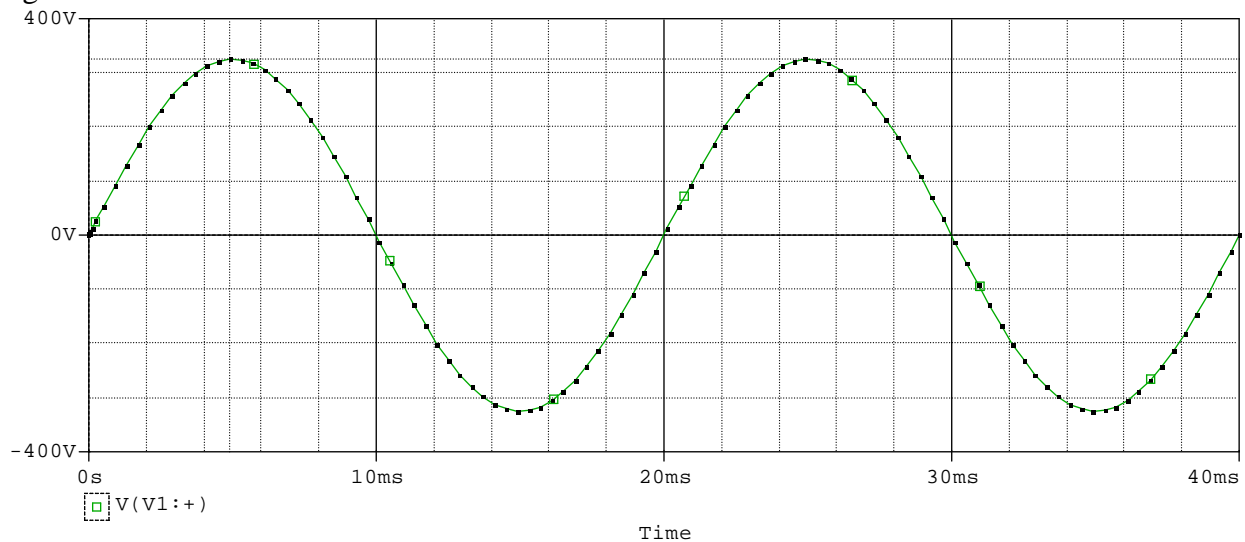

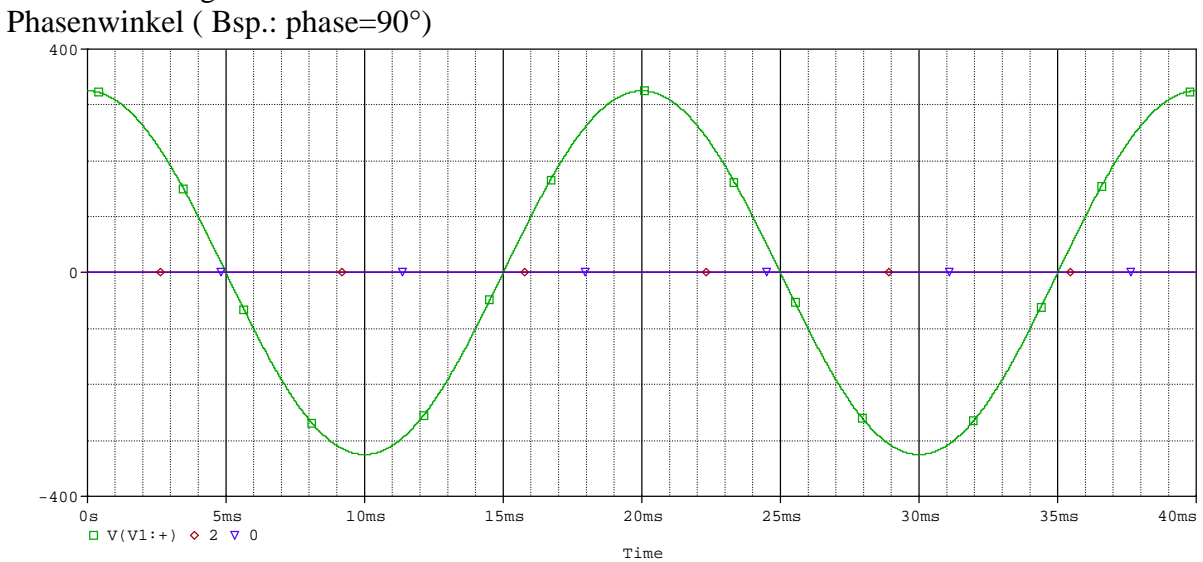

#### Einfluß der möglichen Parameter darstellen Phasenwinkel (Bsp.: phase=90°)

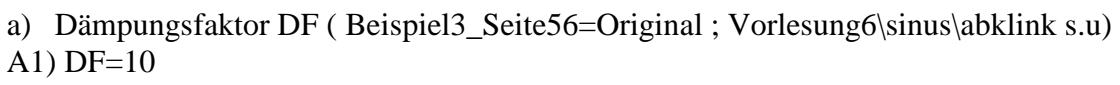

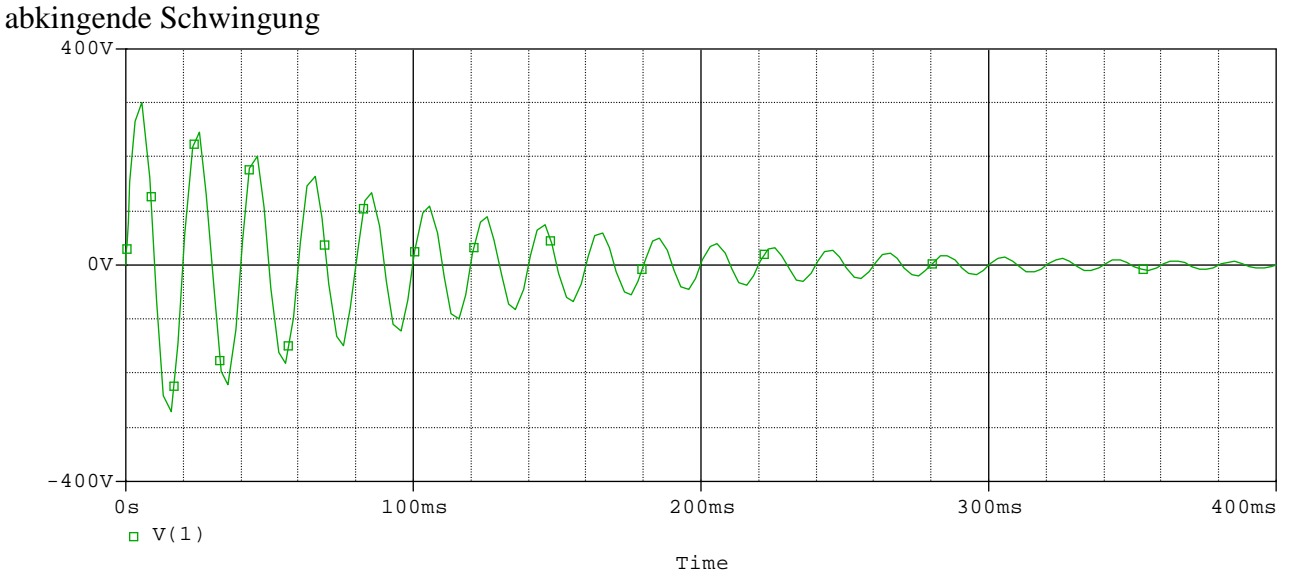

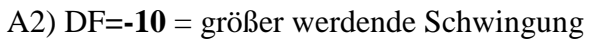

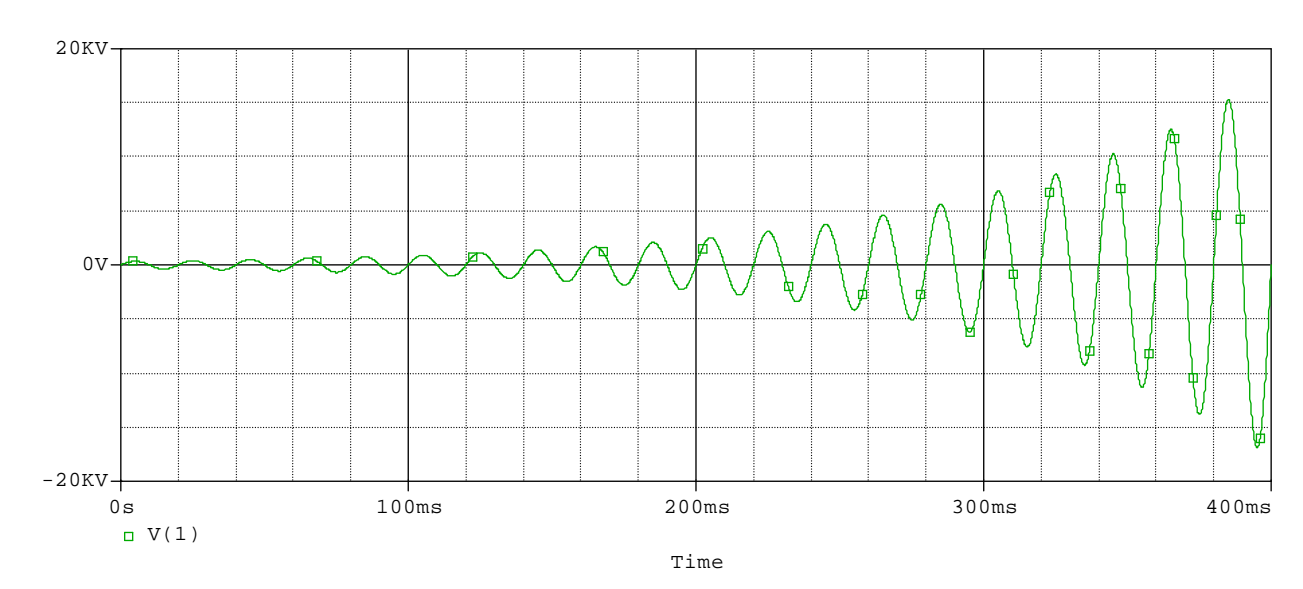

# Pulsquelle (Pulse) (Beisp4\_Sei57)

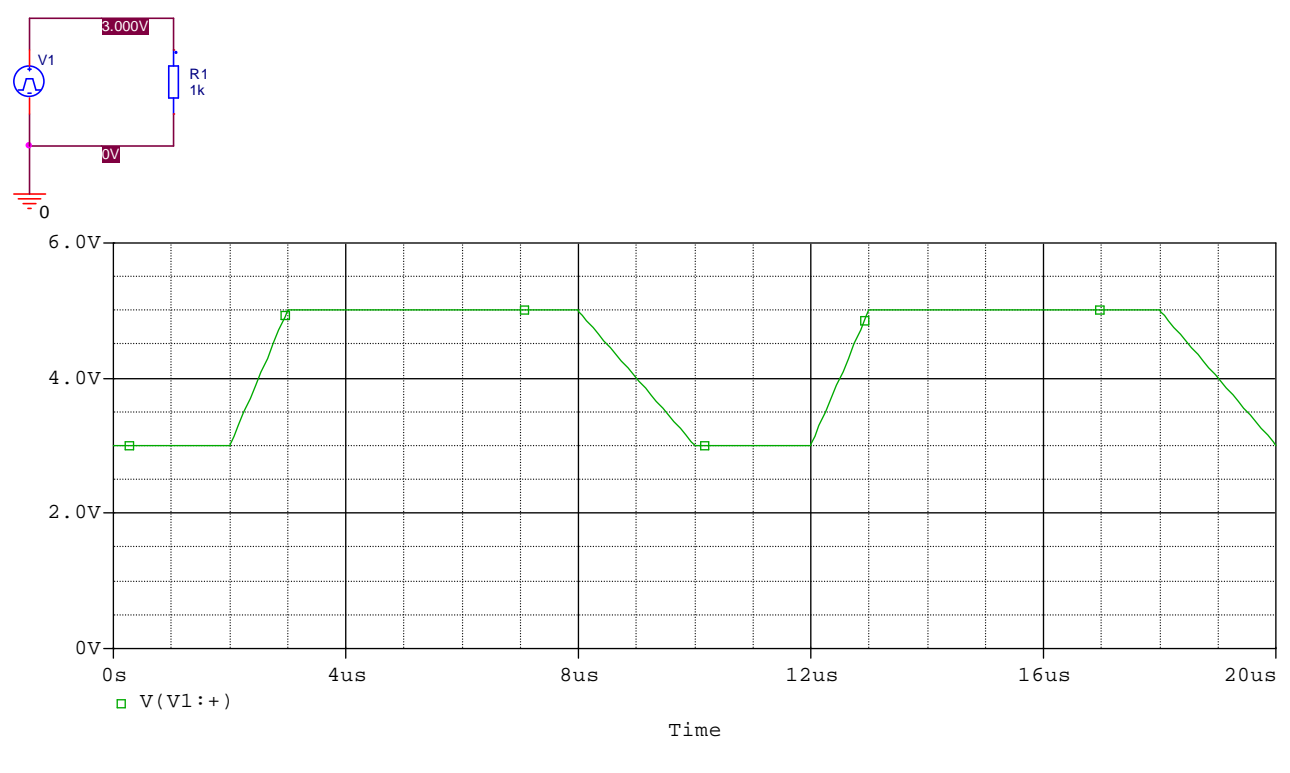

Vergrößerte Darstellung ( unsinniges Bild... Fehler nicht nachvollziehbar )

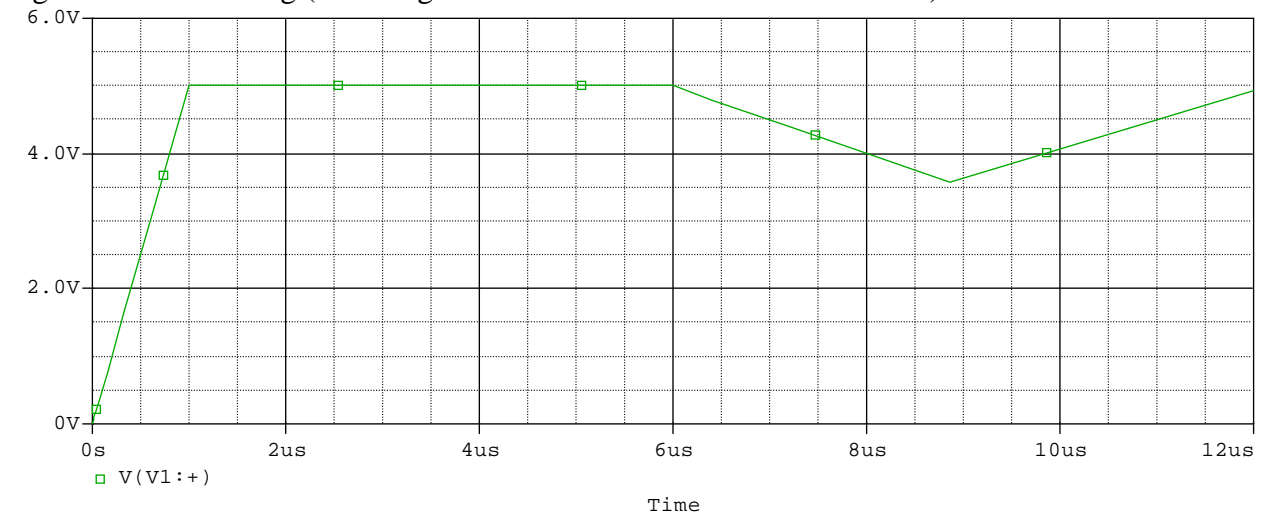

Übung : Erzeugen einer Dreiecksspannung mit einer Amplitude von 3V (Bipolar) und einer Periodendauer von 10us (Tastverhältnis 1:1) .... Lösung Dreieck

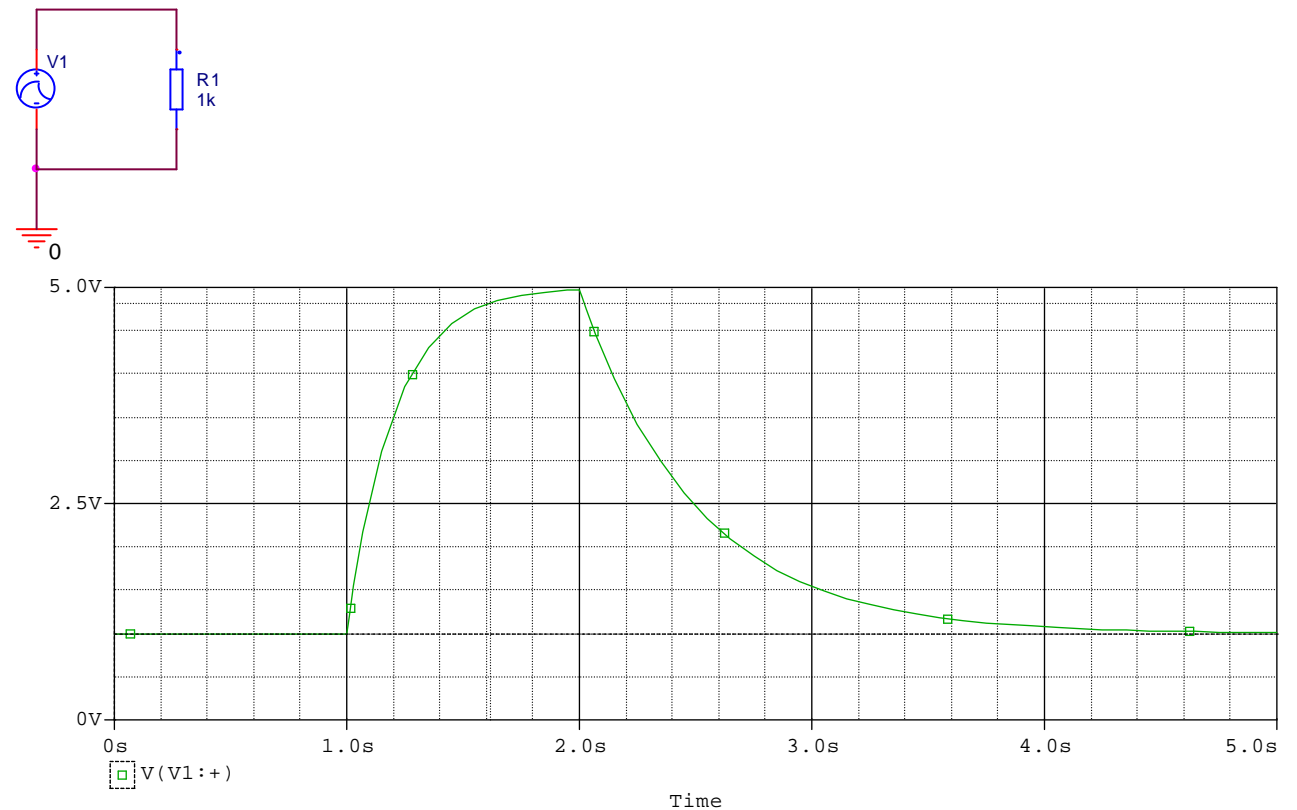

# Exponentialquellen : Verzeichnis Beisp5\_Sei58

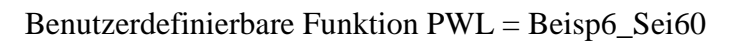

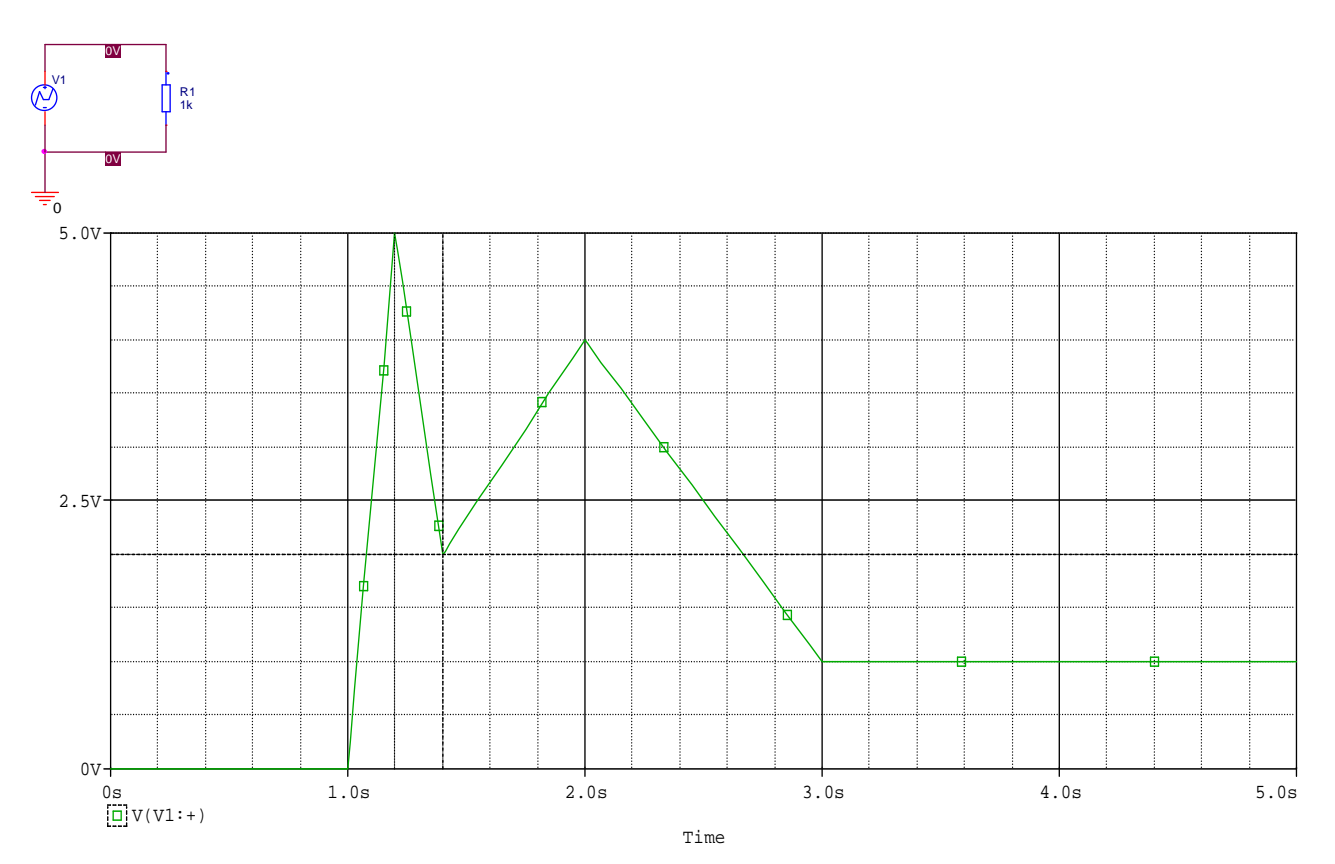

#### Rauschquelle = Noise

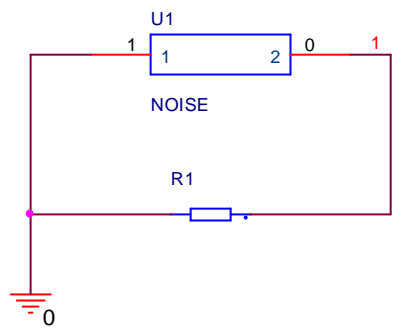

Unterprogramm ansehen... Noise anklicken.. rechte Maustaste ...edit PSpice-Model... Wurde mit einem kleinen Basic-Programm mit der Zufallsfunktion erstellt...)

Definiert als Unterprogramm (.subckt)

| .sı    | ibckt noise 2 1                                                                           |
|--------|-------------------------------------------------------------------------------------------|
| *S     | Source Nodes :+ -                                                                         |
| V      | NOISE 2 1 pwl(0.0 0.0                                                                     |
| +      | 1.000E-09 8.1398E-01 2.000E-09 -4.0594E-01                                                |
| +      | 3.000E-09 5.3966E-02 4.000E-09 -2.6163E-01                                                |
| +      | 5.000E-09 7.2712E-01 6.000E-09 -1.9273E+00                                                |
| +      | 7.000E-09 2.3774E-01 8.000E-09 5.3256E-01                                                 |
| +      | 9.000E-09 -4.4738E-01 1.000E-08 6.1602E-01                                                |
| +      | 1.100E-08 -7.9895E-01 1.200E-08 1.3836E+00                                                |
| +      | 1.300E-08 2.7484E-01 1.400E-08 -1.5416E+00                                                |
| +      | 1.500E-08 -5.7172E-01 1.600E-08 -9.7404E-01                                               |
| +      | 1.700E-08 -1.2183E-01 1.800E-08 8.3428E-01                                                |
| +      | 1.900E-08 -1.5962E+00 2.000E-08 1.1939E+00                                                |
| +      | 2.100E-08 -6.5302E-01 2.200E-08 1.9780E+00                                                |
| +      | 2.300E-08 6.1199E-01 2.400E-08 1.6219E+00                                                 |
| +      | 2.500E-08 6.6564E-01 2.600E-08 1.2382E-01                                                 |
| +      | 2.700E-08 -4.6278E-01 2.800E-08 1.0443E+00                                                |
| +      | 2.900E-08 8.1853E-01 3.000E-08 -4.9374E-01                                                |
| +      | 3.100E-08 6.6386E-01 3.200E-08 -8.0462E-01                                                |
| +      | 3.300E-08 7.9002E-01 3.400E-08 -1.6403E+00                                                |
| +      | 3.500E-08 4.7630E-01 3.600E-08 2.8096E+00                                                 |
| +      | 3.700E-08 5.6449E-01 3.800E-08 -1.0816E+00                                                |
| +      | 3.900E-08 1.4589E+00 4.000E-08 -1.3786E+00                                                |
| +      | 4.100E-08 1.2632E-01 4.200E-08 4.1678E-01                                                 |
| +      | 4.300E-08 9.6042E-02 4.400E-08 -6.3495E-01                                                |
| +      | 4.500E-08 4.5987E-01 4.600E-08 -1.9107E+00                                                |
| +      | 4 700E-08 -1 2790E-01 4 800E-08 -2 2505E-01                                               |
| +      | 4 900E-08 5 4953E-01 5 000E-08 -1 8298E+00                                                |
| +      | 5.100E-08 -7.2855E-01 5.200E-08 5.8550E-01                                                |
| +      | 5 300E-08 1 3797E+00 5 400E-08 -1 0606E-01                                                |
| +      | 5 500E-08 -2 2154E-01 5 600E-08 -2 4690E+00                                               |
| +      | 5 700E-08 9 3465E-01 5 800E-08 -5 0512E-01                                                |
| +      | 5 900E-08 -1 2248E-01 6 000E-08 -6 5401E-01                                               |
| ÷      | 6 100E-08 1 1989E+00 6 200E-08 2 0741E-01                                                 |
| +      | 6 300E-08 5 2993E-02 6 400E-08 -2 3532E-01                                                |
| ÷      | 6 500E-08 -8 4331E-01 6 600E-08 1 2659E+00                                                |
| ÷      | 6 700E-08 -2 1074E-01 6 800E-08 1 5215E+00                                                |
| ÷      | 6 900E-08 -1 2075E+00 7 000E-08 9 0466E-01                                                |
| ÷      | 7 100E-08 -4 2931E-01 7 200E-08 1 3509E+00                                                |
| ÷.     | 7 300E-08 9 0642E-02 7 400E-08 1 3582E+00                                                 |
| т<br>_ | 7.500E-08 9.0042E-02 7.400E-08 1.3582E+00<br>7.500E-08 8.8166E-01 7.600E-08 -1.2915E-02   |
| т<br>  | 7.500E-08 8.8100E-01 7.000E-08 1.2915E-02                                                 |
| т      | 7.00E-08 3.3523E-02 7.800E-08 -1.3929E-01<br>7.900E-08 2.0654E-01 8.000E-08 8.3543E-01    |
| т      | 8 100E 08 6 1151E 01 8 200E 08 3 5328E 01                                                 |
| т      | 8.100E-08 0.1151E-01 8.200E-08 -5.5528E-01<br>9.200E 08 0.7029E 01 8.400E 08 6.1760E 01   |
| +      | 8.500E-08 - 9.7028E-01 8.400E-08 0.1709E-01<br>8.500E 08 1.0703E 01 8.600E 08 4.0454E 02  |
| т      | 8.500E-08 -1.5705E-01 8.000E-08 -4.9454E-02<br>9.700E-08 -1.1644E-00 9.900E-08 0.1019E-01 |
| +      | 8.700E-08 -1.1044E+00 8.800E-08 -9.1918E-01                                               |
| +      | 0.100E-08 1.0945E-01 0.200E-08 1.2000E+00                                                 |
| +      | 9.100E-08 1.0843E-01 9.200E-08 1.2863E+00                                                 |
| +      | 9.500E-08 9.0985E-01 9.400E-08 4.91/1E-02                                                 |
| +      | 9.500E-08 -0.0725E-01 9.000E-08 -2.5385E-02                                               |
| +      | 9.700E-08 -1.0800E+00 9.800E-08 -0.8728E-01                                               |
| +      | 9.900E-08 - 7.1611E-03 1.000E-07 8.7403E-01                                               |
| +      | 1.010E-07 4.1111E-01 1.020E-07 -9.6841E-01                                                |
| +      | 1.030E-07 -1.4269E+00 1.040E-07 -2.7905E-01                                               |
| +      | 1.050E-07 4.4559E-01 1.060E-07 -1.5598E+00                                                |
| +      | 1.070E-07 1.5579E+00 1.080E-07 -7.5025E-01                                                |
| +      | 1.090E-07 1.8015E-03 1.100E-07 -2.2721E-01                                                |
| +      | 1.110E-07 4.3161E-01 1.120E-07 1.9481E-01                                                 |
| +      | 1.130E-07 2.0641E+00 1.140E-07 2.6387E-01                                                 |
| +      | 1.150E-07 6.7861E-01 1.160E-07 1.2905E+00                                                 |
| +      | 1.170E-07 1.6169E+00 1.180E-07 1.4778E-01                                                 |
| +      | 1.190E-07 7.8329E-01 1.200E-07 -1.7288E+00                                                |
| +      | 1.210E-07 6.4455E-01 1.220E-07 1.6589E+00                                                 |
| $^{+}$ | 1.230E-07 2.3000E-01 1.240E-07 -1.2868E-01                                                |

+ 1.250E-07 1.1314E+00 1.260E-07 -9.6844E-01 + 1.270E-07 5.0313E-01 1.280E-07 -1.7483E-01 + 1.290E-07 1.0619E+00 1.300E-07 -1.4998E+00 + 1.310E-07 8.7047E-02 1.320E-07 -1.1328E+00 + 1.330E-07 4.2036E-01 1.340E-07 -7.0087E-01 + 1.350E-07 -1.5339E+00 1.360E-07 -2.6834E-01 1.370E-07 1.9117E-01 1.380E-07 -1.3372E+00 1.390E-07 -8.7524E-01 1.400E-07 -8.4696E-01 1.410E-07 2.3587E+00 1.420E-07 8.2549E-01 1.430E-07 -2.4527E+00 1.440E-07 8.6568E-01 1.450E-07 -9.2654E-02 1.460E-07 2.0217E+00 + 1.470E-07 -7.8187E-01 1.480E-07 -3.9604E-01 1.490E-07 -1.1785E+00 1.500E-07 4.8564E-01 1.510E-07 2.6216E+00 1.520E-07 1.1022E+00 1.530E-07 8.5439E-02 1.540E-07 -1.5482E+00 1.550E-07 -7.5782E-01 1.560E-07 -1.9051E+00 1.570E-07 6.8364E-01 1.580E-07 -1.8454E+00 1.590E-07 5.6413E-01 1.600E-07 3.1635E-01 1 610E-07 1 6004E+00 1 620E-07 8 2828E-01 1.630E-07 1.0719E+00 1.640E-07 -1.4991E+00 1.650E-07 1.8202E+00 1.660E-07 -1.2927E+00 1.670E-07 -7.5021E-01 1.680E-07 3.8299E-01 1.690E-07 3.2737E-01 1.700E-07 2.6028E-02 1.710E-07 5.8225E-01 1.720E-07 6.9695E-01 1.730E-07 -8.9377E-01 1.740E-07 2.0188E+00 1 750E-07 1 5536E+00 1 760E-07 1 7718E-01 1.770E-07 1.1412E+00 1.780E-07 -7.9937E-02 1.790E-07 1.6483E+00 1.800E-07 -4.4197E-01 1.810E-07 1.4166E+00 1.820E-07 -1.0359E+00 1.830E-07 -1.6494E+00 1.840E-07 -1.4261E+00 1.850E-07 9.1695E-01 1.860E-07 -6.1461E-01  $1.870 {E-}07 \ 1.4498 {E-}01 \ 1.880 {E-}07 \ 1.9591 {E+}00$ 1 890E-07 -1 3735E+00 1 900E-07 4 1822E-01 1.910E-07 5.1576E-01 1.920E-07 4.4816E-01 1.930E-07 5.2961E-01 1.940E-07 2.9700E-01 1.950E-07 1.9473E+00 1.960E-07 -2.2470E-01 1.970E-07 6.1073E-01 1.980E-07 -7.4390E-01 1.990E-07 -7.5921E-02 2.000E-07 -1.3250E+00 2.010E-07 -1.4581E-01 2.020E-07 5.2990E-01 2.030E-07 -1.0696E+00 2.040E-07 -2.1185E+00 2.050E-07 2.4439E-01 2.060E-07 -1.6472E+00 2.070E-07 4.5056E-01 2.080E-07 1.1293E+00 2.090E-07 -2.3432E-01 2.100E-07 -4.0905E-02 2.110E-07 -3.0950E-02 2.120E-07 -8.4727E-01 2.130E-07 -1.5975E+00 2.140E-07 5.8324E-01 2.150E-07 -2.9794E-02 2.160E-07 -3.1383E-01 2.170E-07 1.3909E-01 2.180E-07 4.5958E-01 2.190E-07 1.9384E+00 2.200E-07 -1.5360E+00 2 210E-07 -4 0053E-02 2 220E-07 -1 1775E+00 2.230E-07 -2.6420E+00 2.240E-07 -1.7794E+00 2.250E-07 -1.1506E+00 2.260E-07 -9.3654E-02 2.270E-07 -2.8658E-01 2.280E-07 -3.0969E-01 2.290E-07 -2.2082E+00 2.300E-07 9.4553E-01 2.310E-07 -5.1101E-01 2.320E-07 -1.3925E+00 + 2.330E-07 -1.2284E+00 2.340E-07 -8.2560E-01 + 2.350E-07 1.6910E-01 2.360E-07 7.0666E-01 + 2 370E-07 -2 2684E-01 2 380E-07 -1 7265E-01 2.390E-07 2.3813E-01 2.400E-07 1.7220E+00 2.410E-07 1.7808E+00 2.420E-07 1.1388E+00 2.430E-07 2.1804E+00 2.440E-07 1.3880E+00 2.450E-07 -2.2111E-01 2.460E-07 3.4297E-01 2.470E-07 4.8043E-01 2.480E-07 4.3907E-01 2.490E-07 1.7519E+00 2.500E-07 -3.2561E-01) R 2 1 1000MEG .ENDS noise

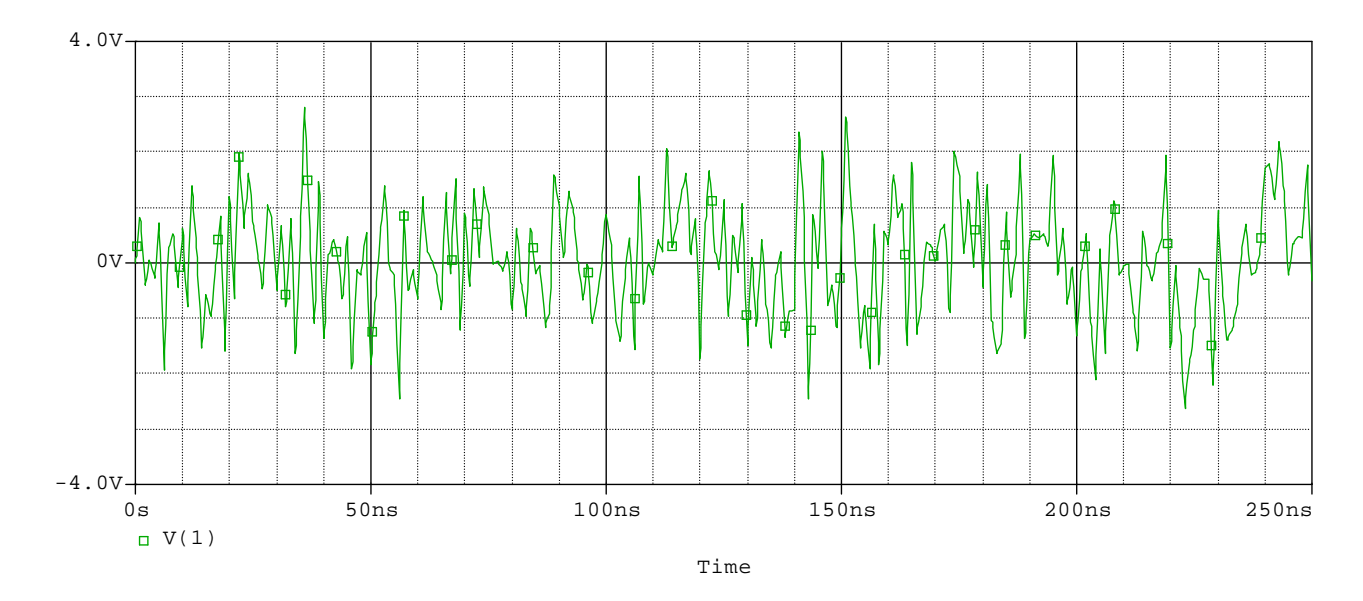

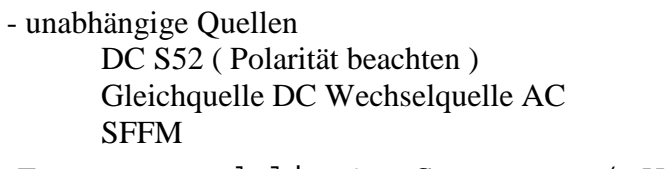

Frequenzmodulierte Spannung ( VSFFM )

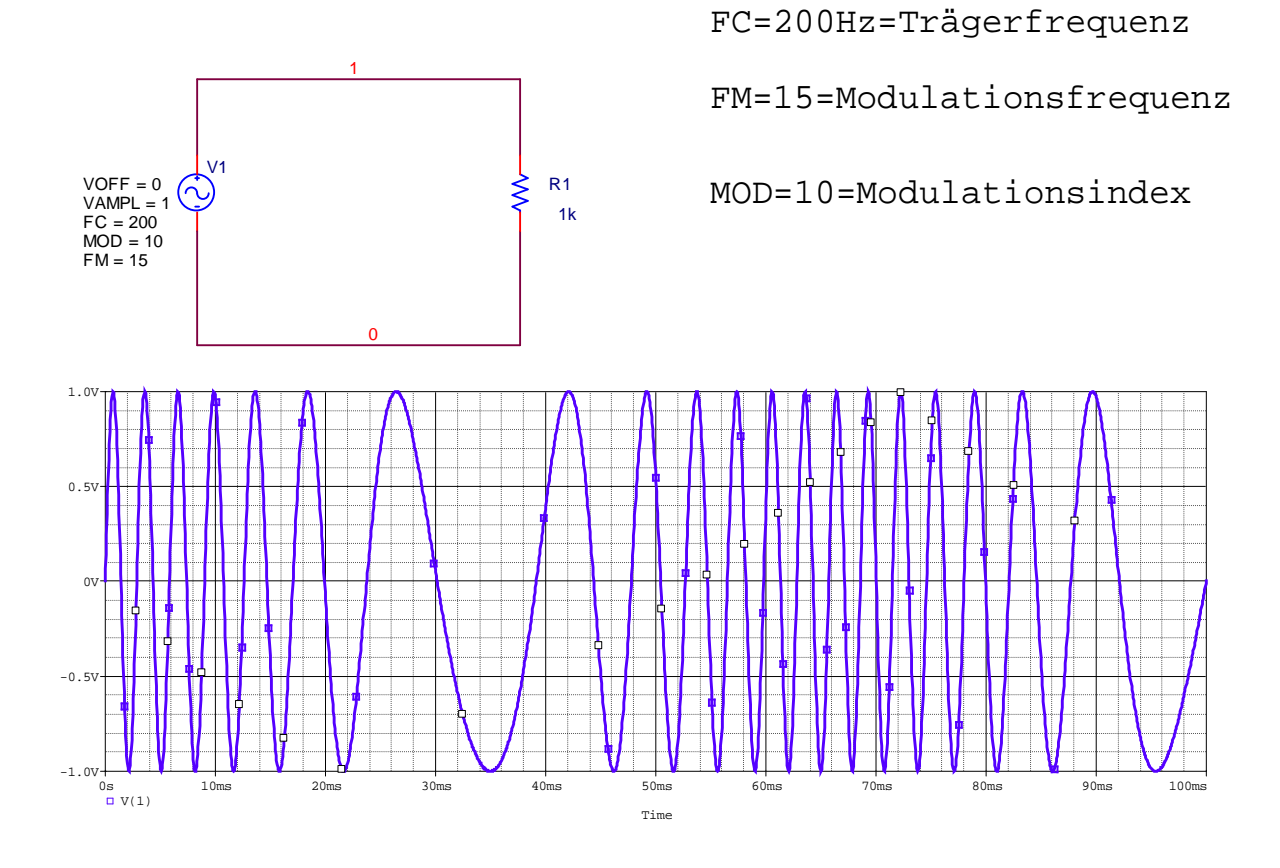

Übungen für die Studenten :

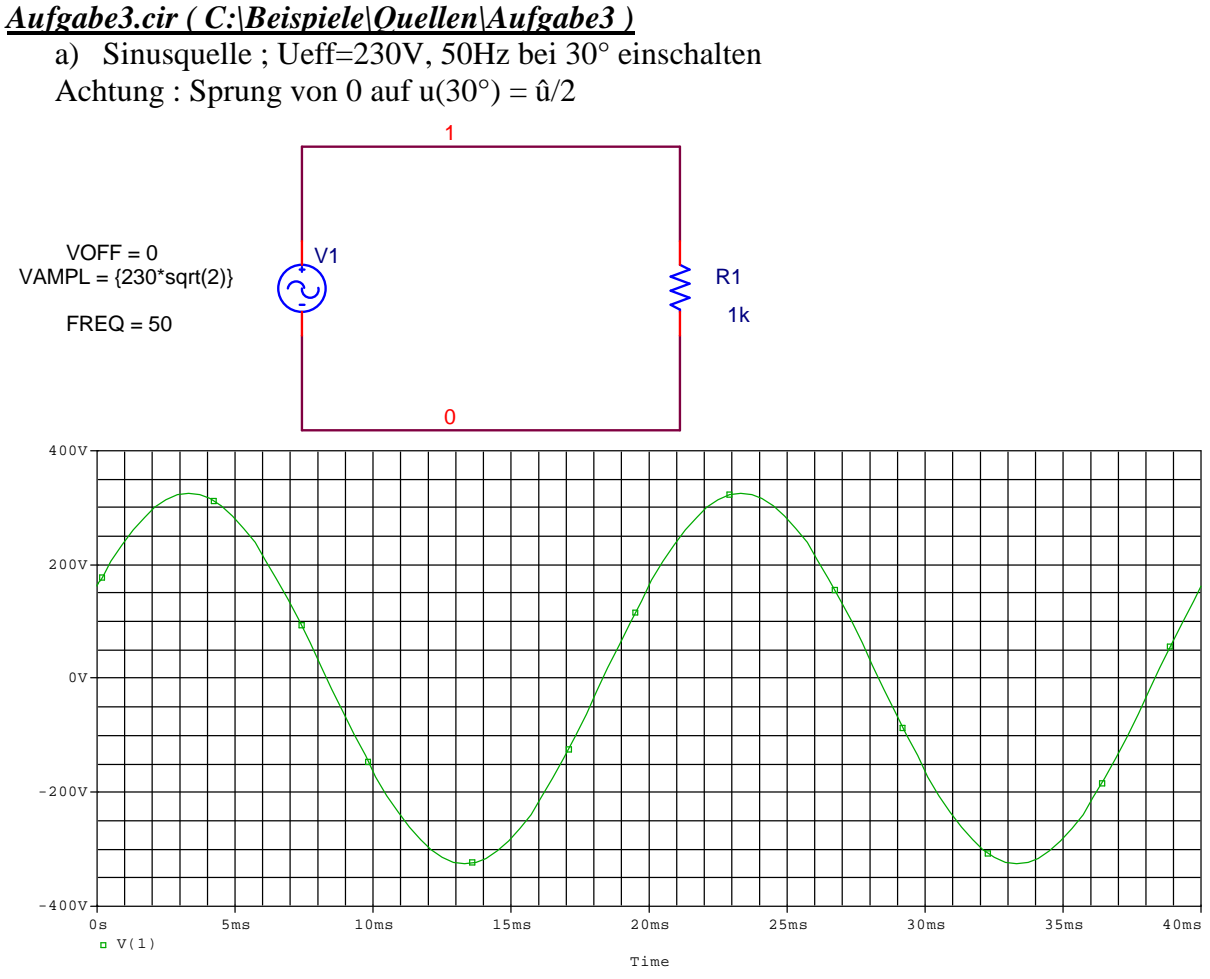

Strom mit darstellen... Leistung berechnen (Wert angeben)

#### <u>Aufgabe4.cir ( C:\Beispiele\Quellen\Aufgabe4 )</u>

- b) Pulsquelle als TTL Signal
- U(low)=0,4V ; U(High)=2,4V

Tr = 8ns tf=10ns tp=10us f=40kHz... Wahl der geeigneten Schrittweite in Probe Kontrolle der Flankensteilheit Fehlersimulation bei Nichtangabe der Flankensteilheiten

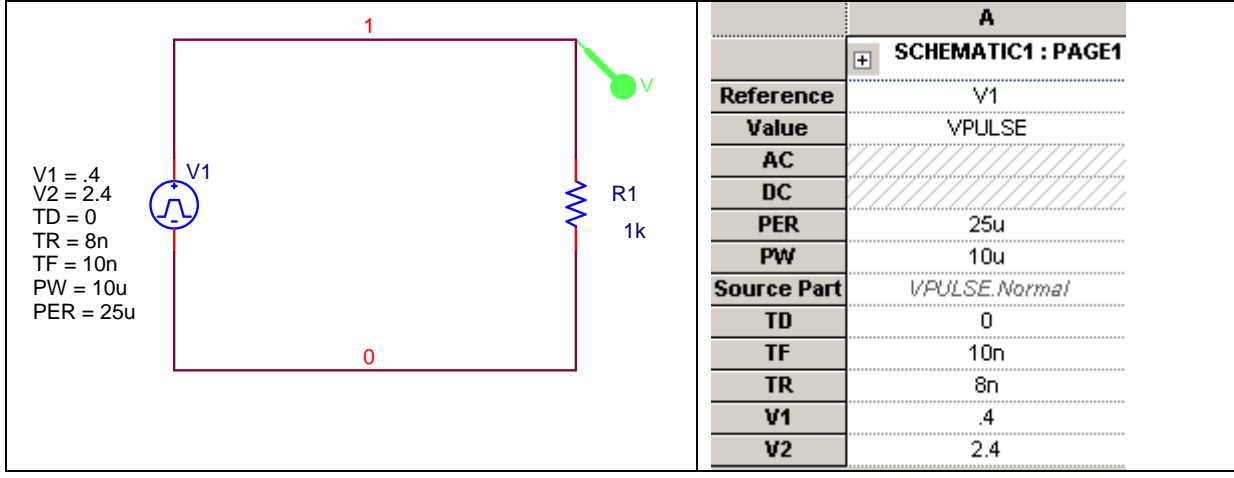

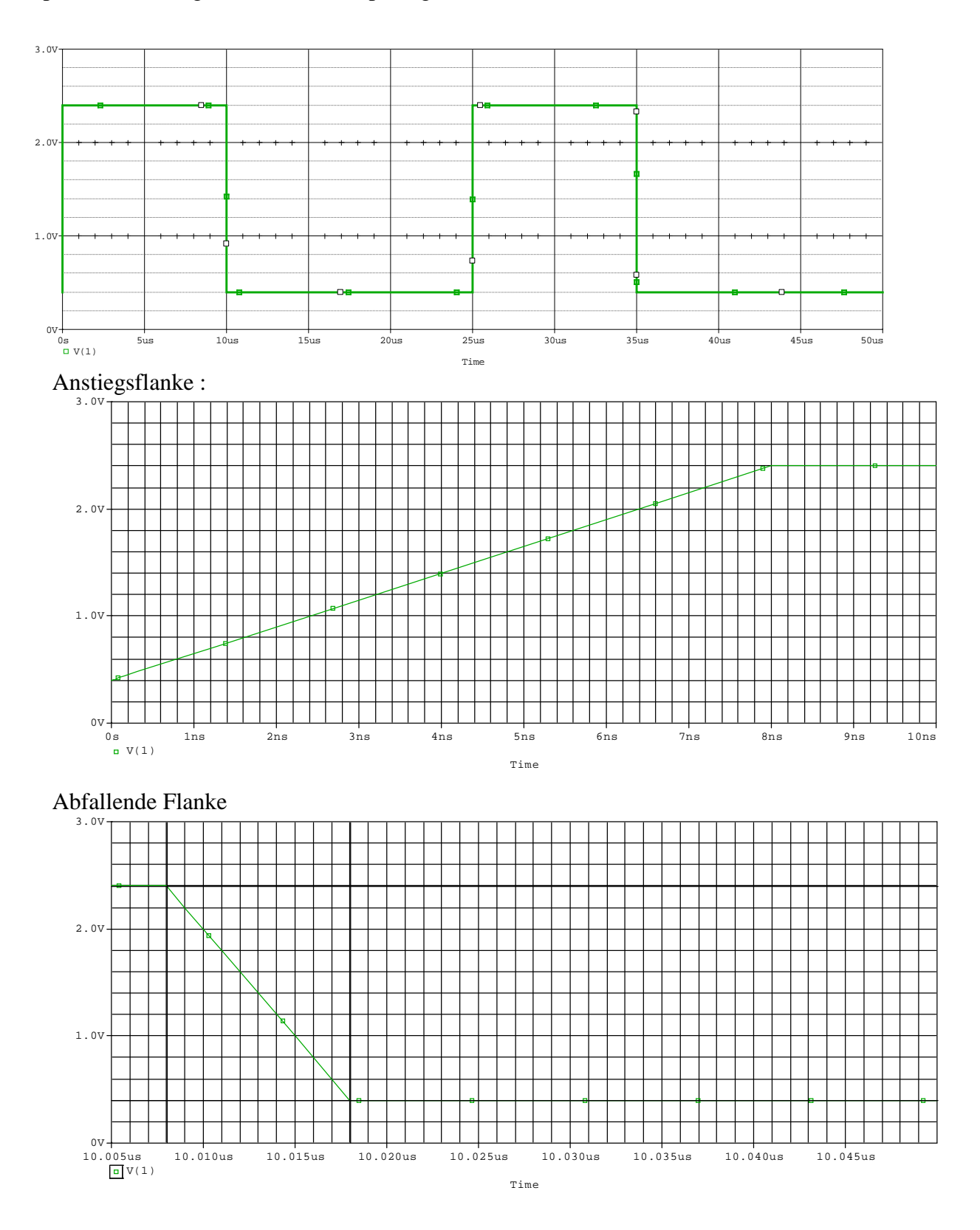

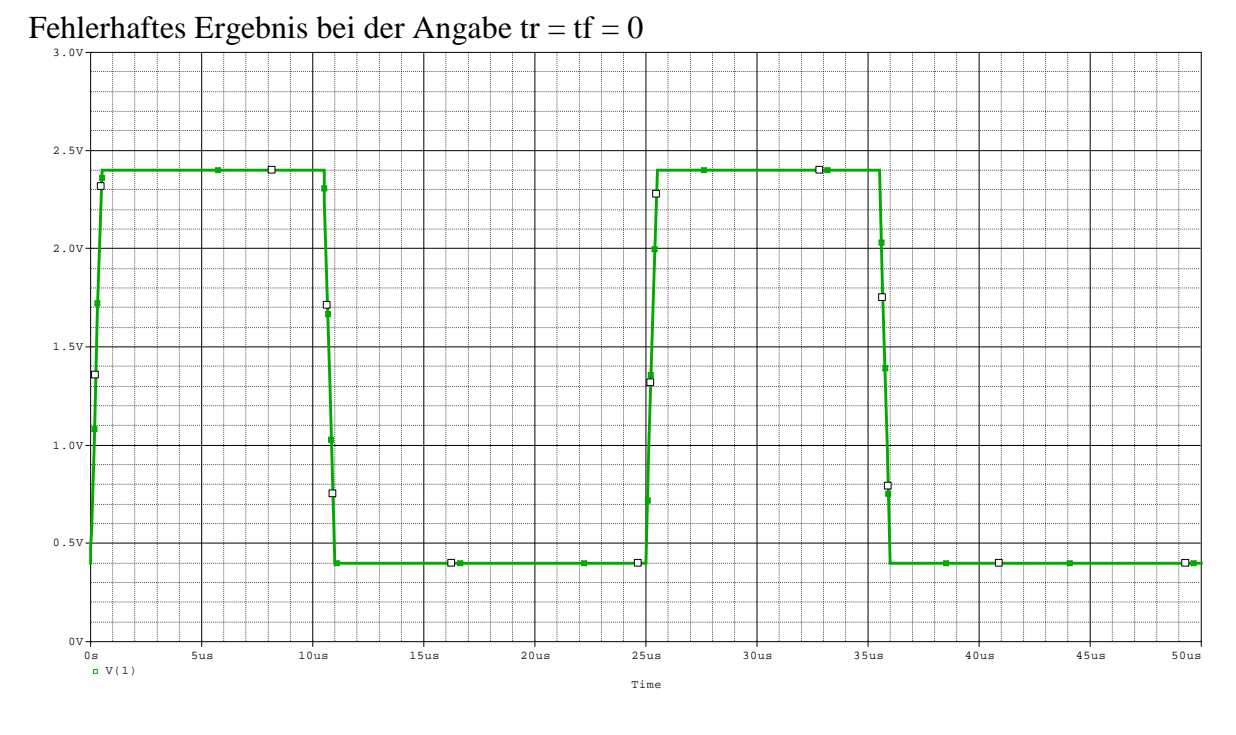

Fehler : Es wurde die Pulsdauer (PW) auf 0 gesetzt... Meldung des Simulators ... Pulse Period < (Rise Time + Fall Time + Pulse Width) for V\_V1

Ergebnis :

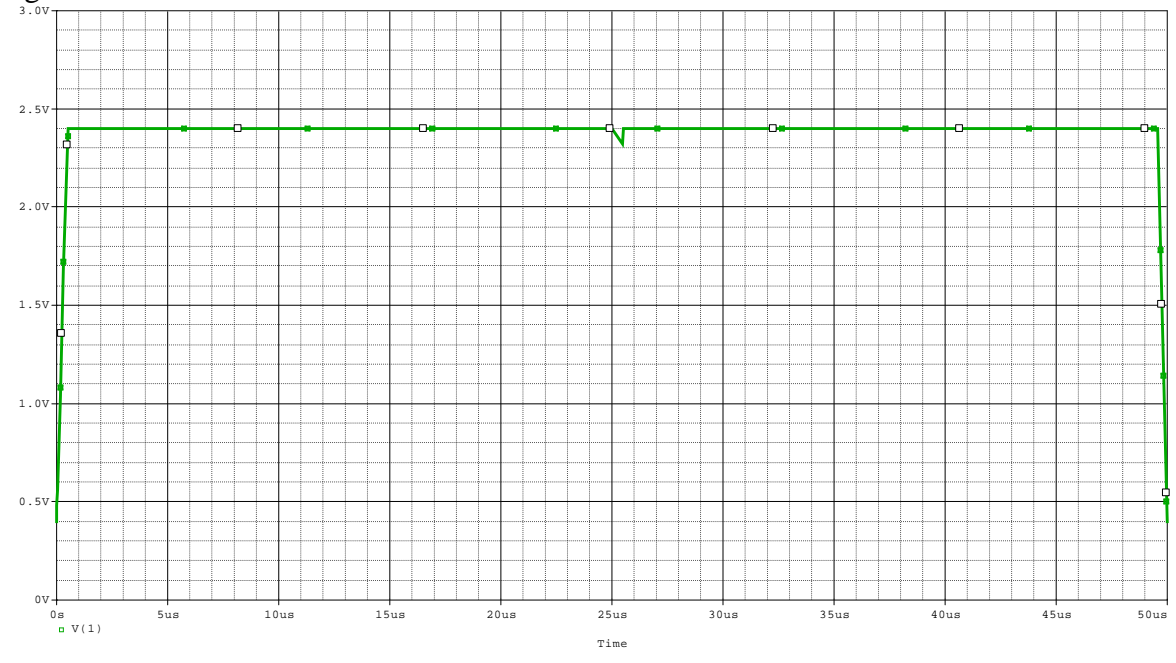

+ tr + tf offen lassen ...

(??? Aufg4a

c) PWL – Programmieren ??? )

# Gesteuerte Quellen (Seite 62)...Achtung : PowerPoint ...

Prinzip ( Definition des Polynomgrades als Anzahl der Steuerquellen

Gesteuerte Quellen sind ideale Spannungs- oder Stromquellen, deren Zeitverhalten durch externe Steuerquellen definiert ist. Das Werteverhalten kann dabei auch von einer oder mehreren Steuerquellen über eine so genannte Polynomdefinition vorgegeben werden.

# Polynomdefinitionen

Nutzung einer Steuerquelle X<sub>a</sub>: *Eindimensionales Polynom (nd=1)*  $f(X_a) = P_0 + P_1 \cdot X_a + P_2 \cdot X_a^2 + P_3 \cdot X_a^3 + P_3 \cdot X_a^4 + P_5 \cdot X_a^5 + \dots$ 

Nutzung von zwei Steuerquellen  $X_a$  und  $X_b$ : Zweidimensionales Polynom (nd =2)

$$\begin{split} f(X_a, X_b) &= P_0 + P_1 \bullet X_a + P_2 \bullet X_b + P_3 \bullet X_a^2 + P_4 \bullet X_a \bullet X_b + P_5 \bullet X_b^2 + P_6 \bullet X_a^3 + P_7 \bullet X_a^2 \bullet X_b + P_8 \bullet X_a \bullet X_b^2 + P_9 \bullet X_b^3 + P_{10} \bullet X_a^4 + ... \end{split}$$

Nutzung von drei Steuerquellen X<sub>a</sub>, X<sub>b</sub> und X<sub>c</sub>:  
Dreidimensionales Polynom (nd =3)  

$$f(X_a,X_b,X_c) = P_0 + P_1 \cdot X_a + P_2X_b + P_3 \cdot X_c + P_4 \cdot X_a^2 + P_5 \cdot X_a \cdot X_b + P_6 \cdot X_a \cdot X_c + P_7 \cdot X_b^2 + P_8 \cdot X_b \cdot X_c + P_9 \cdot X_c^2 + P_{10}X_a^3$$
  
 $+ P_{11} \cdot X_a^2 \cdot X_b + P_{12} \cdot X_a^2 \cdot X_c + P_{13} \cdot X_a \cdot X_b^2 + P_{14} \cdot X_a \cdot X_b \cdot X_c$   
 $+ P_{15} \cdot X_a \cdot X_c^2 + P_{16} \cdot X_b^3 + P_{17} \cdot X_b^2 \cdot X_c + P_{18} \cdot X_b \cdot X_c^2$   
 $+ P_{19} \cdot X_c^3 + P_{20} \cdot X_a^4 + ...$ 

# <u>Allgemeine Bedeutung ...</u>

 $E(u)=f(u) \dots$  Spannungsgesteuerte Spannungsquelle  $F(i)=f(i) \dots$  Stromgesteuerte Stromquelle  $H(u)=f(i)\dots$  Stromgesteuerte Spannungsquelle G(i)=f(u) Spannungsgesteuerte Stromquelle

Die folgende Zeile kann als Komparator verwendet werden ...

E1 50 0 table {V(2,3)}=(-0.001,-10) (0,0) (0.001,10)

Erläuterung der oben angegebenen Zeile :

Wenn die Eingangsspannung <0,001 ist ist der Ausgang ( hier Knoten 50,0) auf -10V Wenn die Eingangsspannung =0 ist ist der Ausgang ( hier Knoten 50,0) auf 0V Eingangsspannung >0,001 ist ist der Ausgang ( hier Knoten 50,0) auf +10V Beispiel siehe PWMtest

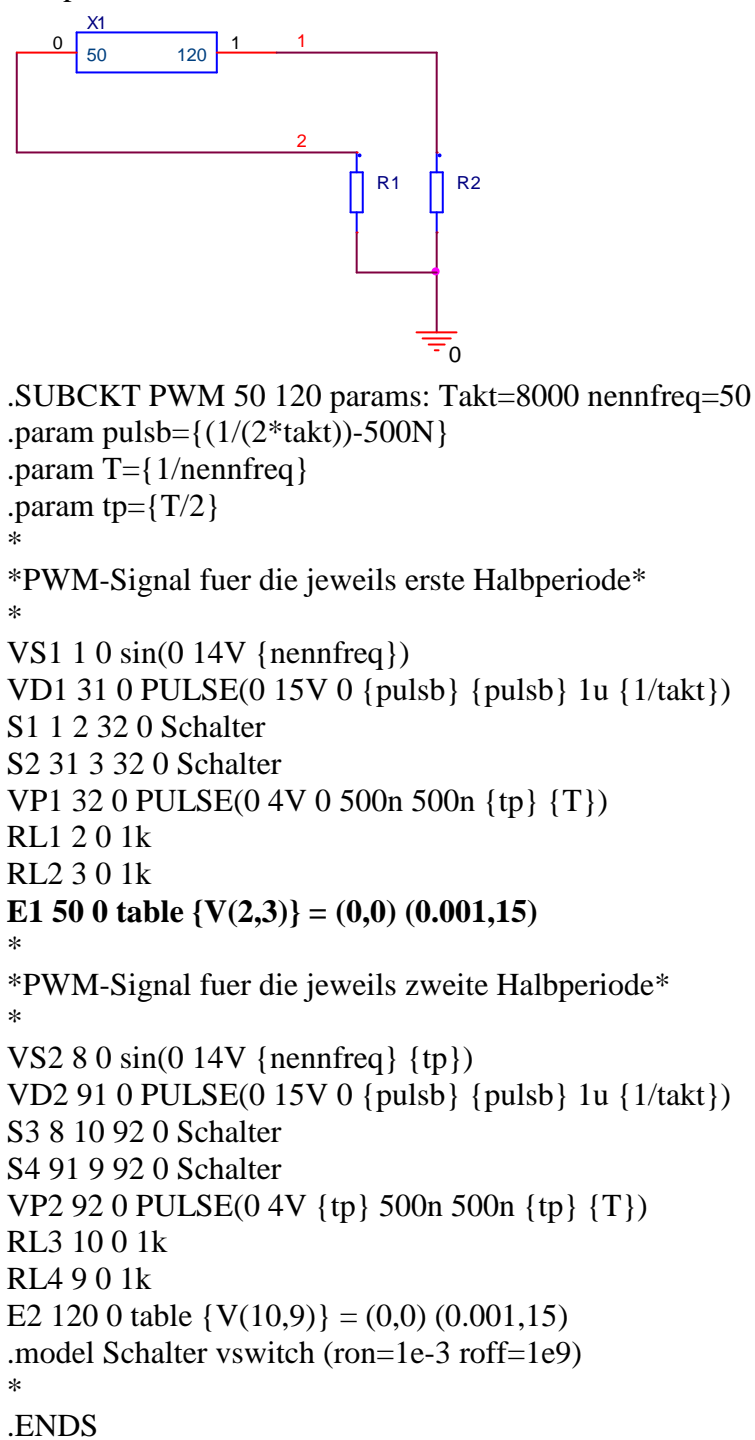

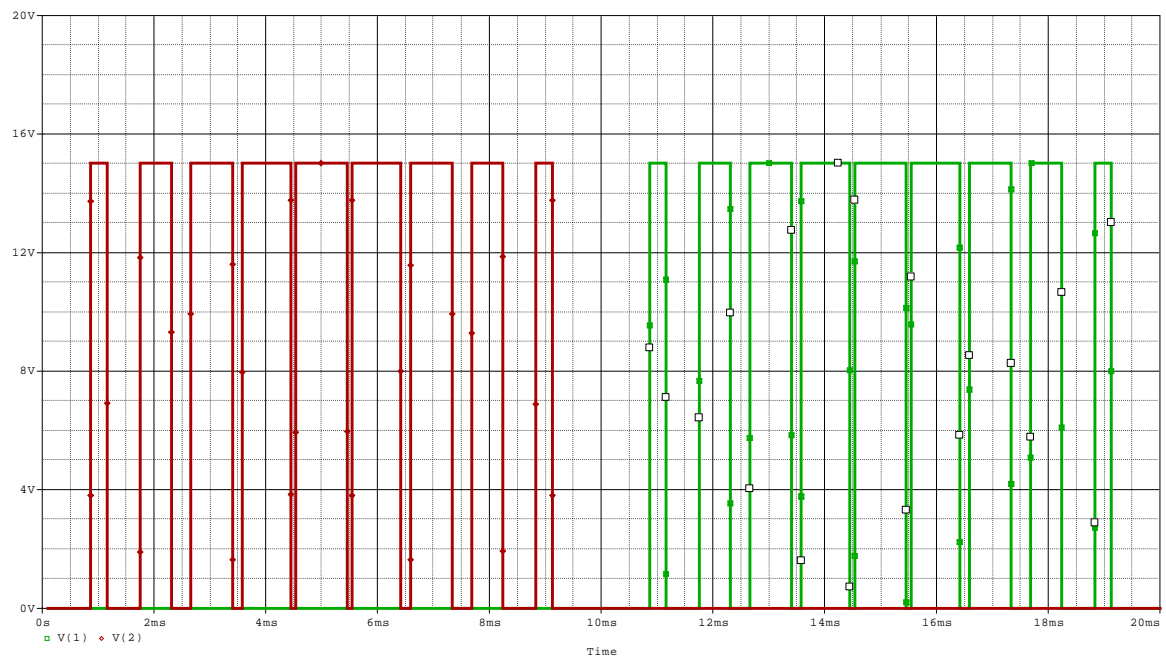

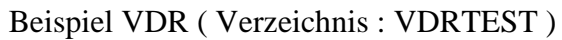

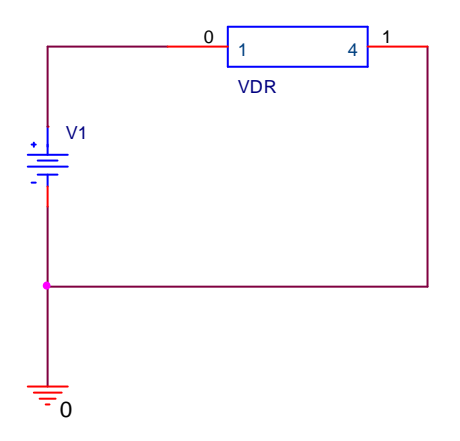

Ein Strom durch einen Varistor läßt sich wie folgt näherungsweise berechnen :

$$I = \left(\frac{U}{B}\right)^{n} * A$$
 U=Nennspannung in Volt ; A für Stromstärke in Ampere  
B,n ... materialabhängige Konstanten

Definition des verwendeten Unterprogrammes :

.subckt VDR 1 4
\*\* Metall Oxide Varistor mit einer
\*\* Nennanschlussspannung von U(eff)=250 V
.param B=550
.param n=26.5
d1 1 2 diode
d2 3 1 diode
d3 4 2 diode
d4 3 4 diode
.model diode d
R1 2 3 100MEG
G1 2 3 Value={PWR((V(2,3)/{B}),{n})}
.ends

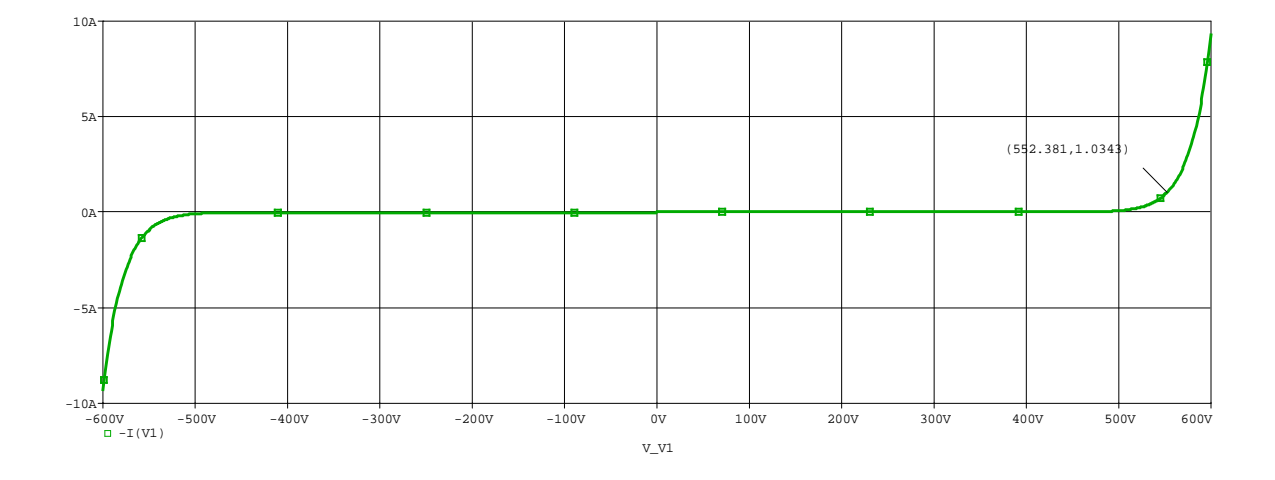

Arithmetische Operationen können während der Programmsimulation ausgeführt werden. Dabei sind folgende Operanden für *PSpice* erlaubt:

Tabelle 2.4Arithmetische Ausdrücke

| Operand   | Bedeutung                                       |
|-----------|-------------------------------------------------|
| +,-,*,/   | Addition, Subtraktion, Multiplikation, Division |
| ABS(x)    | x  Betragsbildung                               |
| SQRT(X)   | Wurzel aus x                                    |
| EXP(x)    | ex                                              |
| LOG(x)    | natürlicher Logarihmus von x ( ln(x))           |
| LOG10(x)  | log(x) (= Zehnerlogarithmus von x)              |
| PWR(x,y)  | x <sup>y</sup>                                  |
| PWRS(x,y) | + $ x ^{y}$ (für x>0), - $ x ^{y}$ (für x<0)    |
| SIN(x)    | sin(x) (x in rad )                              |
| COS(x)    | $\cos(x)$ (x in rad)                            |
| TAN(x)    | tan(x) (x in rad)                               |
| ATAN(x)   | tan(x)-1 (x in rad)                             |
| ARCTAN(x) | tan(x)-1 (x in rad)                             |

#### Zu beachten ist hierbei :

Arithmetische Ausdrücke müssen in eine Zeile passen. Bei längeren Ausdrücken können diese als Funktion *.FUNC* definiert und verknüpft werden.

Gesteuerte Quellen... Trafo, idealer op, Ntctest...

Beispiel Spannungsgesteuerte Spannungsquelle ( als Idealer OP )

Operationsverstärker ( hier in der Funktion des invertierenden Verstärkers) als Spannungsgesteuerte Spannungsquelle  $E = Op_a$ 

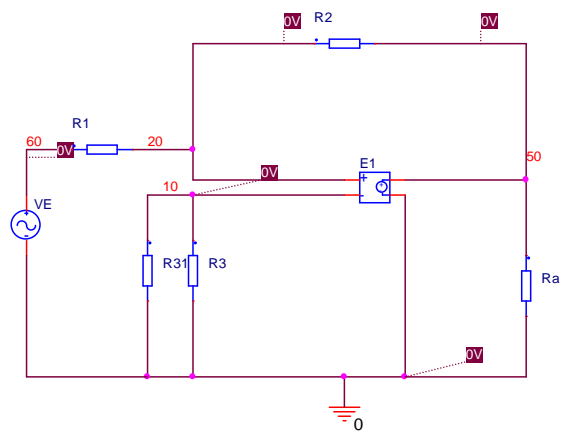

Fehler im Symbol ??? Rückkopplung mit (+) – Eingang ??? Schaltung deshalb folgendermaßen ändern !

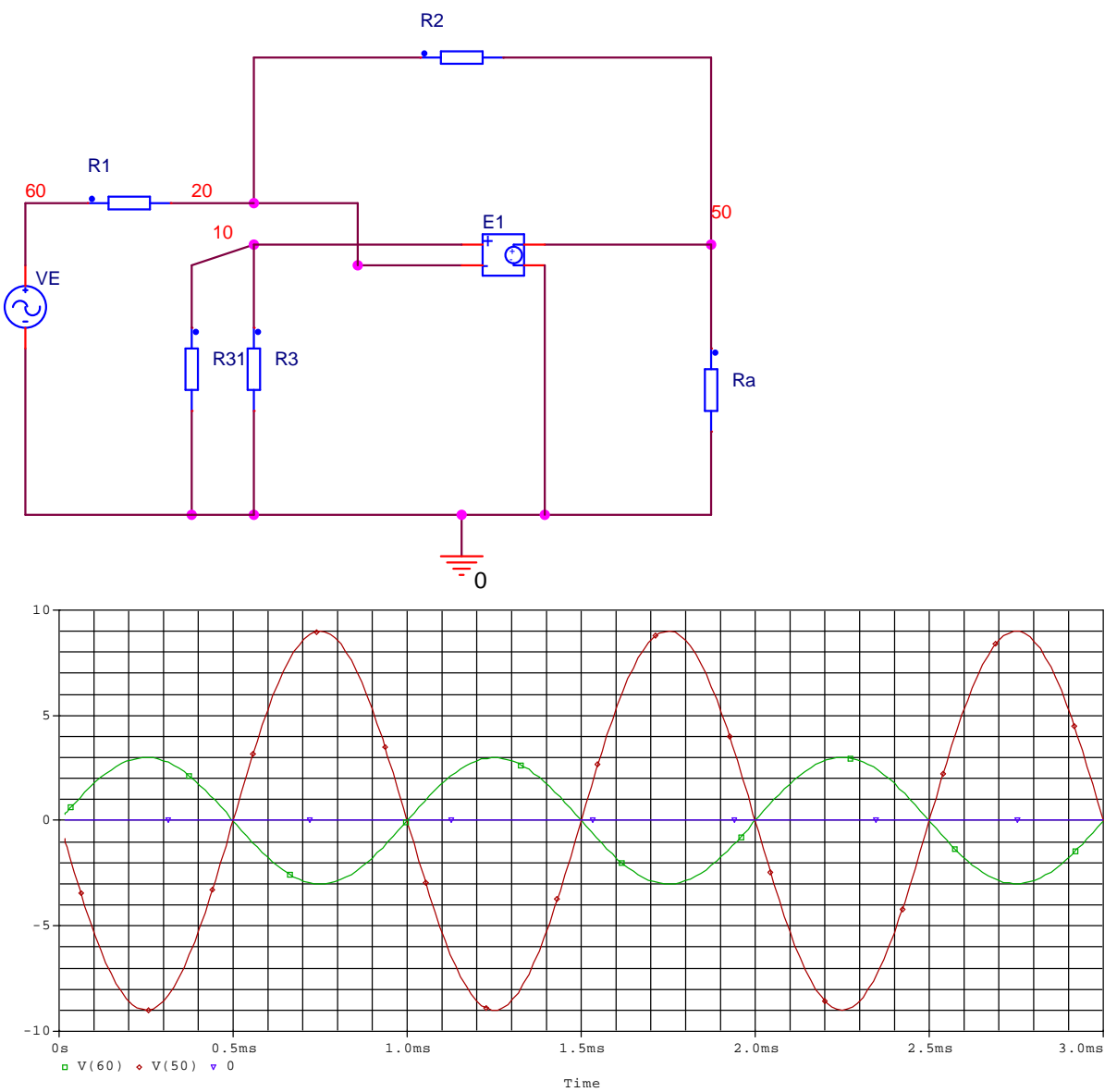

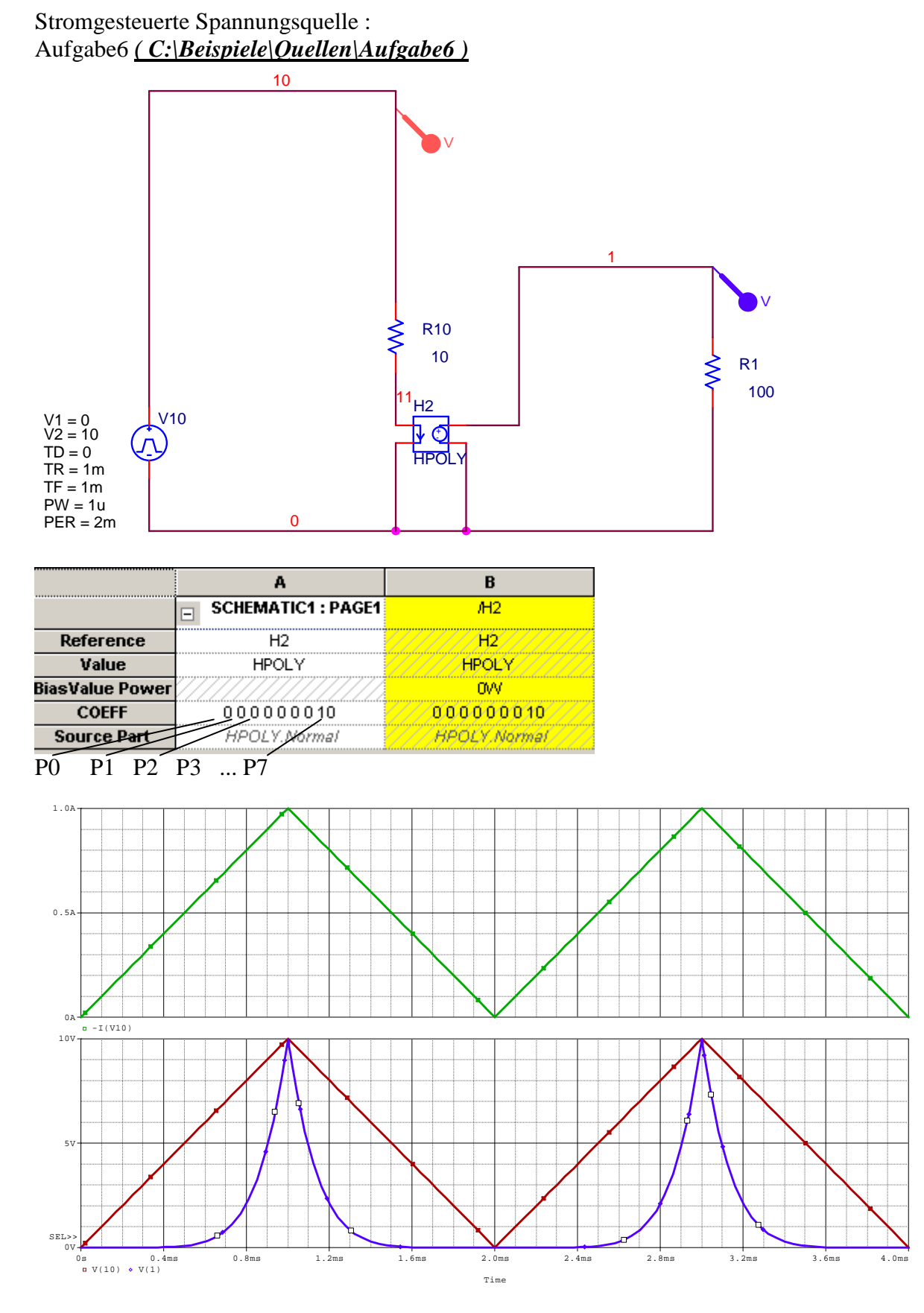

Oben... Steuerstrom, der sich aus der Steuerspannung V(10) ergibt

Test setzen der pulsquelle mit tp=0

|                 | A                  | В                 |
|-----------------|--------------------|-------------------|
|                 | SCHEMATIC1 : PAGE1 | /H2               |
| Reference       | H2                 | H2////            |
| Value           | HPOLY              | HPOLY             |
| BiasValue Power |                    | -1.000VV          |
| COEFF           | 10000000-10        | ///10000000-10/// |
| Source Part     | HPOLY.Normal       | HPOLY.Normal      |
|                 | •                  |                   |

Hier ist P0=10 und P7=-10

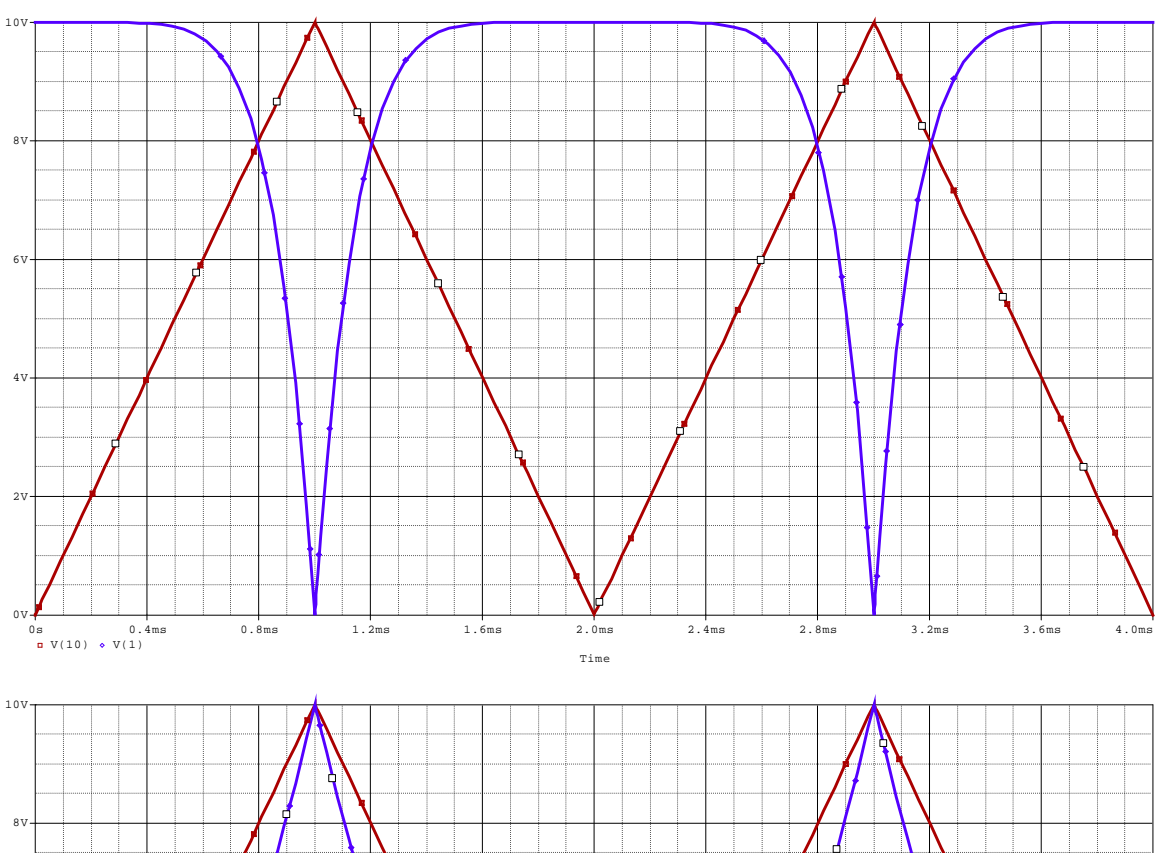

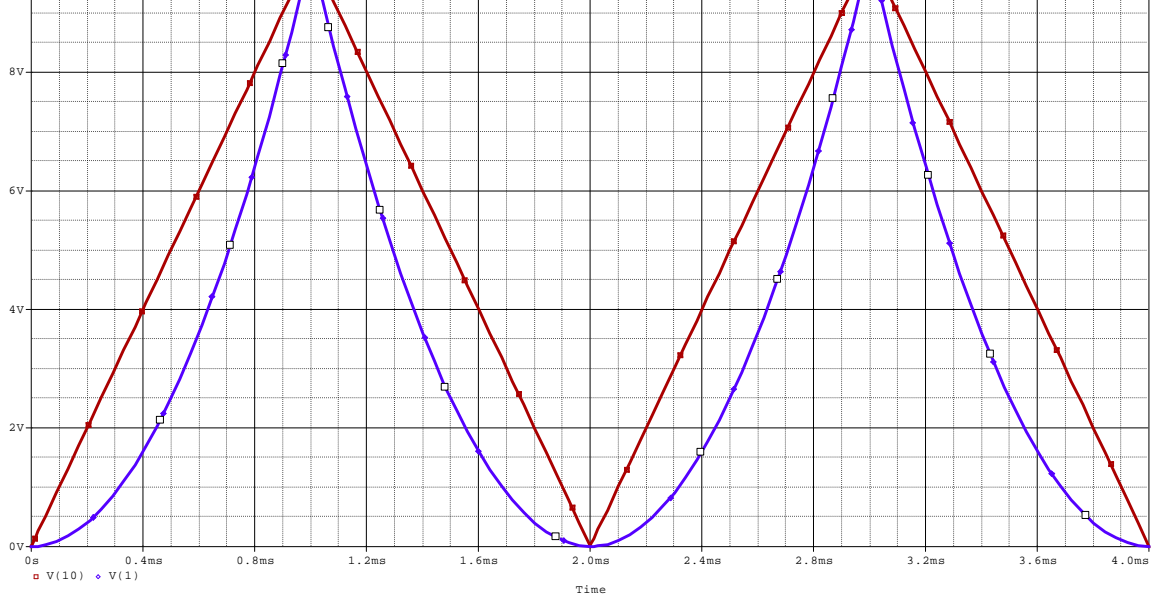

|                 | А                  | В                    |
|-----------------|--------------------|----------------------|
|                 | SCHEMATIC1 : PAGE1 | /H2                  |
| Reference       | H2                 | H2                   |
| Value           | HPOLY              | HPOLY                |
| BiasValue Power |                    | OVV                  |
| COEFF           | 0010               | 0010                 |
| Source Part     | HPOLY.Normal       | /// HPOLY.Normal /// |

beachte der Steuerstrom beträgt maximal 1A P0=0 ; P1=0 ; P2=10

Hinweis : H(u)=f(i)... Stromgesteuerte Spannungsquelle

$$f(X_a) = P_0 + P_1 \cdot X_a + P_2 \cdot X_a^2$$

Beispiel : Addierer ( C:\Beispiele\Quellen\Addierer )

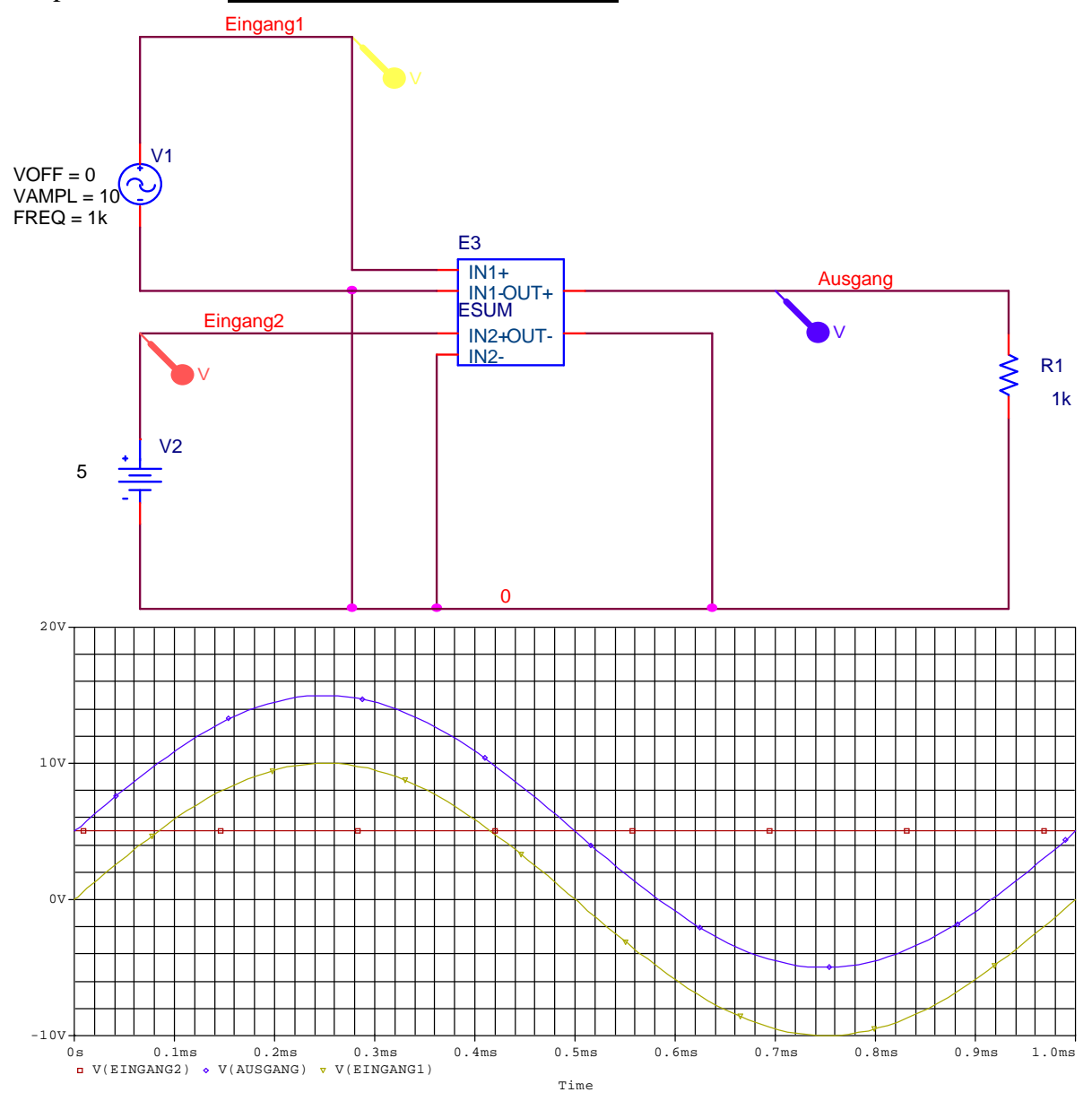

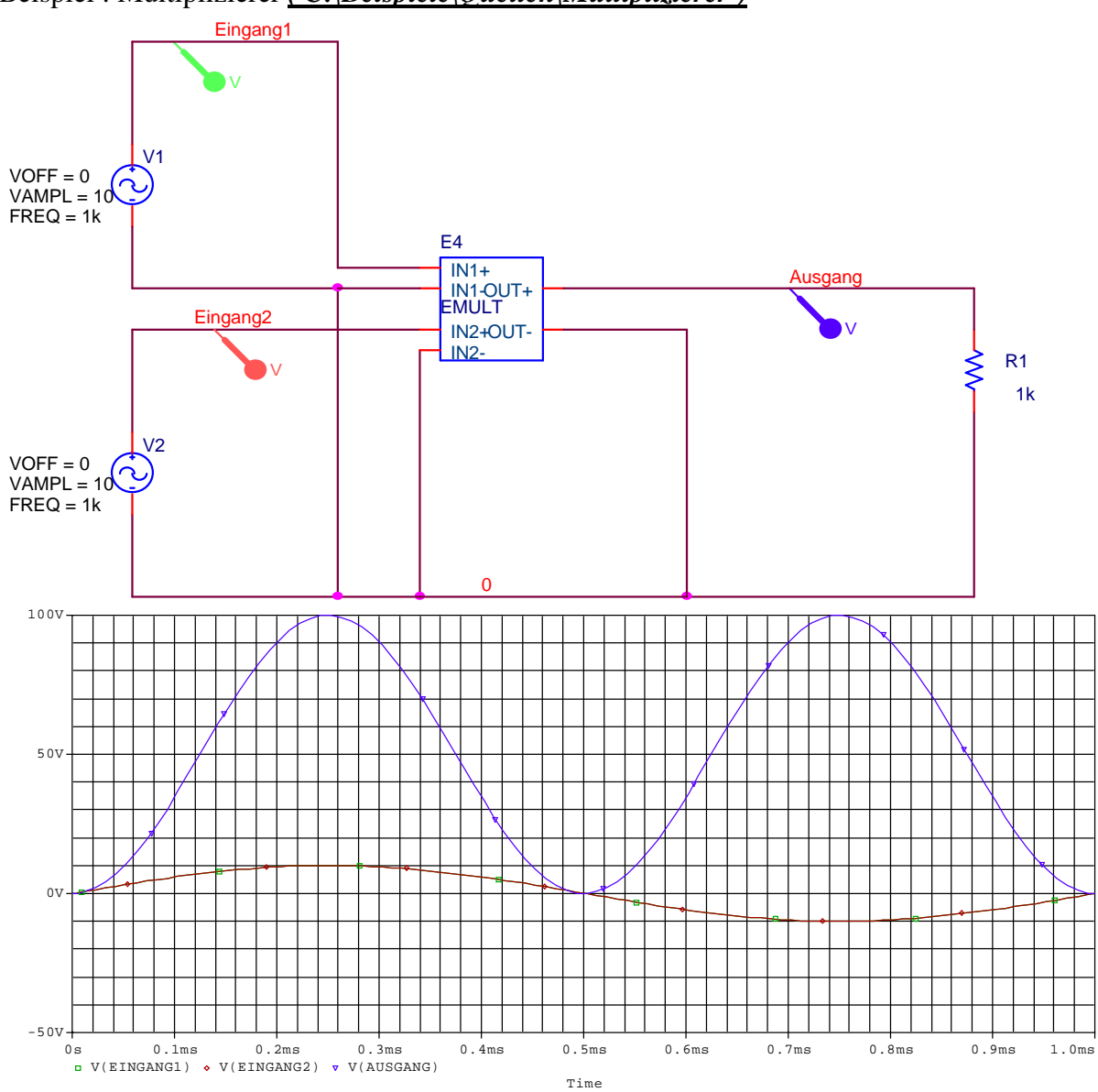

Beispiel : Multiplizierer ( C:\Beispiele\Quellen\Multiplizierer )

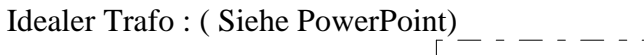

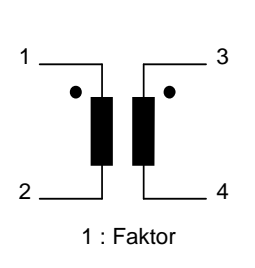

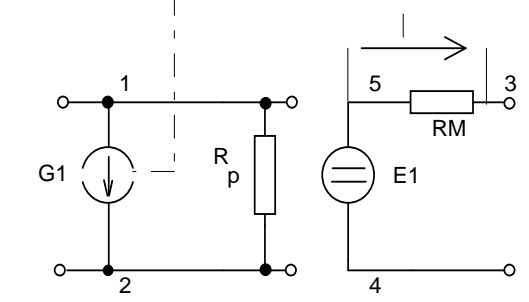

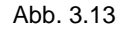

Idealer Übertrager mit ESB-Nachbildung zur Simulation des Übertragungsverhaltens

### Trafo1 ( siehe Seite 86 Buch )

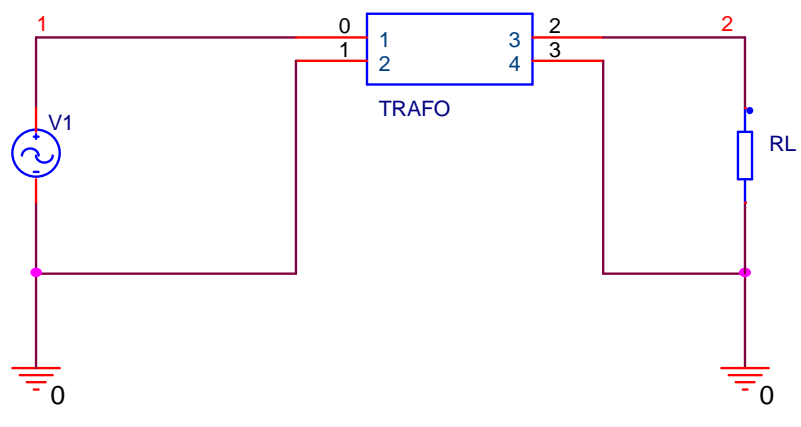

#### Propertys des Trafos

|                 | Α                  | В                    |
|-----------------|--------------------|----------------------|
|                 | SCHEMATIC1 : PAGE1 | <i>I</i> U1          |
| Reference       | U1                 | U1                   |
| Value           | TRAFO              | TRAFO                |
| BiasValue Power |                    | OVV                  |
| FAKTOR          | 18.333             | ////18.333           |
| Source Part     | TRAFO_1.Normal     | ///TRAFO_1.Normal/// |

#### **Definition des Unterprogrammes**

.subckt Trafo 1 2 3 4 params: Faktor=1

RP 1 2 1meg

E1 5 4 Value={V(1,2)/Faktor}

RM 5 3 1u

G1 1 2 Value={V(5,3)\*1E6/Faktor}

.ends

E1... spannungsgesteuerte Spannungsquelle

G1 ... spannungsgesteuerte Stromquelle

Da der Meßwiderstand RM einen Wert von  $1u\Omega$  hat wird in der Spannungsgesteuerten Stromquelle der Faktor 1E6 verwendet um auf eine Skalierung von 1V/A zu kommen.

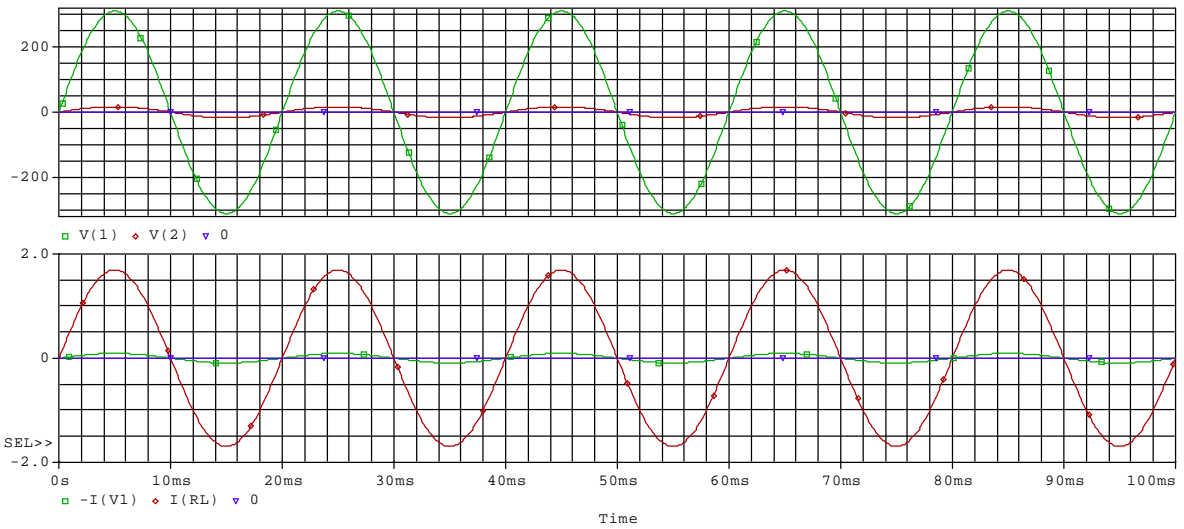

Beispiel Seite 209 Laplace fehlt...

### Möglichkeiten der erzeugung von Quellen ... Versuch10 (EMV)... Sinushalbwellensteuerung

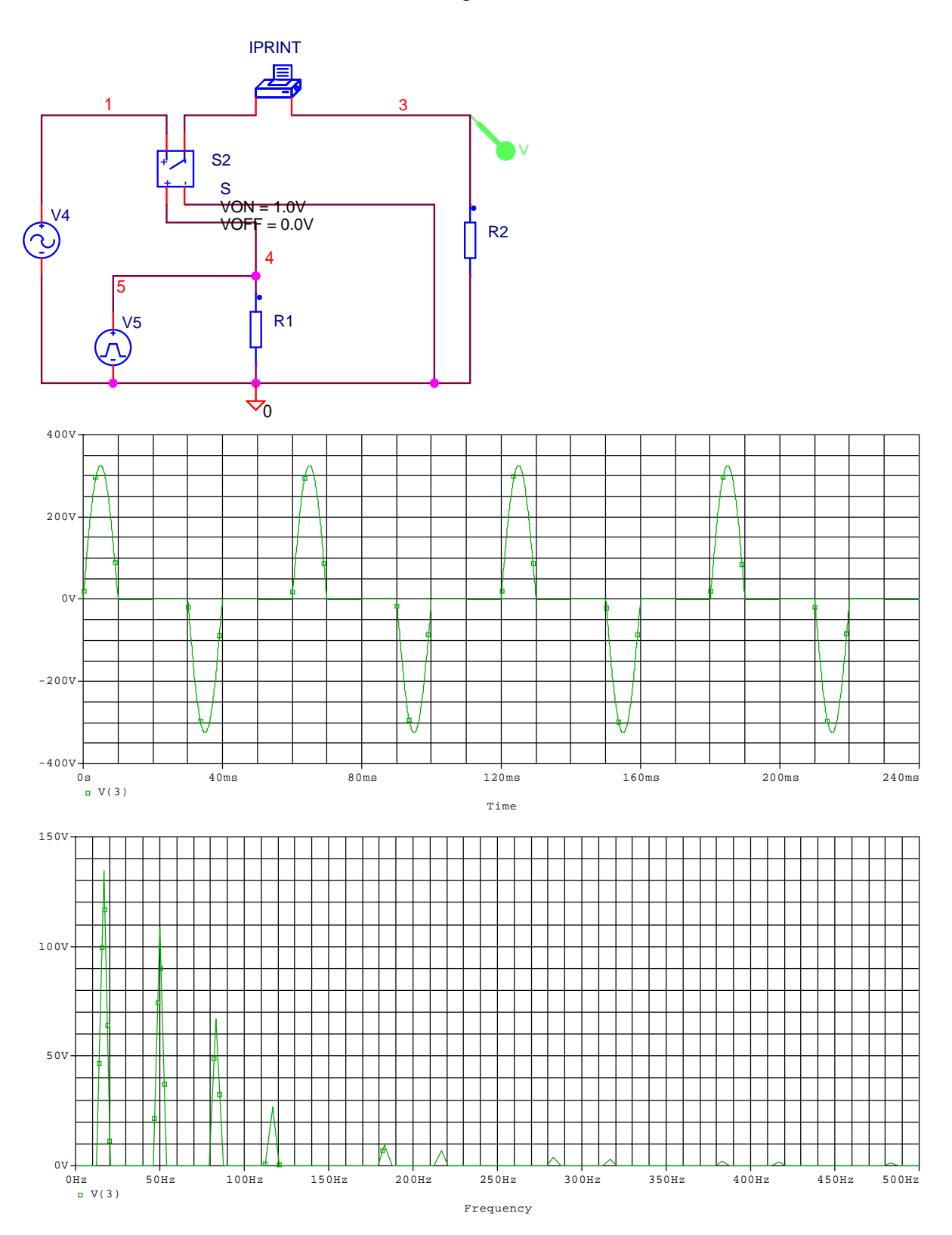

### Vorlesung 7 am 17.04.2008 Thema : Induktivitäten

#### Allgemeines :

### Induktivität L

Induktivitäten können wie Widerstände und Kondensatoren mit Modellparametern beschrieben werden. Dabei wird ihr elektrisches Strom-/Spannungsverhalten und ihr Temperaturverhalten in Näherung nachgebildet. Alternativ läßt sich eine Induktivität aber auch durch Angabe der Windungszahl und des verwendeten ferromagnetischen Kerns durch eine Kernsimulation praxisnah darstellen.

#### 2.3.1 Induktivität *L* ohne Kernsimulation

Der Wickelanfang rechtsgängig gewickelter Spulen (Punkt an der Induktivität ) wird dem ersten Knoten N+ zugeordnet. Der Strom ist positiv von Knoten N+ zum Knoten N- definiert.

#### Format:

| L <name></name> | < N+> < N-> | [Modellname] | <wert></wert> | IIC = I01 |  |
|-----------------|-------------|--------------|---------------|-----------|--|
|                 |             | mouthume     | < 11 CI L/    | 10 - 10   |  |

.Model <Modellname> IND [Parameter]

#### **Beispiele:**

| L5    | 5 3  | 10U  |         | *Wert = $10 \mu\text{H}$ |       |
|-------|------|------|---------|--------------------------|-------|
| L1    | 8 0. | 01 I | IC=10MA | *Anfangsstrom bei t= 0   | 10 mA |
| L10   | 3 42 | LMOD | .03     | *Wert = 0,03H = 30  mH   |       |
| .MODI | EL   | LMOD | IND     |                          |       |

Mit der Anweisung IC = I0 wird die Induktivität zu Beginn der Transientenanalyse von dem Anfangsstromwert I0 durchflossen. Das Schlüsselwort *UIC* muß dafür in der *.TRAN*-Anweisung angegeben werden , damit die IC-Anweisung wirksam wird. Für eine Modellbeschreibung wird der Induktivität ein Modellname zugeordnet, hier beispielsweise *LMOD*. Mit der Modellanweisung können dann die gewünschten Modellparameter nach *Tabelle 2.7* spezifiziert werden.

| Parameter | Bezeichnung                           | Grundeinstellung    |
|-----------|---------------------------------------|---------------------|
| L         | Induktivitätsfaktor als Multiplikator | 1                   |
| IL1       | linearer Stromkoeffizient             | 0 • A <sup>-1</sup> |
| IL2       | quadratischer Stromkoeffizient        | 0 • A <sup>-2</sup> |

| Parameter    | Bezeichnung                                                                                  | Grundeinstellung     |
|--------------|----------------------------------------------------------------------------------------------|----------------------|
| TC1          | linearer Temperaturkoeffizient                                                               | 0 • °C <sup>-1</sup> |
| TC2          | quadratischer Temperaturkoeffizient                                                          | 0 • °C <sup>-2</sup> |
| T_MEASURED   | gemessene Temperatur<br>(überschreibt den unter . <i>OPTIONS</i><br>gesetzten Wert für TNOM) | °C                   |
| T_ABS        | absolute Temperatur                                                                          | °C                   |
| T_REL_GLOBAL | Temperatur<br>relativ zu der mit TNOM gesetzten<br>Temperatur                                | ° C                  |
| T_REL_LOKAL  | Temperatur<br>relativ zum AKO - Modell<br>(AKO a kind of )                                   | °C                   |

Fehlt der Modellname, so ist *Wert* die Angabe der Induktivität in Henry. Wird jedoch der Modellname angegeben, so berechnet sich der Induktivitätswert *LW* strom- und temperaturabhängig nach Formel 2.4:

 $LW = WERT \cdot L \cdot (1 + IL1 \cdot I + IL2 \cdot I^{2}) \cdot (1 + TC1 \cdot \Delta t + TC2 \cdot \Delta t^{2})$ (2.4) mit  $\Delta t = T - T_{TNOM}$ 

Der Wert ist normalerweise positiv, darf aber auch negativ, nicht jedoch Null sein.

#### 2.3.2 Induktivität mit Kernsimulation

#### Format:

L<Name> < N+> < N-> <Anzahl der Windungen> K<Name> <Koppelfaktor> <Name Kernmodell>

.Model <Modellname> CORE [Parameter]

#### **Beispiel:**

| L1   | 1       | 2          | 100      |
|------|---------|------------|----------|
| K1   | L1      | 0.999      | E20K2004 |
| .MOI | DEL E20 | K2004 CORE |          |

Der Koppelfaktor K1 benennt hier die Kopplung der Spule L1 mit einem Koppelfaktor von 0,999 zu einem ferromagnetischen Kern mit dem Namen E20K2004, der seinerseits als Modell mit den Modellparametern nach *Tabelle 2.8* spezifiziert wird.
| Bezeichnung                                                                  | Parameter | Einheit | Grundein-<br>stellung |
|------------------------------------------------------------------------------|-----------|---------|-----------------------|
| Modellindex<br>*LEVEL=2 ab Version 6.2                                       | LEVEL     |         | 1*                    |
| Eisenquerschnittsfläche                                                      | AREA      | cm2     | 0,1                   |
| mittlere Feldlinienlänge                                                     | PATH      | cm      | 1,0                   |
| effektive Länge des Luftspaltes                                              | GAP       | cm      | 0                     |
| Eisenfüllfaktor                                                              | PACK      |         | 1                     |
| magnetischer Sättigungsfaktor                                                | MS        | A/m     | 1E+6                  |
| Thermische Energie                                                           | Α         | A/m     | 1E+3                  |
| Domänenbeweglichkeit                                                         | С         | -       | 0,2                   |
| Domänen-Anisotropie                                                          | K         | A/m     | 500                   |
| Kopplungsfaktor zwischen<br>Domänenwänden (nur bei<br>Modellindex LEVEL = 1) | ALPHA     | -       | 1E-3                  |
| Domänendämpfungsfaktor<br>(nur bei LEVEL = 1)                                | Gamma     | s-1     | unendlich             |

Tabelle 2.8Modellparamter für ferromagnetische Kerne

Die zu verwendenden Modellparameter **AREA** und **PATH** sind geometrische Daten, die dem Datenblatt des Kernes zu entnehmen sind. **ALPHA**, **K** und **C** sind Erfahrungswerte, wobei **C** die Anfangspermeabilität, **ALPHA** und **K** die Remanenz und Koerzitivfeldstärke bestimmen. Zu beachten ist, daß *PSpice* mit Gauß und Oerstedt rechnet. *Damit werden folgende Umrechnungen erforderlich:* 

Der magnetische Sättigungsfaktor MS kann aus der Sättigungsinduktion BS in Tesla (s. Datenblatt des Kernmaterials) nach Formel 2.5 berechnet werden.

$$MS = \frac{\frac{BS}{mT} \cdot 10^4}{12,57} \cdot \frac{A}{m}$$
(2.5)

Zur Darstellung der magnetischen Feldstärke H in A/m ist die Umrechnung von Oerstedt nach Ampere je Meter gemäß Formel 2.6 auszuführen.

$$1 \text{ Oe} = 79,577 \text{ A/m}$$
(2.6)

Für die Maßstabwahl in der *PROBE*-Darstellung ist danach die x-Variable mit 79,577 zu multiplizieren. Soll die magnetische Flußdichte oder Induktion B in Tesla angezeigt werden, erfordert dies die Umrechnung der Einheit Gauß in Tesla gemäß Formel 2.7.

 $1 \text{ Gau}\beta = 10-4 \text{ Tesla} (10 \text{ kG} = 1 \text{ T})$  (2.7)

In PROBE ist dafür die y-Variable mit 1E-4 zu multiplizieren.

# 2.3.3 Übertrager *Lp*, *Ls*

Ein Übertrager besteht aus zwei oder mehr Induktivitäten, die miteinander gekoppelt sind.

Format:

| L <primär></primär>                                                                      | < N+> < N-> <wert h="" in=""></wert>                                              |
|------------------------------------------------------------------------------------------|-----------------------------------------------------------------------------------|
| L <sekundär< th=""><th>&lt; N+&gt; &lt; N-&gt; <wert h="" in=""></wert></th></sekundär<> | < N+> < N-> <wert h="" in=""></wert>                                              |
| >K <name></name>                                                                         | < L <sub>primär</sub> > <l<sub>sekundär&gt; <koppelfaktor></koppelfaktor></l<sub> |

#### **Beispiel:**

| L1  |    | 1  | 2     | 100 uH |
|-----|----|----|-------|--------|
| L2  |    | 3  | 4     | 10 uH  |
| K12 | L1 | L2 | .9999 |        |

Die Kopplung der Induktivitäten kann aber auch über einen gemeinsamen ferromagnetischen Kern erfolgen, wenn dieser über Eingabe/Angabe des Modellnamens vorgegeben wird.

| L<1>            | < N+> < N-> <anzahl der="" windungen=""></anzahl> |  |
|-----------------|---------------------------------------------------|--|
| L<2>            | < N+> < N-> <anzahl der="" windungen=""></anzahl> |  |
| K <name></name> | $< L_1 > < L_2 > < Koppelfaktor >$                |  |
|                 | <modellname> [Größenfaktor]</modellname>          |  |

.Model <Modellname> CORE [Parameter] (→Kap. 5.2)

Die Modellparameter können auch mit dem Programm PARTS.EXE durch Eingabe der Kennlinienpunkte bestimmt werden.

#### **Beispiel:**

| L1     | 1        | 0     | 100           |
|--------|----------|-------|---------------|
| L2     | 3        | 5     | 10            |
| K3     | L1       | L2    | E20K2004      |
| .MODEL | E20K2004 | 4 COR | E (Parameter) |

Die Spule L1 hat 100 Windungen; Spule L2 10 Windungen auf dem gemeinsamen Kern E20K2004.

Durch diese Anweisung werden mehrere Induktivitäten miteinander gekoppelt bzw. wird die Kopplung einer oder mehrerer Wicklungen mit einem Kernmaterial angegeben. Gefordert wird ein Koppelfaktor von 0 < K < 1. Liegen mehr als zwei Wicklungen vor, können diese durch Angabe eines Gesamtkoppelfaktors simuliert werden.

#### **Beispiel:**

Kges L1 L2 L3 L4 .9998

Zu beachten ist, daß Transformatoren mit Eisenkern einen Koppelfaktor haben, der in der Regel größer als 0,999 ist. Der Größenfaktor beträgt in der Grundeinstellung 1. Sein Wert wird bei geschichtetem Kernmaterial durch die Anzahl der Isolierschichten bestimmt.

1) L1 1 2 10uH L2 2 3 2mH L3 3 4 LMOD 0.03 .Model LMOD IND(Stromabhängige Parameter + Temperaturkoeffizienten )

Weitere Stichworte ... Lbreak = Stromabhängige Induktivität

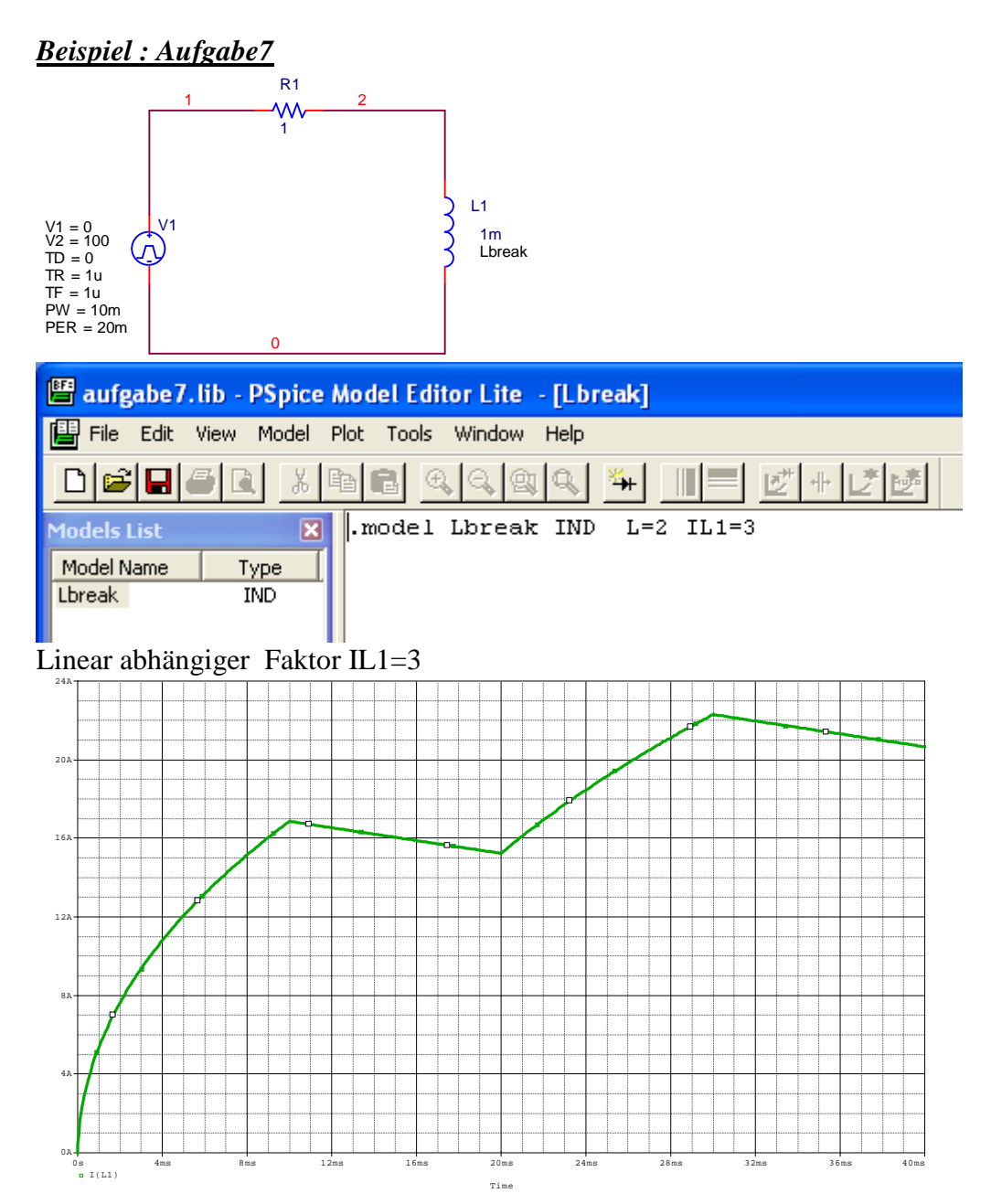

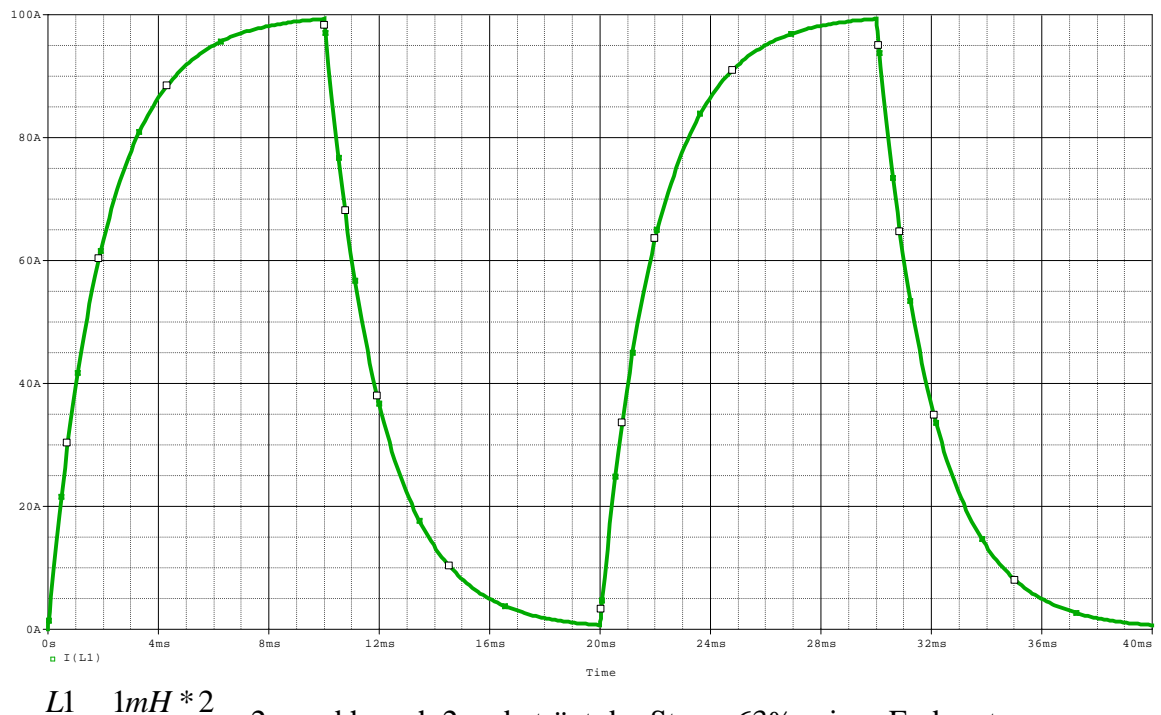

Wenn IL1 auf 0 gesetzt wird ergibt sich folgendes :

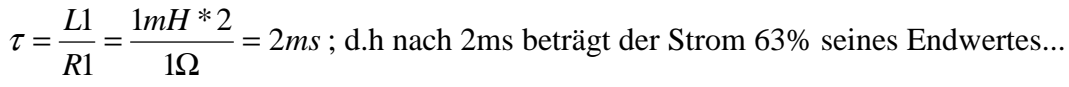

#### **Beispiel : Verzeichnis Lwert**

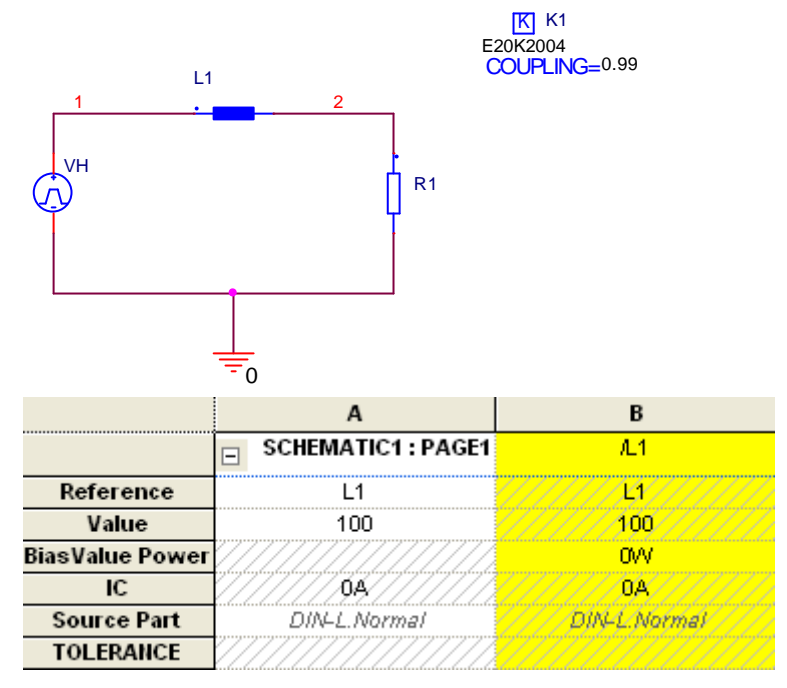

Bedeutung : L1 = Induktivität ( hier mit einem Wert von 100 ); dadurch, dass ein Koppelfaktor zu einem Kernmodell angegeben ist wird aus diese Angabe automatisch die Angabe der Windungszahl und nicht der Induktivität, da nur die Windungszahl bei einem realen Modell konstant ist !

|             | А                  |
|-------------|--------------------|
|             | SCHEMATIC1 : PAGE1 |
| Reference   | K1                 |
| Value       | ١M                 |
| COUPLING    | 0.99               |
| L1          | L1                 |
| L2          |                    |
| L3          |                    |
| L4          |                    |
| L5          |                    |
| L6          |                    |
| Source Part | E20K2004.Normal    |

Die "Induktivität" ist hier mit dem Kern E20K2004 mit einem Kopplungsfaktor von 0,99 verbunden. Wenn mehrere Windungen vorhanden sind sind diese entsprechen bei L2,L3 usw. mit einzutragen.

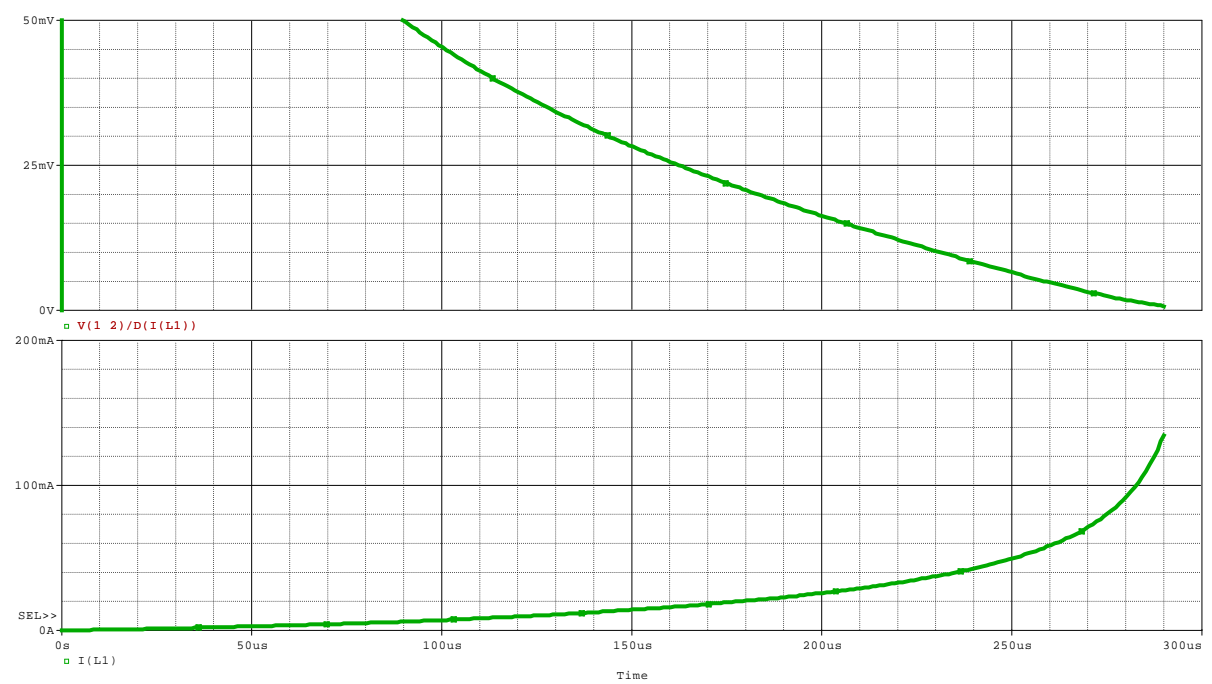

Im unteren Bild wird der Strom durch die Induktivität und im oberen Bild wird der Induktivitätswert dargestellt .

Aufgabe : Luftspalt auf 0.01 einsetzen und neu berechnen...

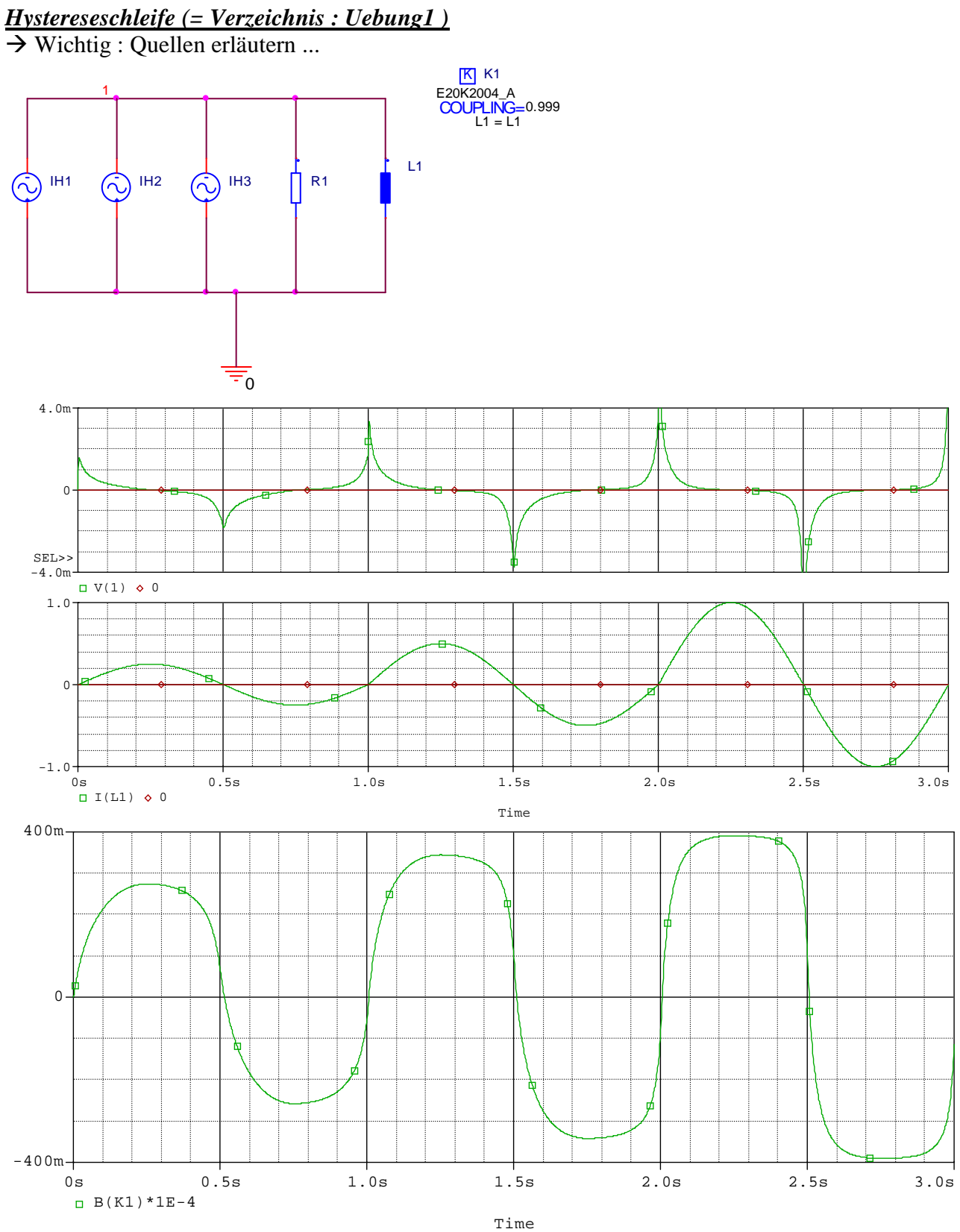

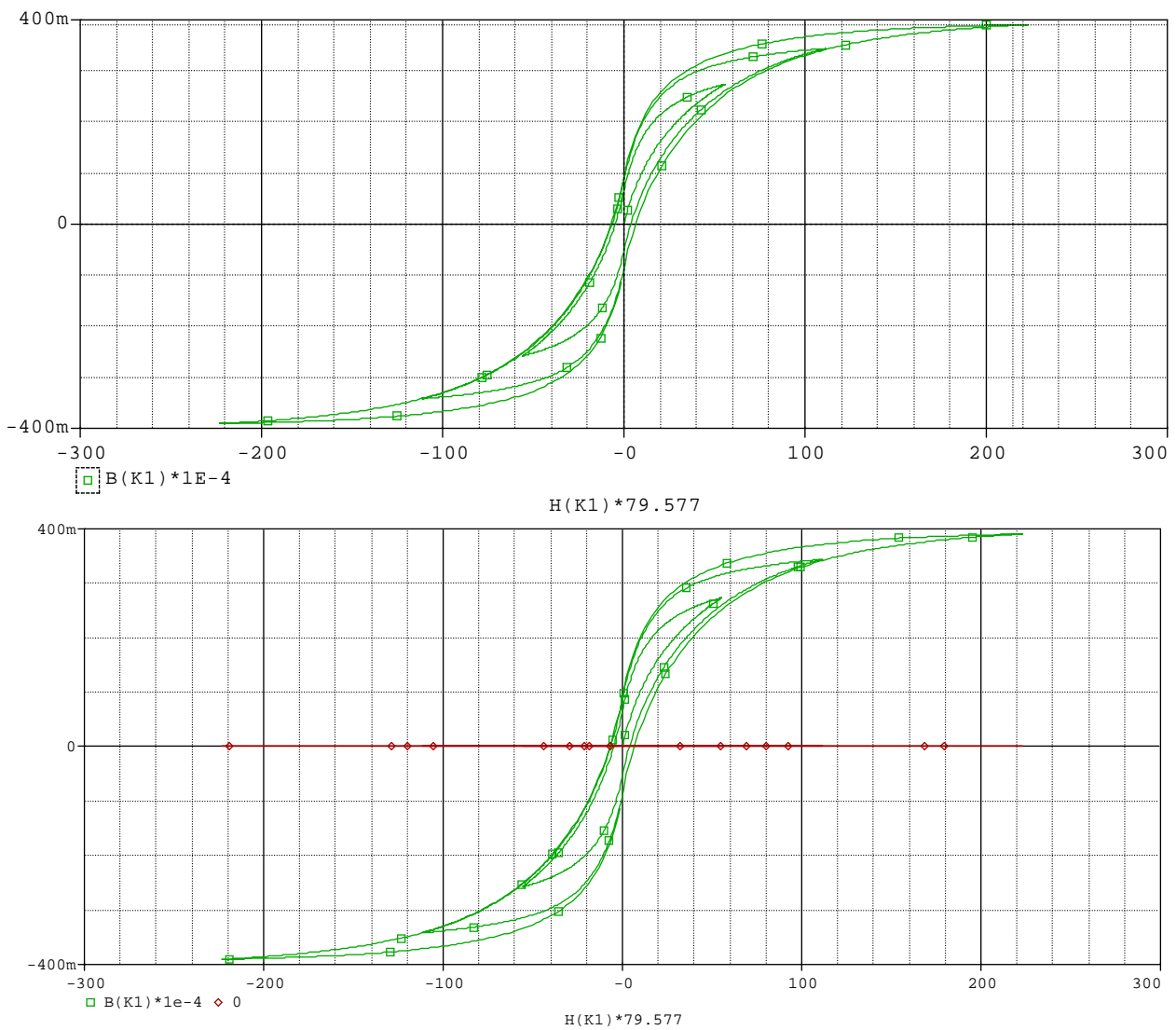

Anmerkung : die Faktoren 1E-4 und 79.577 werden hier benötigt um auf International genormte SI-Einheiten zu kommen ( siehe Mitschrift Seite 67 ) .

Als Übung die Schrittweitenbegrenzung entfernen ( war 1.5ms ) Fehler beheben mit Options...-> oft auch Sinnvoll Options reset → läuft dann häufig schon wieder. Begrenzung der Rechenschrittweite... Weitere Übung... ersatz des Kernes durch einen Kern mit den folgenden Daten :

 $\label{eq:constraint} \begin{array}{l} \text{Kernmaterial}: \text{PERMAX} \\ A_{Fe} = 1,2 \ \text{cm}^2 \\ \text{Lm} = 9,9 \ \text{cm} \\ B_S = 1,5 \ \text{T} \\ \text{N} = 360 \ \text{Windungen} \\ \text{K50X} = \text{Trafos in Library suchen lassen} \ \dots \\ \text{E20x} \end{array}$ 

- a) demo4
- b) kernsimulation..ideal + real
- c)

1) Übungsbeispiel : LWERT in neues Verzeichnis ( alle Dateien)kopieren und folgendermaßen verändern (Buch Seite 84ff)

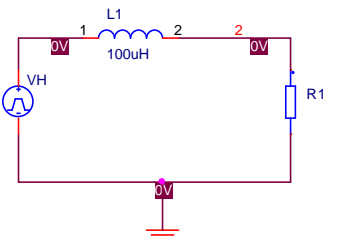

= Simulation einer Induktivität die geschaltet wird und mit einer Diode im Freilauf

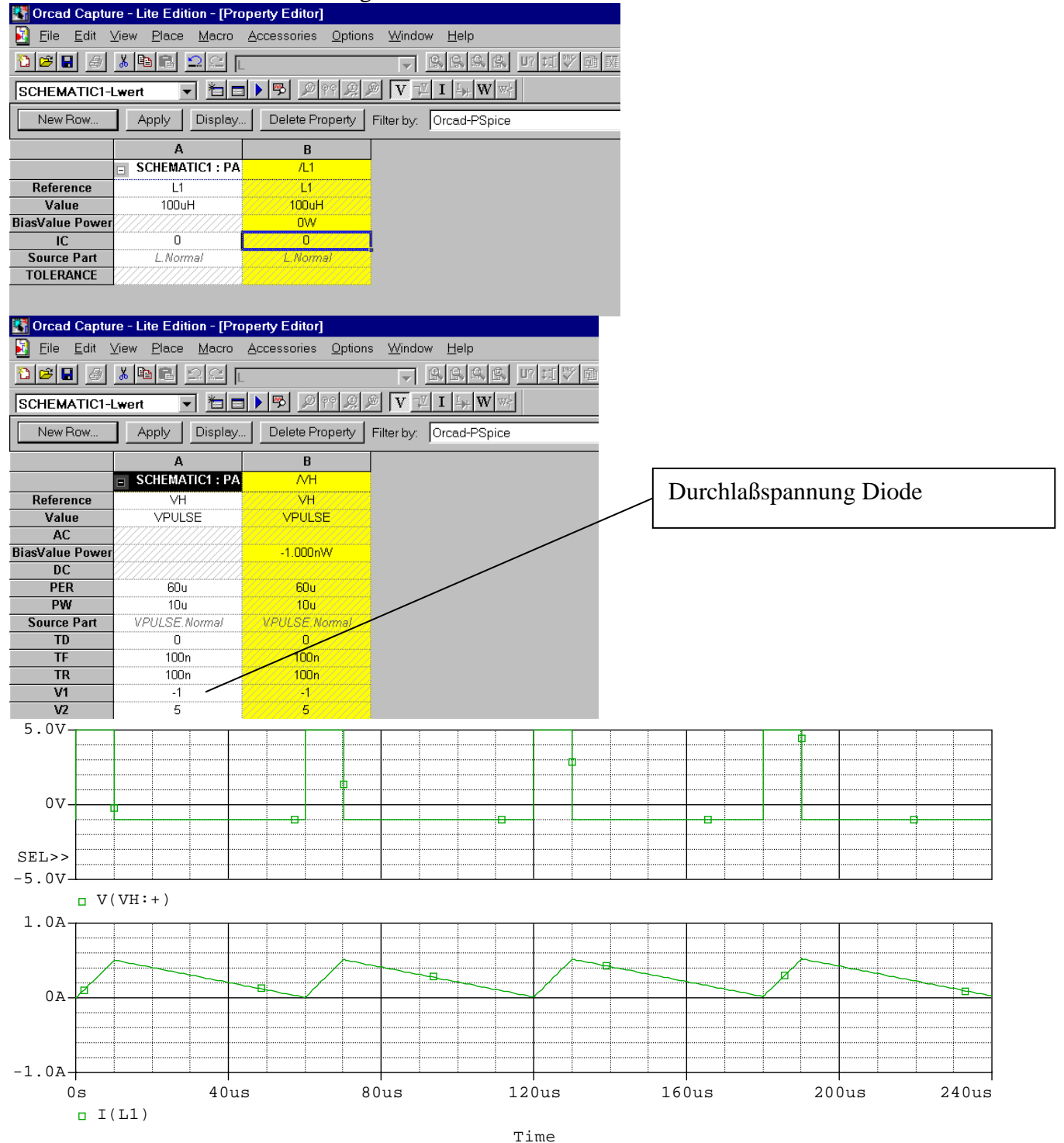

2) Demo3 = Sättigungserscheinungen an einer Induktivität (Bei realen Induktivitäten ist auch bei nur einer Wicklung ein Koppelfaktor anzugeben (hier K1)

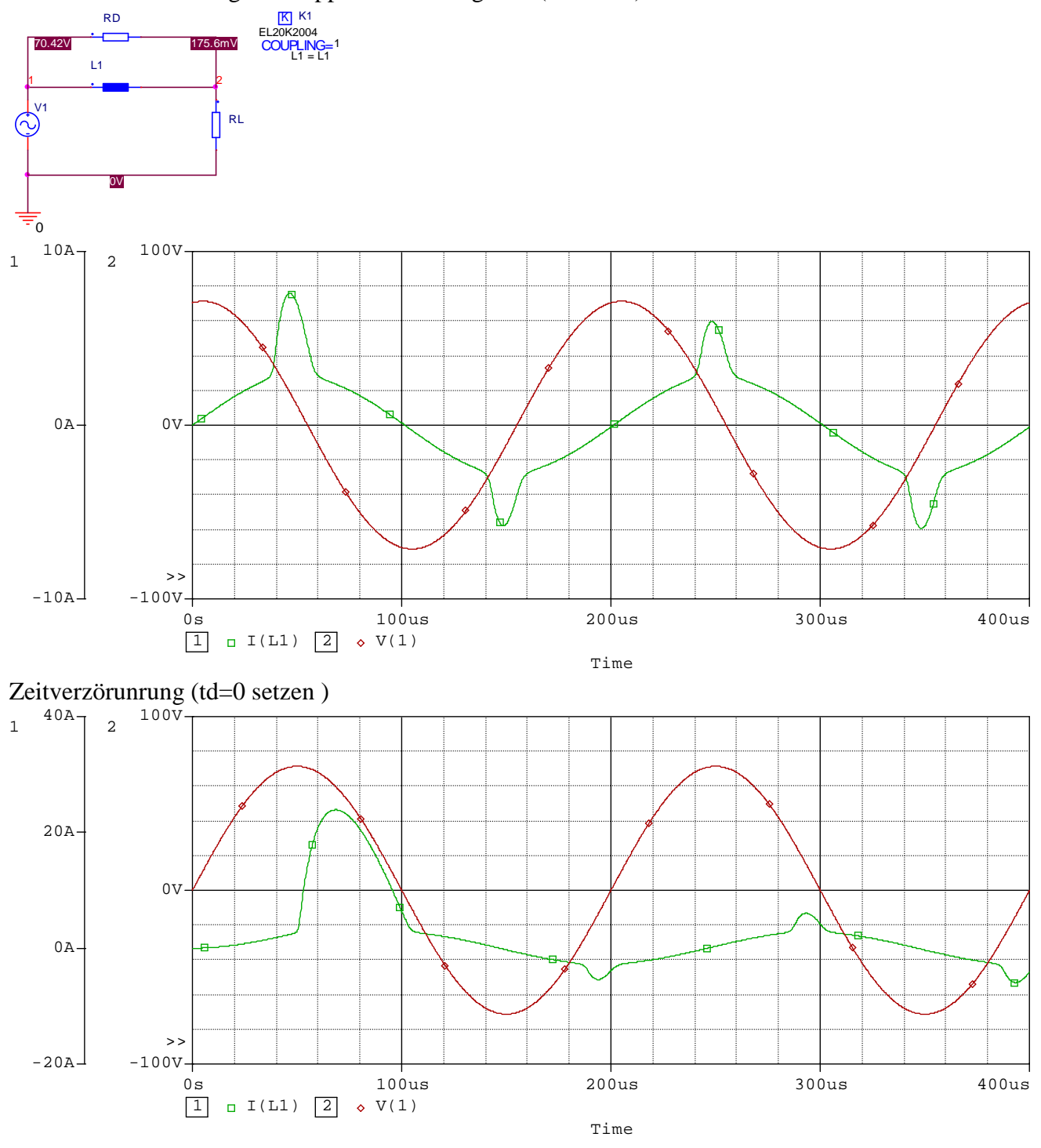

# Zündimpulsübertrager (real + ideal)

= Verzeichnisse : Kernsimu\_Ideal + Kernsimu\_Real

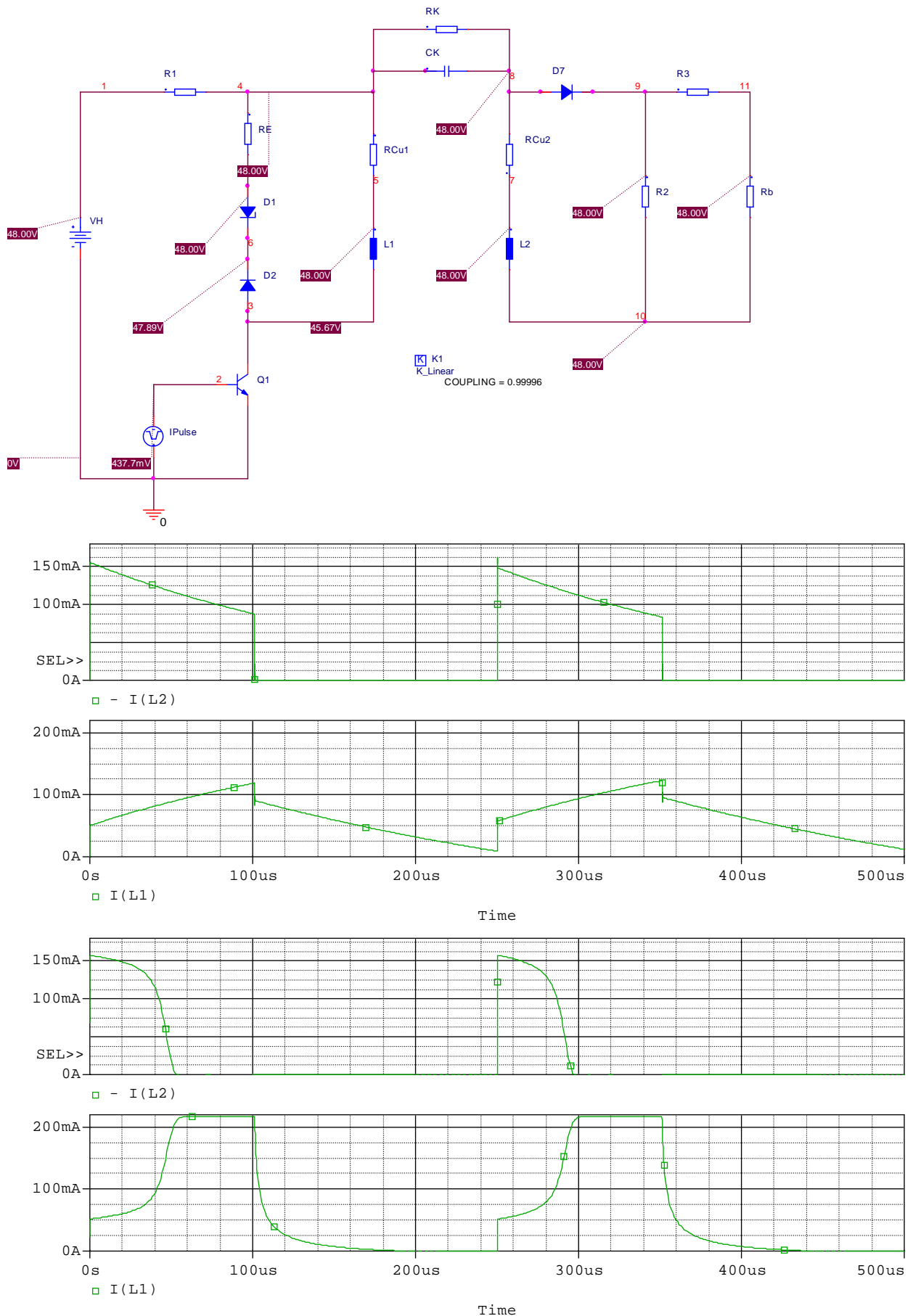

#### Vorlesung 8 am 24.04.2008 Thema : Unterprogramme

Operationsverstärker (siehe Buch Seite 122...)

Einbindung komplexer Bauteile mit Unterprogrammen (Buch S. 72)

Bauteilkennzeichen:

Xname Anzahl der Anschlüsse Modellname Beispiel : X1 2 3 10 5 11 LT1013

Aufruf des Unterprogrammes :

.SUBCKT Modellname Anzahl der Knoten Beispiel : .subckt LT1013 1 2 3 4 5

Abschluß des UP mit :

.ENDS

In dem oben angegebenen Beispiel wird Knoten 2 ( aus dem aufrufenden Programm ) mit dem Knoten 1 ( im Unterprogramm) verbunden ( Knoten 3 mit Knoten 2 ; Knoten 10 mit Knoten 3 ).

Anwendung : IC wie z.B. Operationsverstärker Thyristoren, Triac IGBT, GTO Sowie vom Anwender definierte häufig sich wied

Sowie vom Anwender definierte häufig sich wiederholende Schaltungsabschnitte Änderungen von Parameterwerten im Unterprogramm mit PARAMS : Name = Wert Operationsverstärker

*Wie findet man ein Bauteil, wenn der Name nicht genau bekannt ist ?* Bauteilsuche mit Wildcards... z.B. \*741 ergibt z.B. ua741...

Beispiele :

#### Simulation von Operationsverstärkern S121 Programm Seite 122

- a) idealisiert mit gesteuerter Spannungsquelle
- b) real- Makromodell uA741

Modell besteht aus :

| Egnd =      | Spannungsgesteuerte Spannungsquelle |
|-------------|-------------------------------------|
| <b>Fb</b> = | Stromgesteuerte Stromquelle         |
| Ga =        | Spannungsgesteuerte Stromquelle     |
| Hlim =      | Stromgesteuerte Spannungsquelle     |

Sowie den Transistoren Q1 und Q2, diversen Dioden, R,C

1) Verzeichnis: OP = Invertierender Verstärker mit uA741 ; R1=15k; R2=45k später auf 145k ; fein=1kHz ; û=3V

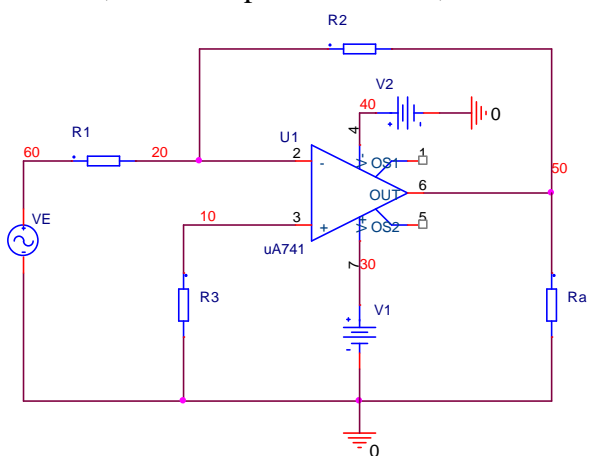

Anzeige der Netzliste über Menüpunkt des Unterprogrammes : PSPICE ... View Netlist

|          | <u>F</u> ile <u>E</u> dit | <u>O</u> ptions | <u>W</u> indow <u>H</u> elp |
|----------|---------------------------|-----------------|-----------------------------|
| <u>1</u> | 🖻 🖪 🎒                     | ХÞ              |                             |
| sc       | HEMATIC1                  | -0P             |                             |
| 1:       | * source                  | OP              |                             |
| 2:       | V_V1                      | 30              | 0 15                        |
| 3:       | V VE                      | 60              | 0                           |
| 4:       | +SIN O 3                  | 1000 0          | 0 0                         |
| 5:       | R Ra                      | 50              | 0 1k                        |
| 6:       | R R2                      | 20              | 50 45k                      |
| 7:       | R R1                      | 60              | 20 15k                      |
| 8:       | v v2                      | 40              | 0 -15                       |
| 9:       | R_R3                      | 10              | 0 15k                       |
| 10:      | X_U1                      | 10              | 20 30 40 50 uA741           |
| 11:      | _                         |                 |                             |
|          |                           |                 |                             |
|          |                           |                 |                             |

Wenn der OP mit der rechten Maustaste angeklickt wird erscheint ein Menü mit ... Edit Model

Erläuterung der Anschlüsse...

- Invertierender Eingang
- nichtinvertierender Eingang
- Ausgang...
- Spannungsversorgung mit ±15V

| 🕮 OP.lib - PSpice Model Editor Lite - [uA741]                           |                                     |
|-------------------------------------------------------------------------|-------------------------------------|
| III                                                                     |                                     |
|                                                                         |                                     |
| Models List X +                                                         |                                     |
| ModelName Type * connections: non-inverting input                       | it.                                 |
| uA741* SUBC *   inverting input                                         | e gunnler                           |
| *     negative power                                                    | ver supply                          |
| *         output                                                        |                                     |
| $\begin{bmatrix} * &   &   &   &   \\ \\ \\ \\ \\ \\ \\ \\ \\ \\ \\ \\$ |                                     |
| *                                                                       |                                     |
| c1 11 12 8.661E-12                                                      |                                     |
| dc = 5.53 dx                                                            | Name des                            |
| de 54 5 dx                                                              | Operationsverstärkers               |
| dlp 90 91 dx                                                            | 1                                   |
| $\frac{d\ln 92}{d\mu} \frac{90}{4} \frac{dx}{d\mu}$                     |                                     |
| egnd 99 0 poly(2) (3,0) (4,0) 0                                         | .5.5                                |
| fb 7 99 poly(5) vb vc ve vlp v                                          | /ln 0 10.61E6 -10E6 10E6 10E6 -10E6 |
| $ga = 6 \cup 11 12 188.5E-6$                                            |                                     |
| iee 10 4 dc 15.16E-6                                                    |                                     |
| hlim 90 O vlim 1K                                                       |                                     |
| q1 11 2 13 qx<br>q2 12 1 14 qx                                          |                                     |
| r2 6 9 100.0E3                                                          |                                     |
| rc1 3 11 5.305E3                                                        |                                     |
| rc2 3 12 5.305E3                                                        |                                     |
| re2 14 10 1.836E3                                                       |                                     |
| ree 10 99 13.19E6                                                       |                                     |
| ro1 8 5 50                                                              |                                     |
| rp 3 4 18.16E3                                                          |                                     |
| vb 90dc0                                                                | <u> </u>                            |
|                                                                         |                                     |
| Ready                                                                   |                                     |
| SCHEMATICI-                                                             | OP   E OP.lib - PSpice 02 12:25     |

Hier wird also der Knoten 10 aus dem Hauptprogramm mit dem Knoten 1 aus dem Unterprogramm verbunden (Knoten 20 mit 2 usw.)

Hinweise :

egnd = spannungsgesteuerte Spannungsquelle

fb=Stromgesteuerte Stromquelle

GCM=Spannungsgesteuerte Stromquelle

Hlim=Stromgesteuerte Spannungsquelle ( s.o)

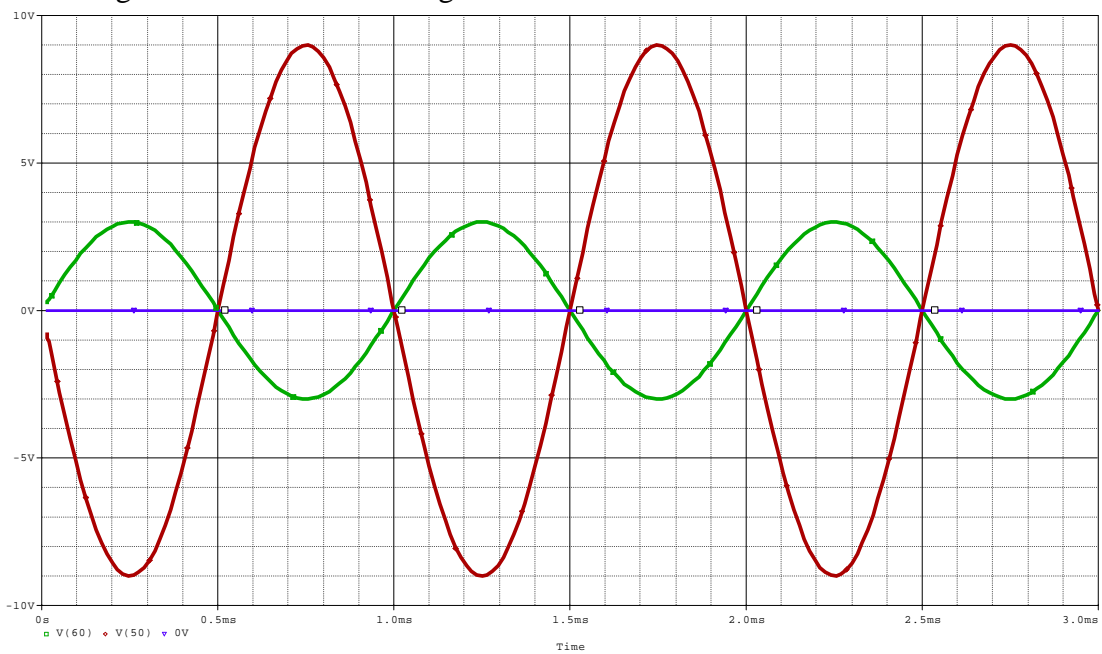

# Darstellung der normalen Rechenergebnisse

Grün: Eingangsspannung ; Braun: Ausgangsspannung

| Add Traces                                                                                                    |                                                                                                    |                                  |   |
|----------------------------------------------------------------------------------------------------|----------------------------------------------------------------------------------------------------|----------------------------------|---|
| Simulation Output Variables                                                                                                    |                                                                                                    | Functions or Macros              |   |
| ×                                                                                                    |                                                                                                    | Analog Operators and Functions   |   |
| *         I[X_U1.rc1]<br>I[X_U1.rc2]<br>I[X_U1.rc2]<br>I[X_U1.re1]<br>I[X_U1.re2]<br>I[X_U1.re2]<br>I[X_U1.re1]<br>I[X_U1.re1] | <ul> <li>Analog</li> <li>Digital</li> <li>Voltages</li> <li>Currents</li> <li>Power</li> <li>Noise (V²/Hz)</li> <li>Alias Names</li> <li>Subcircuit Nodes</li> </ul> | Analog Operators and Functions   |   |
| IS(X_U1.q1)<br>IS(X_U1.q2)<br>Time<br>V(0) ✓                                                                                                    | 206 variables listed                                                                                                    | LOG()<br>LOG10()<br>M()<br>MAX() | 1 |
| Full List                                                                                                    |                                                                                                    |                                  |   |
| Trace Expression:                                                                                                    |                                                                                                    | OK Cancel Help                   |   |

Aufgabe : Darstellung eines *unterprogramminternen* Stromes (Eingangsstrom ... )

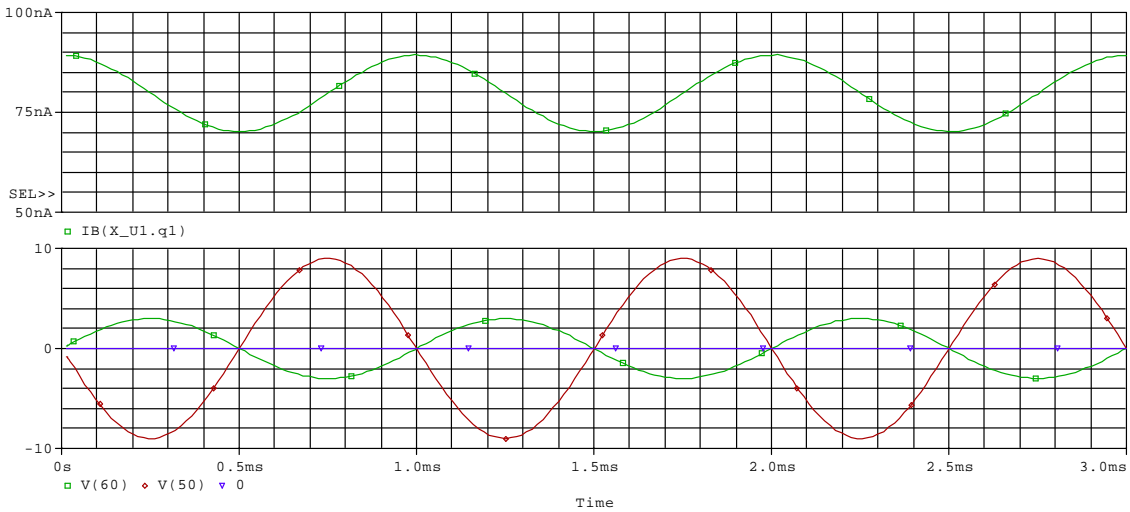

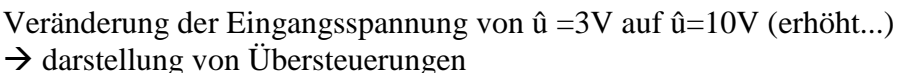

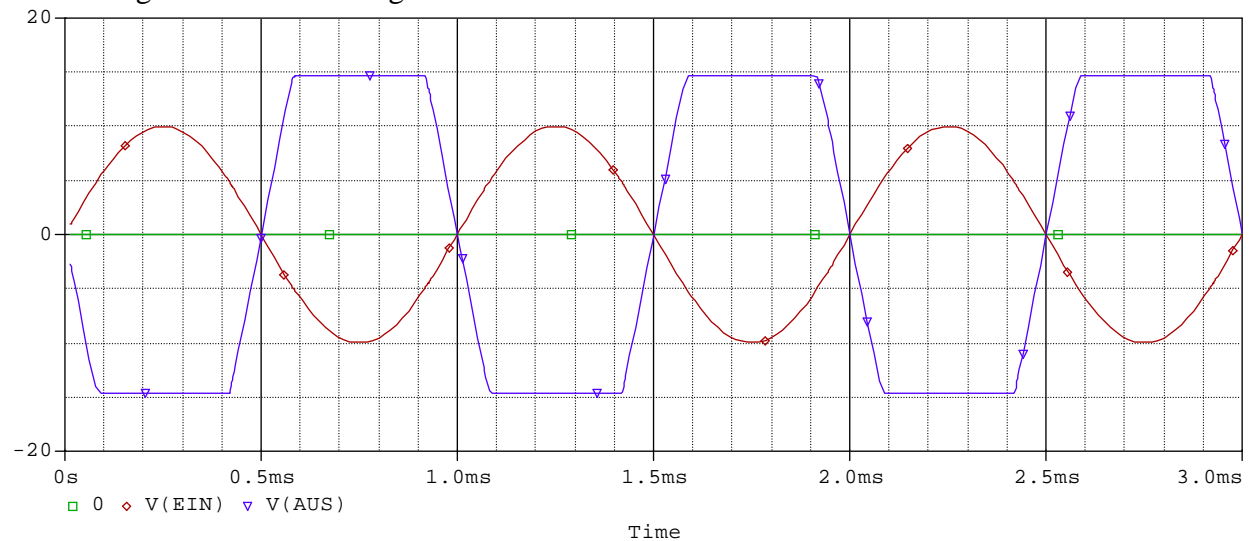

# Darstellung des Frequenzganges

aus dem gewählten Beispiel den Frequenzgang darstellen.... entweder die Eingangsquelle von vsin nach vac verändern ( neues Bauteil ) *oder* 

... Eingangsquelle so verändern, dass auch ein AC-Anteil vorhanden ist...

| 🛐 Orcad Capture - Lite Edition - [Property Editor] |                                                              |                 |                         |  |  |  |
|----------------------------------------------------|--------------------------------------------------------------|-----------------|-------------------------|--|--|--|
| 🛐 <u>F</u> ile <u>E</u> dit \                      | 🛐 Eile Edit View Place Macro Accessories Options Window Help |                 |                         |  |  |  |
| <u>&gt;</u>                                        | <b>X B B 2</b> 2                                             |                 |                         |  |  |  |
| SCHEMATIC1-0                                       | )P 🔽 🛅 🗖                                                     | 🕨 🔊 🔊 🔊         |                         |  |  |  |
| New Row                                            | Apply Display                                                | Delete Property | Filter by: Orcad-PSpice |  |  |  |
|                                                    | А                                                            | В               |                         |  |  |  |
|                                                    | SCHEMATIC1 : PA                                              | ∕∕E             |                         |  |  |  |
| Reference                                          | VE                                                           | VE              |                         |  |  |  |
| Value                                              | VSIN                                                         | VSIN            |                         |  |  |  |
| AC                                                 | 1                                                            |                 |                         |  |  |  |
| BiasValue Power                                    |                                                              | OW              |                         |  |  |  |
| DC                                                 |                                                              |                 |                         |  |  |  |
| DF                                                 | 0                                                            | 0               |                         |  |  |  |
| FREQ                                               | 100k                                                         | 100k            |                         |  |  |  |
| PHASE                                              | 0                                                            | 0               |                         |  |  |  |
| Source Part                                        | VSIN.Normal                                                  | VSIN.Normal     |                         |  |  |  |
| TD                                                 | 0                                                            | 0               |                         |  |  |  |
| VAMPL                                              | 3                                                            | 3               |                         |  |  |  |
| VOFF                                               | 0                                                            | 0               |                         |  |  |  |

Simulationsumgebung neu einstellen... AC-Analysys ...Bereich ca. 1Hz-2MEG – Hz Normal : FREQ=1KHz

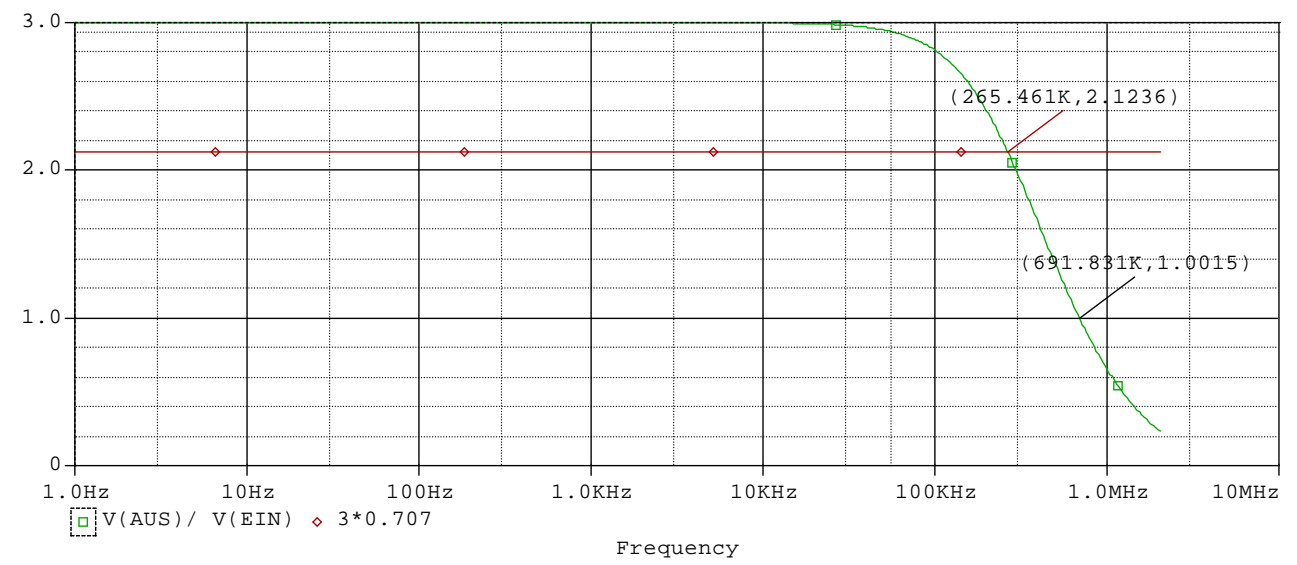

Eingangsfrequenz so verändern, das Grenzen erkennbar werden (z.B. Eingangsfrequenz 100kHz)

| 👫 Orcad Captu                        | re - Lite Edition - [Pro         | perty Editor]      |                               |
|--------------------------------------|----------------------------------|--------------------|-------------------------------|
| 🛐 <u>F</u> ile <u>E</u> dit <u>Y</u> | ⊻iew <u>P</u> lace <u>M</u> acro | Accessories Option | s <u>W</u> indow <u>H</u> elp |
| 웝 🖻 🖶 🥭                              | <u>x B B 9</u> 20                |                    |                               |
| SCHEMATIC1-                          | 0P 🔻 🛅 🗖                         | 🕨 🍽 🖉 🖉            |                               |
| New Row                              | Apply Display.                   | . Delete Property  | Filter by: Orcad-PSpice       |
|                                      | Α                                | В                  |                               |
|                                      | SCHEMATIC1 : PA                  | NE                 |                               |
| Reference                            | VE                               | VE                 |                               |
| Value                                | VSIN                             | VSIN               |                               |
| AC                                   |                                  |                    |                               |
| BiasValue Power                      |                                  | OW                 |                               |
| DC                                   |                                  |                    |                               |
| DF                                   | 0                                | 0                  |                               |
| FREQ                                 | 100k                             | 100k               |                               |
| PHASE                                | Ø                                | 0                  |                               |
| Source Part                          | VSIN.Normal                      | VSIN.Normal        |                               |
| TD                                   | 0                                | 0                  |                               |
| VAMPL                                | 3                                | 3                  |                               |
| VOFF                                 | 0                                | 0                  |                               |
|                                      |                                  |                    |                               |

es erscheint ein sehr buntes Bild... nach reichlichem Zoomfaktor ist deutlich zu erkennen, das die Rechenschrittweite zu groß gewählt wurde... sinnvolle Parameter einstellen...

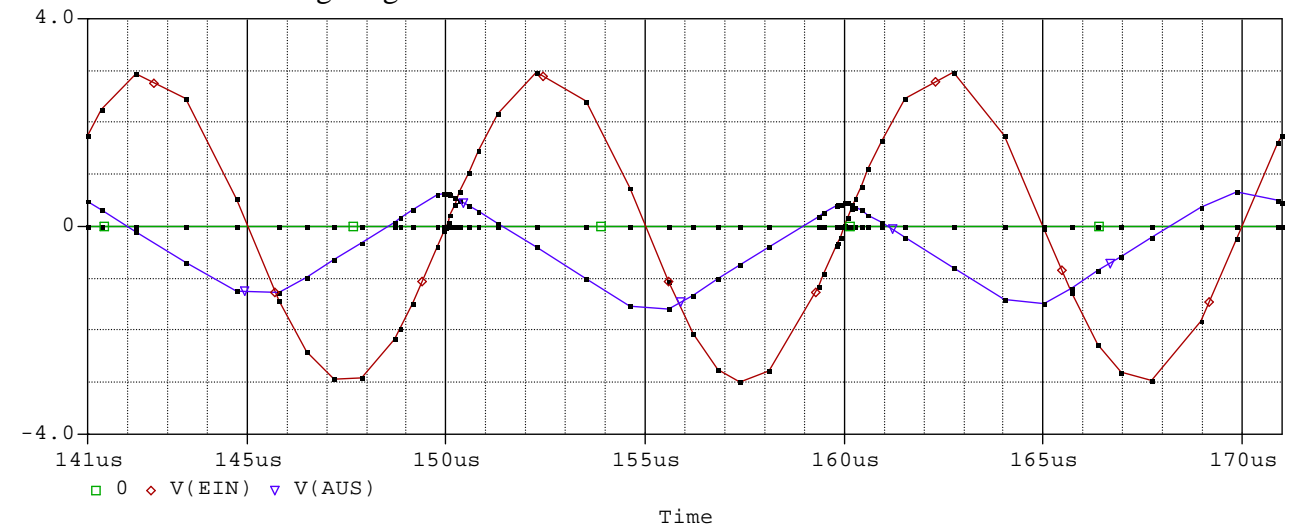

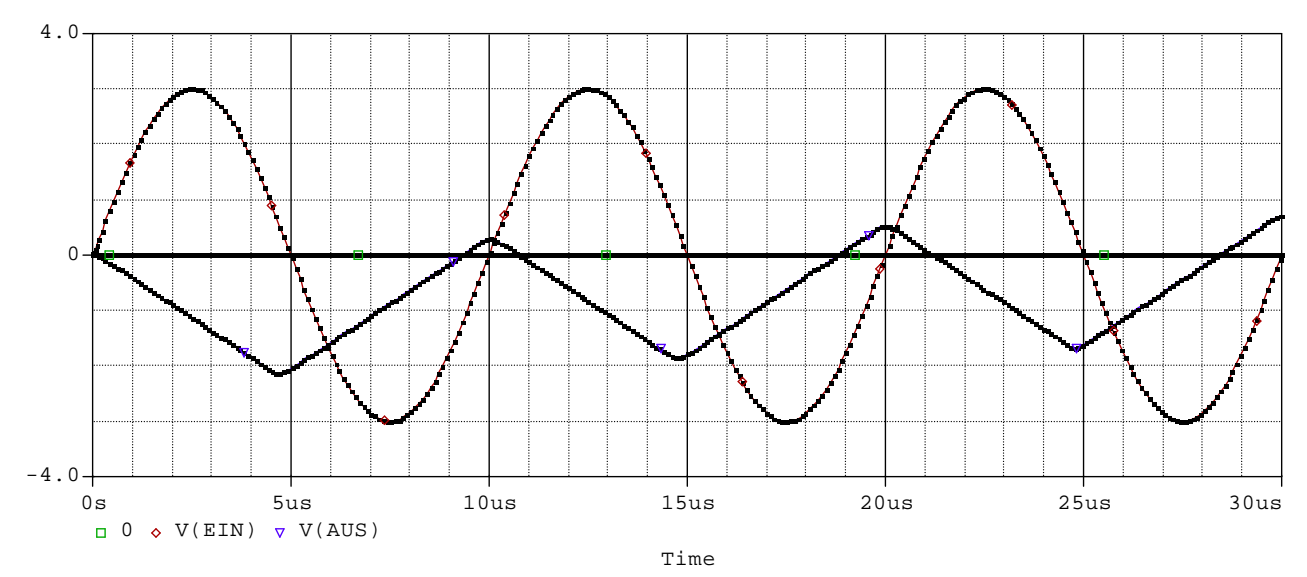

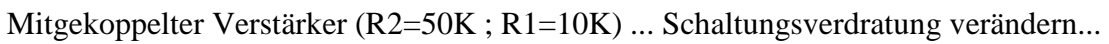

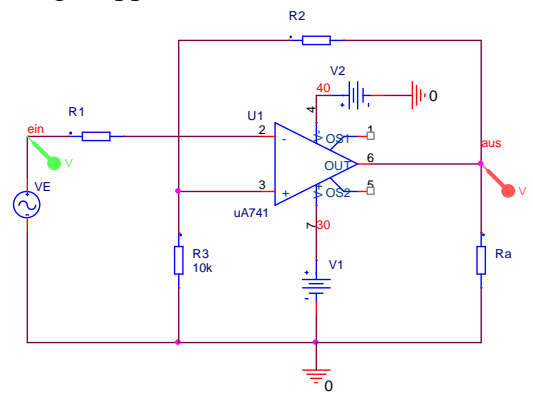

# Sinnvolle Simulationsumgebung..

| 👫 Orcad Capture - Lite                              | Edition - [Property Editor]                                                                                                    | _ <u>-</u> |
|-----------------------------------------------------|----------------------------------------------------------------------------------------------------|------------|
| 🛐 <u>F</u> ile <u>E</u> dit <u>V</u> iew <u>P</u> l | lace <u>M</u> acro <u>A</u> ccessories <u>O</u> ptions <u>W</u> indow <u>H</u> elp                                                                                                    | _ & ×      |
| CHEMATICI-OP                                        | E ⊇£ din-r ▼ SGSB UTIV®III I S . ?<br>▼ HI► ♥ Ø?? Ø V UI+WW                                                                                                    |            |
| New Row App<br>A<br>No Object Selected.             | Display       Details Depart U       File by       Oursed DOcise       Help         Simulation Settings - OP       X       Help         General Analysis Include Files Libraries Stimulus Options Data Collection Probe Window       Analysis type:       Image: Stimulus Options Data Collection Probe Window         Analysis type:       Image: Stimulus Options Data Collection Probe Window       Image: Stimulus Options Data Collection Probe Window         Analysis type:       Image: Stimulus Options Data Collection Probe Window       Image: Stimulus Options Data Collection Probe Window         Options:       Image: Stimulus Options       Image: Stimulus Options       Image: Stimulus Options         Options:       Image: Stimulus Options       Image: Stimulus Options       Image: Stimulus Options         Options:       Image: Stimulus Options       Image: Stimulus Options       Image: Stimulus Options         Image: Options:       Image: Stimulus Options       Image: Stimulus Options       Image: Stimulus Options         Image: Options:       Image: Options       Image: Options       Image: Options       Image: Options         Image: Options:       Image: Options       Image: Options       Image: Options       Image: Options         Image: Options:       Image: Options       Image: Options       Image: Options       Image: Options         Image: Options: |            |
|                                                     |                                                                                                    |            |

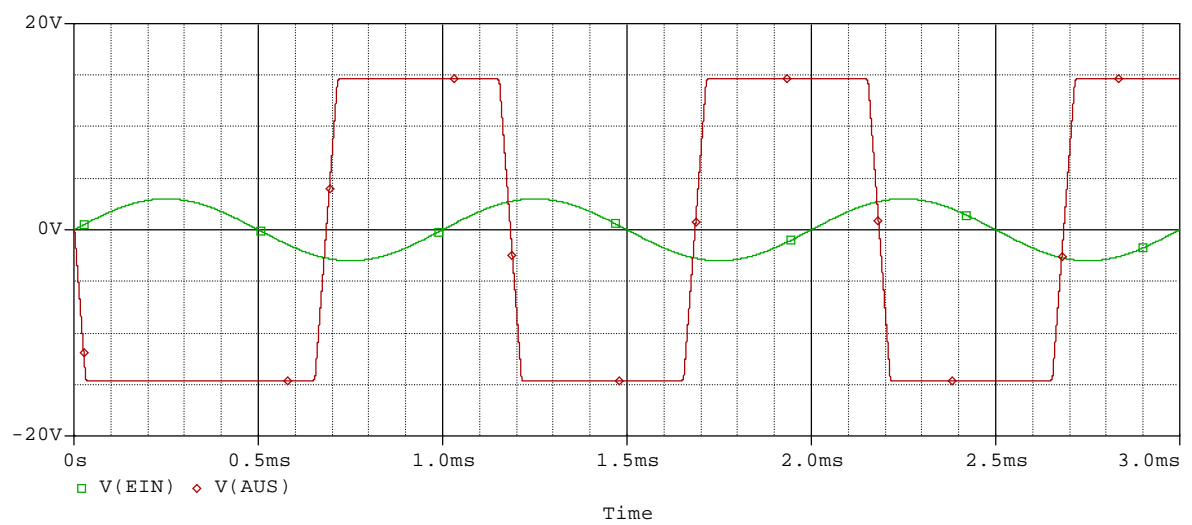

Mit der rechten Maustaste auf die Kurve klicken  $\rightarrow$  unter "Properties" können die Eigenschaften der Kurven eingestellt werden (z.B. : Strichstärke;Farben).

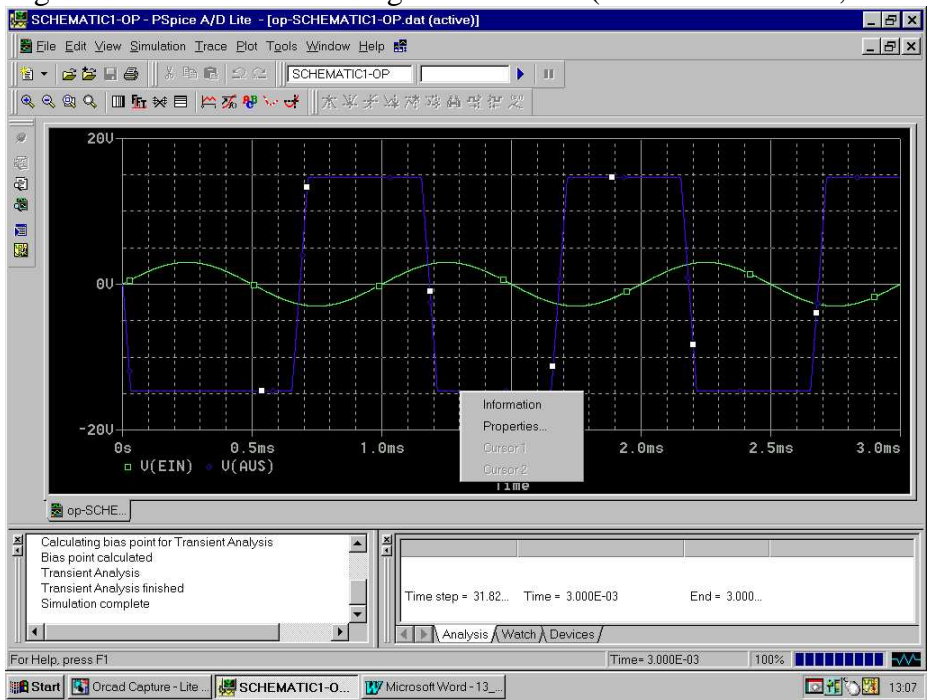

<u>Simulation mit idealem Operationsverstärker...man beachte den Fehler...</u> (<u>Eingangsbeschaltung ist offensichtlich egal...</u>)

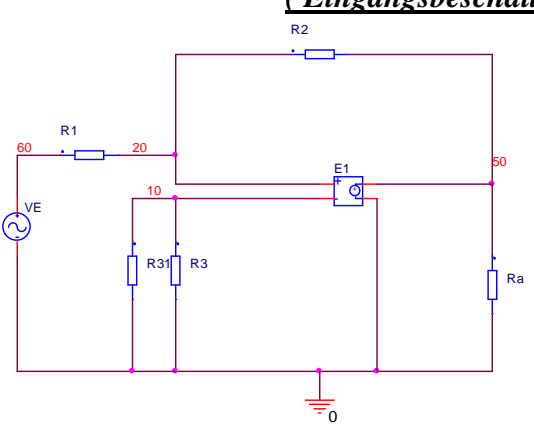

#### Wie wird ein neues Unterprogramm eingebunden?

Schaltungsdefinition aus dem Internet laden oder eigene Datei erzeugen (mit Texteditor) und als "name.lib" speichern !

Modelleditor starten und dort diese Bibliothek laden....

Es erscheint sofort der Name des Bauteiles....

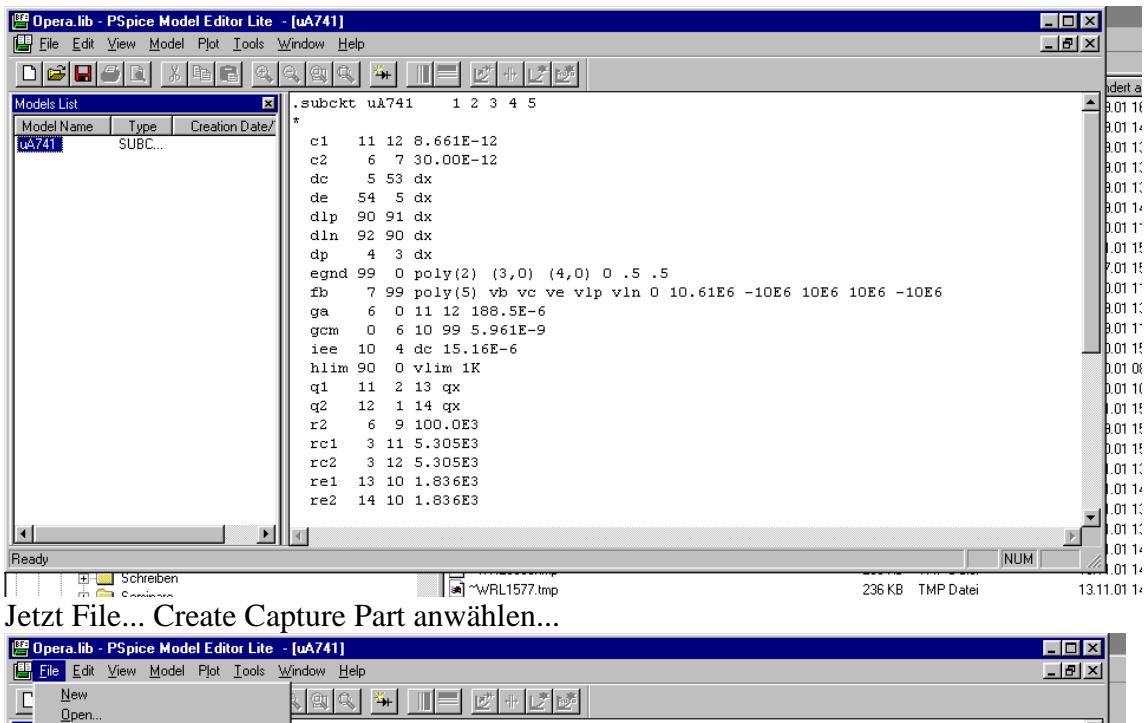

| C        | New                                                | . 94 <b>* 1 = 2 + 1 2</b>                                                                                      |     |
|----------|----------------------------------------------------|----------------------------------------------------------------------------------------------------|-----|
|          | Upen                                               |                                                                                                    |     |
| MO       | <u>C</u> lose                                      |                                                                                                    | 크   |
| M        | <u>S</u> ave                                       |                                                                                                    |     |
| u4       | Save As                                            | c1 11 12 8.661E-12                                                                                             |     |
|          |                                                    | c2 6 7 30.00E-12                                                                                               |     |
|          | <u>Print</u>                                       | dc 5 53 dx                                                                                                    |     |
|          |                                                    | de 54 5 dx                                                                                                    |     |
|          | Page Setup                                         | dlp 90 91 dx                                                                                                   |     |
|          | 5                                                  | dln 92 90 dx                                                                                                   |     |
|          | Create Capture Parts                               | dp 4 3 dx                                                                                                    |     |
|          | 1 C·\Temp\Schuermi\Opera lib                       | egnd 99 0 poly(2) (3,0) (4,0) 0 .5 .5                                                                          |     |
|          | 2 C//Temp/CCPKenn1/serkenn1/ib                     | fb 7 99 poly(5) vb vc ve vlp vln 0 10.61E6 -10E6 10E6 -10E6 -10E6                                              |     |
|          |                                                    | ga 6 0 11 12 188.5E-6                                                                                          |     |
|          | 3 C: VI emp\Schuermi\Operab.lib                    | gcm 0 6 10 99 5.961E-9                                                                                         |     |
|          | 4 lek.lib                                          | iee 10 4 dc 15.16E-6                                                                                           |     |
|          | <u>5</u> C:\Temp\Trafo1\TRAF01.lib                 | hlim 90 0 vlim 1K                                                                                              |     |
|          | <u>6</u> C:\TRAF01.lib                             | g1 11 2 13 gx                                                                                                  |     |
|          | <b>F</b> 2                                         |                                                                                                    |     |
|          | Exit                                               | $r_{2} = r_{2} = r_{2}$                                                                                        |     |
|          |                                                    | rc1 3 11 5 305F3                                                                                               |     |
|          |                                                    |                                                                                                    |     |
| L        |                                                    |                                                                                                    |     |
|          |                                                    |                                                                                                    |     |
|          |                                                    | FE2 14 10 1.030L3                                                                                              |     |
|          |                                                    |                                                                                                    | Ľ   |
| 1        |                                                    |                                                                                                    |     |
| (Course) | te Caretone Desta fas the la disected ble del Like | INT I DE LA COMPANIA DE LA COMPANIA DE LA COMPANIA DE LA COMPANIA DE LA COMPANIA DE LA COMPANIA DE LA COMPANIA | 164 |

a l

| Upera.itb - P'Spice Model Editor Lite - [uA/41]                                                                                                    |   |      |
|----------------------------------------------------------------------------------------------------|---|------|
| Lef Edit View Model Plot Loois Window Help                                                                                                    |   |      |
| DFRERRR # II E+JE                                                                                                    |   |      |
| Models List       X       .subckt uA741       1 2 3 4 5         Model Name       Type       Creation Date/       *         c1       11 12 8.661E-12       c2       6 7 30.00E-12         c2       6 7 30.00E-12       C       Cetate Parts for Library         de       dl       Enter Input Model Library       X         de       dl       Enter Input Model Library       X         de       dl       Enter Output Part Library       X         gc       C.VTemp\Schuerm\Opera.lib       Browse       6       10E6 10E6 -10E6         gc       C.VTemp\Schuerm\Opera.olb       Browse       6       10E6 10E6 -10E6         ret       0       OK       Cancel       Hep         ret       3 11 5.305E3       ret       3 12 5.305E3         ret       1 10 1.836E3       ret       1 10 1.836E3 |   | · 18 |
|                                                                                                    |   |      |
| Ready                                                                                                    | M |      |
|                                                                                                    |   |      |

#### dann Bibliothek auswählen...

und bestätigen... dadurch wird ein Kasten erzeugt der genau soviele Anschlüsse wie die Unterprogrammdefinition als Ein bzw. Ausgänge hat...

Mit dieser "Bluebox" können sofort Simulationen durchgeführt werden. Sie sollten sich allerdings ansehen welche Funktion welcher Pin hat.

Wenn gewünscht kann dieser "Kasten" jetzt noch mit Symbolen so ausgestattet werden, das die Funktion nach außen erkannt werden kann...

Nach dem ausführen dieses Programmes erscheint ein Fenster mit Meldungen...

| D | :\NotwendigeDaten\LABOR\PSpice\neu\libscr\teccscr.err                                                                                                    | × |
|---|----------------------------------------------------------------------------------------------------|---|
|   | STATUS: PSpice Schematics to Capture translator (9.2. 226)<br>STATUS:<br>STATUS: Translator started at Tuesday, December 02, 2003 14:48:20<br>STATUS: s:\fbi\orcad\Capture\sch2cap -f "D:\NotwendigeDaten\LABOR\PSpice\neu\libscr\teccscr.lib" -o '<br>INFO: Using existing library 's:\fbi\orcad\Capture\Library\PSpice\modeled.etc'.<br>INFO: Created new library 'D:\NotwendigeDaten\LABOR\PSpice\neu\libscr\teccscr.olb'.<br>STATUS: Translator stopped at Tuesday, December 02, 2003 14:48:37<br>STATUS: 0 Error messages, 0 Warning messages | 1 |
|   | ■<br>OK                                                                                                    | T |

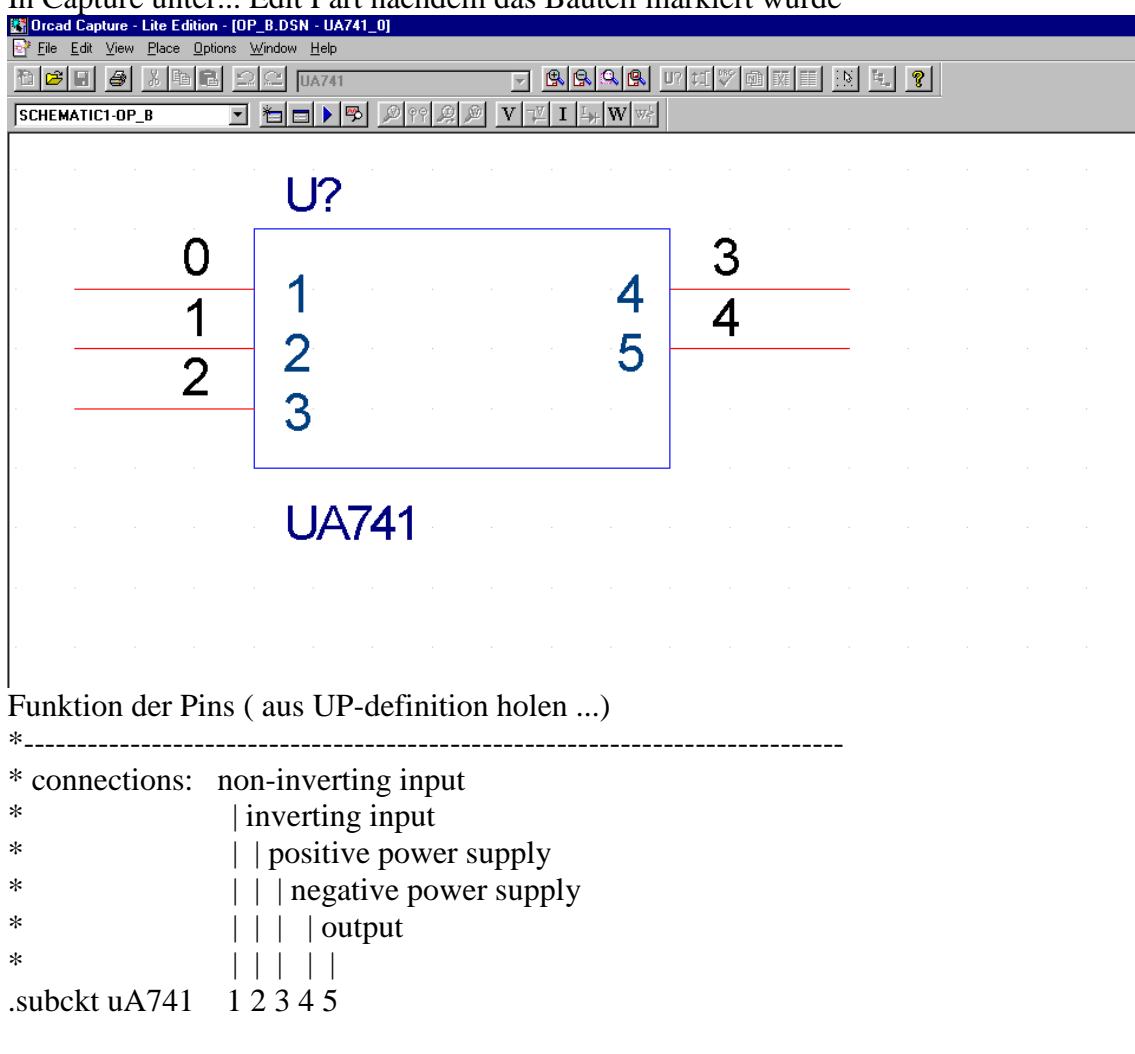

In Capture unter... Edit Part nachdem das Bauteil markiert wurde

Auf den nächsten zwei Seiten ist ein Auszug aus einem Datenbuch der Firma TexasInstruments angegeben...

#### TLE2027, TLE2027A, TLE2027Y EXCALIBUR LOW-NOISE HIGH-SPEED PRECISION OPERATIONAL AMPLIFIERS SLOSO54D - MAY 1990 - REVISED SEPTEMBER 1996

**APPLICATION INFORMATION** 

#### macromodel information

Macromodel information provided was derived using *PSpice*<sup>™</sup> *Parts*<sup>™</sup> model generation software. The Boyle macromodel (see Note 6) and subcircuit in Figures 44 and 45 were generated using the TLE2027 typical electrical and operating characteristics at 25°C. Using this information, output simulations of the following key parameters can be generated to a tolerance of 20% (in most cases):

- Maximum positive output voltage swing
- Maximum negative output voltage swing
- Slew rate
- Quiescent power dissipation
- Input bias current
- Open-loop voltage amplification

- Gain-bandwidth product
- Common-mode rejection ratio
- Phase margin
- dc output resistance
- ac output resistance
- Short-circuit output current limit
- NOTE 6: G. R. Boyle, B. M. Cohn, D. O. Pederson, and J. E. Solomon, "Macromodeling of Integrated Circuit Operational Amplifiers", IEEE Journal of Solid-State Circuits, SC-9, 353 (1974).

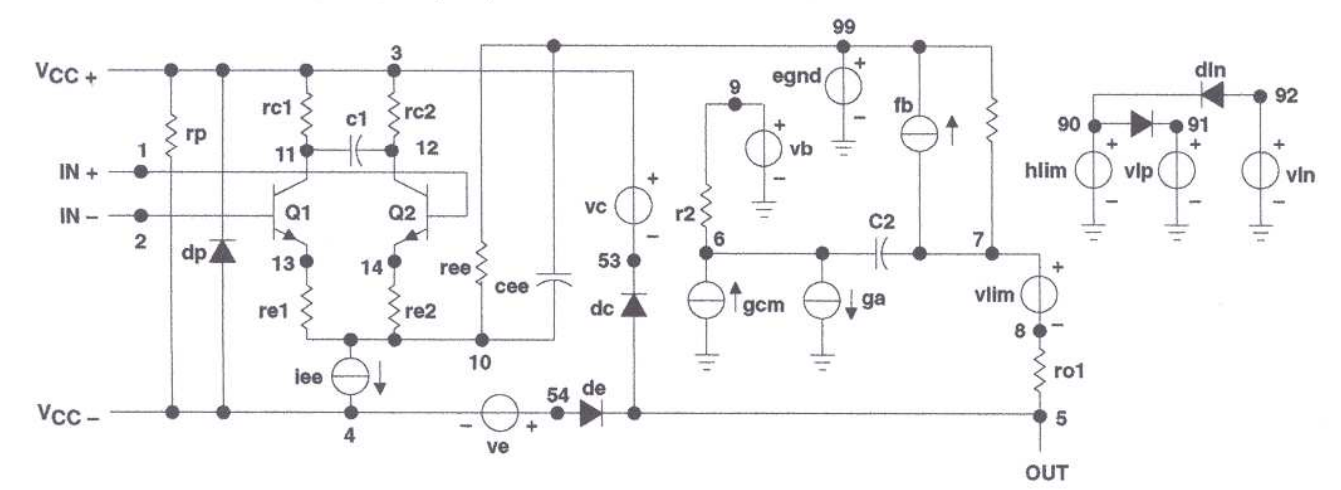

Figure 44. Boyle Macromodel

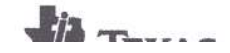

#### TLE2027, TLE2027A, TLE2027Y EXCALIBUR LOW-NOISE HIGH-SPEED PRECISION OPERATIONAL AMPLIFIERS SLOS054D - MAY 1990 - REVISED SEPTEMBER 1996

#### **APPLICATION INFORMATION**

#### macromodel information (continued)

| .subckt<br>*                                                                                                    | TLE2027                                                                                                    | 1 2                                                                            | 3 4                                                                                                    | 5                                                                                                    |                                          |                                  |                 |        |        |     |     |      |
|----------------------------------------------------------------------------------------------------|----------------------------------------------------------------------------------------------------|--------------------------------------------------------------------------------|----------------------------------------------------------------------------------------------------|----------------------------------------------------------------------------------------------------|------------------------------------------|----------------------------------|-----------------|--------|--------|-----|-----|------|
| .subckt<br>*<br>c1<br>c2<br>dc<br>de<br>dlp<br>dln<br>dp<br>egnd<br>fb<br>ga<br>gcm<br>iee<br>hlim<br>q1<br>q2<br>rc1<br>rc2<br>re1<br>rc2<br>re2<br>vb<br>vc<br>ve<br>vlm<br>vlm<br>vlm<br>vc<br>vc<br>vc<br>vc<br>vc<br>vc<br>vc<br>vc<br>vc<br>vc | TLE2027<br>11<br>6<br>5<br>54<br>90<br>92<br>4<br>99<br>7<br>6<br>0<br>10<br>90<br>11<br>12<br>6<br>3<br>13<br>14<br>10<br>8<br>7<br>3<br>14<br>10<br>8<br>7<br>9<br>9<br>12<br>6<br>3<br>13<br>14<br>10<br>8<br>7<br>9<br>9<br>9<br>9<br>9<br>9<br>9<br>9<br>9<br>9<br>9<br>9<br>9 | 1 2<br>12<br>755591<br>9903099064021911200995940534802200<br>53480200554802000 | 3 4<br>4.00<br>20.<br>dz<br>dz<br>dz<br>dz<br>dz<br>dz<br>dz<br>dz<br>dz<br>vli<br>13<br>14<br>100<br>5300<br>-39<br>3.5<br>25<br>25<br>8.0<br>dc<br>dc<br>dc<br>dc<br>dc<br>dc<br>dc<br>dc<br>dc<br>dc<br>dc<br>dc<br>dc | y(2)<br>y(2)<br>y(5)<br>12<br>99<br>56.0<br>m 1K<br>qx<br>qx<br>.0E3<br>.5<br>.3.2<br>3.2<br>71E6<br>13E3<br>0<br>2.40<br>2.10<br>0<br>40 | 2<br>2<br>(3,0)<br>vb vc<br>531.<br>1E-6 | (4,0)<br>ve vlp<br>2E-3<br>3E-12 | 0 5 .5<br>vln 0 | 954.8E | 6 –1E9 | 1E9 | 1E9 | -1E9 |
| .modelqx                                                                                                    | NPN(Is                                                                                                    | =800.                                                                          | .0E-                                                                                                    | 18 Bf                                                                                                    | =7.000                                   | 0E3)                             |                 |        |        |     |     |      |
| , ends                                                                                                    |                                                                                                    |                                                                                |                                                                                                    |                                                                                                    |                                          |                                  |                 |        |        |     |     |      |

Figure 45. Macromodel Subcircuit

#### Vorlesung 9 Simulation von Thyristoren (SCR )am 08.05.2008

Buch Seite 112,115 Modelleinbau X1 1 2 3 SCR Änderung der internen Modellparameter mit PARAMS

Kennlinie eines Thyristors : → Programm SCRKENN1.CIR Seite 115 Verzeichnis >: SCRKENN1 Schaltbild ( Anmerkung : VM stellt lediglich eine Meßspannungsquelle dar → Editieren und erläutern... )

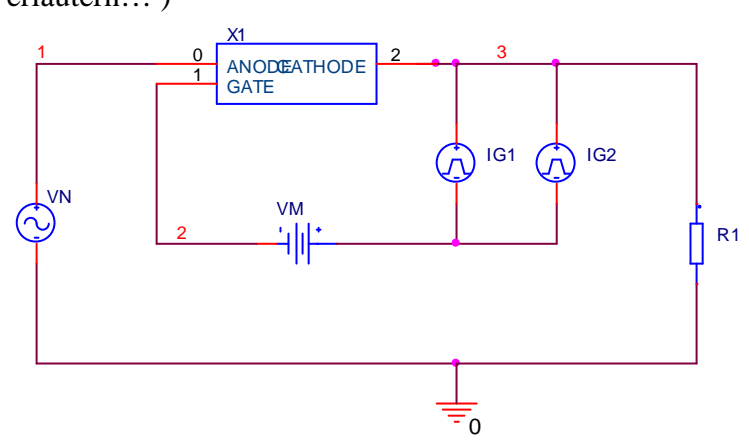

Eingangsspannung : f=2kHz→T=500us ; Impulsquellen : IG1 td=500us ; IG2 td=1ms

Wenn die Netzliste aufgerufen wird ( Pspice - $\rightarrow$  View Netlist ) erscheint das Programm :

```
* source SCRKENN1
              3 N01143 DC 0Adc AC 0Aac
I_IG2
+PULSE 0 1m 1m 50n 50n 100u 500u
V VN
             1 0
+SIN 0 120 2000 0 0 0
R R1
             3 0 200
V_VM
             N01143 2 0Vdc
X_X1
             1 2 3 2N1595
              3 N01143 DC 0Adc AC 0Aac
I_IG1
+PULSE 0 1m 500u 50n 50n 100u 500u
```

```
Wenn das PspiceModel angezeigt wird erscheint folgendes (auszugsweise)

.SUBCKT 2N1595 anode gate cathode

* "Typical" parameters

X1 anode gate cathode Scr PARAMS:

+ Vdrm=50v Vrrm=50v Ih=50ma Vtm=1.1v Itm=1

+ dVdt=1e9 Igt=2ma Vgt=.7v Ton=0.8u Toff=10u

+ Idrm=10u

.ENDS
```

Das "Unterprogramm" 2N1595 ruft also seinerseits das Unterprogramm SCR auf ...

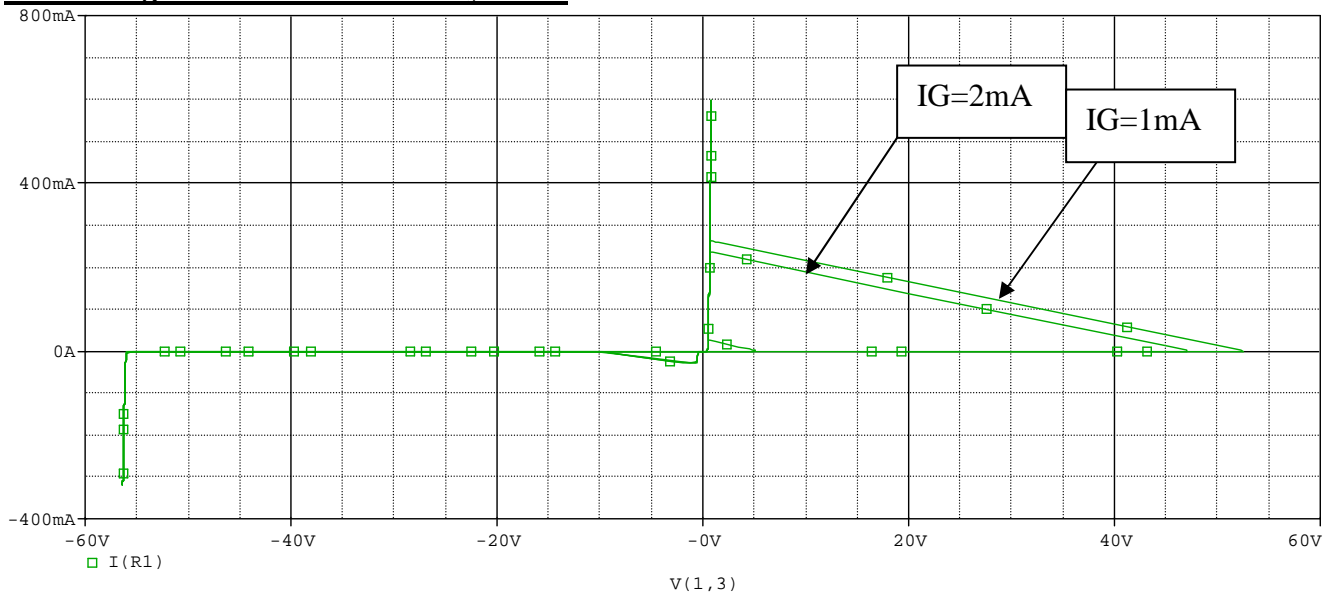

# Darstellung der Kennlinie eines Thyristors

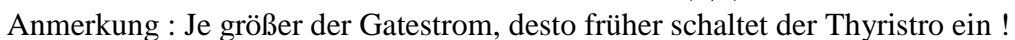

Beispiel SCRKENN1A verwendet den vorhandenen Thyristor 2N1596

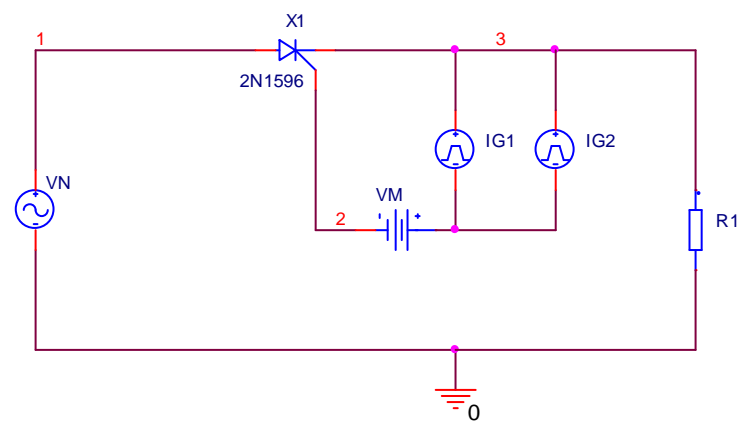

... es ergeben sich leicht veränderte Werte...

# Verzeichnis : SCRTEST

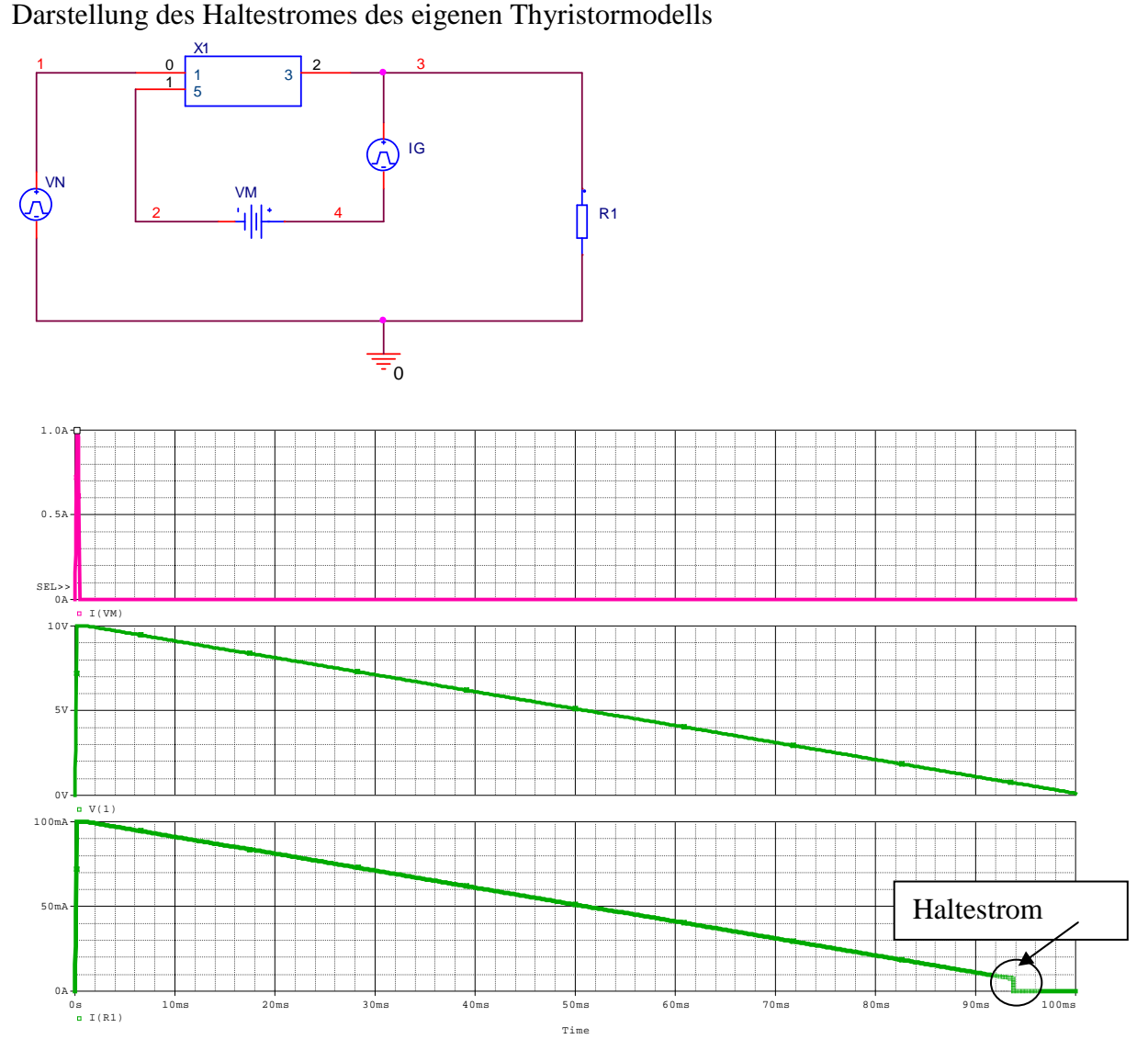

Erläuterung des Unterprogrammes auf der Seite 113 im Buch (Verzeichnis SS2007\Buch\Kap3\_5) Hier wird der eigene Thyristor getestet Das Unterprogramm sieht wie folgt aus :

\*\*\* Unterprogramm Tyristor ( Ideal ) \* Anode Gate Kathode .subckt scrneu 1 5 3 h1 400 0 vm 180 → Stromgesteuerte Spannungsquelle dg 40 41 d vg 41 0 dc 1 rt 400 40 100 ct 40 0 68n rtl 40 0 50 s1 1 2 40 0 schalter .model schalter vswitch (von=0.5 voff=0.3 ron=60m ROFF=800K) vm 2 3 dc 0 → Meßstromquelle r1521 .model d d .ends scrneu

#### Erläuterung des eigenen Modells :

Gatestrom von  $5 \rightarrow 3$  über R1 und Vm ...Vm als Meßspannungsquelle mit Faktor 180 multipliziert. Spannungsquelle H1 lädt über Rt Ct auf (Einschaltverzögerung) Spannung über ct zwischen  $40 \rightarrow 0$  steuert den Schalterwiderstand S1

#### Aufgabe

# Simulieren eines Wechselstromstellers mit einem Triac (mit Hilfe von 2 antiparallelen Thyristoren vom TYP SCR )

(Verzeichnis :Vorlesung9\TRIAC\TRIAC2); Anschnittwinkel : 90°!

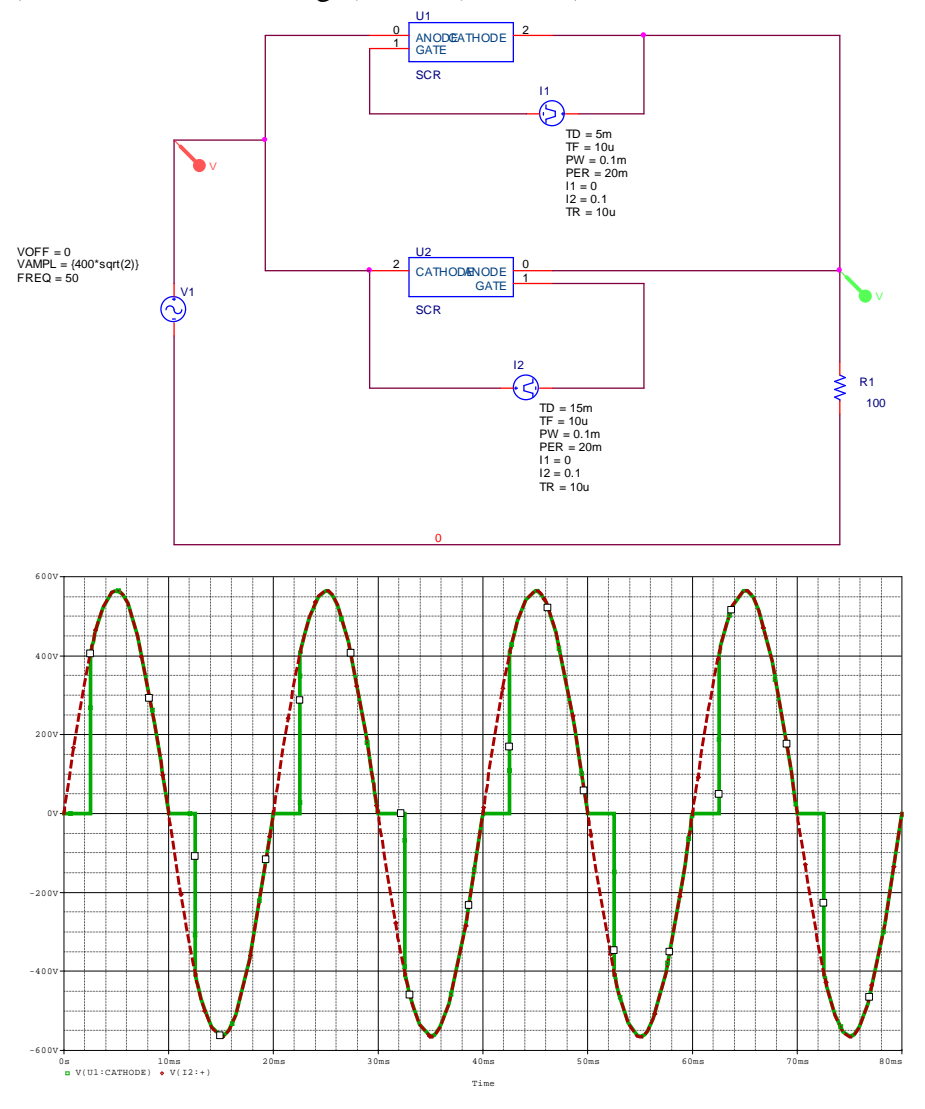

Triac schaltet bei 400 V ein , da Sperrspannung zu klein ist... Vdrm=1200v Vrrm=1200v setzen !

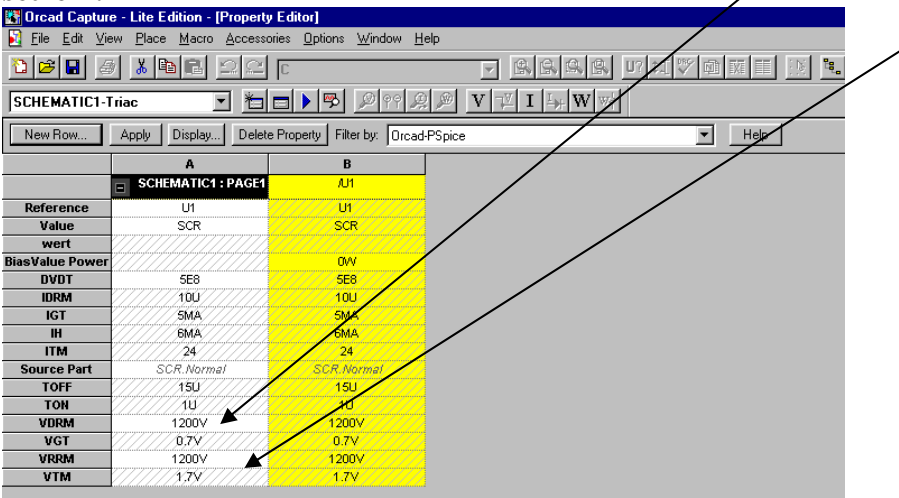

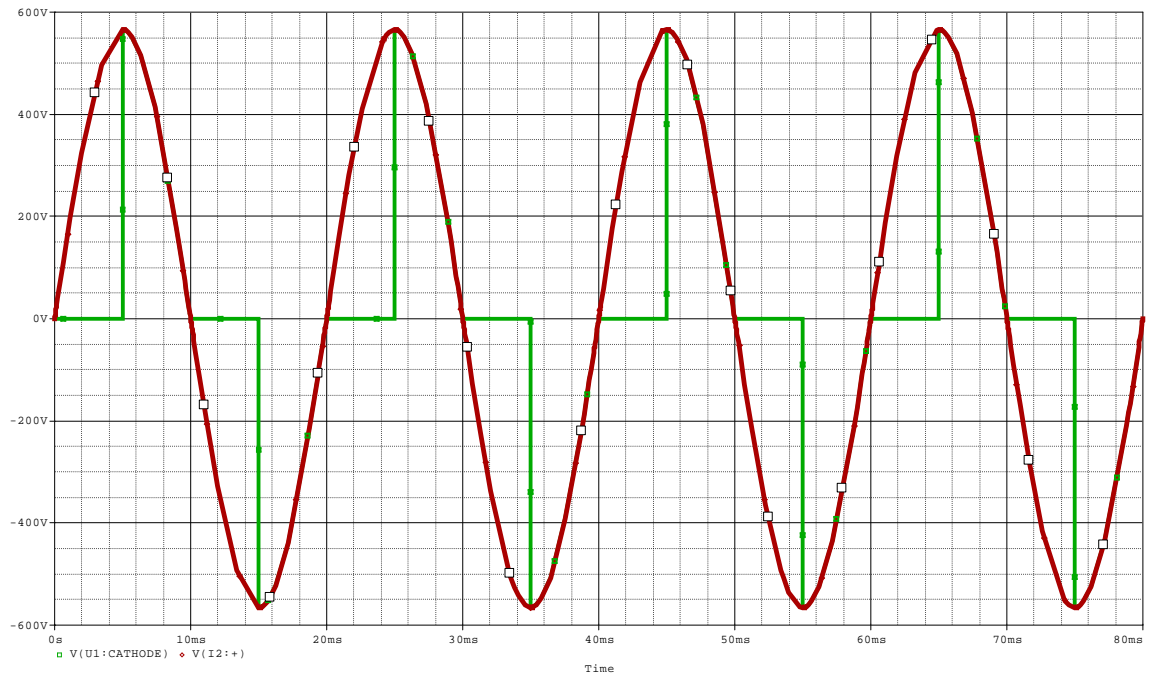

Nächste Variante : Ohmsch/Induktive Last ( ohne TSE-Schutz ) → Verzeichnis Induktiv\_ohne\_TSE\_Schutz

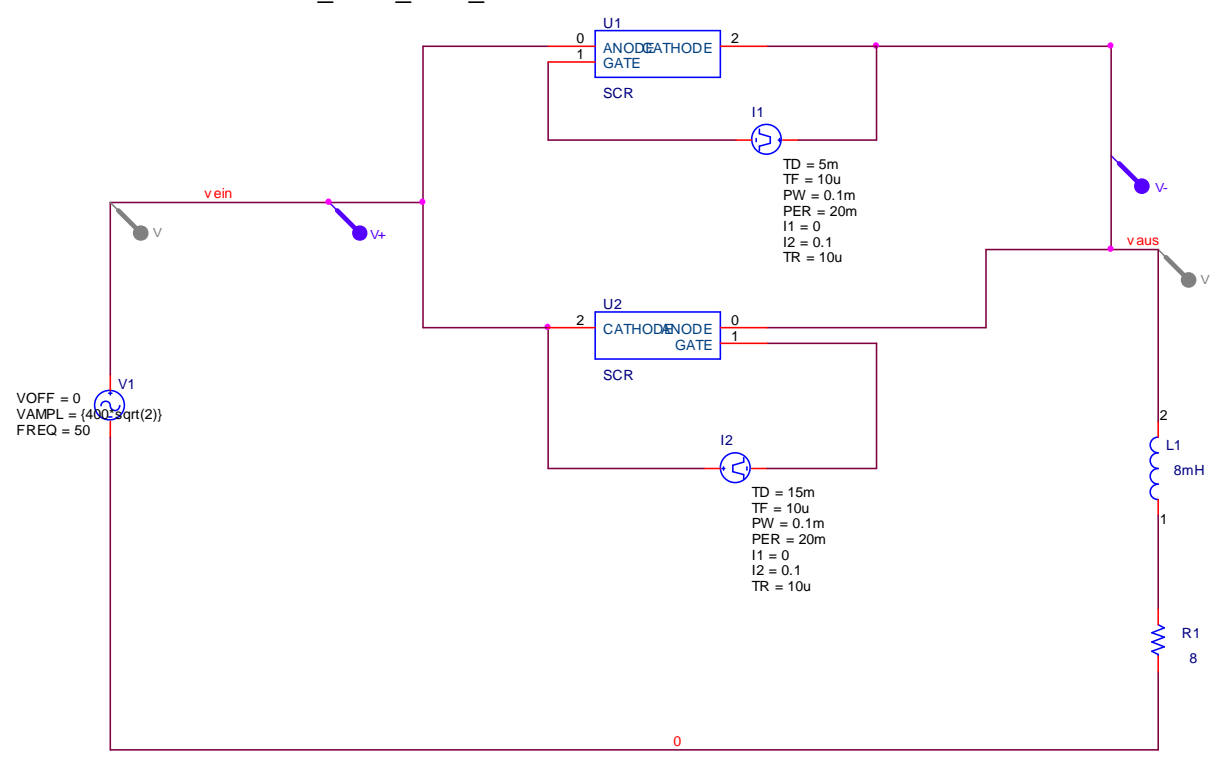

Thyristor zündet beding durch eine zu große Spannungsänderungsgeschwindigkeit ( du/dt )

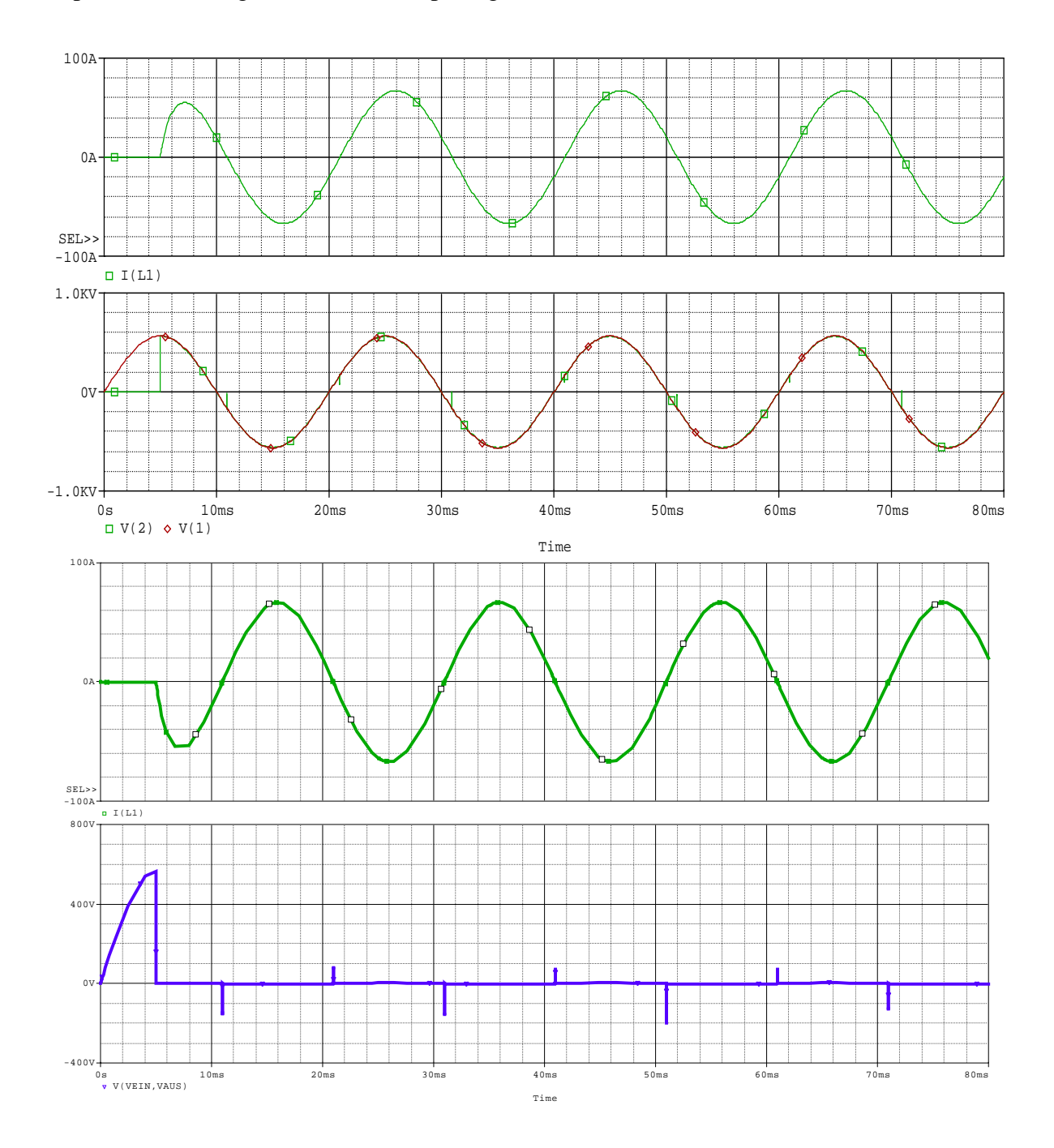

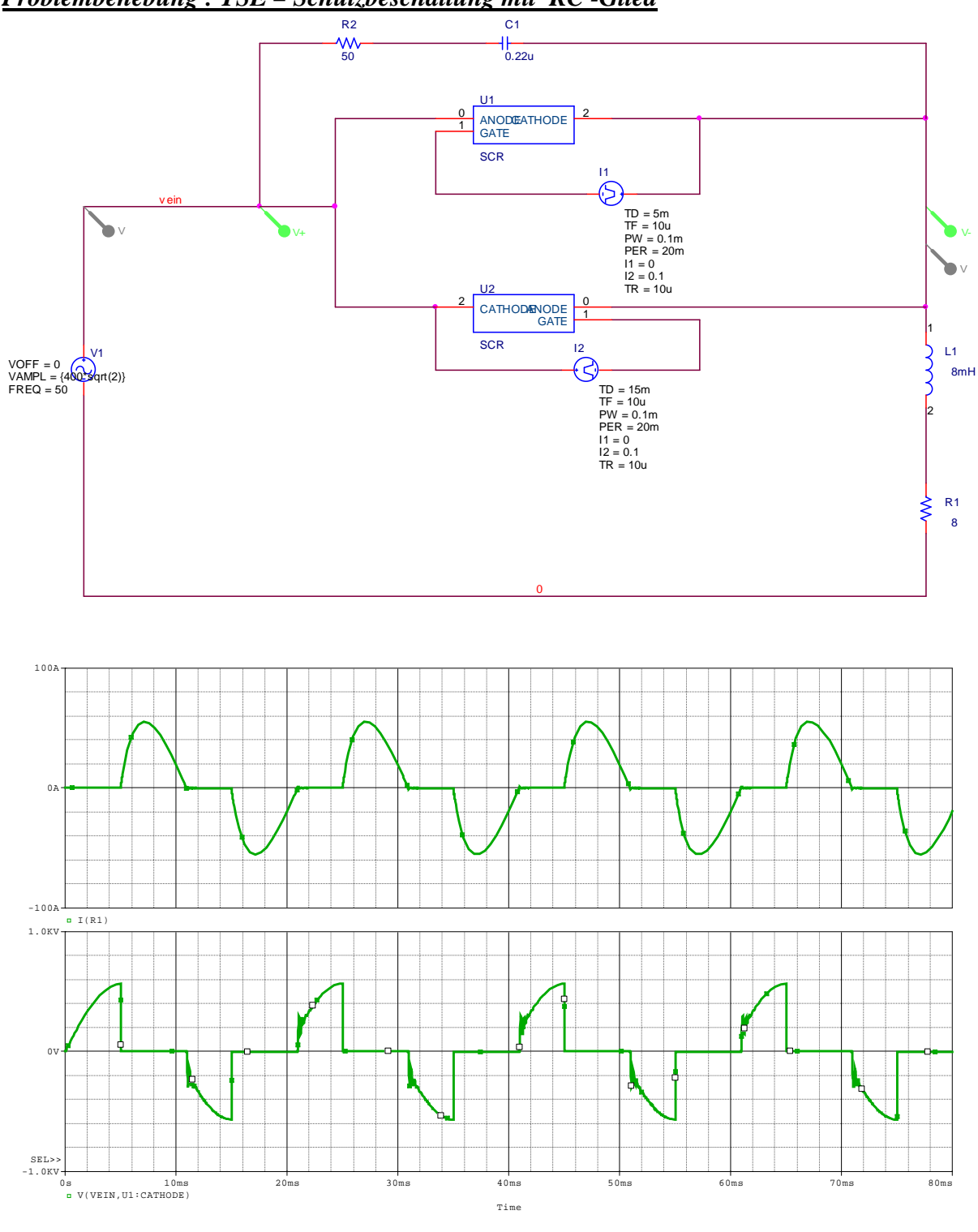

# Problembehebung : TSE – Schutzbeschaltung mit RC -Glied

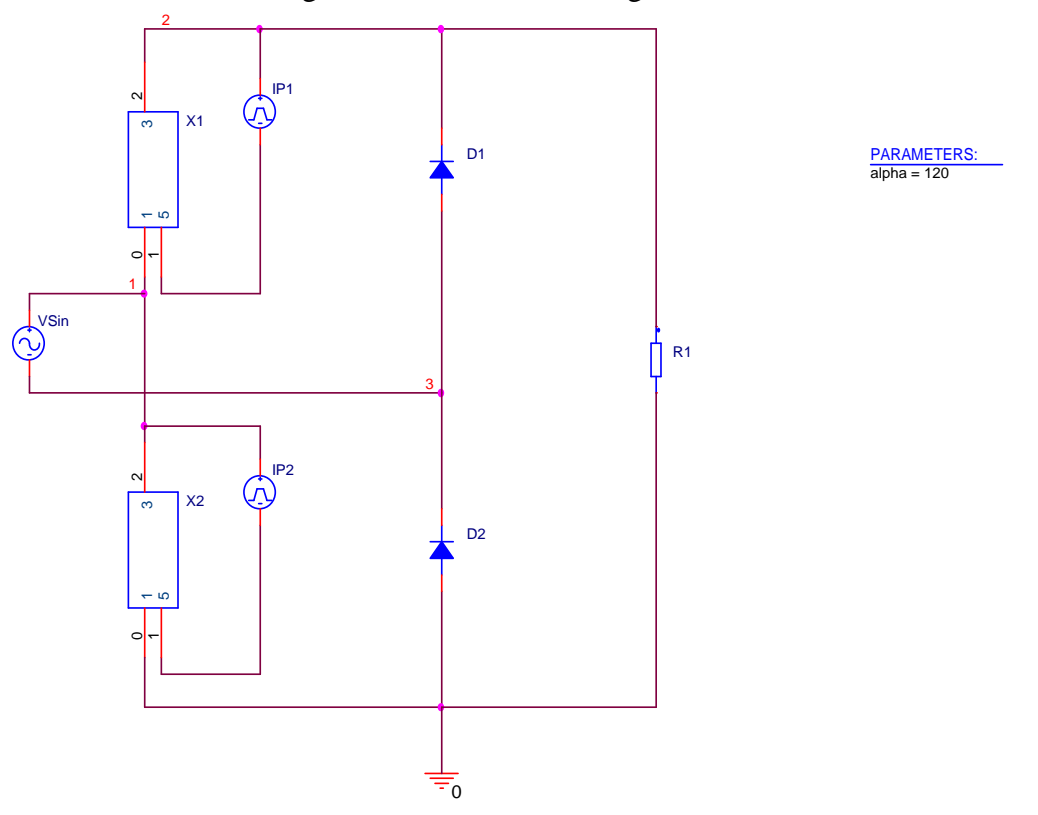

Weitere Anwendungen : Parametereinstellungen bei b2h

Die Zeile unterhalb von Parameters wird nur dargestellt, wenn die entsprechende Zeile (für diesen Parameter...) markiert wird und dann auf : Display...

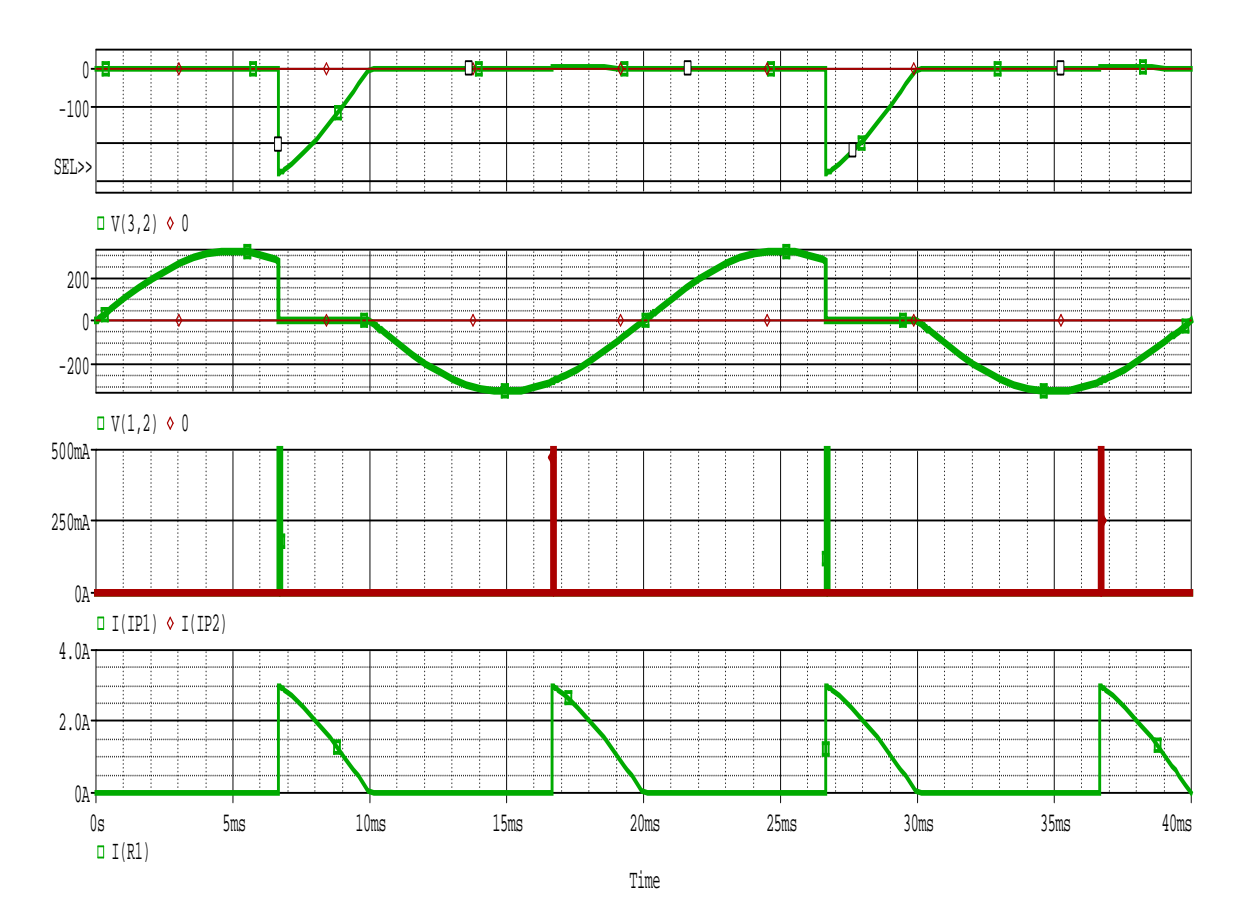

# $M1-Schaltung\ mit\ ohmsch/induktiver\ Last\ (\ Verzeichnis:\ M1_r_l\ )$

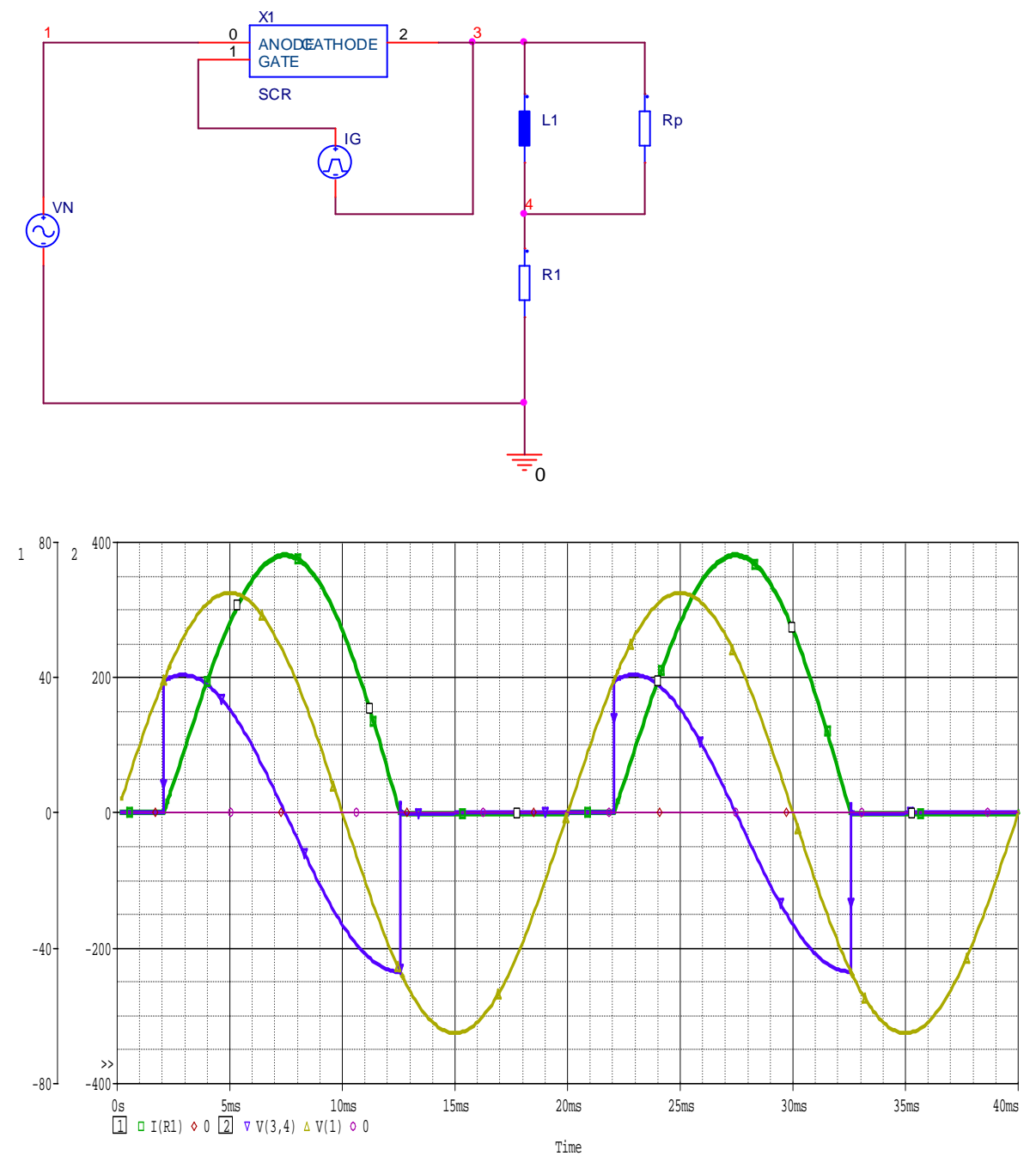

# M2-Schaltung :

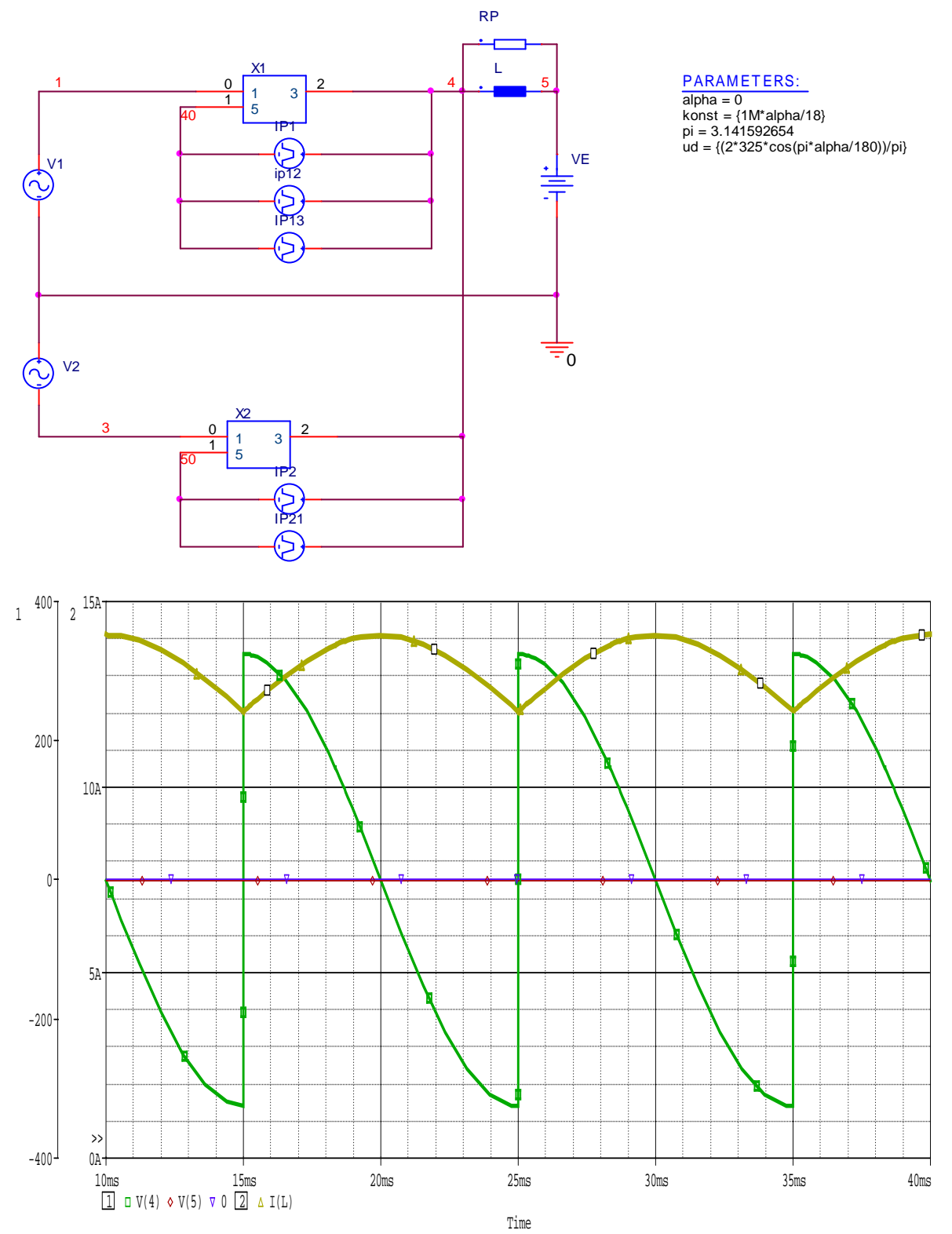

M3 – Schaltung (Verzeichnis : ..\Lekv3 )

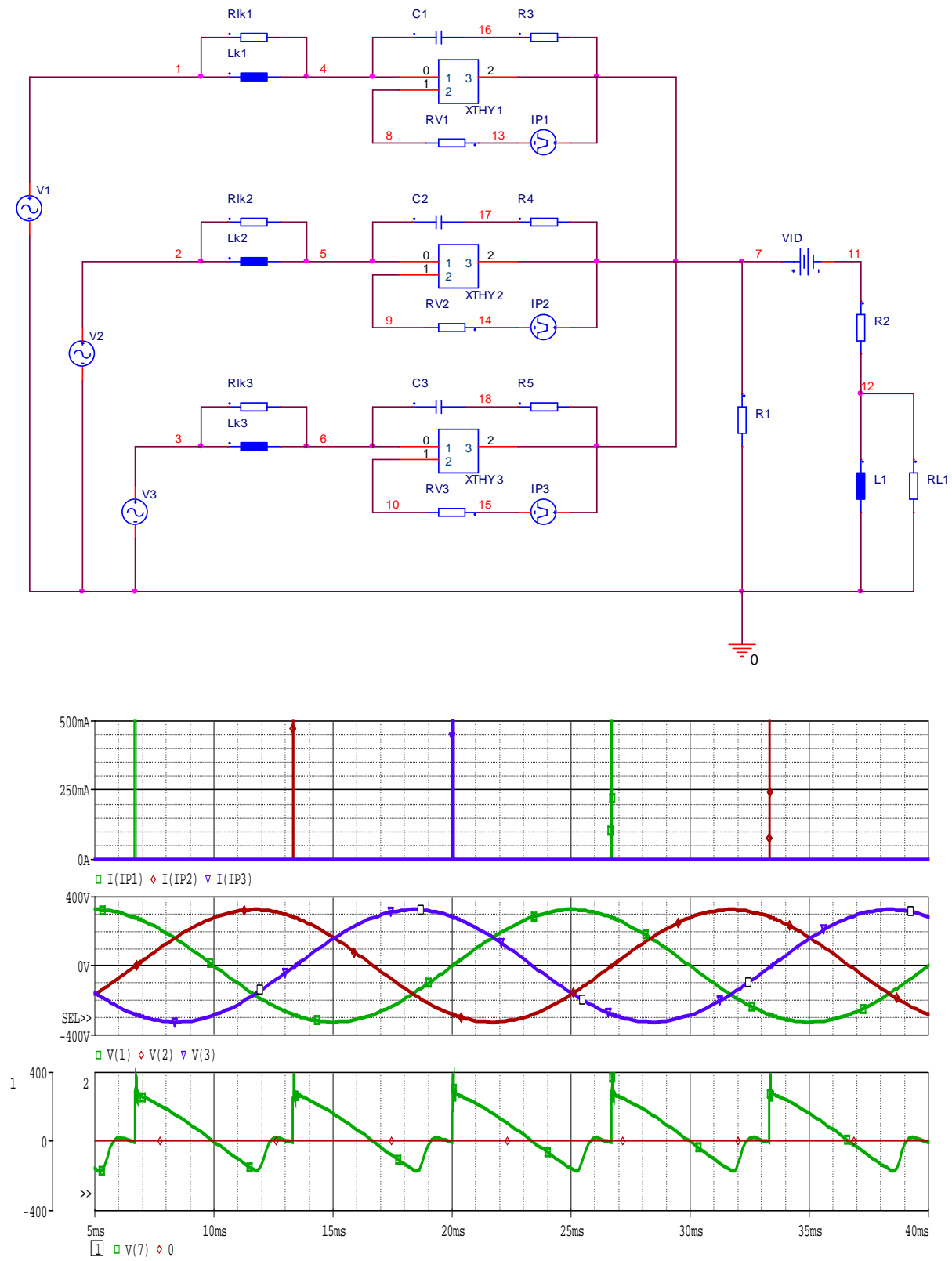

Time

Vorlesung 10 : Thema Schalter am 04.12.2007

# Schalter

Spannungsgesteuerter Schalter S

#### Format:

| S <name></name> | < Kontakt1> <kontakt2></kontakt2>                                                         |
|-----------------|-------------------------------------------------------------------------------------------|
|                 | <steuerknoten1> <steuerknoten2> <modellname></modellname></steuerknoten2></steuerknoten1> |

.Model <Modellname> VSWITCH [Parameter]

### **Beispiel:**

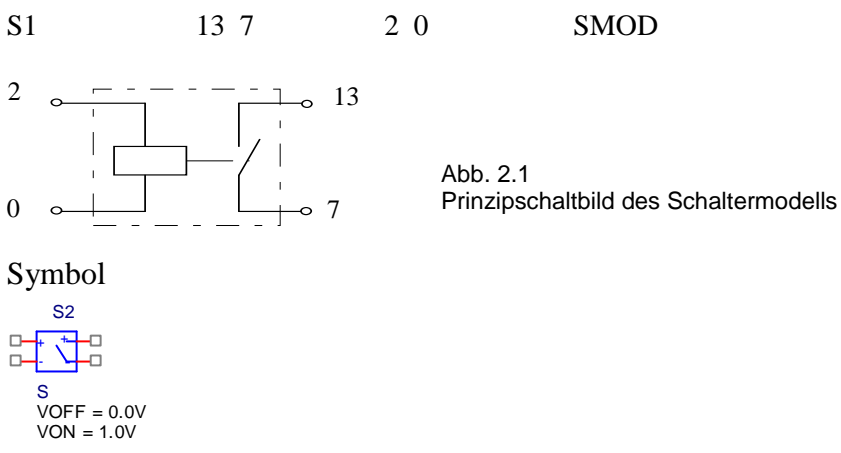

Symbol für einen stromgesteuerten Schalter (W)

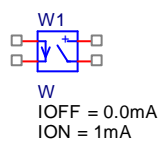

# Beispiele für die Verwendung von Schaltern :

- Testschaltung für die Funktion des Schalters
- → Verzeichnis : ../Beispiele/stest2

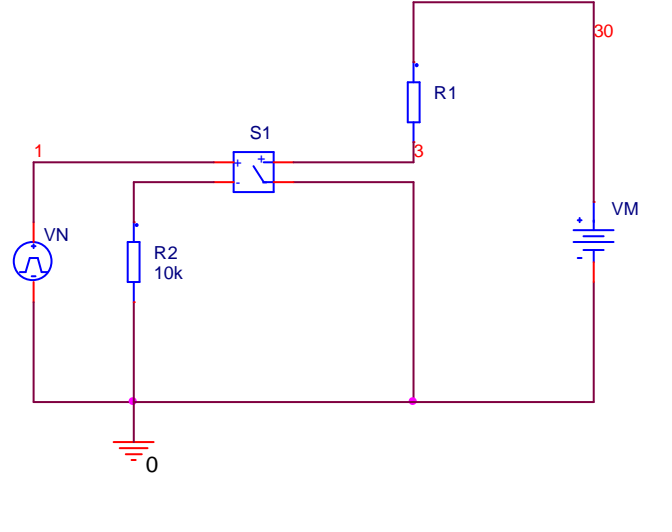

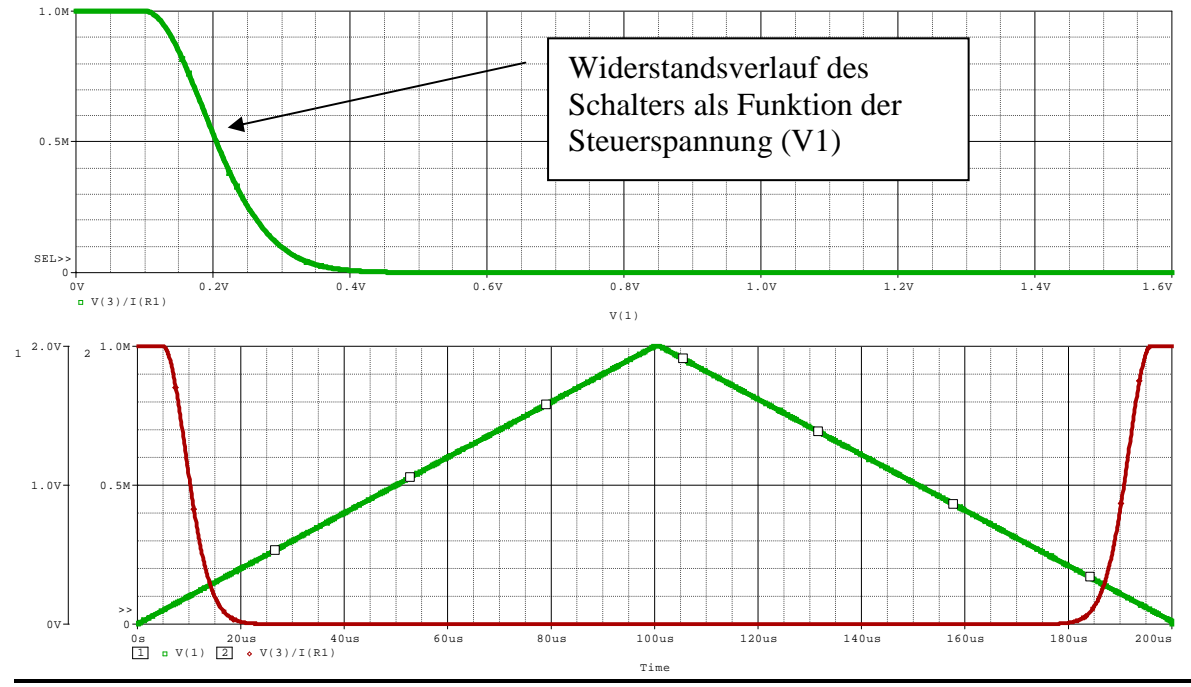
a) Laborversuch (Versuch 9 EMV ) "VDE0160-Impuls"

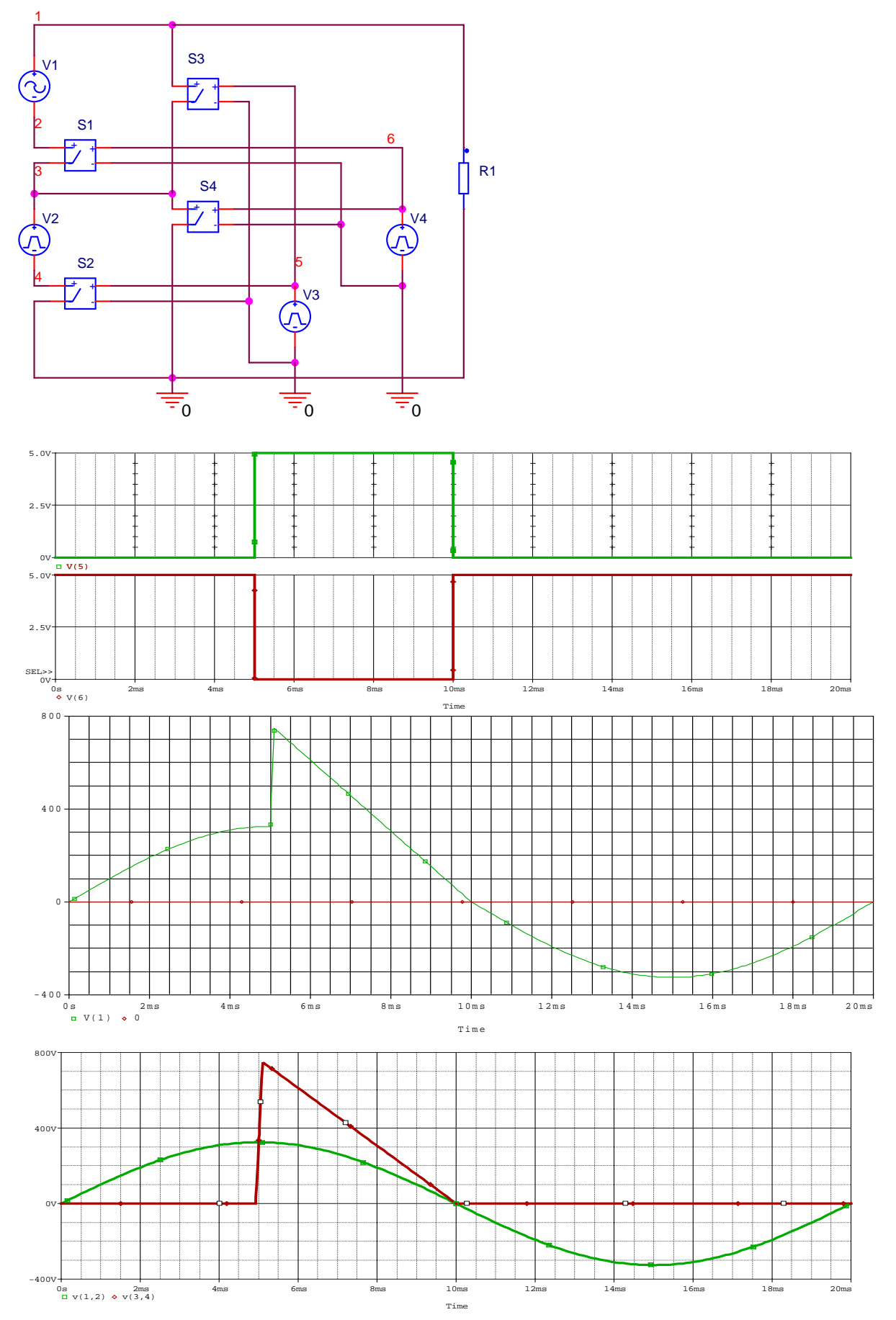

# EMV-Labor : Versuch10( neu erstellt ) (V10\_700h) Sinushalbwellensteuerung ( = Schalterstellung 700h)

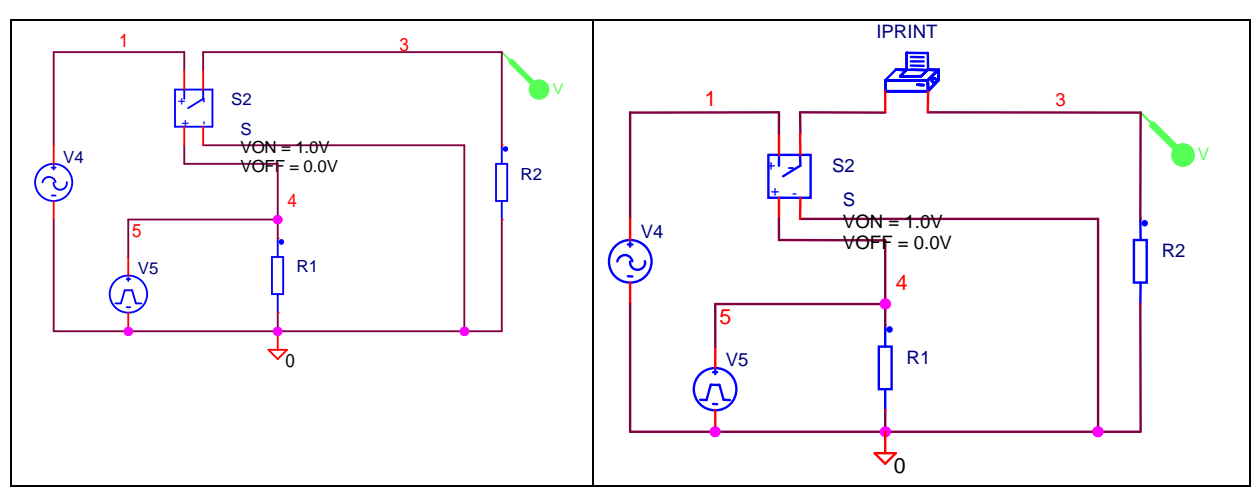

Definition der Steuerquelle ( in diesen Fall Pulsquelle ) und des spannungsgesteuerten Schalters

|                 | А                  | В                   |                 | A                  | В           |
|-----------------|--------------------|---------------------|-----------------|--------------------|-------------|
|                 | SCHEMATIC1 : PAGE1 | <i>N</i> 5          |                 | SCHEMATIC1 : PAGE1 | <i>I</i> S2 |
| Reference       | V5                 | V5                  | Reference       | S2                 | S2          |
| Value           | VPULSE             | VPULSE /////        | Value           | S                  | S           |
| Т9              |                    |                     | Т9              |                    |             |
| AC              |                    |                     | BiasValue Power |                    | 0VV         |
| BiasValue Power |                    | OW                  | ROFF            | 1e6                | 1e6         |
| DC              |                    |                     | RON             | 1.0                | 1.0         |
| PER             | 30m                | 30m                 | Source Part     | S.Normal           | S.Normal    |
| PW              | 10m                | 10m                 | VOFF            | 0.0V               | 0.0V        |
| Source Part     | VPULSE.Normal      | ///VPULSE.Normal/// | VON             | 1,0V               | 1.0V        |
| TD              | 0                  | 0                   |                 |                    |             |
| TF              | 1u                 | 1u                  |                 |                    |             |
| TR              | 1u                 | 1u///               |                 |                    |             |
| V1              | 0                  | 0                   |                 |                    |             |
| V2              | 10                 | 10                  |                 |                    |             |

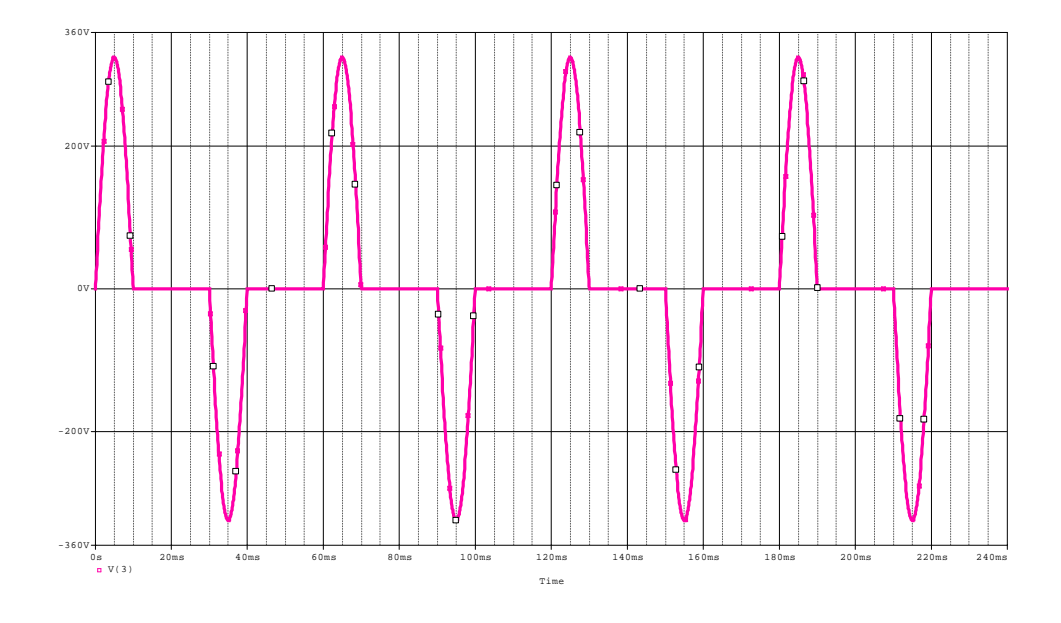

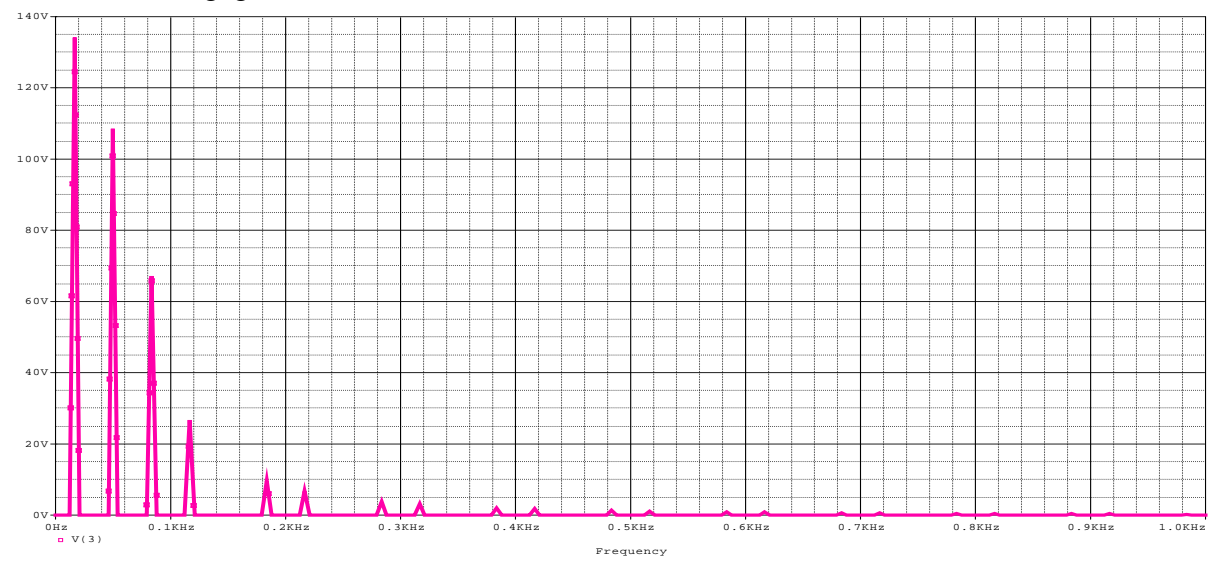

## FFT der oben angegebenen Funktion :

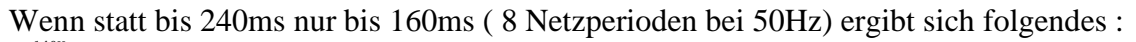

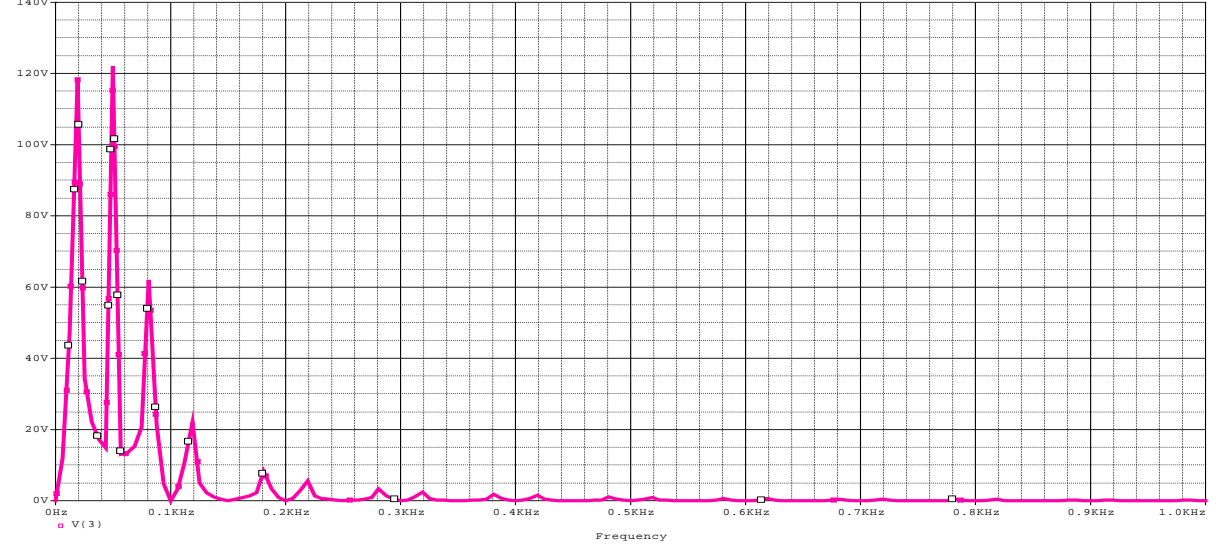

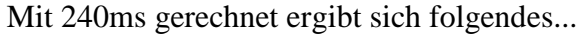

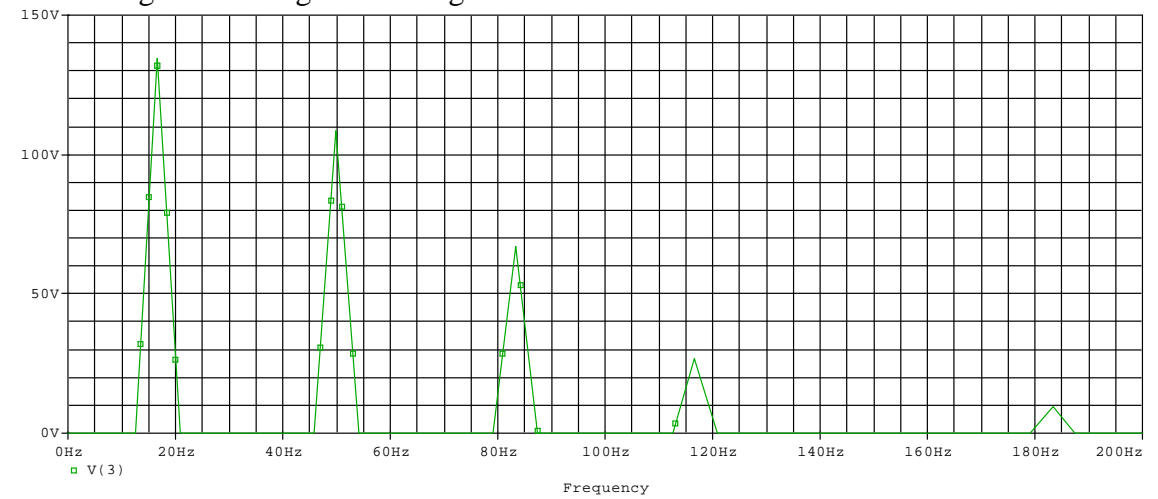

+ Einführung in die FFT... in Ausgabedatei...

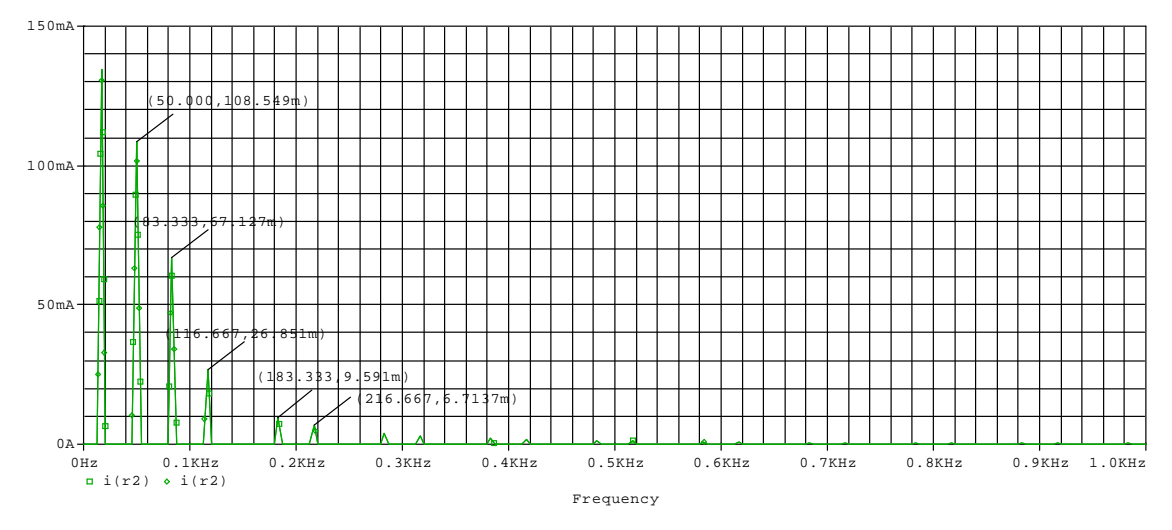

# FOURIER COMPONENTS OF TRANSIENT RESPONSE I(R\_R2)

#### DC COMPONENT = 5.104238E-07

| HARMONIC<br>NO | FREQUENCY<br>(HZ) | FOURIER<br>COMPONENT | NORMALIZED<br>COMPONENT | PHASE<br>(DEG) | NORMALIZED<br>PHASE (DEG) |
|----------------|-------------------|----------------------|-------------------------|----------------|---------------------------|
| 1              | 5.000E+01         | 3.249E-04            | 1.000E+00               | 1.800E-01      | 0.000E+00                 |
| 2              | 1.000E+02         | 1.021E-06            | 3.142E-03               | 9.000E+01      | 8.964E+01                 |
| 3              | 1.500E+02         | 1.021E-06            | 3.142E-03               | 9.000E+01      | 8.946E+01                 |
| 4              | 2.000E+02         | 1.021E-06            | 3.142E-03               | 9.000E+01      | 8.928E+01                 |
| 5              | 2.500E+02         | 1.021E-06            | 3.142E-03               | 9.000E+01      | 8.910E+01                 |
| 6              | 3.000E+02         | 1.021E-06            | 3.142E-03               | 9.000E+01      | 8.892E+01                 |
| 7              | 3.500E+02         | 1.021E-06            | 3.142E-03               | 9.000E+01      | 8.874E+01                 |
| 8              | 4.000E+02         | 1.021E-06            | 3.142E-03               | 9.000E+01      | 8.856E+01                 |
| 9              | 4.500E+02         | 1.021E-06            | 3.142E-03               | 9.000E+01      | 8.838E+01                 |
| 10             | 5.000E+02         | 1.021E-06            | 3.142E-03               | 9.000E+01      | 8.820E+01                 |
| 11             | 5.500E+02         | 1.021E-06            | 3.142E-03               | 9.000E+01      | 8.802E+01                 |
| 12             | 6.000E+02         | 1.021E-06            | 3.142E-03               | 9.000E+01      | 8.784E+01                 |
| 13             | 6.500E+02         | 1.021E-06            | 3.142E-03               | 9.000E+01      | 8.766E+01                 |
| 14             | 7.000E+02         | 1.021E-06            | 3.142E-03               | 9.000E+01      | 8.748E+01                 |
| 15             | 7.500E+02         | 1.021E-06            | 3.142E-03               | 9.000E+01      | 8.730E+01                 |

#### TOTAL HARMONIC DISTORTION = 1.175556E+00 PERCENT

### Weitere Beispiele : VPS2 = 800h – Muster

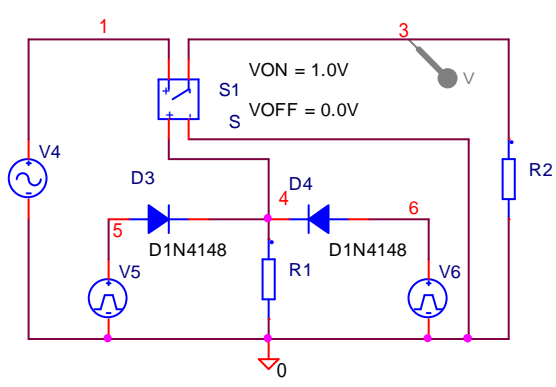

|                 | A                  |  |
|-----------------|--------------------|--|
|                 | SCHEMATIC1 : PAGE1 |  |
| Reference       | V5                 |  |
| Value           | VPULSE             |  |
| Т9              |                    |  |
| AC              |                    |  |
| BiasValue Power |                    |  |
| DC              |                    |  |
| PER             | 30m                |  |
| PW              | 10m                |  |
| Source Part     | VPULSE.Normal      |  |
| TD              | 0                  |  |
| TF              | 1u                 |  |
| TR              | 1u                 |  |
| V1              | 0                  |  |
| V2              | 10                 |  |

|                 | A                  |
|-----------------|--------------------|
|                 | SCHEMATIC1 : PAGE1 |
| Reference       | V6                 |
| Value           | VPULSE             |
| Т9              |                    |
| AC              |                    |
| BiasValue Power |                    |
| DC              |                    |
| PER             | 30m                |
| PW              | 10m                |
| Source Part     | VPULSE.Normal      |
| TD              | 20m                |
| TF              | 1u                 |
| TR              | 1u                 |
| V1              | 0                  |
| V2              | 10                 |

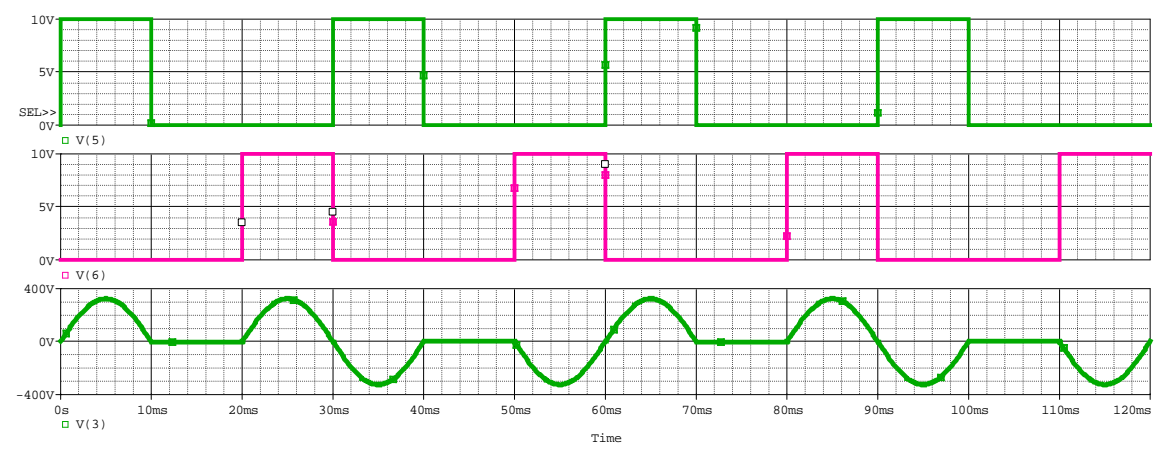

Schwing = Anregung eines Schwingkreises

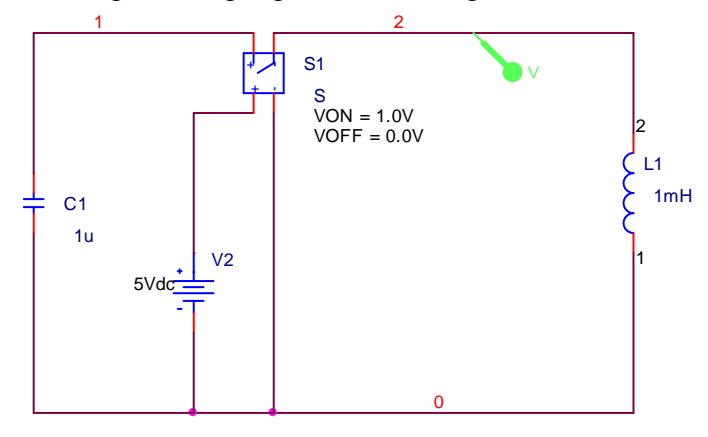

Bei einem "Einschaltwiderstand von  $10m\Omega$  (=10000u $\Omega$ ) ergiebt sich das folgende Ergebnis.

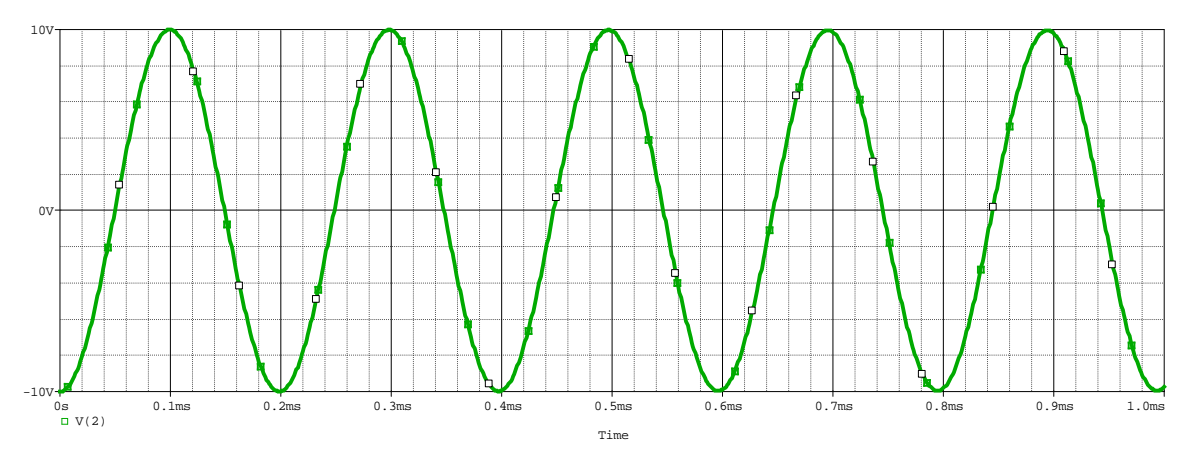

Betrachtet man einen längeren Zeitraum, so sieht man die Dämpfung durch den Widerstand des Schalters.

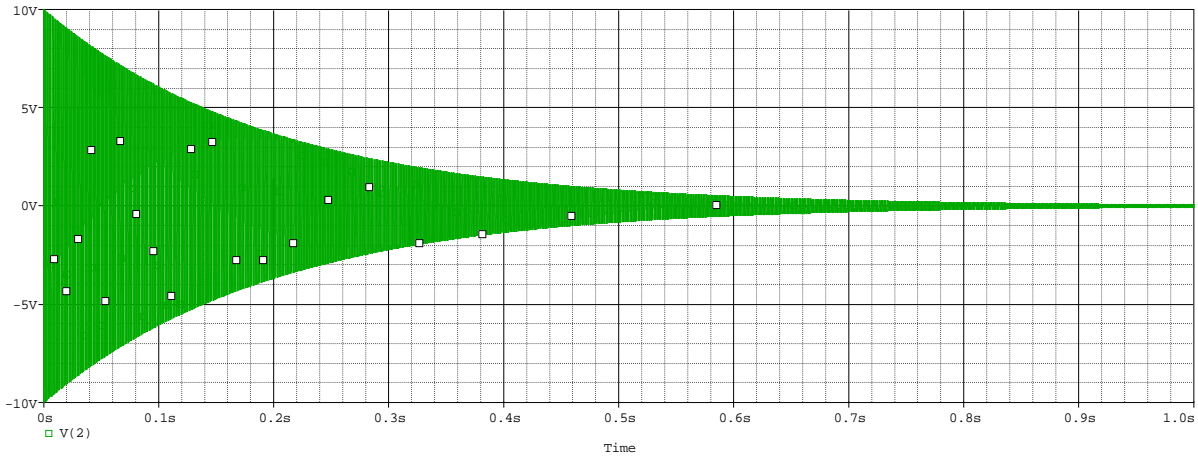

Simulation einer Schalterfunktion mit Hilfe einer Pulsspannungsquelle

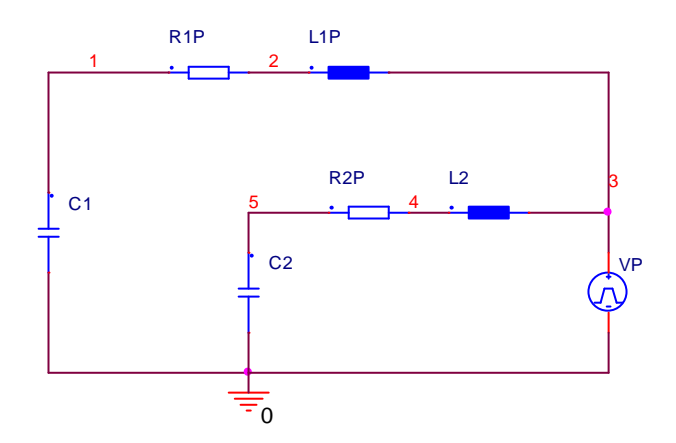

verfeinertes HBM (Human Body Modell)=Nachbildung der entladung von elektrostatischer Elektrizität (ESD-Impuls)

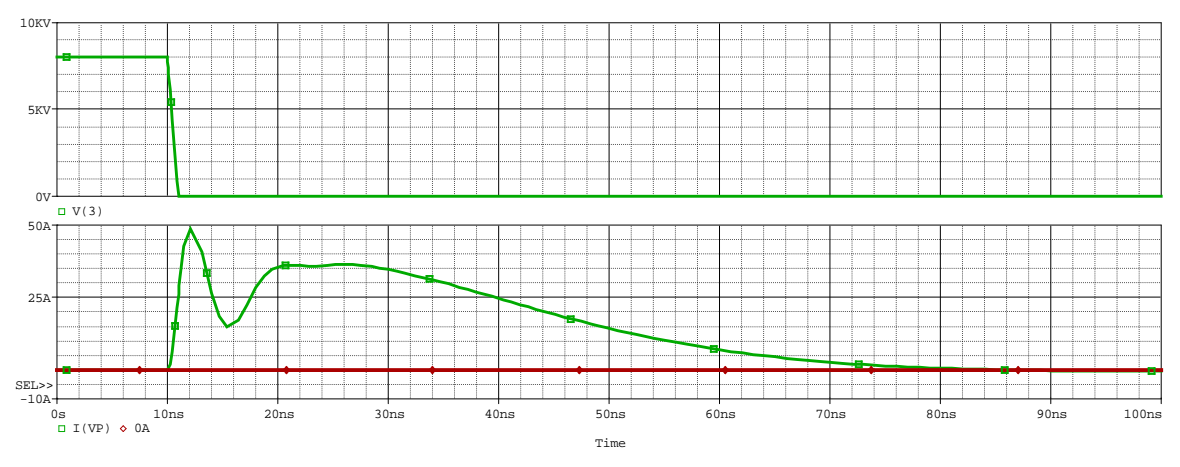

### 11. Vorlesung PSpice Simulation von Temperatureinflüssen 22.05.2008

Befehl .TEMP  $\vartheta 1 \ \vartheta 2 \ \vartheta 3 \ ...$ Beispiel Widerstand RW=RK(1+  $\alpha * \Delta \vartheta$ )  $\alpha$  = TC1 ... Temperaturkoeffizient

1) <u>Übung (Temperatureinfluß bei Dioden : Verzeichnis Diode\_Temperatur</u>

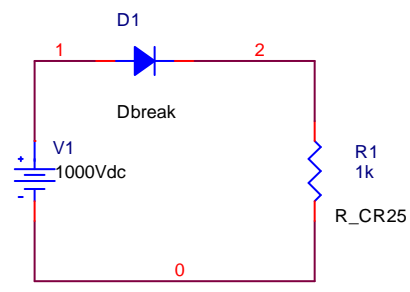

Notwendige Parametereinstellungen der Bauteile

a) R\_CR25 .model R\_CR25 RES (R=1 TC1=600E-6 T\_MEASURED=20) b) Dbreak .model Dbreak D Rs=1 TBV1=-1e-2 TRS1=2e-2 ...unter edit PSpice Model...

TRS1 = linearer Temperaturkoeffizient für den Reihenwiderstand (RS) TBV1=linearer Temperaturkoeffizient für die Durchbruchspannung

Um sowohl die Spannung zu variieren als auch mit 2 verschiedenen Temperaturen zu simulieren sind folgende Einstellungen vorzunehmen

| a) primary sweep                                                                                                    | b) secondary sweep                                                                                                    |
|----------------------------------------------------------------------------------------------------|----------------------------------------------------------------------------------------------------|
| Simulation Settings - Temp1         General Analysis         Include Files       Libraries         Stimulation Settings - Temp1         General Analysis         Include Files       Libraries         Stimulation Settings - Temp1         Secondary Sweep         Global parameter         Model parameter         Model parameter         Model parameter         Model parameter         Model parameter         Model parameter         Sweep type         Save Bias Point         Load Bias Point         Sweep type         C Logaritymic Decade         Increment         0.01         Value ligt | Simulation Settings - Temp1         General Analysis Include Files Libraries Stimulus Options Data Collection Probe Window         Analysis type:         DC Sweep         Options:         Options:         Primary Sweep         Model parameter         Model parameter         Parametric Sweep         Temperature (Sweep)         Save Bias Point         Sweep type         C Logaritymic Decade         C Value ligt         -55 150 |
| OK Abbrechen Übernehmen Hilfe                                                                                                    | OK Abbrechen Übernehmen Hilfe                                                                                                    |

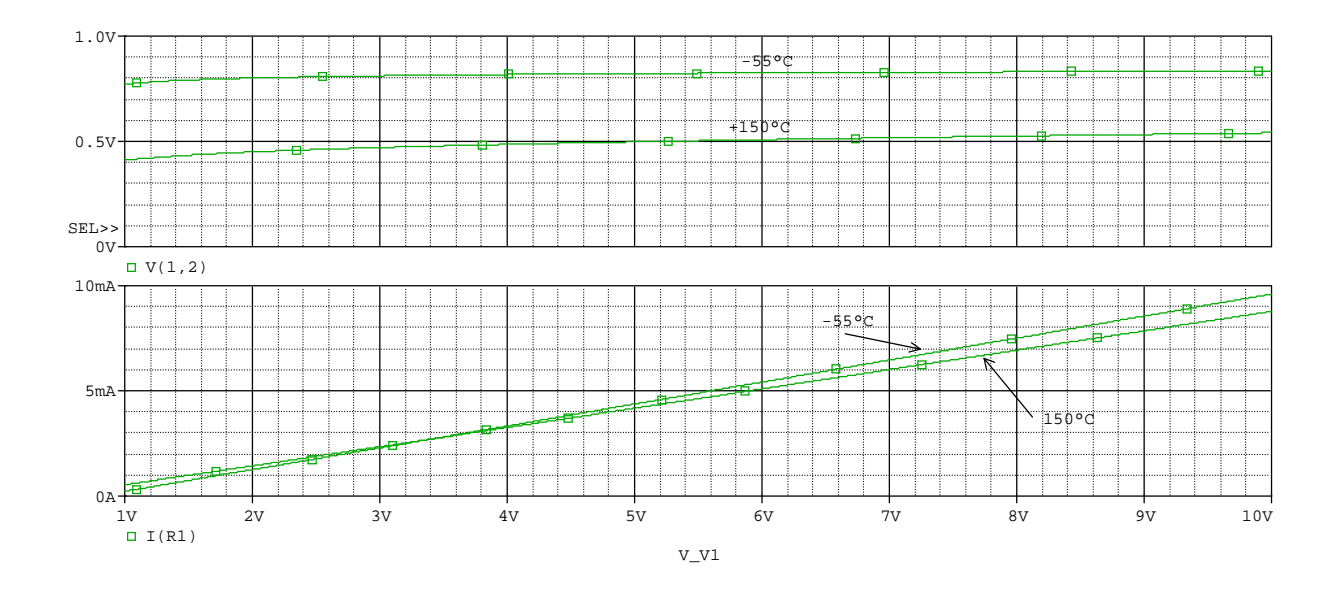

2) Übung: RTEST.CIR (Seite 75/76 Buch) = Temperatureinfluss bei Widerständen

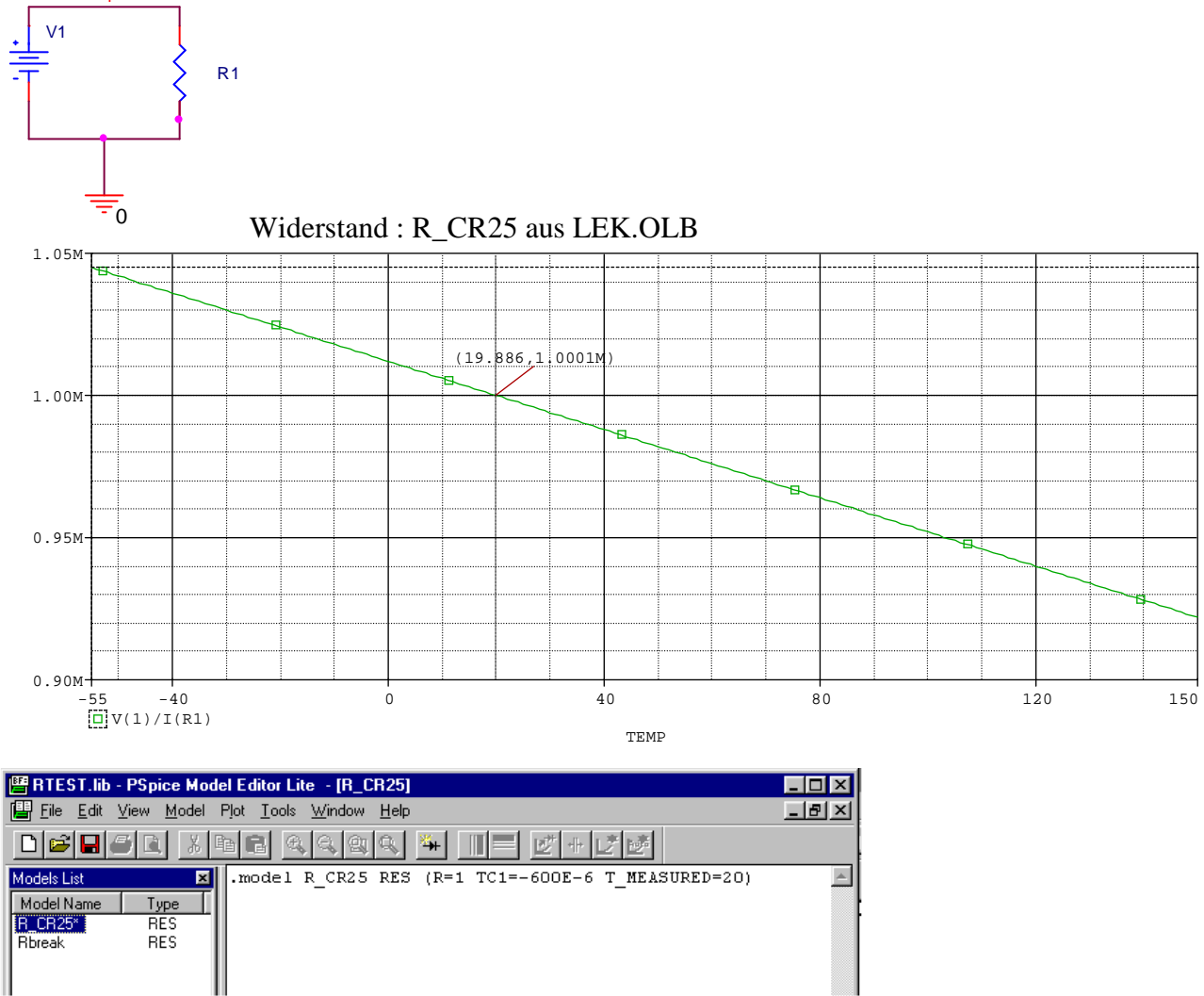

 $\rightarrow$  ändert man TC1 von -600E-6 auf +600E-6 , so erhält man ein PTC-Verhalten !

| Analysis type:                                                                        | Sweep variable             |                       |          |
|---------------------------------------------------------------------------------------|----------------------------|-----------------------|----------|
| DC Sweep 💌                                                                            | ○ Voltage source           | Name:                 |          |
| Ostioner                                                                              | C <u>C</u> urrent source   | Madel tupe:           | <b>T</b> |
| <u>u</u> piions.                                                                      | C <u>G</u> lobal parameter | Model Qpe.            |          |
| Primary Sweep                                                                         | C Model parameter          | Mod <u>e</u> l name:  |          |
| Monte Carlo/Worst Case                                                                | Imperature                 | Parameter name:       |          |
| □ Parametric Sweep<br>□ Temperature (Sweep)<br>□ Save Bias Point<br>□ Load Bias Point | Sweep type                 | Sta <u>r</u> t value: | -55      |
|                                                                                       | C Logarit <u>h</u> mic Dec | ade<br>_Increment:    | 1        |
|                                                                                       |                            |                       |          |

3. Übung NTC – Nachbildung Seite 76ff

Verzeichnis: ../Beispiele/NTCTest Schaltbild

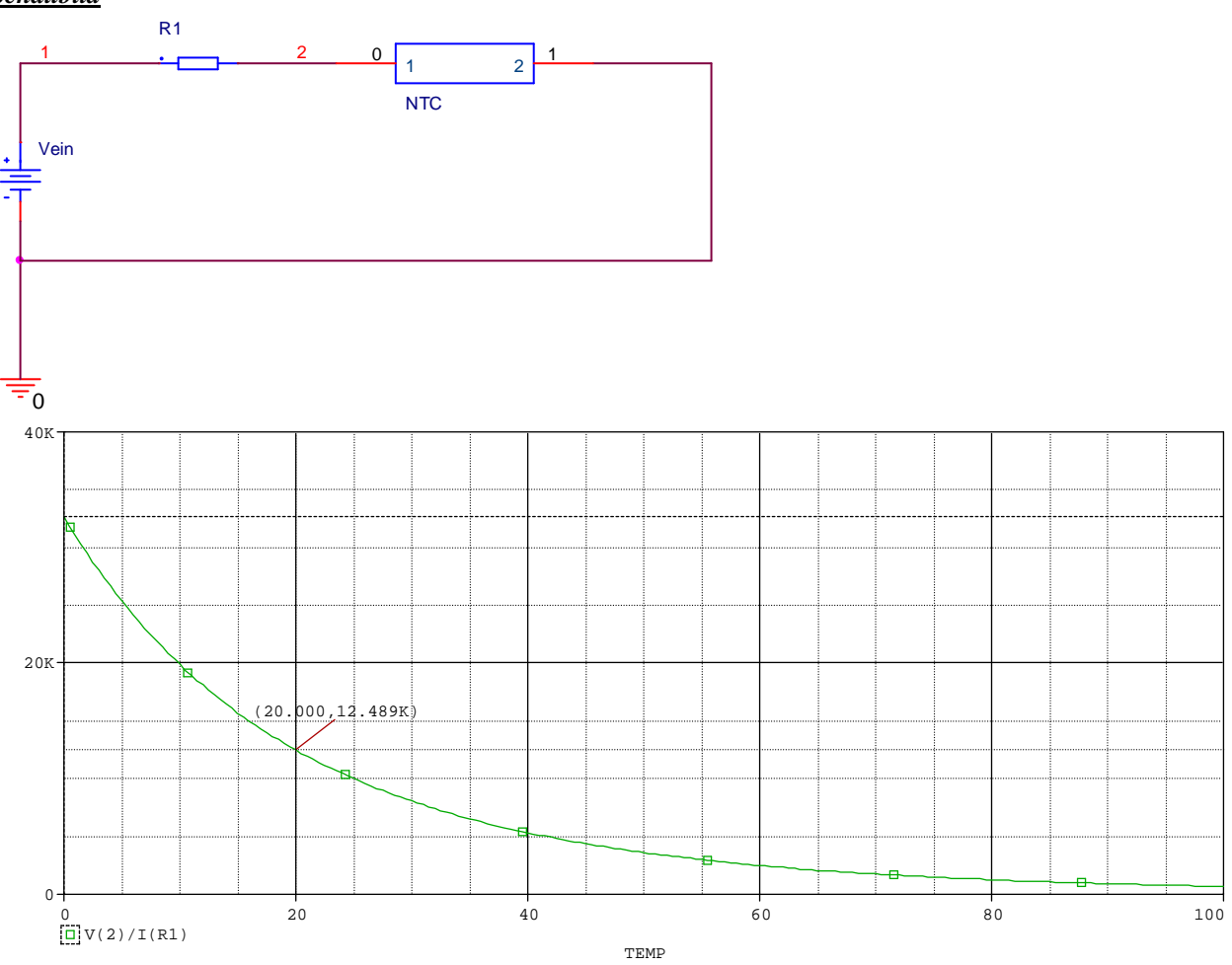

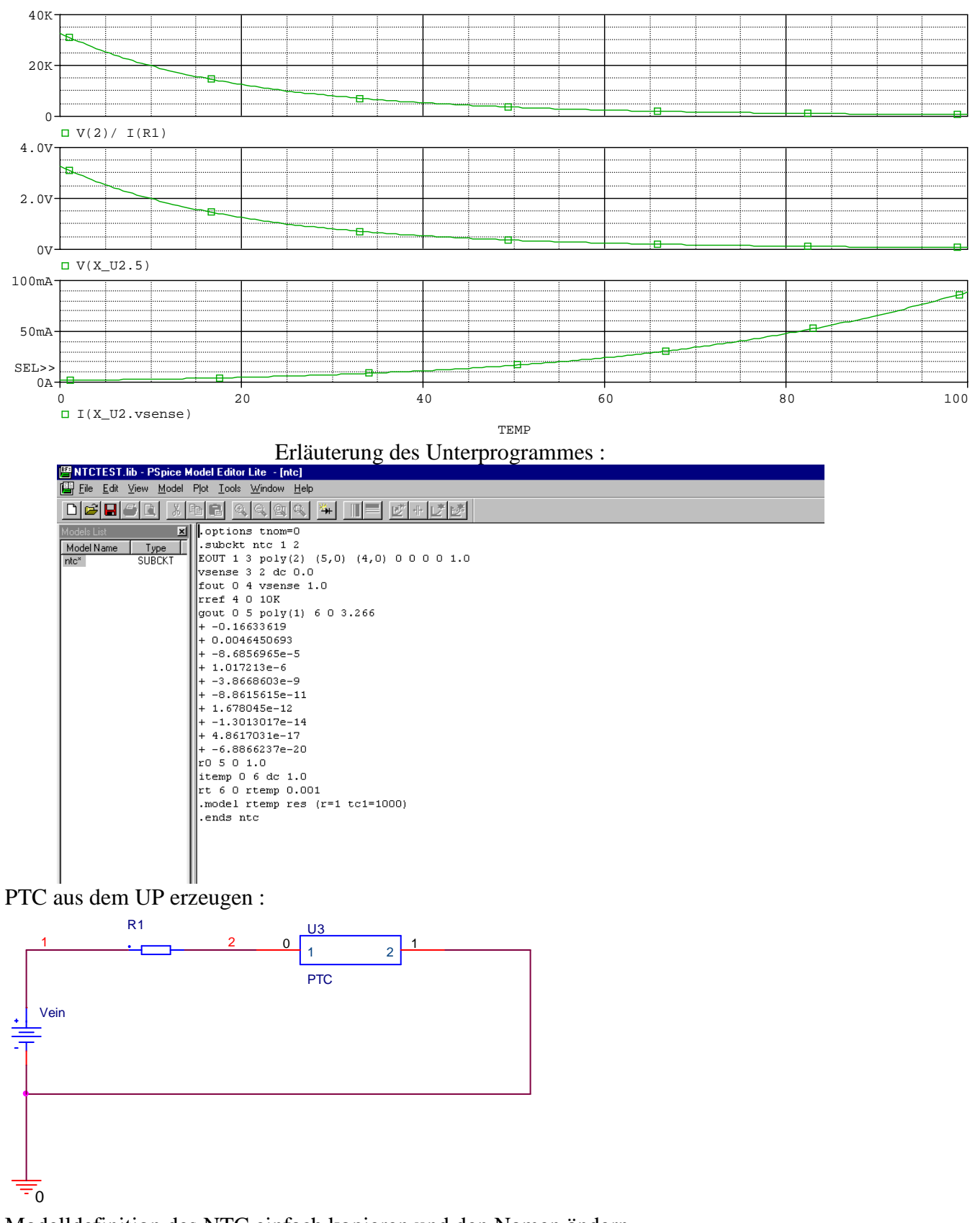

Modelldefinition des NTC einfach kopieren und den Namen ändern  $\rightarrow$  (NTC nach PTC bis .subckt und .end...)

#### Schritt 1 : Verändern des Wertes für tc1 von +1000 auf -1000

.subckt ptc 1 2 EOUT 1 3 poly(2) (5,0) (4,0) 0 0 0 0 1.0 vsense 3 2 dc 0.0 fout 0 4 vsense 1.0 rref 4 0 10K gout 0 5 poly(1) 6 0 3.266 +-0.16633619 +0.0046450693+ -8.6856965e-5 + 1.017213e-6 +-3.8668603e-9 + -8.8615615e-11 + 1.678045e-12+ -1.3013017e-14 + 4.8617031e-17 + -6.8866237e-20 r0501.0 itemp 0 6 dc 1.0 rt 6 0 rtemp 0.001 .model rtemp res (r=1 tc1=-1000) bei dem NTC ist dieser Wert tc1=+1000 !!! .ends ptc

#### Ergebnis nach der Veränderung von tc1 :

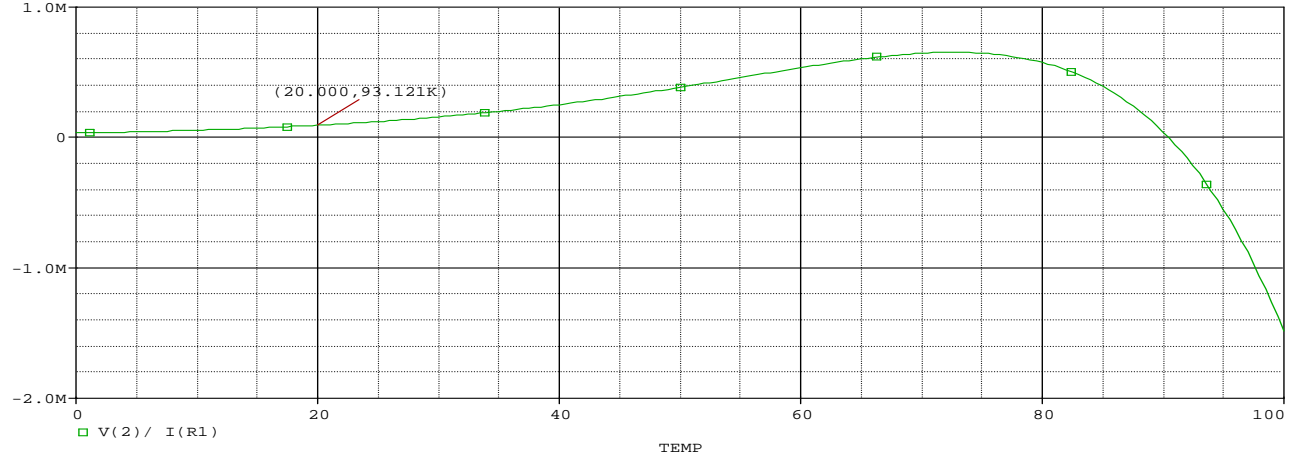

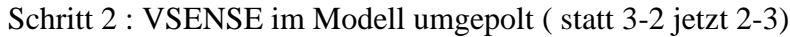

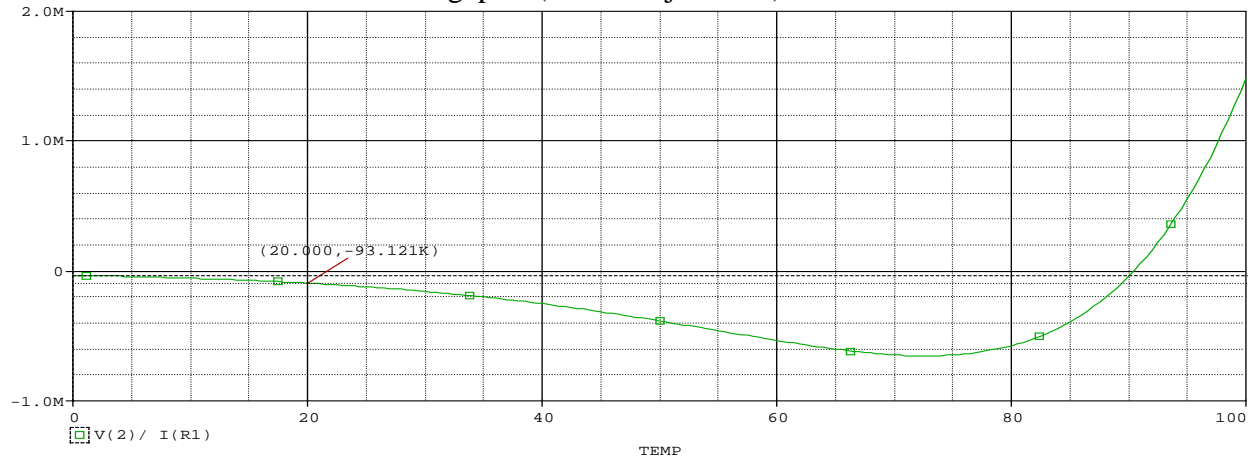

Schritt 3 : Spannungsgesteuerte Stromquelle entsprechend der roten Markierung ändern:

```
.options tnom=0
.subckt ptc2 1 2
EOUT 1 3 poly(2) (5,0) (4,0) 0 0 0 0 1.0
vsense 2 3 dc 0.0
fout 0 4 vsense 1.0
rref 4 0 10K
gout 0 5 poly(1) 6 0 -100 (bei dem NTC war statt der 100 hier 3.266 eingetragen)
+-0.16633619
+0.0046450693
+ -8.6856965e-5
+ 1.017213e-6
+-3.8668603e-9
+ -8.8615615e-11
+ 1.678045e-12
+ -1.3013017e-14
+ 4.8617031e-17
+ -6.8866237e-20
r0 5 0 1.0
itemp 0 6 dc 1.0
rt 6 0 rtemp 0.001
.model rtemp res (r=1 tc1=-1000)
.ends ptc2
```

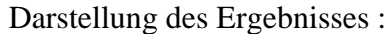

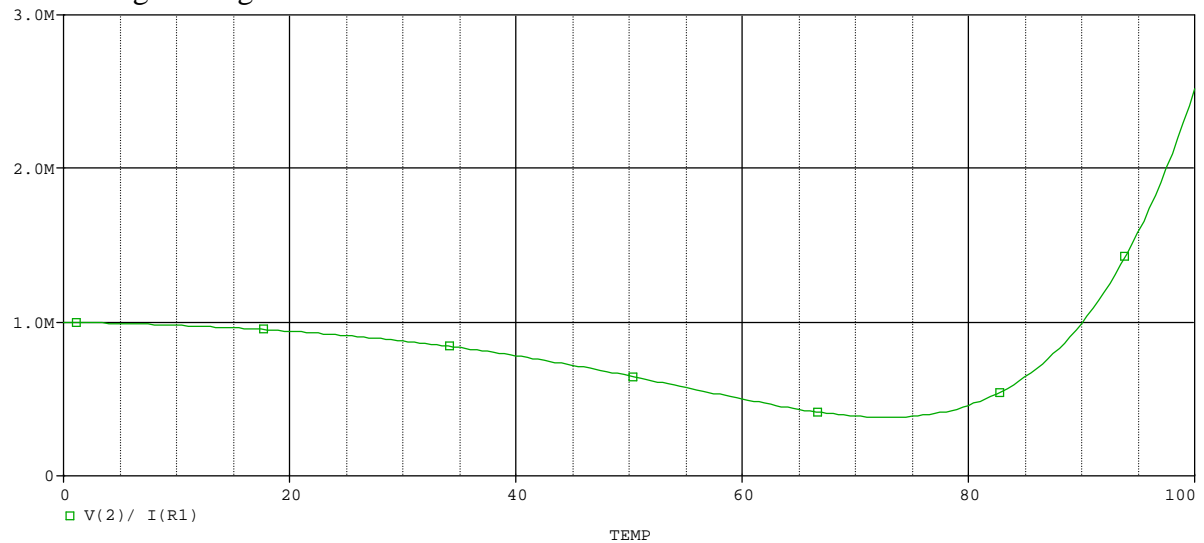

## Modellierung von Varistoren (Seite 79 Buch) VDRTEST

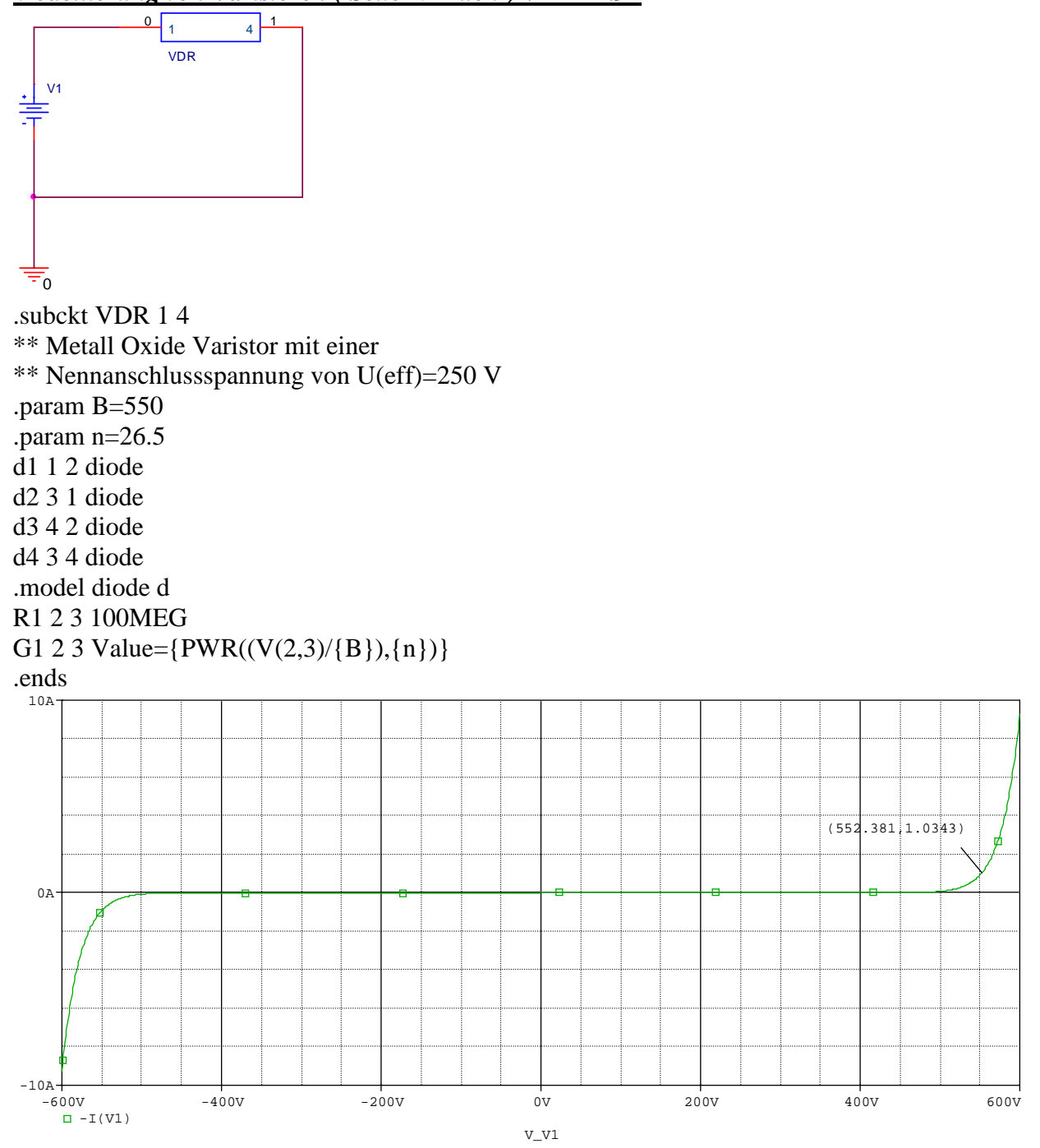